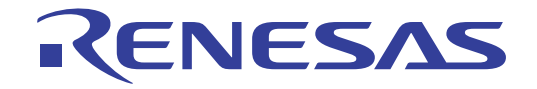

# CS+ V3.00.00

統合開発環境

ユーザーズマニュアル RH850 デバッグ・ツール編 対象デバイス RH850ファミリ

本資料に記載の全ての情報は発行時点のものであり、ルネサス エレクトロニクスは、 予告なしに、本資料に記載した製品または仕様を変更することがあります。 ルネサス エレクトロニクスのホームページなどにより公開される最新情報をご確認ください。

Rev.1.00 2014.08

# ご注意書き

- 本資料に記載された回路、ソフトウェアおよびこれらに関連する情報は、半導体製品の動作例、 応用例を説明するものです。お客様の機器・システムの設計において、回路、ソフトウェアお よびこれらに関連する情報を使用する場合には、お客様の責任において行ってください。これ らの使用に起因して、お客様または第三者に生じた損害に関し、当社は、一切その責任を負い ません。
- 2. 本資料に記載されている情報は、正確を期すため慎重に作成したものですが、誤りがないこと を保証するものではありません。万一、本資料に記載されている情報の誤りに起因する損害が お客様に生じた場合においても、当社は、一切その責任を負いません。
- 3. 本資料に記載された製品データ、図、表、プログラム、アルゴリズム、応用回路例等の情報の 使用に起因して発生した第三者の特許権、著作権その他の知的財産権に対する侵害に関し、当 社は、何らの責任を負うものではありません。当社は、本資料に基づき当社または第三者の特 許権、著作権その他の知的財産権を何ら許諾するものではありません。
- 4. 当社製品を改造、改変、複製等しないでください。かかる改造、改変、複製等により生じた損害に関し、当社は、一切その責任を負いません。
- 5. 当社は、当社製品の品質水準を「標準水準」および「高品質水準」に分類しており、 各品質水準は、以下に示す用途に製品が使用されることを意図しております。

「貫小平は、以下に小り用途に袋曲が使用されることを息因しておりより。 標準水準: コンピュータ、OA 機器、通信機器、計測機器、AV 機器、

家電、工作機械、パーソナル機器、産業用ロボット等

高品質水準: 輸送機器(自動車、電車、船舶等)、交通用信号機器、

防災・防犯装置、各種安全装置等

当社製品は、直接生命・身体に危害を及ぼす可能性のある機器・システム(生命維持装置、人体に埋め込み使用するもの等)、もしくは多大な物的損害を発生させるおそれのある機器・システム(原子力制御システム、軍事機器等)に使用されることを意図しておらず、使用することはできません。たとえ、意図しない用途に当社製品を使用したことによりお客様または第三者に損害が生じても、当社は一切その責任を負いません。なお、ご不明点がある場合は、当社営業にお問い合わせください。

- 6. 当社製品をご使用の際は、当社が指定する最大定格、動作電源電圧範囲、放熱特性、実装条件 その他の保証範囲内でご使用ください。当社保証範囲を超えて当社製品をご使用された場合の 故障および事故につきましては、当社は、一切その責任を負いません。
- 7. 当社は、当社製品の品質および信頼性の向上に努めていますが、半導体製品はある確率で故障 が発生したり、使用条件によっては誤動作したりする場合があります。また、当社製品は耐放 射線設計については行っておりません。当社製品の故障または誤動作が生じた場合も、人身事 故、火災事故、社会的損害等を生じさせないよう、お客様の責任において、冗長設計、延焼対 策設計、誤動作防止設計等の安全設計およびエージング処理等、お客様の機器・システムとし ての出荷保証を行ってください。特に、マイコンソフトウェアは、単独での検証は困難なため、 お客様の機器・システムとしての安全検証をお客様の責任で行ってください。
- 8. 当社製品の環境適合性等の詳細につきましては、製品個別に必ず当社営業窓口までお問合せく ださい。ご使用に際しては、特定の物質の含有・使用を規制する RoHS 指令等、適用される環境 関連法令を十分調査のうえ、かかる法令に適合するようご使用ください。お客様がかかる法令 を遵守しないことにより生じた損害に関して、当社は、一切その責任を負いません。
- 9.本資料に記載されている当社製品および技術を国内外の法令および規則により製造・使用・販売を禁止されている機器・システムに使用することはできません。また、当社製品および技術を大量破壊兵器の開発等の目的、軍事利用の目的その他軍事用途に使用しないでください。当社製品または技術を輸出する場合は、「外国為替及び外国貿易法」その他輸出関連法令を遵守し、かかる法令の定めるところにより必要な手続を行ってください。
- 10. お客様の転売等により、本ご注意書き記載の諸条件に抵触して当社製品が使用され、その使用から損害が生じた場合、当社は何らの責任も負わず、お客様にてご負担して頂きますのでご了承ください。
- 11. 本資料の全部または一部を当社の文書による事前の承諾を得ることなく転載または複製することを禁じます。
- 注1. 本資料において使用されている「当社」とは、ルネサス エレクトロニクス株式会社およびルネ サス エレクトロニクス株式会社がその総株主の議決権の過半数を直接または間接に保有する 会社をいいます。
- 注2. 本資料において使用されている「当社製品」とは、注1において定義された当社の開発、製造 製品をいいます。

このマニュアルの使い方

このマニュアルは, RH850 ファミリ用アプリケーション・システムを開発する際の統合開発環境である CS+ について説明します。

CS+は、RH850ファミリの統合開発環境(ソフトウエア開発における、設計、実装、デバッグなどの各開発フェーズに必要なツールをプラットフォームである IDE に統合)です。統合することで、さまざまなツールを使い分ける必要がなく、本製品のみを使用して開発のすべてを行うことができます。

- 対象者 このマニュアルは、CS+を使用してアプリケーション・システムを開発するユーザを対 象としています。
- 目的 このマニュアルは、CS+の持つソフトウエア機能をユーザに理解していただき、これら のデバイスを使用するシステムのハードウエア、ソフトウエア開発の参照要資料として 役立つことを目的としています。

構成このマニュアルは、大きく分けて次の内容で構成しています。

1. 概 説 2. 機 能 A. ウインドウ・リファレンス

読み方 このマニュアルを読むにあたっては、電気、論理回路、マイクロコンピュータに関する 一般知識が必要となります。 凡例 データ表記の重み : 左が上位桁、右が下位桁

| IJ | データ表記の重み    | : | <u>左が</u> 上位桁,右が下位桁 |
|----|-------------|---|---------------------|
|    | アクティブ・ロウの表記 | : | XXX (端子,信号名称に上線)    |
|    | 注           | : | 本文中についた注の説明         |
|    | 注意          | : | 気をつけて読んでいただきたい内容    |
|    | 備考          | : | 本文中の補足説明            |
|    | 数の表記        | : | 10 進数 XXXX          |
|    |             |   | 16 進数 0xXXXX        |

- 関連資料 関連資料は暫定版の場合がありますが、この資料では「暫定」の表示をしておりません。 あらかじめご了承ください。
- **注意** 上記資料は、予告なしに内容を変更することがあります。設計などには、必ず最新の資料を使用してく ださい。

この資料に記載されている会社名、製品名などは、各社の商標または登録商標です。

| 日次 |
|----|
|----|

| 1.  | 概       | 説                       | 9 |
|-----|---------|-------------------------|---|
| 1.1 | 概       | 要                       |   |
| 1.2 | 特       | 長                       | 9 |
| 2.  | 機       | 能                       |   |
| 2.1 | 概       | 要                       |   |
| 2.2 | ディ      | ベッグを始める前の準備             |   |
| 2.  | 2.1     | ホスト・マシンとの接続を確認する        |   |
|     | 2.2.1.1 | 【Full-spec emulator】の場合 |   |
|     | 2.2.1.2 | 【E1】の場合                 |   |
|     | 2.2.1.3 | 【E20】の場合                |   |
|     | 2.2.1.4 | 【シミュレータ】の場合             |   |
| 2.3 | ディ      | ベッグ・ツールの動作環境設定          |   |
| 2.3 | 3.1     | 使用するデバッグ・ツールを選択する       |   |
| 2.  | 3.2     | 【Full-spec emulator】の場合 |   |
|     | 2.3.2.1 | [接続用設定] タブ              |   |
|     | 2.3.2.2 | [デバッグ・ツール設定]タブ          |   |
|     | 2.3.2.3 | [ダウンロード・ファイル設定] タブ      |   |
|     | 2.3.2.4 | [フラッシュ・オプション設定] タブ      |   |
|     | 2.3.2.5 | [フック処理設定] タブ            |   |
| 2.  | 3.3     | 【E1】の場合                 |   |
|     | 2.3.3.1 | [接続用設定] タブ              |   |
|     | 2.3.3.2 | [デバッグ・ツール設定]タブ          |   |
|     | 2.3.3.3 | [ダウンロード・ファイル設定] タブ      |   |
|     | 2.3.3.4 | [フラッシュ・オプション設定] タブ      |   |
|     | 2.3.3.5 | [フック処理設定] タブ            |   |
| 2.  | 3.4     | 【E20】の場合                |   |
|     | 2.3.4.1 | [接続用設定] タブ              |   |
|     | 2.3.4.2 | [デバッグ・ツール設定]タブ          |   |
|     | 2.3.4.3 | [ダウンロード・ファイル設定] タブ      |   |
|     | 2.3.4.4 | [フラッシュ・オプション設定] タブ      |   |
|     | 2.3.4.5 | [フック処理設定] タブ            |   |
| 2.3 | 3.5     | 【シミュレータ】の場合             |   |
|     | 2.3.5.1 | [接続用設定] タブ              |   |
|     | 2.3.5.2 | [デバッグ・ツール設定] タブ         |   |
|     | 2.3.5.3 | [ダウンロード・ファイル設定] タブ      |   |
|     | 2.3.5.4 | [フック処理設定] タブ            |   |
| 2.4 | ディ      | ベッグ・ツールとの接続/切断          |   |

| 2.4.1   | デバッグ・ツールを接続する                                      | 35 |
|---------|----------------------------------------------------|----|
| 2.4.2   | デバッグ・ツールを切断する                                      | 35 |
| 2.5 ダウ  | ウンロード/アップロード                                       | 36 |
| 2.5.1   | ダウンロードを実行する                                        | 36 |
| 2.5.2   | 応用的なダウンロード方法                                       | 38 |
| 2.5.2.1 | ロード・モジュール・ファイルのダウンロード条件を変更する                       | 40 |
| 2.5.2.2 | ダウンロード・ファイル(*.hex/*.mot/*.bin)を追加する                | 41 |
| 2.5.2.3 | 複数のロード・モジュール・ファイルをダウンロードする                         | 42 |
| 2.5.2.4 | ロード・モジュール・フォーマット以外のファイルでソース・レベル・デバッグを行う            | 43 |
| 2.5.3   | アップロードを実行する                                        | 44 |
| 2.6 プロ  | コグラムの表示と変更                                         | 46 |
| 2.6.1   | ソース・ファイルを表示する                                      | 46 |
| 2.6.2   | 逆アセンブル結果を表示する                                      | 47 |
| 2.6.2.1 | 表示モードを変更する                                         | 47 |
| 2.6.2.2 | 表示形式を変更する                                          | 48 |
| 2.6.2.3 | 指定アドレスへ移動する                                        | 48 |
| 2.6.2.4 | シンボル定義箇所へ移動する                                      | 49 |
| 2.6.2.5 | 逆アセンブル結果の表示内容を保存する                                 | 49 |
| 2.6.3   | 他の処理と平行してビルドを実行する                                  | 50 |
| 2.6.4   | ライン・アセンブルを行う                                       | 51 |
| 2.6.4.1 | 命令を編集する                                            | 51 |
| 2.6.4.2 | 命令コードを編集する                                         | 53 |
| 2.7 ⊐7  | P(PE)の選択                                           | 53 |
| 2.7.1   | コア (PE) を切り替える                                     | 54 |
| 2.8 プロ  | コグラムの実行                                            | 56 |
| 2.8.1   | マイクロコントローラ(CPU)をリセットする                             | 56 |
| 2.8.2   | プログラムを実行する                                         | 56 |
| 2.8.2.1 | マイクロコントローラ(CPU)をリセットしてから実行する                       | 57 |
| 2.8.2.2 | 現在のアドレスから実行する....................................  | 57 |
| 2.8.2.3 | PC 値を変更してから実行する                                    | 58 |
| 2.8.3   | プログラムをステップ実行する.................................... | 58 |
| 2.8.3.1 | 関数内にステップ・インする(ステップ・イン実行)                           | 58 |
| 2.8.3.2 | 関数をステップ・オーバする(ステップ・オーバ実行)                          | 59 |
| 2.8.3.3 | 関数内でリターンが完了するまで実行する(リターン・アウト実行)                    | 59 |
| 2.9 プロ  | コグラムの停止(ブレーク)                                      | 60 |
| 2.9.1   | ブレーク動作の設定をする【Full-spec emulator】【E1】【E20】          | 60 |
| 2.9.2   | プログラムの実行を手動で停止する                                   | 61 |
| 2.9.3   | 任意の場所で停止する(ブレークポイント)                               | 61 |
| 2.9.3.1 | ブレークポイントを設定する                                      | 61 |
| 2.9.3.2 | ブレークポイントを削除する                                      | 63 |
| 2.9.4   | 任意の場所で停止する(ブレーク・イベント)                              | 63 |
| 2.9.4.1 | ブレーク・イベント(実行系)を設定する                                | 63 |

| 2.9.4.2  | ブレーク・イベント(実行系)を削除する64         |
|----------|-------------------------------|
| 2.9.5    | 変数 /l/O レジスタへのアクセスで停止する64     |
| 2.9.5.1  | ブレーク・イベント(アクセス系)を設定する65       |
| 2.9.5.2  | ブレーク・イベント(アクセス系)を削除する67       |
| 2.9.6    | その他のブレーク要因                    |
| 2.10 メモ  | -リ、レジスタ、変数の表示/変更 69           |
| 2.10.1   | メモリを表示/変更する                   |
| 2.10.1.1 | 表示位置を指定する                     |
| 2.10.1.2 | 値の表示形式を変更する                   |
| 2.10.1.3 | メモリの内容を変更する                   |
| 2.10.1.4 | プログラム実行中にメモリの内容を表示/変更する       |
| 2.10.1.5 | メモリの内容を検索する74                 |
| 2.10.1.6 | メモリの内容を一括して変更(初期化)する          |
| 2.10.1.7 | メモリの表示内容を保存する                 |
| 2.10.2   | CPU レジスタを表示/変更する              |
| 2.10.2.1 | 値の表示形式を変更する                   |
| 2.10.2.2 | CPU レジスタの内容を変更する              |
| 2.10.2.3 | プログラム実行中に CPU レジスタの内容を表示/変更する |
| 2.10.2.4 | CPU レジスタの表示内容を保存する            |
| 2.10.3   | I/O レジスタを表示/変更する              |
| 2.10.3.1 | I/O レジスタを検索する                 |
| 2.10.3.2 | I/O レジスタを整理する                 |
| 2.10.3.3 | 値の表示形式を変更する                   |
| 2.10.3.4 | I/O レジスタの内容を変更する81            |
| 2.10.3.5 | プログラム実行中に I/O レジスタの内容を表示/変更する |
| 2.10.3.6 | I/O レジスタの表示内容を保存する81          |
| 2.10.4   | グローバル変数/スタティック変数を表示/変更する81    |
| 2.10.5   | ローカル変数を表示/変更する81              |
| 2.10.5.1 | 値の表示形式を変更する                   |
| 2.10.5.2 | ローカル変数の内容を変更する                |
| 2.10.5.3 | ローカル変数の表示内容を保存する84            |
| 2.10.6   | ウォッチ式を表示/変更する                 |
| 2.10.6.1 | ウォッチ式を登録する                    |
| 2.10.6.2 | 登録したウォッチ式を整理する                |
| 2.10.6.3 | 登録したウォッチ式を編集する                |
| 2.10.6.4 | ウォッチ式を削除する                    |
| 2.10.6.5 | 値の表示形式を変更する                   |
| 2.10.6.6 | ウォッチ式の内容を変更する87               |
| 2.10.6.7 | プログラム実行中にウォッチ式の内容を表示/変更する88   |
| 2.10.6.8 | ウォッチ式をエクスポート/インポートする88        |
| 2.10.6.9 | ウォッチ式の表示内容を保存する89             |
| 2.11 スタ  | ックからの関数呼び出し情報の表示              |

| 2.11.1   | コール・スタック情報を表示する                                 | 90  |
|----------|-------------------------------------------------|-----|
| 2.11.1.1 | 値の表示形式を変更する                                     | 90  |
| 2.11.1.2 | ソース行へジャンプする                                     | 91  |
| 2.11.1.3 | ローカル変数を表示する.................................... | 91  |
| 2.11.1.4 | コール・スタック情報の表示内容を保存する                            | 91  |
| 2.12 実行  | 「履歴の収集                                          |     |
| 2.12.1   | トレース動作の設定をする                                    | 92  |
| 2.12.1.1 | 【Full-spec emulator】の場合                         |     |
| 2.12.1.2 | 【E1】/【E20】の場合                                   | 94  |
| 2.12.1.3 | 【シミュレータ】の場合                                     | 95  |
| 2.12.2   | 実行停止までの実行履歴を収集する                                | 96  |
| 2.12.3   | 任意区間の実行履歴を収集する                                  | 97  |
| 2.12.3.1 | トレース・イベントを設定する                                  | 97  |
| 2.12.3.2 | プログラムを実行する.......                               |     |
| 2.12.3.3 | トレース・イベントを削除する                                  |     |
| 2.12.4   | 条件を満たしたときのみの実行履歴を収集する【シミュレータ】                   |     |
| 2.12.4.1 | ポイント・トレース・イベントを設定する                             |     |
| 2.12.4.2 | プログラムを実行する.......                               | 100 |
| 2.12.4.3 | ポイント・トレース・イベントを削除する                             | 100 |
| 2.12.5   | 実行履歴の収集を停止/再開する                                 | 100 |
| 2.12.5.1 | 実行履歴の収集を一時的に停止する                                | 101 |
| 2.12.5.2 | 実行履歴の収集を再開する                                    | 102 |
| 2.12.6   | 実行履歴を表示する                                       | 102 |
| 2.12.6.1 | 表示モードを変更する                                      | 103 |
| 2.12.6.2 | 値の表示形式を変更する.................................... | 104 |
| 2.12.6.3 | 他のパネルと連動させる                                     | 104 |
| 2.12.7   | トレース・メモリをクリアする                                  | 104 |
| 2.12.8   | トレース・データを検索する                                   | 104 |
| 2.12.8.1 | 命令レベルで検索する                                      | 105 |
| 2.12.8.2 | ソース・レベルで検索する                                    | 107 |
| 2.12.9   | 実行履歴の表示内容を保存する                                  | 109 |
| 2.13 実行  | 5時間の計測                                          |     |
| 2.13.1   | 実行停止までの実行時間を計測する                                |     |
| 2.13.2   | 任意区間の実行時間を計測する【シミュレータ】                          |     |
| 2.13.2.1 | タイマ計測イベントを設定する                                  |     |
| 2.13.2.2 | プログラムを実行する.......                               |     |
| 2.13.2.3 | タイマ計測イベントを削除する                                  |     |
| 2.13.3   | 測定可能時間の範囲                                       |     |
| 2.14 カバ  | 、レッジの測定【シミュレータ】                                 |     |
| 2.14.1   | カバレッジ測定の設定をする......                             |     |
| 2.14.2   | カバレッジ測定結果を表示する                                  |     |
| 2.15 プロ  | 」グラム内へのアクションの設定                                 |     |

| 2.15.1   | printf を挿入する                                        |     |
|----------|-----------------------------------------------------|-----|
| 2.16 イイ  | ベントの管理                                              |     |
| 2.16.1   | 設定状態(有効/無効)を変更する.................................   |     |
| 2.16.2   | 特定のイベント種別のみ表示する.................................... |     |
| 2.16.3   | イベントのアドレスにジャンプする                                    |     |
| 2.16.4   | イベントを削除する                                           |     |
| 2.16.5   | イベントにコメントを入力する                                      |     |
| 2.16.6   | イベント設定に関する留意事項                                      |     |
| 2.16.6.1 | 1 有効イベント数の制限                                        |     |
| 2.16.6.2 | 2 実行中に設定/削除可能なイベント種別                                |     |
| 2.16.6.3 | 3 その他の注意事項                                          |     |
| 2.17 フェ  | ック処理を設定する....................................       |     |
| 2.18 入力  | 力値について                                              |     |
| 2.18.1   | 入力規約                                                |     |
| 2.18.2   | シンボル名の入力補完機能                                        | 131 |
| 2.18.3   | 入力不備箇所に対するアイコン表示                                    |     |
| A. ウイ    | 、<br>ンドウ・リファレンス                                     | 133 |
| A.1 説    | 明                                                   | 133 |
| 改訂記録 .   |                                                     |     |

# 1. 概 説

CS+は、RH850 ファミリ、RX ファミリ、V850 ファミリ、RL78 ファミリ、78K0R マイクロコントローラ、78K0 マ イクロコントローラ用の統合開発環境プラットフォームです。

CS+では,設計/コーディング/ビルド/デバッグ/フラッシュ・プログラミングなど,プログラムの開発における 一連の作業を行うことができます。

本マニュアルは、こうした一連のプログラムの開発工程のうち、デバッグ工程について説明します。

この章では、CS+が提供するデバッグ機能の概要について説明します。

#### 1.1 概 要

CS+が提供するデバッグ機能を使用することにより、RH850ファミリ用に開発されたプログラムを、効率良くデバッグすることができます。

#### 1.2 特 長

次に、CS+が提供するデバッグ機能の特長を示します。

- マルチコア対応版における同期実行/同期ブレーク 使用するマイクロコントローラがマルチコア対応版の場合、同期実行/同期ブレークを行います。 コアの選択を切り替えることにより、コアごとの情報がパネルに表示されます。
- 各種デバッグ・ツールとの接続
   フルスペック・エミュレータ(Full-spec emulator),オンチップ・デバッギング・エミュレータ(E1/E20),および シミュレータと組み合わせて使用することにより、より快適な開発環境を実現できます。
- C ソース・テキストと逆アセンブル・テキストの混合表示 1 つのパネル上で、C ソース・テキストと逆アセンブル・テキストを混合表示することができます。
- ソース・レベル・デバッグと命令レベル・デバッグ
   C ソース・プログラムに対して、ソース・レベル・デバッグ、または命令レベル・デバッグを行うことができます。
- フラッシュ・セルフ・プログラミング・エミュレーション機能の対応 (コード・フラッシュ)
   フラッシュ・セルフ・プログラミング・エミュレーション機能のフラッシュ・セルフ・ライブラリを使用し、コード・フラッシュの書き換えを行うことができます。
- リアルタイム表示更新機能 プログラムの実行が停止した際に、表示情報を自動的に更新するだけでなく、プログラムが実行中の状態であって も、リアルタイムにメモリ/レジスタ/変数の値を表示更新することができます。
- デバッグ環境の保存/復元 ブレークポイントやイベントの設定情報,ファイルのダウンロード情報,パネルの表示状態/位置などのデバッグ 環境を保存することができます。

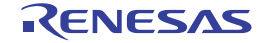

# 2. 機 能

この章では、CS+を使用したデバッグの手順、およびデバッグに関する主な機能について説明します。

#### 2.1 概 要

備考

CS+を使用した、プログラムの基本的なデバッグ手順は次のとおりです。

- CS+ を起動する Windows の [スタート] メニューから CS+ を起動します。
  - 備考 "CS+ を起動する " についての詳細は、「CS+ 統合開発環境 ユーザーズマニュアル プロジェクト 操作編」を参照してください。
- (2) プロジェクトを設定する プロジェクトの新規作成、または既存のプロジェクトの読み込みを行います。

" プロジェクトを設定する " についての詳細は, 「CS+ 統合開発環境 ユーザーズマニュアル プロ ジェクト操作編」を参照してください。

- (3) ロード・モジュールを作成する アクティブ・プロジェクトの設定、および使用するビルド・ツールの設定を行ったのち、ビルドを実行すること により、ロード・モジュールを作成します。
  - 備考 CC-RH を使用して "ロード・モジュールを作成する "場合についての詳細は,「CS+ 統合開発環 境 ユーザーズマニュアル RH850 ビルド編」を参照してください。
- (4) ホスト・マシンとの接続を確認する ホスト・マシンに、使用するデバッグ・ツール(Full-spec emulator/E1/E20/シミュレータ)を接続します。
- (5) 使用するデバッグ・ツールを選択する プロジェクトで使用するデバッグ・ツールを選択します。
- (6) デバッグ・ツールの動作環境設定を行う
   (5) で選択したデバッグ・ツールの動作環境を設定します。
  - -【Full-spec emulator】の場合
  - 【E1】の場合
  - 【E20】の場合
  - -【シミュレータ】の場合
- (7) デバッグ・ツールを接続する CS+とデバッグ・ツールの通信を開始します。
- (8) ダウンロードを実行する

   (3) で作成したロード・モジュールを、デバッグ・ツールへダウンロードします。
- (9) ソース・ファイルを表示する
   ダウンロードしたロード・モジュールの内容(ソース・ファイル)をエディタ パネル,または逆アセンブル パネルで表示します。
- (10) プログラムを実行する 目的に応じた実行方法により、プログラムを実行します。 なお、実行したプログラムを任意の箇所で停止する場合は、あらかじめブレークポイント/ブレーク・イベント <sup>注</sup>を設定しておきます(「2.9.3 任意の場所で停止する(ブレークポイント)」/「2.9.4 任意の場所で停止する (ブレーク・イベント)」/「2.9.5 変数/I/O レジスタへのアクセスで停止する」参照)。
  - 注 使用するデバッグ・ツールにイベントを設定することにより実現する機能です。イベントを設定 する際には、「2.16.6 イベント設定に関する留意事項」を参照してください。
  - 備考 選択しているマイクロコントローラがマルチコア対応版の場合,プログラムを実行する前に,デ バッグ対象とするコア(PE:プロセッサ・エレメント)を選択してください(「2.7 コア(PE) の選択」参照)。
- (11) プログラムの実行を手動で停止する

実行したプログラムを停止します。 ただし,(10)でブレークポイント/ブレーク・イベントを設定している場合,設定したブレーク条件が満たされ ると同時にプログラムの実行は自動的に停止します。

RENESAS

- (12) プログラムの実行結果を確認する プログラムを実行することにより取得した各種情報を確認します。
  - メモリ、レジスタ、変数の表示/変更
  - スタックからの関数呼び出し情報の表示
  - 実行履歴の収集<sup>注</sup>
  - 実行時間の計測<sup>注</sup>
  - カバレッジの測定【シミュレータ】
  - 注 使用するデバッグ・ツールにイベントを設定することにより実現する機能です。イベントを設定 する際には、「2.16.6 イベント設定に関する留意事項」を参照してください。

以後,必要に応じて (9) ~ (12) を繰り返すことによりデバッグ作業を進めます。

- なお、この際に、プログラムに変更を加えた場合は、(3)、および(8)の操作も繰り返す必要があります。
- 備考 1. 上記のほか,次の機能を利用して,プログラムの実行結果の確認を行うことができます。
  - プログラム内へのアクションの設定
  - フック処理を設定する
- 備考 2. 取得した各種情報をファイルに保存することができます。
  - 逆アセンブル結果の表示内容を保存する
  - メモリの表示内容を保存する
  - CPU レジスタの表示内容を保存する
  - I/O レジスタの表示内容を保存する
  - ローカル変数の表示内容を保存する
  - ウォッチ式の表示内容を保存する
  - コール・スタック情報の表示内容を保存する
  - 実行履歴の表示内容を保存する
- (13) アップロードを実行する 必要に応じ、プログラム(メモリ内容)を任意のファイル形式(インテル拡張へキサ・フォーマット/モトロー ラ・Sタイプ・フォーマット/バイナリ・フォーマットなど)で保存します。
- (14) デバッグ・ツールを切断する CS+とデバッグ・ツールとの通信を終了します。
- (15) プロジェクト・ファイルを保存する プロジェクトの設定情報をプロジェクト・ファイルに保存します。
  - 備考 "プロジェクト・ファイルを保存する " についての詳細は, 「CS+ 統合開発環境 ユーザーズマニュ アル プロジェクト操作編」を参照してください。

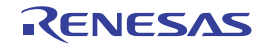

# 2.2 デバッグを始める前の準備

この節では、作成したプログラムのデバッグを開始するための準備について説明します。

# 2.2.1 ホスト・マシンとの接続を確認する

使用するデバッグ・ツールごとに、ホスト・マシンとの接続例を示します。

2.2.1.1 【Full-spec emulator】の場合
2.2.1.2 【E1】の場合
2.2.1.3 【E20】の場合
2.2.1.4 【シミュレータ】の場合

# 2.2.1.1 【Full-spec emulator】の場合

ホスト・マシン, Full-spec emulator, および必要に応じてターゲット・ボードを接続します。 接続方法についての詳細は, Full-spec emulator のユーザーズ・マニュアルを参照してください。

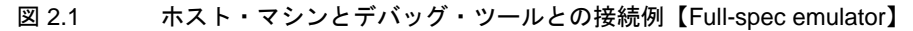

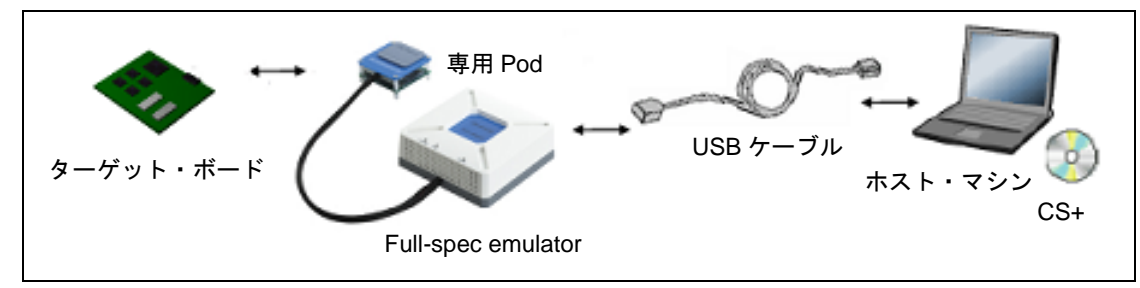

# 2.2.1.2 【E1】の場合

ホスト・マシン, E1, および必要に応じてターゲット・ボードを接続します。 接続方法についての詳細は, E1 のユーザーズ・マニュアルを参照してください。

図 2.2 ホスト・マシンとデバッグ・ツールとの接続例【E1】

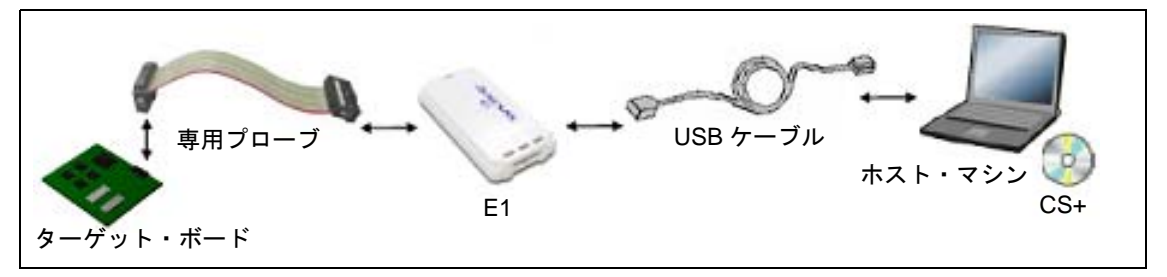

- **注意 1.** ターゲット・ボードとの通信方式として, Low Pin Debug Interface (以降, LPD 通信方式と略します) のみをサポートしています。
- **注意 2.** デバッグ MCU ボードを使用する場合の接続例については、デバッグ MCU ボードのユーザーズ・マニュアルを参照してください。

# 2.2.1.3 【E20】の場合

ホスト・マシン, E20, および必要に応じてターゲット・ボードを接続します。 接続方法についての詳細は, E20のユーザーズ・マニュアルを参照してください。

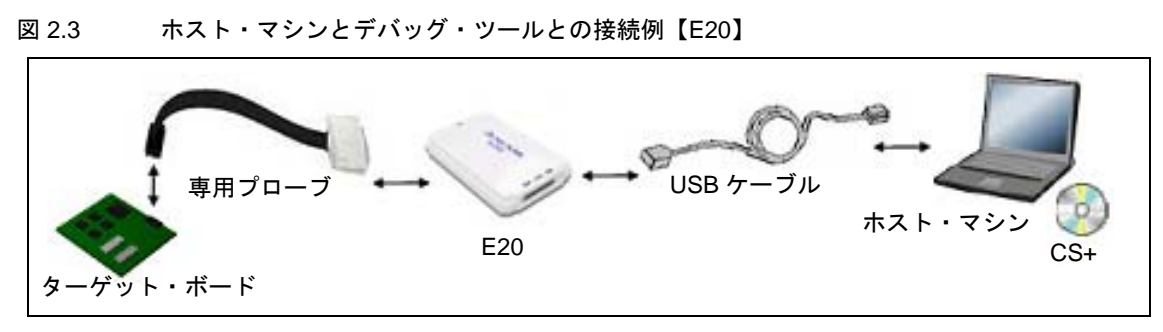

- **注意 1.** ターゲット・ボードとの通信方式として, Low Pin Debug Interface (以降, LPD 通信方式と略します) のみをサポートしています。
- **注意 2.** デバッグ MCU ボードを使用する場合の接続例については、デバッグ MCU ボードのユーザーズ・マニュアルを参照してください。

# 2.2.1.4 【シミュレータ】の場合

ホスト・マシンのみでデバッグ作業を行うことができます(エミュレータなどの接続は不要)。

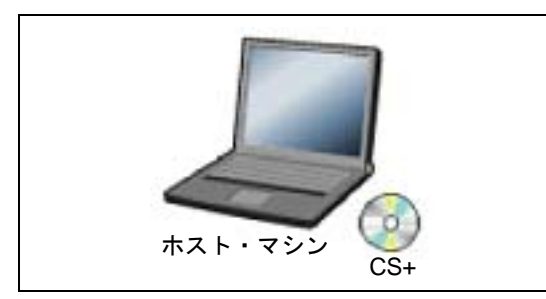

図 2.4 ホスト・マシンとデバッグ・ツールとの接続例【シミュレータ】

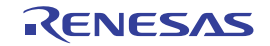

#### 2.3 デバッグ・ツールの動作環境設定

この節では、各デバッグ・ツールの動作環境の設定方法について説明します。

#### 2.3.1 使用するデバッグ・ツールを選択する

デバッグ・ツールの動作環境設定は、使用するデバッグ・ツールに対応したプロパティ パネルで行います。 そのため、まず、プロジェクト内で使用するデバッグ・ツールを選択します(使用するデバッグ・ツールはメイン・ プロジェクト/サブプロジェクトごとに選択可)。

使用するデバッグ・ツールの選択/切り替えは、プロジェクト・ツリー パネル上の [RH850 デバッグ・ツール名(デバッグ・ツール)] ノードを右クリックすることで表示されるコンテキスト・メニューから行ってください。

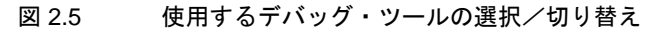

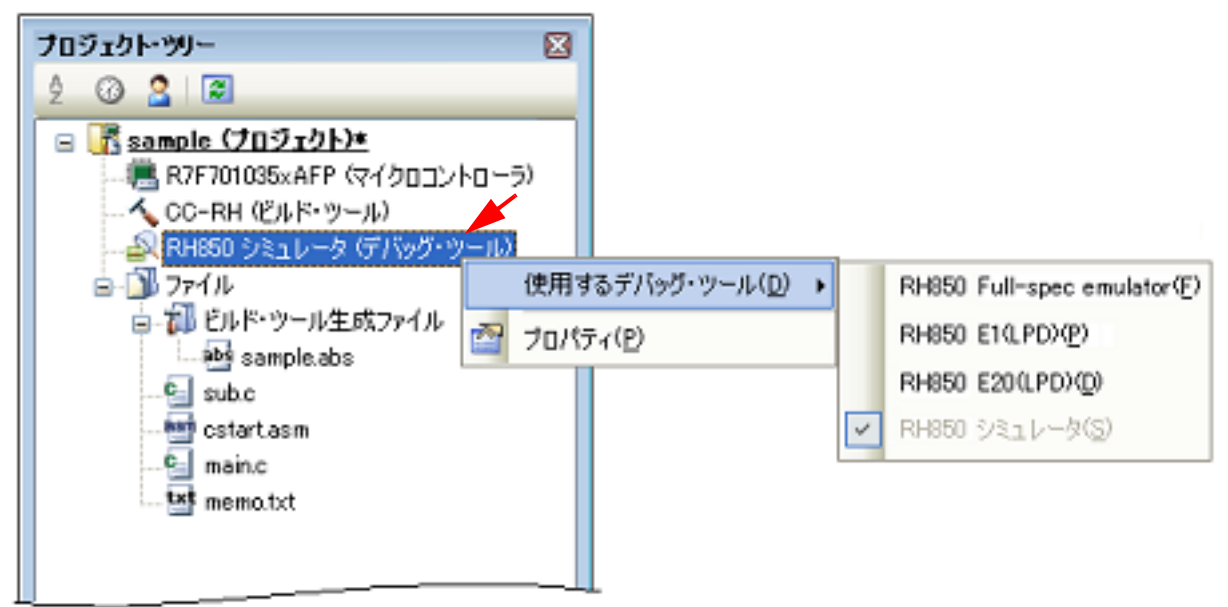

# **注意** 表示されるコンテキスト・メニューは、プロジェクトで選択しているマイクロコントローラの種類により異なります。

すでにプロパティ パネルがオープンしている場合,再び [RH850 デバッグ・ツール名(デバッグ・ツール)] ノード をクリックすると,選択したデバッグ・ツールのプロパティ パネルに表示が切り替わります。 プロパティ パネルがオープンしていない場合では,同ノードをダブルクリックすることで,該当するプロパティ パネ ルがオープンします。

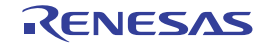

# 2.3.2 【Full-spec emulator】の場合

Full-spec emulator を使用する場合の動作環境の設定を次のプロパティ パネルで行います。

```
図 2.6 動作環境設定【Full-spec emulator】(プロパティ パネル)
```

| プロパティ                             | ×                                 |  |  |  |
|-----------------------------------|-----------------------------------|--|--|--|
| ഹ RH850 Full-spec emulator のプロパティ | P -+                              |  |  |  |
| ▲ 2022                            |                                   |  |  |  |
| メイン・クロック周波数[MHz]                  | 10.00                             |  |  |  |
| ▷ CPUクロック周波数[MHz]                 | CPU1 - 160.00, PCU - 80.00        |  |  |  |
| ▲ ターゲット・ボードとの接続                   |                                   |  |  |  |
| ターゲット・ボードを接続している                  | いいえ                               |  |  |  |
| ▲ フラッシュ                           |                                   |  |  |  |
| Code Flashのセルフ・プログラミングを行う         | いいえ                               |  |  |  |
| フラッシュ書き込み時にクロックを変更する              | はい                                |  |  |  |
| ▲ CPU仮想化支援機能                      |                                   |  |  |  |
| 仮想マシン・スレッドを使用する                   | ()()Z                             |  |  |  |
| 00 <del>9</del> 0                 |                                   |  |  |  |
| │ 接続用設定 / デバッグ・ツール… / ダウンロ        | コード・ファ / フラッシュ・オプショ / フック処理設定 / 🔻 |  |  |  |

プロパティ パネル上の該当するタブを選択し、次の設定を順次行ってください。

2.3.2.1 [接続用設定] タブ
2.3.2.2 [デバッグ・ツール設定] タブ
2.3.2.3 [ダウンロード・ファイル設定] タブ
2.3.2.4 [フラッシュ・オプション設定] タブ
2.3.2.5 [フック処理設定] タブ

# 2.3.2.1 [接続用設定] タブ

次に示すカテゴリごとに、デバッグ・ツールとの接続に関する設定を行います。

- (1) [クロック]
- (2) [ターゲット・ボードとの接続]
- (3) [フラッシュ]
- (4) [CPU 仮想化支援機能]
- (1) [クロック] クロックに関する設定を行います。

| 図 2.7 | [クロック] | カテゴリ | [Full-spec emulator] |
|-------|--------|------|----------------------|
|-------|--------|------|----------------------|

| ▲ クロック |                  |                            |  |
|--------|------------------|----------------------------|--|
|        | メイン・クロック周波数[MH2] | 10.00                      |  |
| a      | CPUクロック周波数[MHz]  | CPU1 - 160.00, PCU - 80.00 |  |
|        | a [0]            | CPU1 - 160.00              |  |
|        | コア名称             | CPU1                       |  |
|        | CPUクロック周波数[MHz]  | 160.00                     |  |
|        | a [1]            | PCU - 80.00                |  |
|        | コア名称             | PCU                        |  |
|        | CPUクロック周波数[MHz]  | 80.00                      |  |

- [メイン・クロック周波数 [MHz]] メイン・クロック周波数(逓倍前)を指定します。 ドロップダウン・リストによる選択,または直接入力により,0.001 ~ 999.999(単位:MHz)の範囲の数値 で指定してください(デフォルト:[10.00])。

- [CPU クロック周波数 [MHz]] CPU クロック周波数(逓倍後)をコアごとに指定します。 サブプロパティとして、選択しているマイクロコントローラが持つコア名称を表示します。

RENESAS

各コアの CPU クロック周波数を、ドロップダウン・リストによる選択、または直接入力により、0.001 ~ 999.999(単位:MHz)の範囲の数値で指定してください。 なお、表示されるコア名称の数、およびデフォルトの CPU クロック周波数は、選択しているマイクロコント ローラの種類により異なります。

- 備考 CPU クロック周波数は、トレースのタイム・スタンプ情報を実時間に換算する際に使用されます。
- (2) [ターゲット・ボードとの接続]

Full-spec emulator とターゲット・ボードとの接続に関する設定を行います。

**注意** Full-spec emulator が CS+ に接続している場合,このカテゴリ内のプロパティを変更することはできません。

図 2.8 [ターゲット・ボードとの接続] カテゴリ【Full-spec emulator】

⊿ ターゲット・ボードとの接続

ターゲット・ボードを接続している

いいえ

- [ターゲット・ボードを接続している] Full-spec emulator にターゲット・ボードを接続しているか否かを選択します。 ターゲット・ボードと接続している場合は [はい]を選択してください(デフォルト:[いいえ])。

(3) [フラッシュ]

フラッシュ・セルフ・プログラミング機能に関する設定を行います。 ただし、このカテゴリは、選択しているマイクロコントローラがフラッシュ・セルフ・プログラミング機能をサ ポートしている場合のみ表示されます。

**注意** Full-spec emulator が CS+ に接続している場合,このカテゴリ内のプロパティを変更することはできません。

図 2.9 [フラッシュ]カテゴリ

| 4 | フラッシュ                     |      |
|---|---------------------------|------|
|   | Code Flashのセルフ・ブログラミングを行う | していえ |
|   | フラッシュ書き込み時にクロックを変更する      | はい   |

 - [Code Flash のセルフ・プログラミングを行う]
 フラッシュ・セルフ・プログラミング機能のフラッシュ・セルフ・ライブラリを使用して、Code Flash の書 き換えを行うか否かを選択します。
 Code Flash の書き換えを行う場合は、[はい]を選択してください(デフォルト:[いいえ])。
 なお、[はい]を選択した場合、Code Flash のキャッシュは行われません。

- [フラッシュ書き込み時にクロックを変更する]
   デバッガ操作により、フラッシュ・メモリに書き込みを行う際に、一時的にクロック・スピードを変更するか 否かを選択します。
   フラッシュ・メモリへの書き込み性能を向上させるために、フラッシュ書き換え時にクロック・アップを行う 場合は、[はい]を選択してください(デフォルト)。
   [いいえ]を選択した場合、ユーザが設定したクロック・スピードでフラッシュ書き換えを行います。
- 注意
   [はい]を選択した場合、CPUクロックだけではなく周辺クロックも変化するため、ブレーク中も動作している周辺システムに影響がある可能性があります。
   [いいえ]を選択した場合、設定したクロック・スピードが低いと、デバッガ操作によるフラッシュ書き換え時間が長くなります。
- (4) [CPU 仮想化支援機能] このカテゴリ内のプロパティは、常に無効です。

# 2.3.2.2 [デバッグ・ツール設定] タブ

次に示すカテゴリごとに、デバッグ・ツールの基本設定を行います。

- (1) [メモリ]
- (2) [実行中のメモリ・アクセス]
- (3) [実行中のイベント設定]
- (4) [ブレーク]
- (5) [トレース]
- (6) [入力信号のマスク]

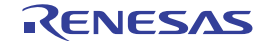

(1) [メモリ] メモリに関する設定を行います。

[メモリ] カテゴリ【Full-spec emulator】 図 2.10

| 4 | メモリ               |       |  |
|---|-------------------|-------|--|
| ⊳ | メモリ・マッピング         | [100] |  |
|   | メモリ書き込み時にベリファイを行う | はい    |  |

- [メモリ・マッピング]

展開表示することにより、現在のメモリ・マッピングの状況が、メモリ領域の種別ごとに詳細表示されます。

図 2.11 メモリ・マッピング の詳細表示

| a XEU       |                   |   |
|-------------|-------------------|---|
| ▲ メモリ・マッピング | [100]             |   |
| ▲ [0]       | Code Flash        | E |
| メモリ種別       | Code Flash        |   |
| 開始アドレス      | HEX ()            |   |
| 終了アドレス      | HEX 3FFFFF        |   |
| ▶ [1]       | Access prohibited |   |

注意

メモリ・マッピングの追加/削除はできません。

備考 選択しているマイクロコントローラがマルチコア対応版の場合、コア(PE)の選択を切り替え ることにより、PE ごとのメモリ・マッピングの状況を表示します(「2.7 コア(PE)の選択」 参照)。

- [メモリ書き込み時にベリファイを行う] メモリ書き込み時に、ベリファイを行うか否かを選択します。 [はい]を選択した場合、ダウンロードの際、またはメモリ パネル/ウォッチ パネルで値を変更した際にベリ ファイを行います (デフォルト)。
- (2) [実行中のメモリ・アクセス] プログラム実行中におけるメモリ・アクセス(リアルタイム表示更新機能)に関する設定を行います。 リアルタイム表示更新機能についての詳細は、「2.10.1.4 プログラム実行中にメモリの内容を表示/変更する」 を参照してください。

[実行中のメモリ・アクセス] カテゴリ【Full-spec emulator】 図 2.12

| ▲ 実行中のメモリ・アクセス |     |
|----------------|-----|
| 実行中にアクセスする     | いいえ |
| 実行中に表示更新を行う    | はい  |
| 表示更新問隔[ms]     | 500 |

- [実行中にアクセスする] プログラム実行中に内蔵 RAM 領域にアクセスするか否かを選択します。 アクセスを許可する場合は [はい]を選択してください (デフォルト: [いいえ])。
- [実行中に表示更新を行う] プログラム実行中に、メモリパネル/ウォッチパネルの表示内容を更新するか否かを選択します。 表示内容の更新を行う場合は [はい]を選択してください (デフォルト)。
- [表示更新間隔 [ms]] このプロパティは、[実行中に表示更新を行う]プロパティにおいて[はい]を選択した場合のみ表示されま す。 プログラム実行中に,メモリパネル/ウォッチパネルの表示内容を更新する間隔を指定します。 直接入力により、100~65500の整数(100 ms 未満の端数切り上げ)を指定してください(デフォルト: [500])。
- [実行中のイベント設定] (3)

このカテゴリでは、プログラム実行中におけるイベントの設定に関する設定を行います。

図 2.13 [実行中のイベント設定] カテゴリ

| ▲ 実行中のイベント設定       |     |
|--------------------|-----|
| 実行を一瞬停止してイベントを設定する | いいえ |
|                    |     |

- [実行を一瞬停止してイベントを設定する]

RENESAS

プログラム実行中,またはトレーサ/タイマ動作中には設定することができないイベントを,プログラムの実 行,またはトレーサ/タイマの動作を強制的に一瞬停止させることで設定を行うか否かを選択します。 このプロパティの対象となるイベント種別については、「2.16.6.2 実行中に設定/削除可能なイベント種別」 を参照してください。 プログラム実行中,またはトレーサ/タイマ動作中に、イベントの設定を行う場合は[はい]を選択してくだ さい(デフォルト:[いいえ])。

- (4) [ブレーク]
   ブレーク機能に関する設定を行います。
   ブレーク機能,およびこのカテゴリ内の設定についての詳細は、「2.9 プログラムの停止(ブレーク)」を参照してください。
- (5) [トレース] トレース機能に関する設定を行います。 トレース機能,およびこのカテゴリ内の設定についての詳細は,「2.12 実行履歴の収集」を参照してください。
- (6) [入力信号のマスク]入力信号のマスクに関する設定を行います。

図 2.14 [入力信号のマスク] カテゴリ【Full-spec emulator】

| 4 | 入力信号のマスク        |                |
|---|-----------------|----------------|
|   | WAIT信号をマスクする    | はい             |
|   | RESET信号をマスクする   | はい             |
|   | マスクするRESET信号の選択 | TARGET RESET信号 |

- [WAIT 信号をマスクする] WAIT 信号をマスクするか否かを選択します。 WAIT 信号を Full-spec emulator に入力する場合は, [いいえ] を選択してください(デフォルト: [いいえ])。

**注意** [接続設定用]タブ上の [ターゲット・ボードを接続している] プロパティにおいて [いいえ] を選択している場合、このプロパティは [はい] に固定となります(変更不可)。

- [RESET 信号をマスクする] RESET 信号をマスクするか否かを選択します。 RESET 信号を Full-spec emulator に入力する場合は, [いいえ] を選択してください(デフォルト: [いい え])。

**注意** [接続設定用]タブ上の [ターゲット・ボードを接続している] プロパティにおいて [いいえ] を選択している場合, このプロパティは [はい] に固定となります (変更不可)。

- [マスクする RESET 信号の選択]

このプロパティは、[RESET 信号をマスクする] プロパティにおいて [はい] を選択した場合のみ表示されます。

マスクする RESET 信号を次のドロップダウン・リストより選択します。

- TARGET RESET 信号(デフォルト)
- TARGET RESET 信号と INTERNAL RESET 信号

#### 2.3.2.3 [ダウンロード・ファイル設定] タブ

デバッグ・ツールにダウンロードを実行する際の設定を行います。 各カテゴリ内の設定についての詳細は、「2.5.1 ダウンロードを実行する」を参照してください。

# 2.3.2.4 [フラッシュ・オプション設定] タブ

マイクロコントローラに搭載されているフラッシュ・メモリのためのオプション設定を行います。

ただし、このタブは、選択しているマイクロコントローラがフラッシュ・オプションに対応している場合のみ表示されます。

なお,各オプションの設定はこのタブ上では行わず,[フラッシュ・オプション]カテゴリ内[フラッシュ・オプション]プロパティを選択すると欄内右端に表示される[...]ボタンをクリックすることによりオープンする,フラッシュ・オプションの設定ダイアログ【Full-spec emulator】【E1】【E20】で行います([...]ボタンは,デバッグ・ツールと接続している場合のみ表示されます)。

このダイアログにおいて、各項目の設定を完了したのち、[書き込み] ボタンをクリックしてください。 設定内容についての詳細は、フラッシュ・オプションの設定 ダイアログ【Full-spec emulator】【E1】【E20】を参照し てください。 図 2.15 フラッシュ・オプションの設定 ダイアログのオープン

| ブラッシュ・オブション |             |  |
|-------------|-------------|--|
| フラッシュ・オブション | フラッシュ・オプション |  |

図 2.16 フラッシュ・オプションの設定(フラッシュ・オプションの設定 ダイアログ)

| フラッシュ・オプションの設定       |                            |
|----------------------|----------------------------|
| フラッシュ・オブション・プロパティ(P) |                            |
| ▲ オプション・ハイト設定        |                            |
| OPBT2                | FFFFFFF                    |
|                      |                            |
|                      |                            |
|                      |                            |
|                      |                            |
| オプション・バイト設定          |                            |
|                      |                            |
|                      |                            |
| 読み込み(B) 書き           | ジンみ(W) 開じる(C) キャンセル ヘルプ(H) |
|                      |                            |

2.3.2.5 [フック処理設定] タブ

デバッグ・ツールにフック処理の設定を行います。 フック処理,および各カテゴリ内の設定についての詳細は,「2.17 フック処理を設定する」を参照してください。

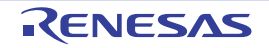

#### 2.3.3 【E1】の場合

E1 を使用する場合の動作環境の設定を次のプロパティ パネルで行います。

注意 ターゲット・ボードとの通信方式として、LPD 通信方式のみをサポートしています。

#### 図 2.17 動作環境設定【E1】(プロパティ パネル)

| プロパティ                     | ×                                               |  |  |
|---------------------------|-------------------------------------------------|--|--|
| 🔊 RH850 E1(LPD) のプロパティ    | P -+                                            |  |  |
| ▲ 2022                    |                                                 |  |  |
| メイン・クロック周辺波数[MHz]         | 10.00                                           |  |  |
| ▷ CPUクロック周波数[MHz]         | CPU1 - 160.00, PCU - 80.00                      |  |  |
| ⊿ ターゲット・ボードとの接続           |                                                 |  |  |
| LPDモード                    | 4ピン                                             |  |  |
| LPDクロック周波数[kHz]           | Default                                         |  |  |
| エミュレータから電源供給をする(最大200mA)  | いいえ                                             |  |  |
| 接続時にOPJTAGをLPD接続に設定する     | はい                                              |  |  |
| 切断時にOPJTAGをJTAG接続に設定する    | いいえ                                             |  |  |
| ▲ フラッシュ                   |                                                 |  |  |
| セキュリティID                  | <b>HEX</b> FFFFFFFFFFFFFFFFFFFFFFFFFFFFFFFFFFFF |  |  |
| Code Flashのセルフ・プログラミングを行う | いいえ                                             |  |  |
| フラッシュ書き込み時にクロックを変更する      | はい                                              |  |  |
| ⊿ CPU仮想化支援機能              |                                                 |  |  |
| 仮想マシン・スレッドを使用する           | しいえ                                             |  |  |
|                           |                                                 |  |  |
| 2092                      |                                                 |  |  |
| │接続用設定 / デバッグ・ツール… / ダウン  | コード・ファ / フラッシュ・オプショ / フック処理設定 / 루               |  |  |

プロパティ パネル上の該当するタブを選択し、次の設定を順次行ってください。

```
2.3.3.1 [接続用設定] タブ
2.3.3.2 [デバッグ・ツール設定] タブ
2.3.3.3 [ダウンロード・ファイル設定] タブ
2.3.3.4 [フラッシュ・オプション設定] タブ
2.3.2.5 [フック処理設定] タブ
```

# 2.3.3.1 [接続用設定] タブ

次に示すカテゴリごとに、デバッグ・ツールとの接続に関する設定を行います。

- (1) [クロック]
- (2) [ターゲット・ボードとの接続]
- (3) [フラッシュ]
- (4) [CPU 仮想化支援機能]
- (1) [クロック] クロックに関する設定を行います。

図 2.18 [クロック] カテゴリ【E1】

| 4 | クロック             |                            |
|---|------------------|----------------------------|
|   | メイン・クロック周波数[MH2] | 10.00                      |
| 4 | CPUクロック周波数[MHz]  | CPU1 - 160.00, PCU - 80.00 |
|   | a [0]            | CPU1 - 160.00              |
|   | コア名称             | CPU1                       |
|   | CPUクロック周波数[MHz]  | 160.00                     |
|   | a [1]            | PCU - 80.00                |
|   | コア名称             | PCU                        |
|   | CPUクロック周波数[MHz]  | 80.00                      |

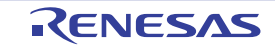

- [メイン・クロック周波数 [MHz]] メイン・クロック周波数(逓倍前)を指定します。 ドロップダウン・リストによる選択,または直接入力により,0.001 ~ 999.999(単位:MHz)の範囲の数値 で指定してください(デフォルト:[10.00])。
- [CPU クロック周波数 [MHz]]
   CPU クロック周波数 (逓倍後) をコアごとに指定します。
   サブプロパティとして,選択しているマイクロコントローラが持つコア名称を表示します。
   各コアの CPU クロック周波数を、ドロップダウン・リストによる選択、または直接入力により、0.001 ~
   999.999 (単位:MHz) の範囲の数値で指定してください。
   なお、表示されるコア名称の数、およびデフォルトの CPU クロック周波数は、選択しているマイクロコント
   ローラの種類により異なります。
- 備考 CPU クロック周波数は、トレースのタイム・スタンプ情報を実時間に換算する際に使用されます。
- (2) [ターゲット・ボードとの接続]
  - E1 とターゲット・ボードとの接続に関する設定を行います。

**注意** E1 が CS+ に接続している場合, このカテゴリ内のプロパティを変更することはできません。

図 2.19 [ターゲット・ボードとの接続] カテゴリ【E1】

| ⊿ ターヴット・ボードとの接続 |                          |         |
|-----------------|--------------------------|---------|
|                 | LPDモード                   | ピン      |
|                 | LPDクロック周波数[kHz]          | Default |
|                 | エミュレータから電源供給をする(最大200mA) | はい      |
|                 | 供給電圧                     | 3.3∨    |
|                 | 接続時にOPJTAGをLPD接続に設定する    | はい      |
|                 | 切断時にOPJTAGをJTAG接続に設定する   | いいえ     |

- [LPD モード]
  - 使用する LPD 通信方式のモードを選択します。

ドロップダウン・リスト内に表示されるピン数は、選択しているマイクロコントローラの種類により異なります。

- ただし、選択できるモードが1つしか存在しない場合は、このプロパティを変更することはできません。
- [ボーレート [kbps]]
   このプロパティは、[LPD モード] プロパティにおいて、[1 ピン]を選択した場合のみ表示されます。
   LPD 通信方式の通信速度を選択します(デフォルト: [500])。
- [LPD クロック周波数 [kHz]]

このプロパティは、[LPD モード] プロパティにおいて、[4 ピン] を選択した場合のみ表示されます。 LPD 通信方式のクロック周波数を選択します(デフォルト:[Default])。 なお、[Default] を選択した場合は、マイクロコントローラ固有のデフォルト値で接続処理を行います。

- [エミュレータから電源供給をする (最大 200mA)] E1 からターゲット・ボードへ電源を供給するか否かを選択します。 電源を供給する場合は [はい] を選択してください (デフォルト:[いいえ])。
- [供給電圧] このプロパティは、[エミュレータから電源供給をする(最大 200mA)] プロパティにおいて、[はい]を選択 した場合のみ表示されます。 ターゲット・ボードへ供給する電圧を選択します(デフォルト:[3.3V])。
- [接続時に OPJTAG を LPD 接続に設定する] デバッグ・ツールとの接続時にシリアル・プログラミング・モードで起動し、オプション・バイトの設定を LPD 接続に変更するか否かを選択します。
   [はい]を選択した場合、接続時にシリアル・プログラミング・モードで起動し、OPJTAG をチェックしま す。この際に LPD 設定でない場合は LPD 設定に変更し、その後デバッグ・モードに移行します(デフォル ト)。
   [いいえ]を選択した場合、接続時にデバッグ・モードで起動し、OPJTAG をチェックします。この際に LPD 設定でない場合はメッセージ・ダイアログを表示します。

- [切断時に OPJTAG を JTAG 接続に設定する] このプロパティは、[接続時に OPJTAG を LPD 接続に設定する] プロパティにおいて、[はい] を選択した場 合のみ変更することができます。 デバッグ・ツールとの接続を切断する際に、オプション・バイトの設定を JTAG 接続に変更するか否かを選択 します。 切断時にオプション・バイトの設定を JTAG 接続に変更する場合は [はい]を選択してください。 なお、[いいえ](デフォルト)を選択している場合、切断時にオプション・バイトを変更しないため、ピン・ モードは LPD モード設定となります。

- 備考 E1 との接続時に CS+ は、オプション・バイトが LPD モード設定になっていない場合、オプ ション・バイトの値を書き換えます。このため、マイクロコントローラのオプション・バイト が E1 との接続前と接続後で異なる可能性があります。
- (3) [フラッシュ]
  - フラッシュ書き換えに関する設定を行います。

注意 E1 が CS+ に接続している場合、このカテゴリ内のプロパティを変更することはできません。

図 2.20 [フラッシュ] カテゴリ【E1】

| 4 | フラッシュ                     |                                        |
|---|---------------------------|----------------------------------------|
|   | セキュリティID                  | 📧 FFFFFFFFFFFFFFFFFFFFFFFFFFFFFFFFFFFF |
|   | Code Flashのセルフ・プログラミングを行う | いいえ                                    |
|   | フラッシュ書き込み時にクロックを変更する      | はい                                     |

- [Code Flash のセルフ・プログラミングを行う]
   フラッシュ・セルフ・プログラミング機能のフラッシュ・セルフ・ライブラリを使用して、Code Flash の書 き換えを行うか否かを選択します。
   Code Flash の書き換えを行う場合は、[はい]を選択してください(デフォルト:[いいえ])。
   なお、[はい]を選択した場合、Code Flash のキャッシュは行われません。
- [フラッシュ書き込み時にクロックを変更する] デバッガ操作により、フラッシュ・メモリに書き込みを行う際に、一時的にクロック・スピードを変更するか 否かを選択します。
   フラッシュ・メモリへの書き込み性能を向上させるために、フラッシュ書き換え時にクロック・アップを行う 場合は、[はい]を選択してください(デフォルト)。
   [いいえ]を選択した場合、ユーザが設定したクロック・スピードでフラッシュ書き換えを行います。
- 注意 [はい]を選択した場合、CPUクロックだけではなく周辺クロックも変化するため、ブレーク 中も動作している周辺システムに影響がある可能性があります。 [いいえ]を選択した場合、設定したクロック・スピードが低いと、デバッガ操作によるフラッ シュ書き換え時間が長くなります。
- (4) [CPU 仮想化支援機能] このカテゴリ内のプロパティは,常に無効です。

# 2.3.3.2 [デバッグ・ツール設定] タブ

次に示すカテゴリごとに、デバッグ・ツールの基本設定を行います。

- (1) [メモリ]
- (2) [実行中のメモリ・アクセス]
- (3) [実行中のイベント設定]
- (4) [ブレーク]
- (5) [トレース]
- (6) [入力信号のマスク]
- (1) [メモリ] メモリに関する設定を行います。

図 2.21 [メモリ]カテゴリ【E1】

| 4 | メモリ               |       |  |
|---|-------------------|-------|--|
| Þ | メモリ・マッピング         | [100] |  |
|   | メモリ書き込み時にベリファイを行う | はい    |  |
|   |                   |       |  |

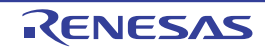

- [メモリ・マッピング]

展開表示することにより、現在のメモリ・マッピングの状況が、メモリ領域の種別ごとに詳細表示されます。

図 2.22 メモリ・マッピングの詳細表示

|   | メモリ       |                   | A |
|---|-----------|-------------------|---|
| 4 | メモリ・マッピング | [100]             |   |
|   | ⊿ [0]     | Code Flash        | = |
|   | メモリ種別     | Code Flash        |   |
|   | 開始アドレス    | HER ()            |   |
|   | 終了アドレス    | HEX 3FFFFF        |   |
|   | ▷ [1]     | Access prohibited |   |

注意

- メモリ・マッピングの追加/削除はできません。
- 備考 選択しているマイクロコントローラがマルチコア対応版の場合、コア(PE)の選択を切り替え ることにより、PEごとのメモリ・マッピングの状況を表示します(「2.7 コア(PE)の選択」 参照)。
- [メモリ書き込み時にベリファイを行う] メモリ書き込み時に、ベリファイを行うか否かを選択します。 [はい]を選択した場合、ダウンロードの際、またはメモリパネル/ウォッチパネルで値を変更した際にベリ ファイを行います(デフォルト)。
- (2) [実行中のメモリ・アクセス] プログラム実行中におけるメモリ・アクセス(リアルタイム表示更新機能)に関する設定を行います。 リアルタイム表示更新機能についての詳細は、「2.10.1.4 プログラム実行中にメモリの内容を表示/変更する」 を参照してください。

図 2.23 [実行中のメモリ・アクセス] カテゴリ【E1】

| ▲ 実行中のメモリ・アクセス |     |  |
|----------------|-----|--|
| 実行中にアクセスする     | いいえ |  |
| 実行中に表示更新を行う    | はい  |  |
| 表示更新問稿[ms]     | 500 |  |

- [実行中にアクセスする] プログラム実行中に内蔵 RAM 領域にアクセスするか否かを選択します。 アクセスを許可する場合は [はい]を選択してください (デフォルト: [いいえ])。
- [実行中に表示更新を行う] プログラム実行中に、メモリパネル/ウォッチパネルの表示内容を更新するか否かを選択します。 表示内容の更新を行う場合は[はい]を選択してください(デフォルト)。
- [表示更新間隔 [ms]] このプロパティは、[実行中に表示更新を行う] プロパティにおいて [はい] を選択した場合のみ有効となり ます。 プログラム実行中に、メモリ パネル/ウォッチ パネルの表示内容を更新する間隔を指定します。 直接入力により、100 ~ 65500 の範囲の整数(100 ms 未満の端数切り上げ)を指定してください(デフォル ト: [500])。
- (3) [実行中のイベント設定] このカテゴリでは、実行中のイベント設定に関する設定を行います。

図 2.24 [実行中のイベント設定] カテゴリ

- ▲ 実行中のイベント設定 実行を一瞬停止してイベントを設定する いいえ
- [実行を一瞬停止してイベントを設定する] プログラム実行中,またはトレーサ/タイマ動作中には設定することができないイベントを,プログラムの実 行,またはトレーサ/タイマの動作を強制的に一瞬停止させることで設定を行うか否かを選択します。 このプロパティの対象となるイベント種別については、「2.16.6.2 実行中に設定/削除可能なイベント種別」 を参照してください。 プログラム実行中,またはトレーサ/タイマ動作中に、イベントの設定を行う場合は[はい]を選択してくだ さい(デフォルト:[いいえ])。
- (4) [ブレーク] ブレーク機能に関する設定を行います。

RENESAS

ブレーク機能,およびこのカテゴリ内の設定についての詳細は,「2.9 プログラムの停止(ブレーク)」を参照してください。

- (5) [トレース] トレース機能に関する設定を行います。 トレース機能,およびこのカテゴリ内の設定についての詳細は,「2.12 実行履歴の収集」を参照してください。
- (6) [入力信号のマスク]入力信号のマスクに関する設定を行います。

図 2.25 [入力信号のマスク] カテゴリ【E1】

| 4 | 入力信号のマスク        |                                 |
|---|-----------------|---------------------------------|
|   | WAIT信号をマスクする    | いいえ                             |
|   | RESET信号をマスクする   | はい                              |
|   | マスクするRESET信号の選択 | TARGET RESET信号とINTERNAL RESET信号 |

- [WAIT 信号をマスクする] WAIT 信号をマスクするか否かを選択します。 WAIT 信号を E1 に入力しない場合は, [はい] を選択してください(デフォルト : [いいえ])。
- [RESET 信号をマスクする] RESET 信号をマスクするか否かを選択します。 RESET 信号を E1 に入力しない場合は, [はい] を選択してください(デフォルト : [いいえ])。
- [マスクする RESET 信号の選択] このプロパティは、[RESET 信号をマスクする] プロパティにおいて [はい] を選択した場合のみ表示され ます。 マスクされる RESET 信号を表示します。 このプロパティを変更することはできません。
- 2.3.3.3 [ダウンロード・ファイル設定] タブ

デバッグ・ツールにダウンロードを実行する際の設定を行います。 各カテゴリ内の設定についての詳細は、「2.5.1 ダウンロードを実行する」を参照してください。

# 2.3.3.4 [フラッシュ・オプション設定] タブ

マイクロコントローラに搭載されているフラッシュ・メモリのためのオプション設定を行います。

ただし、このタブは、選択しているマイクロコントローラがフラッシュ・オプションに対応している場合のみ表示されます。

なお、各オプションの設定はこのタブ上では行わず、[フラッシュ・オプション]カテゴリ内[フラッシュ・オプショ ン]プロパティを選択すると欄内右端に表示される[...]ボタンをクリックすることによりオープンする、フラッ シュ・オプションの設定 ダイアログ【Full-spec emulator】【E1】【E20】で行います([...] ボタンは、デバッグ・ツー ルと接続している場合のみ表示されます)。

このダイアログにおいて、各項目の設定を完了したのち、[書き込み] ボタンをクリックしてください。 設定内容についての詳細は、フラッシュ・オプションの設定 ダイアログ【Full-spec emulator】【E1】【E20】を参照し てください。

図 2.26 フラッシュ・オプションの設定 ダイアログのオープン

| 🔺 フラッシュ・オブション 🖌 |             |  |
|-----------------|-------------|--|
| フラッシュ・オブション     | フラッシュ・オプション |  |

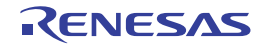

| 図 2.27 | フラッシュ・オプションの設定 | (フラッシュ・オプショ | ンの設定 ダイアログ) |
|--------|----------------|-------------|-------------|
|--------|----------------|-------------|-------------|

| フラッシュ・オプションの設定        |                        | <b>-</b> |
|-----------------------|------------------------|----------|
| フラッシュ・オブション・プロパティ(P)  |                        |          |
| ▲ オプション・パイト設定         |                        |          |
| OPBT2                 | MEN FFFFFFF            |          |
|                       |                        |          |
|                       |                        |          |
|                       |                        |          |
| 1.45. 5. 18 / 1 28-55 |                        | _        |
| オフション・ハイト設定           |                        |          |
|                       |                        |          |
|                       |                        | _        |
| 読み込み(B) 書き込み          | み(W) 開じる(C) キャンセル ヘルプ( | Ð.       |
|                       |                        | 110      |

# 2.3.3.5 [フック処理設定] タブ

デバッグ・ツールにフック処理の設定を行います。 フック処理,および各カテゴリ内の設定についての詳細は、「2.17 フック処理を設定する」を参照してください。

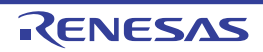

#### 2.3.4 【E20】の場合

E20 を使用する場合の動作環境の設定を次のプロパティパネルで行います。

注意 ターゲット・ボードとの通信方式として、LPD 通信方式のみをサポートしています。

図 2.28 動作環境設定【E20】(プロパティ パネル)

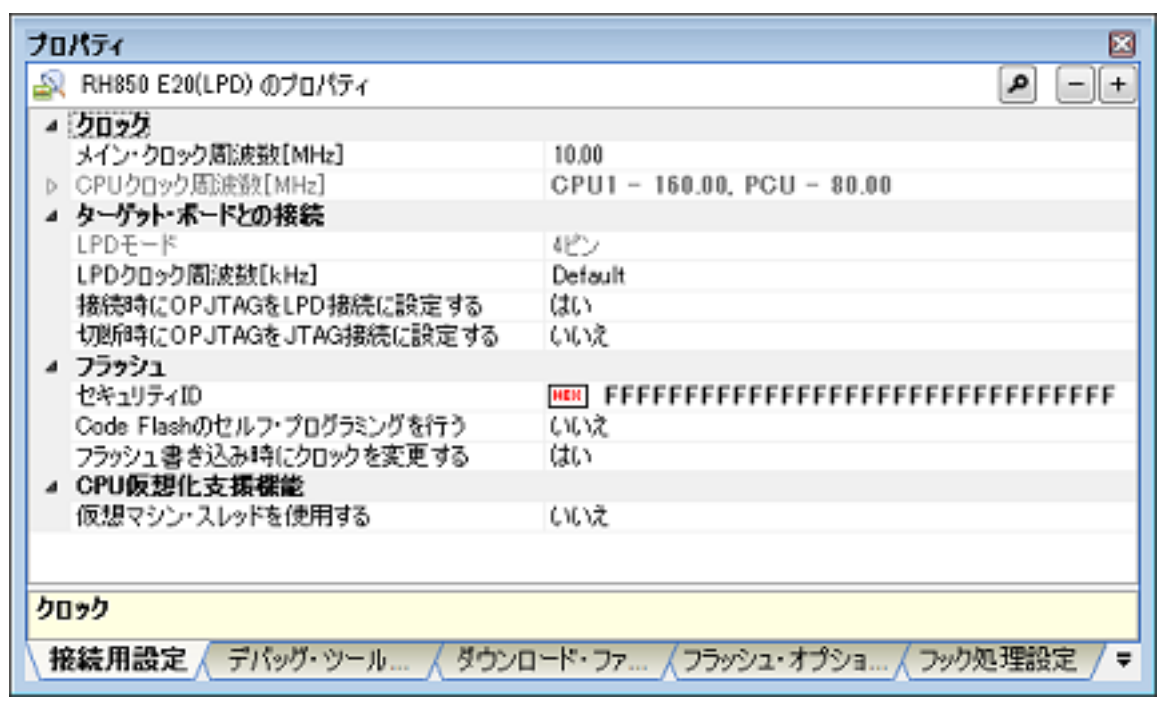

プロパティ パネル上の該当するタブを選択し、次の設定を順次行ってください。

2.3.4.1 [接続用設定] タブ
2.3.4.2 [デバッグ・ツール設定] タブ
2.3.4.3 [ダウンロード・ファイル設定] タブ
2.3.4.4 [フラッシュ・オプション設定] タブ
2.3.4.5 [フック処理設定] タブ

# 2.3.4.1 [接続用設定] タブ

次に示すカテゴリごとに、デバッグ・ツールとの接続に関する設定を行います。

- (1) [クロック]
- (2) [ターゲット・ボードとの接続]
- (3) [フラッシュ]
- (4) [CPU 仮想化支援機能]
- (1) [クロック]
   クロックに関する設定を行います。

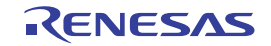

```
図 2.29 [クロック] カテゴリ【E20】
```

| 4 | クロック             |                            |
|---|------------------|----------------------------|
|   | メイン・クロック周波数[MH2] | 10.00                      |
| 4 | CPUクロック周波数[MHz]  | CPU1 - 160.00, PCU - 80.00 |
|   | a [0]            | CPU1 - 160.00              |
|   | コア名称             | CPU1                       |
|   | CPUクロック周波数[MHz]  | 160.00                     |
|   | a [1]            | PCU - 80.00                |
|   | コア名称             | PCU                        |
|   | CPUクロック周波数[MHz]  | 80.00                      |

- [メイン・クロック周波数 [MHz]] メイン・クロック周波数(逓倍前)を指定します。 ドロップダウン・リストによる選択、または直接入力により、0.001 ~ 999.999(単位:MHz)の範囲の数値 で指定してください(デフォルト:[10.00])。

- [CPU クロック周波数 [MHz]] CPU クロック周波数 (逓倍後) をコアごとに指定します。 サブプロパティとして,選択しているマイクロコントローラが持つコア名称を表示します。 各コアの CPU クロック周波数を、ドロップダウン・リストによる選択、または直接入力により、0.001 ~ 999.999 (単位:MHz) の範囲の数値で指定してください。 なお、表示されるコア名称の数、およびデフォルトの CPU クロック周波数は、選択しているマイクロコント ローラの種類により異なります。
  - 備考 CPU クロック周波数は、トレースのタイム・スタンプ情報を実時間に換算する際に使用されます。
- (2) [ターゲット・ボードとの接続]

E20 とターゲット・ボードとの接続に関する設定を行います。

注意 E20 が CS+ に接続している場合, このカテゴリ内のプロパティを変更することはできません。

図 2.30 [ターゲット・ボードとの接続] カテゴリ【E20】

| đ | ターゲット・ボードとの接続          |         |
|---|------------------------|---------|
|   | LPDモード                 | 4ビン     |
|   | LPDクロック店I波数[kHz]       | Default |
|   | 接続時にOPJTAGをLPD接続に設定する  | はい      |
|   | 切断時にOPJTAGをJTAG接続に設定する | いいえ     |

- [LPD モード]
  - 使用する LPD 通信方式のモードを選択します。

ドロップダウン・リスト内に表示されるピン数は、選択しているマイクロコントローラの種類により異なります。

ただし、選択できるモードが1つしか存在しない場合は、このプロパティを変更することはできません。

- [ボーレート [kbps]] このプロパティは, [LPD モード] プロパティにおいて, [1 ピン] を選択した場合のみ表示されます。 LPD 通信方式の通信速度を選択します(デフォルト: [500])。

- [LPD クロック周波数 [kHz]] このプロパティは、[LPD モード] プロパティにおいて、[4 ピン] を選択した場合のみ表示されます。 LPD 通信方式のクロック周波数を選択します(デフォルト:[Default])。 なお、[Default] を選択した場合は、マイクロコントローラ固有のデフォルト値で接続処理を行います。

 - [接続時に OPJTAG を LPD 接続に設定する] デバッグ・ツールとの接続時にシリアル・プログラミング・モードで起動し、オプション・バイトの設定を LPD 接続に変更するか否かを選択します。
 [はい]を選択した場合、接続時にシリアル・プログラミング・モードで起動し、OPJTAG をチェックしま す。この際に LPD 設定でない場合は LPD 設定に変更し、その後デバッグ・モードに移行します(デフォル ト)。
 [いいえ]を選択した場合、接続時にデバッグ・モードで起動し、OPJTAG をチェックします。この際に LPD 設定でない場合はメッセージ・ダイアログを表示します。

- [切断時に OPJTAG を JTAG 接続に設定する] このプロパティは、[接続時に OPJTAG を LPD 接続に設定する] プロパティにおいて、[はい] を選択した場 合のみ変更することができます。 デバッグ・ツールとの接続を切断する際に、オプション・バイトの設定を JTAG 接続に変更するか否かを選択 します。

切断時にオプション・バイトの設定をJTAG 接続に変更する場合は[はい]を選択してください。 なお、[いいえ](デフォルト)を選択している場合、切断時にオプション・バイトを変更しないため、ピン・ モードは LPD モード設定となります。

備考 E20 との接続時に CS+ は、オプション・バイトが LPD モード設定になっていない場合、オプ ション・バイトの値を書き換えます。このため、マイクロコントローラのオプション・バイト が E1 との接続前と接続後で異なる可能性があります。

#### (3) [フラッシュ]

フラッシュ書き換えに関する設定を行います。

注意 E20 が CS+ に接続している場合, このカテゴリ内のプロパティを変更することはできません。

図 2.31 [フラッシュ] カテゴリ【E20】

| 4 | フラッシュ                     |                                                                                                    |
|---|---------------------------|----------------------------------------------------------------------------------------------------|
|   | セキュリティID                  | <b>INSTITUTE OF CONTRACT OF CONTRACT. CONTRACT OF CONTRACT OF CONTRACT OF CONTRACT OF CONTRACT OF CONTRACT OF CONTRACT. CONTRACT OF CONTRACT OF CONTRACT OF CONTRACT OF CONTRACT OF CONTRACT OF CONTRACT. CONTRACT OF CONTRACT OF CONTRACT. CONTRACT OF CONTRACT OF CONTRACT OF CONTRACT OF CONTRACT OF CONTRACT. CONTRACT OF CONTRACT OF CONTRACT OF CONTRACT. CONTRACT OF CONTRACT OF CONTRACT OF CONTRACT OF CONTRACT. CONTRACT OF CONTRACT OF CONTRACT OF CONTRACT. CONTRACT OF CONTRACT OF CONTRACT. CONTRACT OF CONTRACT OF CONTRACT. CONTRACT OF CONTRACT OF CONTRACT. CONTRACT OF CONTRACT. CONTRACT OF CONTRACT. CONTRACT OF CONTRACT. CONTRACT OF CONTRACT. CONTRACT OF CONTRACT. CONTRACT OF CONTRACT. CONTRACT OF CONTRACT. CONTRACT OF CONTRACT. CONTRACT OF CONTRACT. CONTRACT OF CONTRACT. CONTRACT OF CONTRACT. CONTRACT OF CONTRACT. CONTRACT OF CONTRACT. CONTRACT. CONTRACT</b> |
|   | Code Flashのセルフ・プログラミングを行う | いいえ                                                                                                    |
|   | フラッシュ書き込み時にクロックを変更する      | はい                                                                                                    |

- [セキュリティ ID] このプロパティは、選択しているマイクロコントローラが、フラッシュ・メモリの ROM セキュリティ機能を サポートしている場合のみ表示されます。 内蔵 ROM,または内蔵フラッシュ・メモリ上のコードを読み出す際の ID コードを指定します。 直接入力により、32 桁の 16 進数(16 バイト)で指定します(デフォルト: [FFFFFFFFFFFFFFFFFFFFFFFFFFFFFFFF])。
- [Code Flash のセルフ・プログラミングを行う]
   フラッシュ・セルフ・プログラミング機能のフラッシュ・セルフ・ライブラリを使用して、Code Flash の書 き換えを行うか否かを選択します。
   Code Flash の書き換えを行う場合は、[はい]を選択してください(デフォルト:[いいえ])。
   なお、「はい]を選択した場合、Code Flash のキャッシュは行われません。
- [フラッシュ書き込み時にクロックを変更する] デバッガ操作により、フラッシュ・メモリに書き込みを行う際に、一時的にクロック・スピードを変更するか 否かを選択します。 フラッシュ・メモリへの書き込み性能を向上させるために、フラッシュ書き換え時にクロック・アップを行う 場合は、[はい]を選択してください(デフォルト)。 [いいえ]を選択した場合、ユーザが設定したクロック・スピードでフラッシュ書き換えを行います。
  - 備考 [はい]を選択した場合、CPU クロックだけではなく周辺クロックも変化するため、ブレーク 中も動作している周辺システムに影響がある可能性があります。 [いいえ]を選択した場合、設定したクロック・スピードが低いと、デバッガ操作によるフラッ シュ書き換え時間が長くなります。
- (4) [CPU 仮想化支援機能] このカテゴリ内のプロパティは、常に無効です。

#### 2.3.4.2 [デバッグ・ツール設定] タブ

次に示すカテゴリごとに、デバッグ・ツールの基本設定を行います。

- (1) [メモリ]
   (2) [実行中のメモリ・アクセス]
- (3) [実行中のイベント設定]
- (4) [ブレーク]
- (5) [トレース]
- (6) [入力信号のマスク]
- (1) [メモリ] メモリに関する設定を行います。

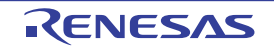

図 2.32 [メモリ] カテゴリ【E20】

⊿ 치干비

| • | xt)               |       |  |
|---|-------------------|-------|--|
| ⊳ | メモリ・マッピング         | [100] |  |
|   | メモリ書き込み時にベリファイを行う | はい    |  |

- [メモリ・マッピング]

展開表示することにより、現在のメモリ・マッピングの状況が、メモリ領域の種別ごとに詳細表示されます。

図 2.33 メモリ・マッピングの詳細表示

|   | メモリ       |                   |   |
|---|-----------|-------------------|---|
| 4 | メモリ・マッピング | [100]             |   |
|   | ▲ [0]     | Code Flash        | = |
|   | メモリ種別     | Code Flash        |   |
|   | 開始アドレス    | HEX ()            |   |
|   | 終了アドレス    | HEX 3FFFFF        |   |
|   | ▷ [1]     | Access prohibited |   |

注意 メモリ・マッピングの追加/削除はできません。

備考 選択しているマイクロコントローラがマルチコア対応版の場合、コア(PE)の選択を切り替え ることにより、PEごとのメモリ・マッピングの状況を表示します(「2.7 コア(PE)の選択」 参照)。

- [メモリ書き込み時にベリファイを行う] メモリ書き込み時に、ベリファイを行うか否かを選択します。 [はい]を選択した場合、ダウンロードの際、またはメモリ パネル/ウォッチ パネルで値を変更した際にベリ ファイを行います(デフォルト)。
- (2) [実行中のメモリ・アクセス] プログラム実行中におけるメモリ・アクセス(リアルタイム表示更新機能)に関する設定を行います。 リアルタイム表示更新機能についての詳細は、「2.10.1.4 プログラム実行中にメモリの内容を表示/変更する」 を参照してください。

図 2.34 [実行中のメモリ・アクセス] カテゴリ【E20】

| å | 実行中のメモリ・アクセス |     |  |
|---|--------------|-----|--|
|   | 実行中にアクセスする   | いいえ |  |
|   | 実行中に表示更新を行う  | はい  |  |
|   | 表示更新間隔[ms]   | 500 |  |

- [実行中にアクセスする] プログラム実行中に内蔵 RAM 領域にアクセスするか否かを選択します。 アクセスを許可する場合は [はい] を選択してください (デフォルト: [いいえ])。

- [実行中に表示更新を行う] プログラム実行中に、メモリパネル/ウォッチパネルの表示内容を更新するか否かを選択します。 表示内容の更新を行う場合は[はい]を選択してください(デフォルト)。
- [表示更新間隔 [ms]] このプロパティは、[実行中に表示更新を行う] プロパティにおいて [はい] を選択した場合のみ有効となり ます。 プログラム実行中に、メモリ パネル/ウォッチ パネルの表示内容を更新する間隔を指定します。 直接入力により、100 ~ 65500 の範囲の整数(100 ms 未満の端数切り上げ)を指定してください(デフォル ト: [500])。
- (3) [実行中のイベント設定]

このカテゴリでは、実行中のイベント設定に関する設定を行います。

図 2.35 [実行中のイベント設定] カテゴリ

| A | 実行中のイベント設定         |     |
|---|--------------------|-----|
|   | 実行を一瞬停止してイベントを設定する | いいえ |

- [実行を一瞬停止してイベントを設定する] プログラム実行中,またはトレーサ/タイマ動作中には設定することができないイベントを,プログラムの実 行,またはトレーサ/タイマの動作を強制的に一瞬停止させることで設定を行うか否かを選択します。

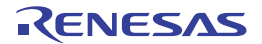

(5)

(6)

このプロパティの対象となるイベント種別については、「2.16.6.2 実行中に設定/削除可能なイベント種別」 を参照してください。 プログラム実行中,またはトレーサ/タイマ動作中に,イベントの設定を行う場合は [はい]を選択してくだ さい (デフォルト:[いいえ])。 (4) [ブレーク] ブレーク機能に関する設定を行います。 ブレーク機能,およびこのカテゴリ内の設定についての詳細は、「2.9 プログラムの停止(ブレーク)」を参照し てください。 [トレース] トレース機能に関する設定を行います。 トレース機能,およびこのカテゴリ内の設定についての詳細は、「2.12 実行履歴の収集」を参照してください。 [入力信号のマスク] 入力信号のマスクに関する設定を行います。 図 2.36 [入力信号のマスク] カテゴリ【E20】 ▲ 入力信号のマスク WAIT信号をマスクする いいえ RESET信号をマスクする はい TARGET RESET信号とINTERNAL RESET信号 マスクするRESET信号の選択 - [WAIT 信号をマスクする] WAIT 信号をマスクするか否かを選択します。 WAIT 信号を E20 に入力しない場合は、[はい]を選択してください(デフォルト:[いいえ])。 - [RESET 信号をマスクする] RESET 信号をマスクするか否かを選択します。 RESET 信号を E20 に入力しない場合は、[はい]を選択してください(デフォルト:[いいえ])。 - 「マスクする RESET 信号の選択】 このプロパティは、- [RESET 信号をマスクする] プロパティにおいて [はい] を選択した場合のみ表示さ れます。 マスクされる RESET 信号を表示します。 このプロパティを変更することはできません。

#### 2.3.4.3 [ダウンロード・ファイル設定] タブ

デバッグ・ツールにダウンロードを実行する際の設定を行います。 各カテゴリ内の設定についての詳細は、「2.5.1 ダウンロードを実行する」を参照してください。

#### 2.3.4.4 [フラッシュ・オプション設定] タブ

マイクロコントローラに搭載されているフラッシュ・メモリのためのオプション設定を行います。 ただし、このタブは、選択しているマイクロコントローラがフラッシュ・オプションに対応している場合のみ表示さ れます。

なお、各オプションの設定はこのタブ上では行わず、「フラッシュ・オプション」カテゴリ内「フラッシュ・オプショ ン]プロパティを選択すると欄内右端に表示される「…]ボタンをクリックすることによりオープンする、フラッ シュ・オプションの設定 ダイアログ【Full-spec emulator】【E1】【E20】で行います(「…」ボタンは、デバッグ・ツー ルと接続している場合のみ表示されます)。

このダイアログにおいて、各項目の設定を完了したのち、[書き込み] ボタンをクリックしてください。 設定内容についての詳細は、フラッシュ・オプションの設定 ダイアログ【Full-spec emulator】【E1】【E20】を参照し てください。

図 2.37 フラッシュ・オプションの設定 ダイアログのオープン

| ⊿ フラッシュ・オプション | <b>×</b> |             |  |
|---------------|----------|-------------|--|
| フラッシュ・オブション   |          | フラッシュ・オプション |  |

| 図 2.38 フラッシュ・オプションの設 | ٤(フラッシュ・オプションの設定 ダイアログ) |
|----------------------|-------------------------|
|----------------------|-------------------------|

| フラッシュ・オプションの設定                 |                          | ×    |
|--------------------------------|--------------------------|------|
| フラッシュ・オブション・プロパティ( <u>P</u> ): |                          |      |
| ▲ オブション・ハイト設定                  |                          |      |
| OPBT2                          | HEN FFFFFFF              |      |
|                                |                          |      |
|                                |                          |      |
|                                |                          |      |
|                                |                          | _    |
| オブション・バイト設定                    |                          | - 11 |
|                                |                          |      |
|                                |                          | _    |
| 読み込み( <u>B</u> ) (目            | まき込み(W) 閉じる(C) キャンセル ヘルプ | H)   |
|                                |                          |      |

2.3.4.5 [フック処理設定] タブ

デバッグ・ツールにフック処理の設定を行います。 フック処理,および各カテゴリ内の設定についての詳細は,「2.17 フック処理を設定する」を参照してください。

2.3.5 【シミュレータ】の場合

シミュレータを使用する場合の動作環境の設定を次のプロパティ パネルで行います。

図 2.39 動作環境設定【シミュレータ】(プロパティ パネル)

| プロパティ                                              | S          |  |
|----------------------------------------------------|------------|--|
| 🔊 RH850 シミュレータ のプロパティ                              | P -+       |  |
| <ul> <li>▲ 2022</li> </ul>                         |            |  |
| メイン・クロック周波数[MHz]                                   | 320.00     |  |
| タイマ/トレース用クロック周波数の選択                                | CPUクロック周波数 |  |
| タイマ/トレース用クロック周波数の単位                                | MHz        |  |
| タイマ/トレース用クロック周波数                                   |            |  |
| ▲ コンフィギュレーション                                      |            |  |
| シミュレータ・コンフィギュレーション・ファイルを使用する                       | いいえ        |  |
| ▲ CPU仮想化支援機能                                       |            |  |
| 仮想マシン・スレッドを使用する                                    | いいえ        |  |
| hnah                                               |            |  |
| 9099                                               |            |  |
| ▲ 接続用設定 / デバッグ・ツール設定 / ダウンロード・ファイル設定 / フック処理設定 / マ |            |  |

プロパティ パネル上の該当するタブを選択し、次の設定を順次行ってください。

2.3.5.1 [接続用設定] タブ
2.3.5.2 [デバッグ・ツール設定] タブ
2.3.5.3 [ダウンロード・ファイル設定] タブ
2.3.5.4 [フック処理設定] タブ

2.3.5.1 [接続用設定] タブ

次に示すカテゴリごとに、デバッグ・ツールとの接続に関する設定を行います。

- (1) [クロック]
- (2) [コンフィギュレーション]
- (3) [CPU 仮想化支援機能]
- (1) [クロック] クロックに関する設定を行います。

図 2.40 [クロック] カテゴリ【シミュレータ】

| 4 | クロック                |             |
|---|---------------------|-------------|
|   | メイン・クロック周波数[MHz]    | 320.00      |
|   | タイマ/トレース用クロック周波数の選択 | CPUクロック周辺波教 |
|   | タイマ/トレース用クロック周波数の単位 | MHz         |
|   | タイマ/トレース用クロック周波数    |             |

- [メイン・クロック周波数 [MHz]] メイン・クロック周波数を指定します。 ドロップダウン・リストによる選択,または直接入力により,0.001 ~ 999.999(単位:MHz)の範囲の周波 数を指定します(デフォルト:[320.00])。

- [タイマ/トレース用クロック周波数の選択] タイマ/トレース機能に使用するクロック周波数を表示します。 このプロパティ値を変更することはできません。
- [タイマ/トレース用クロック周波数の単位] タイマ/トレース機能に使用するクロック周波数の単位を表示します。 このプロパティ値を変更することはできません。
- [タイマ/トレース用クロック周波数] タイマ/トレース機能に使用するクロック周波数の値を表示します。 ただし、デバッグ・ツールと切断時は "---\_---"を表示します。 このプロパティ値を変更することはできません。
- (2) [コンフィギュレーション]このカテゴリ内のプロパティは、常に無効です。
- (3) [CPU 仮想化支援機能] このカテゴリ内のプロパティは、常に無効です。

#### 2.3.5.2 [デバッグ・ツール設定] タブ

次に示すカテゴリごとに、デバッグ・ツールの基本設定を行います。

- (1) [メモリ]
   (2) [実行中のメモリ・アクセス]
   (3) [トレース]
   (4) [タイマ]
   (5) [カバレッジ]
   (6) [シミュレータ GUI]
- (1) [メモリ] メモリに関する設定を行います。

図 2.41 [メモリ] カテゴリ【シミュレータ】

▲ メモリ > メモリ・マッピング

[100]

- [メモリ・マッピング] 展開表示することにより、現在のメモリ・マッピングの状況が、メモリ領域の種別ごとに詳細表示されます。

**注意** 命令シミュレータ版では、CPU クロック周波数は、常にここで指定するメイン・クロック周波 数の値となります。

(2)

(3)

(4)

(5)

(6)

図 2.42 メモリ・マッピングの詳細表示

| 4 XEU                            |                                                           |                                           |                        |
|----------------------------------|-----------------------------------------------------------|-------------------------------------------|------------------------|
| ▲ メモリ・3                          | わピング                                                      | [100]                                     |                        |
| ▲ [0]                            | 17111701                                                  | Code Flash                                | 1                      |
|                                  | メモリ 復万川                                                   | Code Flash                                |                        |
|                                  | 1第95アドレス<br>絵字 マドレフ                                       | HEX DEFEF                                 |                        |
| ▶ [1]                            | 10171220                                                  | Access prohibited                         |                        |
| 注意                               | ′<br>メモリ・マッピングの追加/削除はで                                    | きません。                                     |                        |
| 備去                               | 選択しているマイクロコントローラが                                         | マルチュア対応版の提会 コア(PE)                        | の選択を切り替え               |
| 04°                              | ることにより、PE ごとのメモリ・マ<br>参照)。                                | ッピングの状況を表示します(「2.7 =                      | 」ア(PE)の選択」             |
| [実行中のメ<br>プログラム実                 | モリ・アクセス]<br>行中におけるメモリ・アクセス(リアル/                           | タイム表示面新機能)に関する設定を                         | 行います                   |
| リアルタイム                           | 表示更新機能についての詳細は, 「2.10.1                                   | 4 プログラム実行中にメモリの内容                         | を表示/変更する」              |
| を参照してく                           | ださい。                                                      |                                           |                        |
| 図 2.43                           | [実行中のメモリ・アクセス]カテゴリ【                                       | 【シミュレータ】                                  |                        |
| ▲ 実行中の                           | メモリ・アクセス                                                  |                                           |                        |
| 実行中に                             | 表示更新を行う                                                   | (JC)                                      |                        |
| 家小児和                             | 101Marus)                                                 | 500                                       |                        |
| - [実行中にま<br>プログラム<br>表示内容の       | 長示更新を行う]<br>実行中に,メモリ パネル/ウォッチ パネ<br>更新を行う場合は[はい]を選択してくฦ   | ・<br>ルの表示内容を更新するか否かを選拔<br>ださい(デフォルト)。     | <b>尺します</b> 。          |
| - [表示更新聞<br>このプロパ                | <b>鄂隔 [ms]]</b><br>ティは, [実行中に表示更新を行う]プロ                   | パティにおいて[はい]を選択した均                         | <b>湯合のみ有効となり</b>       |
| ます。<br>プログラム<br>直接入力に<br>[500])。 | 実行中に,メモリ パネル/ウォッチ パネ<br>より,100 ~ 65500 の整数(100 ms 未満      | レの表示内容を更新する間隔を指定し<br>あの端数切り上げ)を指定してくださし   | ンます。<br>ハ(デフォルト:       |
| [トレース]<br>トレース機能<br>トレース機能       | に関する設定を行います。<br>, およびこのカテゴリ内の設定について(                      | の詳細は,「2.12 実行履歴の収集」を                      | 参照してください。              |
| [タイマ]                            | ᄪᅶᇰᇒᆆᆂᇩᇈᆂᆂ                                                |                                           |                        |
| タイマ機能に                           | 関する設定を行います。<br>ついての詳細は、「2.13 実行時間の計測」                     | 」を参照してください。                               |                        |
| 図 2.44                           | [タイマ] カテゴリ                                                |                                           |                        |
| ▲ タイマ<br>カイマ相差                   | ※を使用する                                                    | (1) \\$                                   |                        |
|                                  |                                                           | a 10 0C                                   | ł                      |
| - Lタイマ機育<br>タイマ機能<br>タイマ機能       | Eを使用する」<br>を使用するか否かを選択します。<br>を使用する場合は[はい]を選択してく†         | ださい(デフォルト : [いいえ])。                       |                        |
| [カバレッジ                           | ]                                                         |                                           |                        |
| カバレッジ機<br>カバレッジ機<br>を参照してく       | 能に関する設定を行います。<br>能, およびこのカテゴリ内の設定につい <sup>-</sup><br>ださい。 | ての詳細は,「2.14 カバレッジの測定                      | 【シミュレータ】」              |
|                                  | 夕 GUI]<br>CUI 機能に明まる記字を行います                               |                                           |                        |
| シミュレーダ                           | いて 成形に () の 設 た を 行 い よ 9 。                               |                                           |                        |
| 注意                               | 選択しているマイクロコントローラのシ<br>いない場合(命令シミュレータ版の場合<br>す。            | ·ミュレータが周辺機能シミュレーショ<br>☆), このカテゴリ内のすべてのプロパ | ョンをサポートして<br>ティは無効となりま |

RENESAS

図 2.45 [シミュレータ GUI] カテゴリ

| ▲ シミュレータGUI    |    |  |
|----------------|----|--|
| シミュレータGUIを表示する | はい |  |
| 実行開始時に最前面表示する  | はい |  |

- [シミュレータ GUI を表示する] シミュレータ GUI ウインドウを表示するか否かを選択します。 シミュレータ GUI の機能を使用する場合は [はい] を選択してください (デフォルト)。 シミュレータ GUI の機能を使用しない場合は [いいえ] を選択することにより,シミュレータ GUI ウインド ウがクローズします。

- [実行開始時に最前面表示する] このプロパティは、[シミュレータ GUI を表示する] プロパティにおいて [はい] を選択した場合のみ表示さ れます。 プログラムの実行開始時に、シミュレータ GUI ウインドウを最前面に表示するか否かを選択します。 最前面に表示する場合は [はい] を選択してください (デフォルト)。

# 2.3.5.3 [ダウンロード・ファイル設定] タブ

デバッグ・ツールにダウンロードを実行する際の設定を行います。 各カテゴリ内の設定についての詳細は、「2.5.1 ダウンロードを実行する」を参照してください。

2.3.5.4 [フック処理設定] タブ

デバッグ・ツールにフック処理の設定を行います。 フック処理,および各カテゴリ内の設定についての詳細は,「2.17 フック処理を設定する」を参照してください。

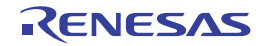

# 2.4 デバッグ・ツールとの接続/切断

この節では、CS+とデバッグ・ツールの接続方法、および切断方法について説明します。

#### 2.4.1 デバッグ・ツールを接続する

[デバッグ]メニュー→[デバッグ・ツールへ接続]を選択することにより, CS+はアクティブ・プロジェクトで選択しているデバッグ・ツールと通信を開始します。

デバッグ・ツールとの接続に成功すると、メイン・ウインドウのステータスバーが、次のように変化します。 なお、ステータスバーに表示される各項目についての詳細は、メイン・ウインドウを参照してください。

図 2.46 デバッグ・ツールとの接続に成功したステータスバー

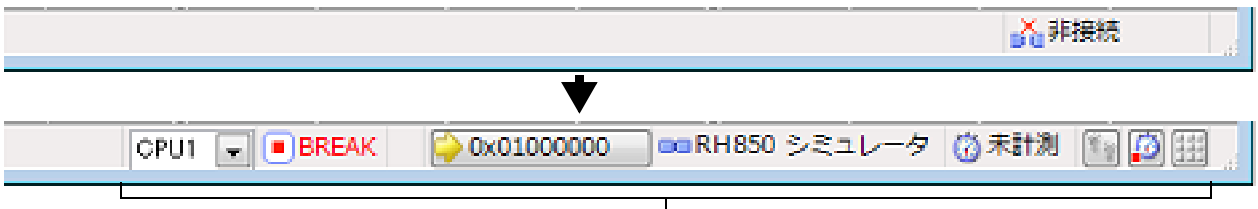

このエリアに、デバッグ・ツールの情報が表示されます。

**注意** CS+のサポート範囲外のコンパイラを使用している場合、[デバッグ・ツールへ接続] は無効となります。

備考 デバッグ・ツールバーの ボタンをクリックすることで、デバッグ・ツールと接続したのち、指定 ファイルのダウンロードを実行します(「2.5.1 ダウンロードを実行する」参照)。 また、同ツールバーの ボタンをクリックすることで、プロジェクトのビルドを行い、デバッグ・ ツールと接続したのち、指定ファイルのダウンロードを実行します。

2.4.2 デバッグ・ツールを切断する

デバッグ・ツールバーの ボタンをクリックすることにより、CS+は接続しているデバッグ・ツールとの通信を切 断します。

デバッグ・ツールとの通信が切断すると、メイン・ウインドウのステータスバーが、次のように変化します。

図 2.47 デバッグ・ツールを切断したステータスバー

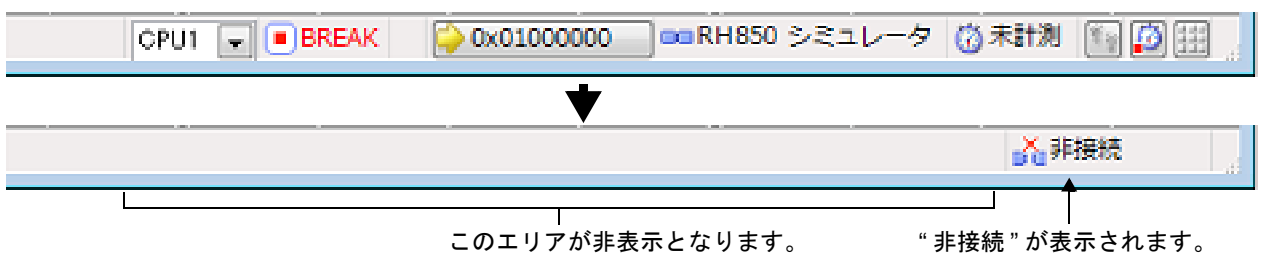

注意 プログラム実行中にデバッグ・ツールを切断することはできません。

備考 デバッグ・ツールを切断すると、デバッグ・ツールと接続時のみ表示可能なパネル/ダイアログはすべ てクローズします。

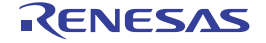

# 2.5 ダウンロード/アップロード

この節では、デバッグ対象となるプログラム(ロード・モジュール・ファイルなど)を CS+ ヘダウンロードする方法と、デバッグ中のメモリ内容を CS+ からファイルヘアップロードする方法を説明します。

#### 2.5.1 ダウンロードを実行する

デバッグ対象となるロード・モジュール・ファイルのダウンロードを実行します。 次に示す手順に従って、プロパティパネルの[ダウンロード・ファイル設定] タブにおけるダウンロードのための設 定を行ったのち、ダウンロードを実行してください。

デフォルトの設定では,ダウンロード後に自動的に CPU をリセットし,指定シンボルまで実行しま す。この動作が不要な場合は,[ダウンロード後に CPU をリセットする]プロパティ,および[CPU リセット後に指定シンボル位置まで実行する]プロパティにおいて[いいえ]を選択してください。

(1) [ダウンロード] カテゴリの設定

```
図 2.48 [ダウンロード] カテゴリ
```

| 4 | ダウンロード                 |                         |
|---|------------------------|-------------------------|
| 4 | ダウンロードするファイル           | [1]                     |
|   | ⊿ [0]                  | DefaultBuild¥sample.abs |
|   | ファイル                   | DefaultBuild¥sample.abs |
|   | ファイルの種類                | ロード・モジュール・ファイル          |
|   | オブジェクトをダウンロードする        | (#4)                    |
|   | シンボルをダウンロードする          | はい                      |
|   | 入力補完機能用の情報を生成する        | (\$0)                   |
|   | ダウンロード後にCPUをリセット する    | (\$0)                   |
|   | ダウンロード前にフラッシュ ROMを消去する | していえ                    |
|   | イベント設定位置の自動変更方法        | イベントを保留にする              |

- (a) [ダウンロードするファイル]
   ダウンロードの対象となるファイル名、およびダウンロード条件を表示します(プロパティ値の"[]"内の数値は、現在ダウンロードの対象に指定されているファイル数を示します)。
   ダウンロードの対象となるファイルは、メイン・プロジェクト/サブプロジェクトでビルド対象に指定しているファイルが自動的に決定されます<sup>注</sup>。
   ただし、ダウンロードの対象となるファイル、およびダウンロード条件は、手動で変更することができます。この場合は、「2.5.2 応用的なダウンロード方法」を参照してください。
  - 注 外部ビルド・ツール (CS+ が提供するビルド・ツール以外のコンパイラ/アセンブラなど) に より作成されたロード・モジュール・ファイルをダウンロードする場合, デバッグ専用プロ ジェクトを作成する必要があります。 デバッグ専用プロジェクトをデバッグの対象とする場合では, ユーザが, プロジェクト・ツ リー上のダウンロード・ファイル・ノードにダウンロードするファイルを追加することで, ダ ウンロードの対象となるファイルがこのプロパティに反映されます。 なお, "外部ビルド・ツールの使用", および"デバッグ専用プロジェクト"についての詳細は, 「CS+ 統合開発環境 ユーザーズマニュアル プロジェクト操作編」を参照してください。
- (b) [ダウンロード後に CPU をリセットする]
   ダウンロード完了後に CPU をリセットするか否かを指定します。
   CPU をリセットする場合は [はい] を選択してください (デフォルト)。
- (c) [ダウンロード前にフラッシュ ROM を消去する]【Full-spec emulator】【E1】【E20】
   ダウンロード実行前にフラッシュ ROM を消去するか否かを指定します。
   フラッシュ ROM を消去する場合は [はい] を選択してください (デフォルト:[いいえ])。
   なお、[はい]を選択した場合、ダウンロード・データが存在する領域のみ消去の対象となります。
- (d) [イベント設定位置の自動変更方法]
   デバッグ作業を進めることにより、変更を加えたプログラムを再ダウンロードした場合、現在設定されている イベントの設定位置(アドレス)が命令の途中になる場合があります。この場合の対象イベントの扱いをこの プロパティで指定します。
   次のドロップダウン・リストによりどちらかを選択してください。

| 命令の先頭に移動する | 命令の先頭アドレスに対象イベントを再設定します。 |
|------------|--------------------------|
| イベントを保留にする | 対象イベントを保留状態にします(デフォルト)。  |

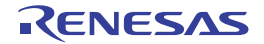

注意
ただし、このプロパティでの指定は、デバッグ情報のないイベント設定位置に対してのみ適用されます。デ バッグ情報があるイベント設定位置の場合は、常にソース・テキスト行の先頭に移動します。

(2) [デバッグ情報] カテゴリの設定

図 2.49 [デバッグ情報] カテゴリ

| 4 | デバッグ情報                  |       |
|---|-------------------------|-------|
|   | CPUリセット後に指定シンボル位置まで実行する | はい    |
|   | 指定シンボル                  | _main |
|   | メモリ使用量の上限サイズ[M/Ÿイト]     | 500   |

(a) [CPU リセット後に指定シンボル位置まで実行する]
 CPU リセット後、またはダウンロード完了後(「ダウンロード後に CPU をリセットする] プロパティで [はい] を選択している場合のみ)に、プログラムを指定シンボル位置まで実行するか否かを指定します。
 プログラムを指定シンボル位置まで実行する場合は[はい]を選択してください(デフォルト)。

- 備考
  [ダウンロード後に CPU をリセットする] プロパティで [はい] を選択している場合では、こ のプロパティで [はい] を選択すると、ダウンロード完了後、[指定シンボル] プロパティで指 定した位置のソース・テキストを表示した状態でエディタ パネルが自動的にオープンします。 また、[いいえ] を選択した場合では、リセット番地を表示した状態で同パネルがオープンしま す (リセット番地にソース・テキストが割り付けられていない場合は、逆アセンブル パネルで 該当箇所を表示します)。
- (b) [指定シンボル]

このプロパティは、[CPU リセット後に指定シンボル位置まで実行する]プロパティにおいて[はい]を選択した場合のみ表示されます。

CPUリセット後にプログラムを実行して停止する位置を指定します。

直接入力により, 0~"アドレス空間の終了アドレス"の範囲のアドレス式で指定してください(デフォルト:[\_main])。

ただし、指定したアドレス式がアドレスに変換できない場合、プログラムは実行されません。

備考 通常,次を指定します。 アセンブリ・ソースの場合:メイン関数に相当する先頭ラベル C ソースの場合:メイン関数名の先頭に付与したシンボル

(c) [メモリ使用量の上限サイズ [M バイト ]]

デバッグ情報を読み込む際に使用するメモリ・サイズの上限値を指定します。 使用したメモリ・サイズがここで指定した上限値を越えた場合、上限値の 1/2 以下のメモリ・サイズになるま で読み込んだデバッグ情報を破棄することでメモリを開放します(メモリ不足が発生する場合、上限値を小さ くすることで改善される可能性があります)。 直接入力により、100~1000(単位:Mバイト)の範囲の 10 進数値で指定してください(デフォルト:

直接入力により、100~1000(単位:M ハイト)の範囲の10進数値で指定してくたさい(テノオルト:
[500])。

**注意**上限値を小さくした場合、デバッグ情報の破棄と再読み込みが頻繁に行われるため、デバッグ・ツールの応答性が低下する場合があります。

(3) ダウンロードの実行

デバッグ・ツールバーの デバッグ・ツールバーの なお、デバッグ・ツールと切断時にこの操作が行われた場合は、自動的にデバッグ・ツールと接続したのち、ダ ウンロードを実行します。

- 備考 デバッグ作業を進めることにより、変更を加えたプログラムを再ダウンロードする場合は、メイ ン・ウインドウ上の[デバッグ]メニュー→[ビルド&デバッグ・ツールへダウンロード]を選 択することにより、ビルド→ダウンロードを容易に行うことができます。
- (4) ダウンロードの中断
   ダウンロードの実行を中断する場合は、ダウンロードの進捗状況を表示する処理中表示 ダイアログの [キャンセル]ボタンをクリック、または [Esc] キーを押下します。

ロード・モジュール・ファイルのダウンロードが成功すると、エディタ パネルが自動的にオープンし、ダウンロード したファイルのソース・テキストが表示されます。

備考 ダウンロードの実行前/実行後に、I/O レジスタ /CPU レジスタ値を指定した値に自動的に書き換える 処理を設定することができます(「2.17 フック処理を設定する」参照)。

## 2.5.2 応用的なダウンロード方法

ダウンロードの対象となるファイル,およびダウンロード条件は変更することができます。 CS+では,次のファイルをダウンロードすることができます。

表 2.1 ダウンロード可能なファイル

| ダウンロード可能なファイル   | 拡張子  | ファイル形式              |
|-----------------|------|---------------------|
| ロード・モジュール・ファイル  | .abs | ロード・モジュール・フォーマット    |
|                 | .out |                     |
| インテル拡張ヘキサ・ファイル  | .hex | インテル拡張ヘキサ・フォーマット    |
| モトローラ・Sタイプ・ファイル | .mot | モトローラ・Sタイプ・フォーマット   |
|                 |      | - S0, S1, S9-16 ビット |
|                 |      | - S0, S2, S8-24 ビット |
|                 |      | - S0, S3, S7-32 ビット |
| バイナリ・ファイル       | .bin | バイナリ・フォーマット         |

注 GHS コンパイラ (米国 Green Hills Software, Inc. 製) 使用上の注意点

- 対応バージョン

- MULTI (Ver.6.1.4 以上), GHS コンパイラ (Ver.2012.5.5 以上)

- 対応オプション

デバッグ・オプション : -G, -dual\_debug, -cpu=rh850/-cpu=v850e3 【注意】GHS コンパイラ(Ver.2013.1.5)では、rh850 オプションが次の名称に変更されました。

rh850g3m, rh850g3k, rh850g3h

詳細については, GHS 製品のリリースノートを参照してください。

最適化オプション : -Odebug, -O, -Ospeed, -Onone

- その他 : -prepare\_dispose, -callt
- 非対応オプション

リンカ最適化オプション : -shorten\_loads, -code\_factor, -delete (リンカによって実コードが変更され, デバッグ情報にその変更が反映されないため)

- デバッグ上の注意点
  - 作成したロード・モジュール・ファイルは、デバッグ専用プロジェクトに追加してください。
  - 次のプログラムのデバッグはできません。
    - C++ 言語
    - C99 言語固有の型/修飾子を使用したプログラム
    - GNU C 拡張仕様を使用したプログラム
  - ステップ,および実行関連機能について 次の関数内からのリターン・アウト実行は失敗することがあります。この場合は、コール・ス タックパネルの呼び出し履歴も正しく表示されません。
    - callt で呼び出された関数
    - 割り込み関数
    - 式を使用した変数の参照機能について
      - long long 型,または double 型の変数がレジスタに割り付いて場合,ウォッチ パネルの[アドレス]エリアには下位4バイト側のレジスタ名のみ表示されます。また、この時、CS+は、上位4バイトの値を表示したレジスタの次のレジスタから値を取得します。
         例)[アドレス]エリアに "R4" が表示されている場合、CS+は、上位4バイトの値をR5レジスタから取得します。

- 構造体型の変数がレジスタに割り付いた場合、ウォッチパネルでは構造体メンバの値を正しく表示できません。値は[アドレス]エリアに表示したレジスタを CPU レジスタパネルで参照してください。
- スコープ指定付きの式を使用しても関数内に定義したスタティック変数は参照できません (PC カウンタ値が変数を定義した関数内にある場合のみ参照可能です)。

```
func(){
    static sta = 100;
}
```

上記例の場合,

func() 関数をデバッグ中の場合, "sta" および "func()#sta" の両方で参照できます。 func() 関数以外をデバッグ中の場合, "sta", または "func()#sta" のどちらでも参照できません。

- 関数の先頭位置ではスタック・フレームを形成していないため、スタック渡しの引数のアドレスが正しくありません。引数の値は、関数内へステップしてから参照してください。
- その他の機能について
  - シンボル名の入力補完機能を無効化することはできません(ダウンロード・ファイル ダイア ログの[入力補完機能用の情報を生成する]項目の指定は無視されます)。

ダウンロード・ファイルの変更,およびその際のダウンロード条件の設定は,次のダウンロード・ファイル ダイアロ グにより行います。

ダウンロード・ファイル ダイアログは、プロパティ パネルの [ダウンロード・ファイル設定] タブ上の [ダウンロード] カテゴリ内 [ダウンロードするファイル] プロパティを選択することで欄内右端に表示される […] ボタをクリックするとオープンします。

図 2.50 ダウンロード・ファイル ダイアログのオープン

| 4 | ダウンロード                 |            |  |
|---|------------------------|------------|--|
| ⊳ | ダウンロードするファイル           | [1]        |  |
|   | ダウンロード後にCPUをリセットする     | (tr)       |  |
|   | ダウンロード前にフラッシュ ROMを消去する | いいえ        |  |
|   | イベント設定位置の自動変更方法        | イベントを保留にする |  |

図 2.51 応用的なダウンロード方法(ダウンロード・ファイル ダイアログ)

| ダウンロード・ファイル                                                               |                                                                                                    | <b>.</b>                                                   |
|---------------------------------------------------------------------------|----------------------------------------------------------------------------------------------------|------------------------------------------------------------|
| ダウンロード・ファイル一覧(E):                                                         | ダウンロード・ファイルのプロパティ(P):                                                                                                    |                                                            |
| RH850.abs       ↑(山)         ↓(□)         ↓(□)         減直加(白)       削除(B) | <ul> <li>         ダウンロード・ファイル情報<br/>ファイル<br/>アァイルの種類<br/>オブジェクトをダウンロードする<br/>シンボルをダウンロードする<br/>入力補完機能用の情報を生成する         </li> <li></li></ul> | DefaultBuild¥RH850.abs<br>ロード・モジュール・ファイル<br>はい<br>はい<br>はい |
| [ダウンロード・ファイルー覧] エリア                                                       | OK                                                                                                    | キャンセル ヘルブ(H)                                               |

ここでは、上記ダウンロード・ファイル ダイアログにおける、次の場合の設定方法を説明します。

2.5.2.1 ロード・モジュール・ファイルのダウンロード条件を変更する 2.5.2.2 ダウンロード・ファイル(\*.hex/\*.mot/\*.bin)を追加する 2.5.2.3 複数のロード・モジュール・ファイルをダウンロードする

2.5.2.4 ロード・モジュール・フォーマット以外のファイルでソース・レベル・デバッグを行う

# 2.5.2.1 ロード・モジュール・ファイルのダウンロード条件を変更する

ロード・モジュール・ファイルのダウンロード条件(オブジェクト情報/シンボル情報の読み込みなど)を変更する 場合は、ダウンロード・ファイル ダイアログにおいて、次の手順の操作を行ってください。

- (1) ロード・モジュール・ファイルの選択
   [ダウンロード・ファイルー覧] エリアにおいて、ダウンロードするロード・モジュール・ファイルを選択します。
- (2) ダウンロード条件の変更 [ダウンロード・ファイルのプロパティ]エリアでは、選択しているロード・モジュール・ファイルのダウン ロード条件が表示されます。 まままたる名店日において、記中の本声を行います。

表示される各項目において、設定の変更を行います。

| オブジェクトをダ            | 指定したファイルからオブジェクト情報をダウンロードするか否かを選択します。              |                  |                                                 |  |
|---------------------|----------------------------------------------------|------------------|-------------------------------------------------|--|
| ウンロードする             | デフォルト                                              | はい               |                                                 |  |
|                     | 変更方法                                               | ドロップダウン・リストによる選択 |                                                 |  |
|                     | 指定可能值                                              | はい               | オブジェクト情報をダウンロードします。                             |  |
|                     |                                                    | いいえ              | オブジェクト情報をダウンロードしません。                            |  |
| シンボルをダウン            | 指定したファイルからシンボル情報をダウンロードするか否かを選択します <sup>注1</sup> 。 |                  |                                                 |  |
| ロートする               | デフォルト                                              | はい               |                                                 |  |
|                     | 変更方法                                               | ドロップダウン・リストによる選択 |                                                 |  |
|                     | 指定可能值                                              | はい               | シンボル情報をダウンロードします。                               |  |
|                     |                                                    | いいえ              | シンボル情報をダウンロードしません。                              |  |
| 入力補完機能用の<br>情報を生成する | ダウンロード<br>ます <sup>注 2</sup> 。                      | 時に、シンポ           | ル名の入力補完機能のための情報を生成するか否かを選択し                     |  |
|                     | デフォルト                                              | はい               |                                                 |  |
|                     | 変更方法                                               | ドロップダ            | ウン・リストによる選択                                     |  |
|                     | 指定可能值                                              | はい               | シンボル名の入力補完機能用の情報を生成します(入力補完<br>機能を使用します)。       |  |
|                     |                                                    | いいえ              | <br>シンボル名の入力補完機能用の情報を生成しません(入力補<br>完機能を使用しません)。 |  |

注 1. シンボル情報をダウンロードしない場合、ソース・レベル・デバッグを行うことはできません。

注 2. [はい]を選択した場合,ダウンロード時間,およびホスト・マシンのメモリ消費量が増加しま す。シンボル名の入力補完機能を使用しない場合は,[いいえ]を選択することを推奨します。

(3) [OK] ボタンのクリック このダイアログでの設定を有効とし、ダウンロード条件が変更されます。

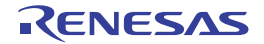

2.5.2.2 ダウンロード・ファイル(\*.hex/\*.mot/\*.bin)を追加する

ロード・モジュール・フォーマット以外のファイル(インテル拡張へキサ・ファイル(\*.hex)/モトローラ・Sタイ プ・ファイル(\*.mot)/バイナリ・ファイル(\*.bin))をダウンロード対象に追加する場合は、ダウンロード・ファイ ルダイアログにおいて、次の手順の操作を行ってください。

- (1) [追加] ボタンのクリック
   [追加] ボタンをクリックすると、[ダウンロード・ファイルー覧] エリアの最終行に空欄の項目("-")が表示されます。
- (2) 追加するダウンロード・ファイルのプロパティ設定
   [ダウンロード・ファイルのプロパティ]エリアにおいて、追加するダウンロード・ファイルの選択とダウンロード条件を設定します。
   表示される各項目において、次の設定を行ってください。
   設定を完了すると、[ダウンロード・ファイル一覧]エリア内の空欄の項目に、ここで指定したファイル名が反映されます。

| ファイル    | 追加するダウンロード・ファイル(インテル拡張ヘキサ・ファイル(*.hex)/モトロー<br>ラ・Sタイプ・ファイル(*.mot)/バイナリ・ファイル(*.bin))を指定します(最大指<br>定文字数:259文字)。 |                                                                                               |                                                   |  |  |
|---------|----------------------------------------------------------------------------------------------------|-----------------------------------------------------------------------------------------------|---------------------------------------------------|--|--|
|         | デフォルト                                                                                                    | 空欄                                                                                            |                                                   |  |  |
|         | 変更方法                                                                                                    | キーボードからの直接入力,またはこのプロパティを選択すると右端に表<br>示される […] ボタンのクリックによりオープンするダウンロードする<br>ファイルを選択 ダイアログによる指定 |                                                   |  |  |
|         | 指定可能值                                                                                                    | 「表 2.1 ダウンロード可能なファ                                                                            | イル」参照                                             |  |  |
| ファイルの種類 | 追加するダウ<br>ここでは, [ロ                                                                                           | ンロード・ファイルのファイル形:<br>コード・モジュール・ファイル]以タ                                                         | 式を選択します。<br>▶を選択します。                              |  |  |
|         | デフォルト                                                                                                    | ロード・モジュール・ファイル                                                                                |                                                   |  |  |
|         | 変更方法                                                                                                    | ドロップダウン・リストによる選                                                                               | 選択                                                |  |  |
|         | 指定可能値                                                                                                    | ロード・モジュール・ファイル                                                                                | ロード・モジュール・フォーマット<br>(*.abs)を指定します。                |  |  |
|         |                                                                                                    | ヘキサ・ファイル                                                                                      | インテル拡張ヘキサ・フォーマット<br>(*.hex)を指定します。                |  |  |
|         |                                                                                                    | S レコード・ファイル                                                                                   | モトローラ・S タイプ・フォーマット<br>(*.mot)を指定します。              |  |  |
|         |                                                                                                    | バイナリ・データ・ファイル                                                                                 | バイナリ・フォーマット(*.bin)を指定<br>します。                     |  |  |
| オフセット   | 指定したファ<br>なお, この項<br>ファイル]を                                                                                  | イルのダウンロードを開始するア<br>目は、[ファイルの種類] に [ヘキ<br>選択している場合のみ表示されます                                     | ドレスからのオフセット値を指定します。<br>ーサ・ファイル],または[S レコード・<br>す。 |  |  |
|         | デフォルト                                                                                                    | 0                                                                                             |                                                   |  |  |
|         | 変更方法                                                                                                    | キーボードからの直接入力                                                                                  |                                                   |  |  |
|         | 指定可能值                                                                                                    | 0x0~0xFFFFFFFの16進数                                                                            |                                                   |  |  |
| 開始アドレス  | 指定したファ<br>なお, この項<br>る場合のみ表                                                                                  | イルをダウンロードする開始アドレスを指定します。<br>[目は, [ファイルの種類]に[バイナリ・データ・ファイル]を選択してい<br>まっされます。                   |                                                   |  |  |
|         | デフォルト                                                                                                    | 0                                                                                             |                                                   |  |  |
|         | 変更方法                                                                                                    | キーボードからの直接入力                                                                                  |                                                   |  |  |
|         | 指定可能值                                                                                                    | 0x0 ~ 0xFFFFFFF の 16 進数                                                                       |                                                   |  |  |

- 備考 オブジェクト情報,およびシンボル情報をダウンロードするか否かの指定は,ダウンロードする ファイルの種類がロード・モジュール・ファイルの場合のみ行うことができます。
- (3) ダウンロードの際の実行順序の確認 [ダウンロード・ファイルー覧]エリアでの表示順序が、ダウンロードの際の実行順序となります。 順序を変更する場合は〔↓〕/〔↑〕ボタンで変更してください。
- (4) [OK] ボタンのクリック このダイアログでの設定を有効とし、指定したファイルがダウンロード・ファイルとして追加されます(プロパ ティパネルの[ダウンロード・ファイル設定]タブ上の[ダウンロード]カテゴリ内に追加したファイル名と ダウンロード条件が表示されます)。
- 2.5.2.3 複数のロード・モジュール・ファイルをダウンロードする

複数のロード・モジュール・ファイルをダウンロードする場合は、ダウンロード・ファイル ダイアログにおいて、次の手順の操作を行ってください。

- **注意** 複数のロード・モジュール・ファイルから構成されるプログラムをデバッグする際は、配置アドレスが 重ならないよう注意が必要です。
- (1) [追加] ボタンのクリック
   [追加] ボタンをクリックすると、[ダウンロード・ファイルー覧] エリアの最終行に空欄の項目("-")が表示されます。
- (2) 追加するダウンロード・ファイルのプロパティ設定
   [ダウンロード・ファイルのプロパティ]エリアにおいて、追加するロード・モジュール・ファイルの選択とダウンロード条件を設定します。
   表示される各項目において、次の設定を行ってください。
   設定を完了すると、[ダウンロード・ファイル一覧]エリア内の空欄の項目に、ここで指定したファイル名が反映されます。

| ファイル     | 追加するロード・モジュール・ファイルを指定します(最大指定文字数:259文字)。                              |                                                                                               |                      |  |  |
|----------|-----------------------------------------------------------------------|-----------------------------------------------------------------------------------------------|----------------------|--|--|
|          | デフォルト                                                                 | 空欄                                                                                            |                      |  |  |
|          | 変更方法                                                                  | キーボードからの直接入力、またはこのプロパティを選択すると右端に<br>表示される […] ボタンのクリックによりオープンするダウンロードする<br>ファイルを選択 ダイアログによる指定 |                      |  |  |
|          | 指定可能值                                                                 | 「表 2.1 ダウンロード可能なファイル」参照                                                                       |                      |  |  |
| ファイルの種類  | 追加するダウンロード・ファイルのファイル形式を指定します。<br>ここでは, [ロード・モジュール・ファイル]を選択します(デフォルト)。 |                                                                                               |                      |  |  |
| オブジェクトをダ | 指定したファイルからオブジェクト情報をダウンロードするか否かを選択します。                                 |                                                                                               |                      |  |  |
| ウンロードする  | デフォルト                                                                 | はい                                                                                            |                      |  |  |
|          | 変更方法                                                                  | ドロップダウン・リストによる選択                                                                              |                      |  |  |
|          | 指定可能值                                                                 | はい                                                                                            | オブジェクト情報をダウンロードします。  |  |  |
|          |                                                                       | いいえ                                                                                           | オブジェクト情報をダウンロードしません。 |  |  |
| シンボルをダウン | 指定したファイルからシンボル情報をダウンロードするか否かを選択します <sup>注 1</sup> 。                   |                                                                                               |                      |  |  |
| ロードする    | デフォルト                                                                 | はい                                                                                            |                      |  |  |
|          | 変更方法                                                                  | ドロップダウン・リストによる選択                                                                              |                      |  |  |
|          | 指定可能值                                                                 | はい                                                                                            | シンボル情報をダウンロードします。    |  |  |
|          |                                                                       | いいえ                                                                                           | シンボル情報をダウンロードしません。   |  |  |

RENESAS

| 入力補完機能用の<br>情報を生成する | ダウンロード<br>ます <sup>注 2</sup> 。 | ド時に,シンボル名の入力補完機能のための情報を生成するか否かを選択 |                                             |  |  |
|---------------------|-------------------------------|-----------------------------------|---------------------------------------------|--|--|
|                     | デフォルト                         | はい                                |                                             |  |  |
|                     | 変更方法                          | ドロップダウン・リストによる選択                  |                                             |  |  |
|                     | 指定可能值                         | はい                                | シンボル名の入力補完機能用の情報を生成します(入力補<br>完機能を使用します)。   |  |  |
|                     |                               | いいえ                               | シンボル名の入力補完機能用の情報を生成しません(入力<br>補完機能を使用しません)。 |  |  |

- 注 1. シンボル情報をダウンロードしない場合、ソース・レベル・デバッグを行うことはできません。
- 注 2. [はい]を選択した場合,ダウンロード時間,およびホスト・マシンのメモリ消費量が増加しま す。シンボル名の入力補完機能を使用しない場合は,[いいえ]を選択することを推奨します。
- 備考 シンボル情報が不要なロード・モジュール・ファイルの場合では、[シンボルをダウンロードする]項目を[いいえ]に設定することにより、メモリの使用量を軽減することができます(ただし、このファイルをソース・レベルでデバッグすることはできません)。
- (3) ダウンロードの際の実行順序の確認
   [ダウンロード・ファイルー覧]エリアでの表示順序が、ダウンロードの際の実行順序となります。
   順序を変更する場合は [↓] / [↑] ボタンで変更してください。
- (4) [OK] ボタンのクリック このダイアログでの設定を有効とし、指定したロード・モジュール・ファイルがダウンロード・ファイルとして 追加されます(プロパティパネルの[ダウンロード・ファイル設定]タブ上の[ダウンロード]カテゴリ内に 追加したファイル名が表示されます)。

# 2.5.2.4 ロード・モジュール・フォーマット以外のファイルでソース・レベル・デバッグ を行う

インテル拡張へキサ・ファイル (\*.hex), モトローラ・S タイプ・ファイル (\*.mot), またはバイナリ・ファイル (\*.bin)をダウンロード対象のファイルと指定している場合でも、これらのファイルの作成元となったロード・モジュー ル・ファイルのシンボル情報を併せてダウンロードすることにより、ソース・レベル・デバッグを行うことができます。 この場合は、ダウンロード・ファイル ダイアログにおいて、次の手順の操作を行ってください。

- (1) [追加] ボタンのクリック
   [追加] ボタンをクリックすると、[ダウンロード・ファイルー覧] エリアの最終行に空欄の項目("-")が表示されます。
- (2) ロード・モジュール・ファイルのプロパティ設定[ダウンロード・ファイルのプロパティ]エリアにおいて、各項目を次のとおりに指定します。

| ファイル                | ダウンロードするインテル拡張へキサ・ファイル (*.hex), モトローラ・Sタイプ・<br>ファイル (*.mot), またはバイナリ・ファイル (*.bin) を作成する基となったロード・<br>モジュール・ファイルを指定します。<br>キーボードからの直接入力, または [] ボタンのクリックによりオープンするダウン<br>ロードするファイルを選択 ダイアログにより指定してください。 |
|---------------------|----------------------------------------------------------------------------------------------------|
| ファイルの種類             | [ロード・モジュール・ファイル]を選択します(デフォルト)。                                                                                                    |
| オブジェクトをダ<br>ウンロードする | [いいえ]を選択します。                                                                                                    |
| シンボルをダウン<br>ロードする   | [はい]を選択します(デフォルト)。                                                                                                    |

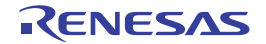

| 入力補完機能用の<br>情報を生成する | ダウンロード<br>ます <sup>注</sup> 。 | - ド時に,シンボル名の入力補完機能のための情報を生成するか否かを選択し |                                             |  |  |
|---------------------|-----------------------------|--------------------------------------|---------------------------------------------|--|--|
|                     | デフォルト                       | はい                                   |                                             |  |  |
|                     | 変更方法                        | ドロップダウン・リストによる選択                     |                                             |  |  |
|                     | 指定可能值                       | はい                                   | シンボル名の入力補完機能用の情報を生成します(入力補完<br>機能を使用します)。   |  |  |
|                     |                             | いいえ                                  | シンボル名の入力補完機能用の情報を生成しません(入力補<br>完機能を使用しません)。 |  |  |

注 [はい]を選択した場合、ダウンロード時間、およびホスト・マシンのメモリ消費量が増加しま す。シンボル名の入力補完機能を使用しない場合は、[いいえ]を選択することを推奨します。

(3) [OK] ボタンのクリック このダイアログでの設定を有効とし、指定したロード・モジュール・ファイルがダウンロード・ファイルとして 追加されます(ロード・モジュール・ファイル内に含まれるシンボル情報のみがダウンロードの対象となりま す)。

2.5.3 アップロードを実行する

現在接続しているデバッグ・ツールのメモリ内容を、任意のファイルに保存(アップロード)することができます。 アップロードは, [デバッグ] メニュー→ [デバッグ・ツールからアップロード ...] を選択することによりオープン するデータ保存 ダイアログで行います。

このダイアログにおいて、次の手順で操作を行ってください。

メモリ内容のアップロード (データ保存 ダイアログ) 図 2.52

| データ保存 - デバ  | (ッグ・ツールからアップロード 📃                  | ۲. |
|-------------|------------------------------------|----|
| ファイル名(N):   | (ファイル名を入力して(だざい)                   | )  |
| ファイルの種類(工): | インテル・ヘキサ・フォーマット (*hex)             | -  |
| 保存範囲 アドレス   | スノシンボル(A):                         |    |
| (保存範囲の関数    | 皆位置を入力してく ■▼ - (保存範囲の終了位置を入力してく ■▼ |    |
|             | 保存(S) キャンセル ヘルプ(H)                 |    |

- (1) [ファイル名] の指定 保存するファイル名を指定します。 テキスト・ボックスに直接入力するか(最大指定文字数:259文字),またはドロップダウン・リストより入力 履歴項目を選択します(最大履歴数:10個)。 また, [...] ボタンをクリックすることでオープンするデータ保存ファイルを選択 ダイアログにより、ファイル を選択することもできます。
- [ファイルの種類]の指定 (2) 保存するファイルの形式を次のドロップダウン・リストにより選択します。 選択できるファイルの形式は次のとおりです。

| リスト表示                   | ファイル形式                                     |
|-------------------------|--------------------------------------------|
| インテル・ヘキサ・フォーマット (*.hex) | インテル拡張ヘキサ・フォーマット<br>(常に拡張リニア・アドレス・レコードを使用) |
| モトローラSフォーマット (*.mot)    | モトローラ・Sタイプ・フォーマット                          |

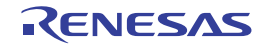

| リスト表示            | ファイル形式      |
|------------------|-------------|
| バイナリ・データ (*.bin) | バイナリ・フォーマット |

- (3) [保存範囲 アドレス/シンボル]の指定 ファイルに保存する範囲を"開始アドレス"と"終了アドレス"で指定します。 それぞれのテキスト・ボックスに16進数の数値/アドレス式を直接入力するか、またはドロップダウン・リストより入力履歴項目を選択します(最大履歴数:10個)。
  - 備考 このテキスト・ボックスで [Ctrl] + [Space] キーを押下することにより,現在のキャレット位 置のシンボル名を補完することができます(「シンボル名の入力補完機能」参照)。
- (4) [保存] ボタンのクリック 指定したファイルに指定した形式で、メモリ内容をアップロード・データとして保存します。

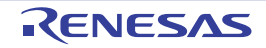

#### 2.6 プログラムの表示と変更

この節では、デバッグ情報を持ったロード・モジュール・ファイルをデバッグ・ツールにダウンロードした場合のプ ログラムの表示方法、およびその変更方法について説明します。

- ダウンロードしたプログラムの表示は、次の2つのパネルで行うことができます。
- エディタ パネル
- ソース・ファイルの表示/編集を行うほか、ソース・レベル・デバッグ/命令レベル・デバッグ(「プログラムをス テップ実行する」参照)、およびコード・カバレッジ測定結果の表示【シミュレータ】(「カバレッジの測定【シミュ レータ】」参照)を行います。
- 逆アセンブル パネル

diam'r

ダウンロードしたプログラム(メモリ内容)の逆アセンブル結果の表示/編集(ライン・アセンブル)を行うほか, 命令レベル・デバッグ(「2.8.3 プログラムをステップ実行する」参照),およびコード・カバレッジ測定結果の表 示【シミュレータ】(「2.14 カバレッジの測定【シミュレータ】」参照)を行います。 なお、このパネルでは、逆アセンブル結果の表示とともに、対応するソース・テキストも表示することができます

なお、このパネルでは、逆アセンフル結果の表示とともに、対応するソース・テキストも表示することができます (デフォルト)。

備考 通常、ソース・レベル・デバッグを行うためには、デバッグ情報を持つロード・モジュール・ファイル をダウンロードする必要がありますが、インテル拡張へキサ・ファイル(\*.hex)、モトローラ・Sタイ プ・ファイル(\*.mot)、またはバイナリ・ファイル(\*.bin)をダウンロード対象として、ソース・レベ ル・デバッグを行うことも可能です(「2.5.2.4 ロード・モジュール・フォーマット以外のファイルで ソース・レベル・デバッグを行う」参照)。

# 2.6.1 ソース・ファイルを表示する

ソース・ファイルの表示は、次のエディタ パネルで行います。

エディタパネルは、ロード・モジュール・ファイルが正常にダウンロードされると、指定された位置(「2.5.1 ダウンロードを実行する」参照)のソース・テキストを表示した状態で自動的にオープンします。

手動でエディタ パネルをオープンする場合は、プロジェクト・ツリー パネルにおいてソース・ファイルをダブルク リックしてください。

なお,各エリアの見方,および機能についての詳細は,「CS+ 統合開発環境 ユーザーズマニュアル エディタ編」を参照してください。

図 2.53 ソース・ファイルの表示(エディタ パネル)

| 3〕<br>行                                      | 割 ⇒ へ                                                    | っ カラム<br>回告      |                                                                                                    |   |
|----------------------------------------------|----------------------------------------------------------|------------------|----------------------------------------------------------------------------------------------------|---|
| 11<br>12<br>13<br>14<br>15<br>16<br>17       | 01000220<br>01000226<br>01000232<br>01000244<br>0100024c | <b>₩</b>  →<br>E | <pre>void main(int args) {     gc_pe1 = 0×12;     gs_pe3 = 0×1234;     gi = 0×12345678;     gil = 0×12345678; </pre> | H |
| 19<br>20<br>21<br>22<br>23<br>24<br>25<br>26 | 0100025a<br>01000262                                     | <b> </b> ]<br> % | //halt();<br>sub(gi);<br>if(args == 0x1)<br>{<br>while(1)<br>{                                                       |   |
|                                              |                                                          |                  | W                                                                                                    |   |

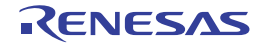

2.6.2 逆アセンブル結果を表示する

ダウンロードしたプログラム(メモリ内容)の逆アセンブル結果(逆アセンブル・テキスト)の表示は、次の逆アセンブルパネルで行います。

[表示] メニュー→ [逆アセンブル] → [逆アセンブル 1 ~ 4] を選択してください。

逆アセンブル パネルは,最大4個までオープンすることができ,各パネルはタイトルバーの"逆アセンブル1","逆 アセンブル2","逆アセンブル3","逆アセンブル4"の名称で識別されます。

なお,各エリアの見方,および機能についての詳細は,逆アセンブルパネルの項を参照してください。

| 34: vo<br>35: [   | id main()                 |       |                          |
|-------------------|---------------------------|-------|--------------------------|
|                   | ain:<br>a515              | br    | main+0x24                |
| 36: 1             | func();                   | iarl  | func. In                 |
| 37:               | sfunc():                  | 241.1 | _rune, rp                |
| 0000039a          | 80ff2200                  | jarl  | _sfunc, lp               |
| 38: r             | nosource();               |       |                          |
| 0000039e          | SUTTUE13                  | jarl  | _nosource, Ip            |
| 600003a2          | Soff2a00                  | iarl  | parent num 2. In         |
| 40: #             | parent num 3();           | 2411  | There are from the state |
| 000003a6          | 80ff3200                  | jarl  | _parent_num_3, lp        |
| 41: 1             | func2():                  |       |                          |
| 000003aa          | bfffc6ff                  | jarl  | _func2, 1p               |
| 42: 4<br>000003ae | sub02_main();<br>80ffba00 | jarl  | sub02 main. Ip           |
| III               |                           |       | •                        |

」 イベント・エリア

ここでは、次の操作方法について説明します。

2.6.2.1 表示モードを変更する
2.6.2.2 表示形式を変更する
2.6.2.3 指定アドレスへ移動する
2.6.2.4 シンボル定義箇所へ移動する
2.6.2.5 逆アセンブル結果の表示内容を保存する

# 2.6.2.1 表示モードを変更する

ツールバーの ボタン(トグル)をクリックすることにより、逆アセンブル パネルの表示モードを切り替えることができます。

- 混合表示モード

ソース・テキストと逆アセンブル・テキストを併せて表示する、デフォルトの表示モードです。

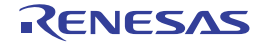

図 2.54 逆アセンブル結果の表示(逆アセンブル パネル)

備考 ツールバーの [表示] → 🚺 ボタンをクリックすることによりオープンするスクロール範囲設定 ダイ アログにより、このパネルの垂直スクロール・バーのスクロール範囲を設定することができます。

| - |             |                         |          |                 |
|---|-------------|-------------------------|----------|-----------------|
|   | 12:         | void main(int args)     |          |                 |
|   |             | _nain: V-Z·T+           | 7 h      |                 |
|   | IP 01000220 | 800 7 7 7 7             | epare    | r20, lp, 0x0    |
|   | 01000224    | 06a0                    | NOV      | r6, r20         |
|   | 14:         | gc_pe1 = 0x12;          |          |                 |
|   | 01000226    | 4016e0fe                | novhi    | OxfeeO, rO, r2  |
|   | 0100022a    | 202e1200                | movea.   | 0x12, r0, tp    |
|   | 0100022e    | 422f0c80                | st.b     | tp, -0x7ff4[r2] |
|   | 15:         | gs pe3 = 0 <u>v1234</u> |          | -               |
|   | 01000232    | 4016e0fe 逆アセン           | ンブル・テキスト | OxfeeO, rO, r2  |
|   | 01000236    | 202e3412                | movea.   | 0x1284, r0, tp  |
|   | 0100023a    | 622f0e80                | st.h     | tp, -0x7ff2[r2] |
|   | 0100023e    | 220678563412            | NOV      | 0×12345678. r2  |

図 2.55 混合表示モード(逆アセンブル パネル)

- 逆アセンブル表示モード

ソース・テキストを非表示にし、逆アセンブル・テキストのみを表示します。

|          | _main: |              |          |                |
|----------|--------|--------------|----------|----------------|
| 01000220 |        | 80072108     | prepare  | r20, Ip, 0x0   |
| 01000224 |        | 06a0         | BOV      | r6, r20        |
| 01000226 |        | 4016e0fe     | novhi    | 0xfee0. r0. r2 |
| 0100022a |        | 202e1200     | novea    | 0x12, r0, tp   |
| 0100022e |        | 422f0c80     | st.b     | tp, -0x7ff4[r2 |
| 01000232 |        | 4016e0fe     | novhi    | 0xfeeO, rO, r2 |
| 01000236 |        | 202e34 油アセン  | ノブル・テキスト | 0x1234, r0, tp |
| 0100023a |        | 622f0e       |          | tp, -0x7ff2[r2 |
| 0100023e |        | 220678563412 | BOV      | 0x12345678, r2 |

図 2.56 逆アセンブル表示モード(逆アセンブル パネル)

# 2.6.2.2 表示形式を変更する

ツールバーの次のボタンにより、逆アセンブル結果の表示形式を変更することができます。

| 表示       | 表示形式を変更する次のボタンを表示します。                                                          |
|----------|--------------------------------------------------------------------------------|
| 鹤        | ラベルのオフセット値を表示します。アドレスにラベルが定義されていない場合,一番近いラ<br>ベルからのオフセット値を表示します。               |
|          | アドレス値を"シンボル + オフセット値"で表示します(デフォルト)。<br>ただし,アドレス値にシンボルが定義されている場合は,シンボルのみを表示します。 |
| <b>1</b> | レジスタ名を機能名称で表示します(デフォルト)。                                                       |
|          | レジスタ名を絶対名称で表示します。                                                              |

## 2.6.2.3 指定アドレスへ移動する

逆アセンブル・テキスト上の指定アドレスへの移動は、コンテキスト・メニューの [移動 ...] を選択することにより オープンする指定位置へ移動 ダイアログで行います。

- このダイアログにおいて、次の手順で操作を行ってください。
- 図 2.57 逆アセンブル結果内のアドレスへ移動(指定位置へ移動 ダイアログ)

| 指定位置へ移動                | <b>—</b>      |
|------------------------|---------------|
| アドレス/シンボル( <u>A</u> ): |               |
| ОК                     | (キャンセル ヘルプ(出) |

<sup>(1) [</sup>アドレス/シンボル]の指定

テキスト・ボックスにアドレス式を直接入力するか(最大指定文字数:1024 文字), またはドロップダウン・リ ストより入力履歴項目を選択します(最大履歴数:10 個)。

- 備考 このテキスト・ボックスで [Ctrl] + [Space] キーを押下することにより,現在のキャレット位 置のシンボル名を補完することができます(「2.18.2 シンボル名の入力補完機能」参照)。
- (2) [OK] ボタンのクリック 指定したアドレスヘキャレットを移動します。

#### 2.6.2.4 シンボル定義箇所へ移動する

シンボルが定義されているアドレスに、キャレット位置を移動することができます。

シンボルを参照している命令にキャレットを移動したのち、ツールバーの また、この操作に続き、ツールバーの すた、この操作に続き、ツールバーの また、この操作に続き、ツールバーの また、この など、キャレツト移動前のシンボルを参照している命

# 2.6.2.5 逆アセンブル結果の表示内容を保存する

逆アセンブル結果の内容をテキスト・ファイル(\*.txt)/CSV ファイル(\*.csv)に保存することができます。 ファイルに保存する際は、デバッグ・ツールから最新の情報を取得し、このパネル上での表示形式に従ったデータで 保存します。

[ファイル] メニュー→ [名前を付けて逆アセンブル・データを保存 …] を選択すると、次のデータ保存 ダイアログ がオープンします (この際,パネル上で範囲選択した状態でこの操作を行うと選択範囲のみの逆アセンブル・データを 保存することができます)。

このダイアログにおいて、次の手順で操作を行ってください。

図 2.58 逆アセンブル・データの保存(データ保存 ダイアログ)

| データ保存 - 逆ア         | センブル・データ                     | 7      |                |             | ×       |
|--------------------|------------------------------|--------|----------------|-------------|---------|
| ファイル名( <u>N</u> ): | C:¥Test¥sample¥RH850¥道アセンブル1 |        | <b>.</b>       |             |         |
| ファイルの種類(工):        | テキスト・ファイル(                   | *.txt) |                |             | •       |
| 保存範囲 アドレス/シンボル(A): |                              |        |                |             |         |
| _sub03_sub01+0     | ×00000026                    | -      | _Clock_init    | +0x00000012 |         |
|                    |                              | (      | 保存( <u>S</u> ) | キャンセル       | ~JIJ(H) |

- (1) [ファイル名]の指定 保存するファイル名を指定します。 テキスト・ボックスに直接入力するか(最大指定文字数:259文字),またはドロップダウン・リストより入力 履歴項目を選択します(最大履歴数:10個)。 また,[...] ボタンをクリックすることでオープンするデータ保存ファイルを選択 ダイアログにより,ファイル を選択することもできます。
- (2) [ファイルの種類]の指定
   保存するファイルの形式を次のドロップダウン・リストにより選択します。
   選択できるファイルの形式は次のとおりです。

| リスト表示              | 形式                  |  |
|--------------------|---------------------|--|
| テキスト・ファイル (*.txt)  | テキスト形式(デフォルト)       |  |
| CSV(カンマ区切り)(*.csv) | CSV 形式 <sup>注</sup> |  |

注 各データを "," で区切り保存します。 なお、データ内に "," が含まれている際の不正形式を避けるため、各データを ""(ダブルクォー テーション)で括り出力します。

(3) [保存範囲 アドレス/シンボル]の指定

ファイルに保存する範囲を"開始アドレス"と"終了アドレス"で指定します。

それぞれのテキスト・ボックスに 16 進数の数値/アドレス式を直接入力するか、またはドロップダウン・リストより入力履歴項目を選択します(最大履歴数:10 個)。

なお、パネル上で範囲選択している場合は、デフォルトでその選択範囲がテキスト・ボックスに指定されます。 範囲選択していない場合は、現在のパネルの表示範囲が指定されます。

- 備考 このテキスト・ボックスで [Ctrl] + [Space] キーを押下することにより、現在のキャレット位 置のシンボル名を補完することができます(「2.18.2 シンボル名の入力補完機能」参照)。
- (4) [保存] ボタンのクリック 指定したファイルに、指定した形式で逆アセンブル・データを保存します。

図 2.59 逆アセンブル・データ保存の際の出力イメージ

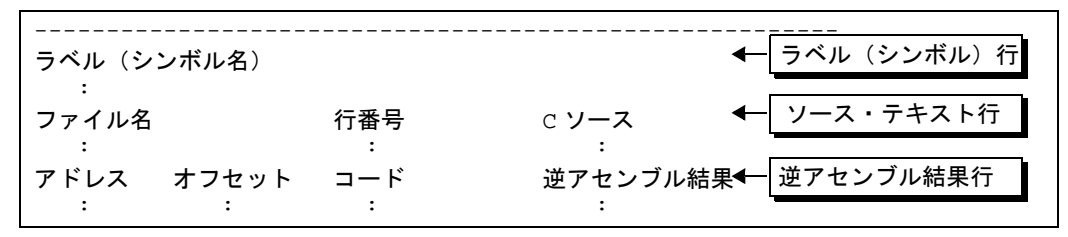

備考 1. [ファイル]メニュー→[逆アセンブル・データを保存]の選択によりパネルの内容を上書き保存 する場合,逆アセンブルパネル(逆アセンブル1~4)はそれぞれ個別に扱われます。 また,保存範囲についても,前回指定したアドレス範囲で保存されます。

2.6.3 他の処理と平行してビルドを実行する

CS+では、次のタイミングでビルドを自動で開始する機能を提供しています(ラピッド・ビルド機能)。

- デバッグ専用プロジェクト以外の場合

- プロジェクトに追加しているCソース・ファイル/アセンブリ・ソース・ファイル/ヘッダ・ファイル/シンボル情報ファイル/オブジェクト・モジュール・ファイル/ライブラリ・ファイルのいずれかを更新したとき
- プロジェクトにビルド対象ファイルを追加、または削除したとき
- オブジェクト・モジュール・ファイル、およびライブラリ・ファイルのリンク順を変更したとき
- ビルド・ツール, およびビルド対象ファイルのプロパティを変更したとき

- デバッグ専用プロジェクトの場合

- デバッグ専用プロジェクトに追加しているCソース・ファイル/アセンブリ・ソース・ファイル/ヘッダ・ ファイルを編集して保存したとき
- デバッグ専用プロジェクトにCソース・ファイル/アセンブリ・ソース・ファイル/ヘッダ・ファイルを追加、または削除したとき
- デバッグ専用プロジェクトのプロパティを変更したとき

ラピッド・ビルド機能を有効にすることにより、上記の操作と平行してビルドを行うことができます。 ラピッド・ビルド機能の有効/無効の設定は、[ビルド]メニュー→ [ラピッド・ビルド]の選択により切り替えます (デフォルトで有効に設定されています)。

- **注意** 外部エディタを使用する場合、この機能を有効にするためには、オプション ダイアログの [ビルド/ デバッグ] カテゴリの [登録されたファイルの変更を監視する] をチェックする必要があります。
- 備考 1. ソース・ファイル編集後, [Ctrl] + [S] キーの押下により, こまめに上書き保存することを推奨します。
- 備考 2. ラピッド・ビルドの有効/無効は、プロジェクト全体(メイン・プロジェクト、およびサブプロジェク ト)に対して設定されます。

備考 2. [ファイル]メニュー→[印刷 ...]を選択することにより,現在このパネルで表示しているの画 像イメージを印刷することができます。

備考 3. ラピッド・ビルドの実行中に、ラピッド・ビルドを無効に切り替えた場合は、その場でラピッド・ビル ドの実行を中止します。

## 2.6.4 ライン・アセンブルを行う

逆アセンブル パネルで表示されている命令/命令コードは、編集(ライン・アセンブル)することができます。 ここでは、次の操作方法について説明します。

2.6.4.1 命令を編集する 2.6.4.2 命令コードを編集する

#### 2.6.4.1 命令を編集する

命令を編集する場合は、次の手順で操作を行ってください。

- (1) 編集モードへの切り替え 対象命令をダブルクリックするか、または対象命令にキャレットを移動した状態でコンテキスト・メニューの [命令の編集]を選択すると、編集対象が編集モードに切り替わります。
- (2) 命令の編集 キーボードから直接命令の文字列を編集します。
- (3) メモリへの書き込み 編集終了後、[Enter] キーを押下することにより、変更された命令が自動的にライン・アセンブルされ、コード がメモリに書き込まれます。 ただし、この際に、変更結果が不正な命令となる場合は、編集された文字列が赤色で表示され、メモリへの書き 込みは行いません。

なお、表示されている逆アセンブル結果を別の命令で上書きすることによりメモリに空きが生じた場合、次の例のように自動的に nop 命令でバイト数を補います。

例 1. 3 行目の prepare 命令(8 バイト命令)を jarl 命令(4 バイト命令)で上書きした場合

| 編集前 | 0432                                             | mov                                     | 0x4, r6                                    |
|-----|--------------------------------------------------|-----------------------------------------|--------------------------------------------|
|     | 1d38                                             | mov                                     | r29, r7                                    |
|     | 8f071b0effff0000                                 | prepare                                 | r20, r21, r22, 0x1c, 0x0000ffff            |
|     | 0132                                             | mov                                     | 0x1, r6                                    |
| 編集後 | 0432<br>1d38<br>bfffe265<br>0000<br>0000<br>0132 | mov<br>mov<br>jarl<br>nop<br>nop<br>mov | 0x4, r6<br>r29, r7<br>0x100, lp<br>0x1, r6 |

例 2.

2 行目の mov 命令(2 バイト命令)を jarl 命令(4 バイト命令)で上書きした場合

|     | 編集前 | 0432<br>1d38<br>8f071b0effff0000<br>0132         | mov<br>mov<br>prepare<br>mov            | 0x4, r6<br>r29, r7<br>r20, r21, r22, 0x1c, 0x0000ffff<br>0x1, r6 |
|-----|-----|--------------------------------------------------|-----------------------------------------|------------------------------------------------------------------|
| 編集後 |     | 0432<br>bfffe265<br>0000<br>0000<br>0000<br>0132 | mov<br>jarl<br>nop<br>nop<br>nop<br>mov | 0x4, r6<br>0x100, lp<br>0x1, r6                                  |

注意

prepare 命令 /dispose 命令の扱いについて

prepare 命令 /dispose 命令の命令形式は、次のとおりで、オペランドの "list12" には、12 ビットの値が 入り、各ビットごとに対応するレジスタが割り当てられます。

| prepare 命令の命令形式 | prepare | list12, imm5         |
|-----------------|---------|----------------------|
|                 | prepare | list12, imm5, sp/imm |
| dispose 命令の命令形式 | dispose | imm5, list12         |
|                 | dispose | imm5, list12, [reg1] |

逆アセンブル パネルでは、prepare 命令 /dispose 命令の逆アセンブル結果を表示する場合、オペランドの "list12" は値ではなく、次の例のように対応するレジスタ名を表示します。

例 1.

命令コードが "0x91, 0x07, 0xe1, 0xff" (prepare の 4 バイト命令)の場合

| 表示  | prepare<br>r30, r31, | r20, r21, r22, r23, r24, r25, r26, r27,r28, r29,<br>0x20 |
|-----|----------------------|----------------------------------------------------------|
| 正表記 | prepare              | 0xfff, 0x20                                              |

例 2.

| 命令コードが "0x90, 0x07, 0xbb, 0xaa 0xff, 0xff, 0xff, 0xff "(prepare の 8 バイト命令)の | の場 |
|-----------------------------------------------------------------------------|----|
|                                                                             |    |

| 表示  | prepare | r20, r22, r24, r26, r28, r31, 0x20, 0x7fffffff |
|-----|---------|------------------------------------------------|
| 正表記 | prepare | 0x555, 0x20, 0x7fffffff                        |

例 3.

#### 命令コードが "0x51, 0x06, 0xe0, 0xff "(dispose の 4 バイト命令)の場合

| 表示  | dispose<br>r28, r29, | 0x20, r20,<br>r30, r31 | r21, | r22, | r23, | r24, | r25, | r26, | r27, |
|-----|----------------------|------------------------|------|------|------|------|------|------|------|
| 正表記 | dispose              | 0x20, 0xff             | f    |      |      |      |      |      |      |

例 4.

#### 命令コードが "0x50, 0x06, 0xaa, 0xaa "(dispose の4バイト命令)の場合

| 表示  | dispose | 0x20, r20, r22, r24, r26, r28, r31, [r10] |
|-----|---------|-------------------------------------------|
| 正表記 | dispose | 0x20, 0x555, [r10]                        |

ただし, prepare 命令 /dispose 命令をライン・アセンブルする場合は,オペランドの "list12" には,値 ノレジスタ名の両方の指定が可能です。

例 1. (1) と(2)の指定は、ライン・アセンブルの結果、同じ値の "0x91, 0x07, 0xe1, 0xff" となります。

| (1) | prepare<br>r30, r31, | r20, r21, r22, r23, r24, r25, r26, r27,r28, r29,<br>0x20 |
|-----|----------------------|----------------------------------------------------------|
| (2) | prepare              | 0xfff, 0x20                                              |

例 2.

(1)と(2)の指定は,ライン・アセンブルの結果,同じ値の "0xbe, 0x07, 0xbb, 0xaa 0xff, 0xff, 0xff, 0x7f "となります。

| (1) | prepare | r20, r22, r24, r26, r28, r31, 0x20, 0x7fffffff |
|-----|---------|------------------------------------------------|
| (2) | prepare | 0x555, 0x20, 0x7ffffff                         |

例 3. (1) と(2) の指定は、ライン・アセンブルの結果、同じ値の "0x51, 0x06, 0xe0, 0xff" と なります。

| (1) | dispose<br>r28, r29, | 0x20, r20,<br>r30, r31 | r21, | r22, | r23, | r24, | r25, | r26, | r27, |  |
|-----|----------------------|------------------------|------|------|------|------|------|------|------|--|
| (2) | dispose              | 0x20, 0xfff            |      |      |      |      |      |      |      |  |

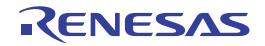

例 4. (1) と (2) の指定は、ライン・アセンブルの結果、同じ値の "0x50, 0x06, 0xaa, 0xaa " と なります。

| (1) | dispose | 0x20, r20, r22, r24, r26, r28, [r10] |
|-----|---------|--------------------------------------|
| (2) | dispose | 0x20, 0x555, [r10]                   |

## 2.6.4.2 命令コードを編集する

命令コードを編集する場合は、次の手順で操作を行ってください。

- (1) 編集モードへの切り替え 対象命令コードをダブルクリックするか、または対象命令コードにキャレットを移動した状態で表示されるコン テキスト・メニューの[コードの編集]を選択すると、編集対象が編集モードに切り替わります。
- (2) 命令コードの編集 キーボードから直接命令コードの文字列を編集します。
- (3) メモリへの書き込み 編集終了後、[Enter] キーを押下することにより、命令コードがメモリに書き込まれます。 ただし、この際に、変更結果が不正な命令となる場合は、編集された文字列が赤色で表示され、メモリへの書き 込みは行いません。 命令コードがメモリに書き込まれた場合は、逆アセンブル結果も同時に更新されます。
- 2.7 コア (PE) の選択

この節では、選択しているマイクロコントローラがマルチコア対応版の場合における、デバッグ対象となるコア (PE:プロセッサ・エレメント)の選択方法について説明します。

CS+では、デバッグ対象とするコア(PE)の選択を切り替えることにより(「2.7.1 コア(PE)を切り替える」参照), PE ごとの情報を表示します(PE ごとに複数のパネルの表示は行いません)。

- なお、マルチコア対応版を対象とした CS+ の各機能の振る舞いは次のとおりです。
- (1) プログラムの実行制御
   全 PE において、原則として同期実行/ 同期ブレークを行います。
   ただし、ステップ実行については、次の動作となります。
  - 【Full-spec emulator】 【E1】 【E20】 命令レベル単位で1命令ずつ実行します。
  - 【シミュレータ】 動作周波数に従い同期してステップ実行します。
  - **注意** ステップ実行は,現在選択している PE でのみ行います。 ただし,ソース・レベル単位のステップ実行の場合は,選択外の PE が実行される場合がありま す。
- (2) イベントの発生

イベントは全 PE で有効となるように自動設定されます。

- **注意 1.** 【Full-spec emulator】【E1】【E20】 Local RAM self 領域については、現在選択している PE にブレークポイントを設定します。
- 注意 2. 【シミュレータ】 Local RAM self 領域へのアクセスであれば、それがどの PE からのアクセスであってもイベント が発生します。 ただし, Local RAM self 領域の実態に直接アクセスした場合、イベントは発生しません。
- (3) メモリ/レジスタ/変数などの情報
  - (a) メモリ・マップ
     現在選択している PE により、メモリ・マップが異なる場合があります。
     この場合、プロパティ パネルの [デバッグ・ツール設定] タブ上 [メモリ] カテゴリ、およびメモリ・マッピング ダイアログでは、PE を切り替えることによって対応したメモリ・マップを表示します。
  - (b) メモリ範囲と値 現在選択している PE にかかわらず、同じ値を表示/設定します。 ただし、Local RAM self 領域については、現在選択している PE の値を取得し表示/設定します。
  - (c) レジスタ (IOR/PC レジスタを含む)の値

現在選択している PE の値を取得し表示/設定します。

- (d) シンボル(ウォッチ式/変数名を含む) 現在選択している PE の PC 値を基にアドレスと値を決定します(たとえば、シンボルが特定の PE のみで有 効であった場合でも、現在選択している PE を基にアドレスと値を決定します)。
- (e) コール・スタック情報
   現在選択している PE の値を取得し表示/設定します。
- (4) その他の機能
  - (a) 実行履歴の収集
    - -【Full-spec emulator】【E1】【E20】 動作は、プロパティ パネルの[デバッグ・ツール設定]タブの[トレース]カテゴリ内[トレースの取得対 象設定]プロパティの指定に依存します。
      - [デバッグ対象のコアのみ]を選択している場合(デフォルト) 現在選択している PE を対象にトレース・データを収集します。 したがって、目的のトレース・データを収集するためには、プログラムを実行する前に、PE の選択を行う 必要があります(トレース・データ収集後に PE を切り替えても、トレースパネルの表示内容は変化しま せん)。
      - [全てのコア] を選択している場合 全 PE を対象にトレース・データの収集を行います。 トレース・データ収集後、トレース パネルでは、PE を切り替えることによって対応したトレース・データ を表示します。
      - 【シミュレータ】
         現在選択している PE を対象にトレース・データを収集します。
         したがって、目的のトレース・データを収集するためには、プログラムを実行する前に、PE の選択を行う
         必要があります(トレース・データ収集後に PE を切り替えても、トレースパネルの表示内容は変化しません)。
  - (b) 実行時間の計測 全 PE を対象に実行時間の計測を行います。 計測完了後、PE を切り替えることによって対応した測定結果を表示します。
  - (c) カバレッジ測定
     全 PE のアクセスを対象にカバレッジ測定を行います。
     ただし、Local RAM self 領域については、現在選択している PE のアクセスのみを対象に測定結果を表示します。

# 2.7.1 コア (PE) を切り替える

デバッグ対象とするコア(PE)の切り替えは、次のいずれかの方法により行うことができます。

(1) ステータスバーで切り替える
 メイン・ウインドウのステータスバー上の次のドロップダウン・リストにより、任意の PE を選択します。

図 2.60 メイン・ウインドウのステータスバー

CPUリセットを行います。46 行 11 行 挿入 日本語 (シフト 35) CFUI 🧹 BREAK Hait 🍚 Cx01000004 🔤 RH850 シミュレータ () 31.000 ms 🌆 🖄 🔛

(2) デバッグ・マネージャー パネルで切り替える
 [表示] メニュー→ [デバッグ・マネージャ]を選択することによりオープンするデバッグ・マネージャ パネルにおいて、任意の PE を選択します。

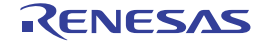

図 2.61 デバッグ・マネージャ パネル

| デバッグ・マネージャ   |                        | ×             |
|--------------|------------------------|---------------|
| 👦 🗣 🐂 🗐 🖲    | 0                      | w) ez Cz çz 🕎 |
| デバッグ対象       |                        |               |
| OPU1         |                        | O PCU         |
| テバック対象の状態    |                        |               |
| 実行状態:        |                        | BREAK         |
| ターゲット・ステータス: |                        |               |
| カレントPC       | $\left  \right\rangle$ | 0×01000000    |
|              |                        |               |

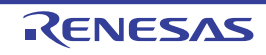

## 2.8 プログラムの実行

この節では,プログラムの実行方法について説明します。

- なお、この節で説明する主な操作は、プログラムの実行を制御するためのコマンドをまとめたメイン・ウインドウ上のデバッグ・ツールバー、または[デバッグ]メニューより行います。
  - **注意** デバッグ・ツールバー,および [デバッグ] メニューの各項目は,デバッグ・ツールと接続時のみ有効 となります。
  - 備考 マルチコア対応版を対象とした"プログラムの実行制御"については、「2.7 コア(PE)の選択」も参照してください。

図 2.62 デバッグ・ツールバー (フローティング状態)

| 7.K      | ר¢ ויין (∎ (€ (ף ויין ייב כֿ≊<br>ייז |          |
|----------|--------------------------------------|----------|
| 図 2.6    | 63 [デバッグ] メニュー                       |          |
| デバ       | ッグ( <u>D</u> )                       |          |
| D,       | デバッグ・ツールへダウンロード(型)                   |          |
| 5        | ビルド&デバッグ・ツール ヘダウンロード()               | B) F6    |
| <b>1</b> | リビルド&デバッグ・ツールへダウンロード                 | ŝ        |
| 88       | デバッグ・ツールへ接続(©)                       |          |
| ₽\$      | デバッグ・ツールからアップロード(山)                  |          |
| ň        | デバッグ・ツールから切断く <u>N</u> )             | Shift+F6 |
|          | 使用するデバッグ・ツール(L)                      | •        |
|          | 停止⑤                                  | Shift+F5 |

2.8.1 マイクロコントローラ (CPU) をリセットする

デバッグ・ツールバーの ボタンをクリックすることにより、CPU をリセットします。 CPU をリセットすることにより、カレント PC 値をリセット番地に設定します。

F5

F8

F11

F10

Shift+F11 Ctrl+F5

- 備考 ブレーク中の CPU リセット後に, I/O レジスタ /CPU レジスタの値を指定した値に自動的に書き換え る処理を設定することができます(「2.17 フック処理を設定する」参照)。
- 2.8.2 プログラムを実行する

🚺 実行(G)

⑦ ブレークせずに実行(E)

💭 ステップ・オーバー(Q)

💁 リターン・アウト(B)

リスタート(A)

CPUリセット(T)

142

Similar ステップ・イン(1)

プログラムの実行方法には次の種類があります。 デバッグの目的に応じて実行方法を選択してください。 なお、実行中のプログラムの停止方法については、「2.9 プログラムの停止(ブレーク)」を参照してください。

2.8.2.1 マイクロコントローラ (CPU) をリセットしてから実行する 2.8.2.2 現在のアドレスから実行する

RENESAS

2.8.2.3 PC 値を変更してから実行する

備考 プログラムの実行開始直前に、I/O レジスタ /CPU レジスタ値を指定した値に自動的に書き換える処理 を設定することができます(「2.17 フック処理を設定する」参照)。

# 2.8.2.1 マイクロコントローラ (CPU) をリセットしてから実行する

CPU をリセットしたのち、リセット番地からプログラムの実行を開始します。 操作は、デバッグ・ツールバーので、ボタンをクリックします。 この操作によりプログラムの実行を開始した場合、次のいずれかの状態までその実行を続けます。

- 间 ボタンのクリック(「2.9.2 プログラムの実行を手動で停止する」参照)
- PC がブレークポイントに到達(「2.9.3 任意の場所で停止する(ブレークポイント)」参照)
- ブレーク・イベント条件の成立(「2.9.4 任意の場所で停止する(ブレーク・イベント)」/「2.9.5 変数/I/O レジ スタへのアクセスで停止する」参照)
- その他のブレーク要因の発生

備考 この操作は、 🎦 ボタンをクリックしたのち、 🕟 ボタンをクリックした場合と同等です。

## 2.8.2.2 現在のアドレスから実行する

現在のアドレス(カレント PC 値で示されるアドレス)からプログラムの実行を開始する方法には、次の種類があります。

- (1) 通常の実行
   デバッグ・ツールバーの デバックします。
   この操作により実行を開始した場合、次のいずれかの状態までその実行を続けます。
  - 🔳 ボタンのクリック(「2.9.2 プログラムの実行を手動で停止する」参照)
  - PC がブレークポイントに到達(「2.9.3 任意の場所で停止する(ブレークポイント)」参照)
  - ブレーク・イベント条件の成立(「2.9.4 任意の場所で停止する(ブレーク・イベント)」/「2.9.5 変数///O レジスタへのアクセスで停止する」参照)

- その他のブレーク要因の発生

- (2) ブレーク関連のイベントを無視した実行
   デバッグ・ツールバーの「ボタンをクリックします。
   この操作により実行を開始した場合、次のいずれかの状態までその実行を続けます。
  - 🔳 ボタンのクリック(「2.9.2 プログラムの実行を手動で停止する」参照)
  - その他のブレーク要因の発生

備考この操作により実行を開始した場合、アクション・イベントの発生も無視されます。

- (3) キャレット位置までの実行 エディタパネル/逆アセンブルパネルにおいて、プログラムを停止させたい行/命令にキャレットを移動したのち、コンテキスト・メニューの[ここまで実行]を選択します。 この操作により実行を開始した場合、次のいずれかの状態までその実行を続けます。
  - PC がキャレット位置のアドレスに到達
  - 🔳 ボタンのクリック(「2.9.2 プログラムの実行を手動で停止する」参照)
  - その他のブレーク要因の発生
  - **注意** キャレット位置の行に対応するアドレスが存在しない場合は、下方向の有効な行までプログラム を実行します(有効な行が存在しない場合は、エラーとなります)。
  - 備考この操作により実行を開始した場合、アクション・イベントの発生も無視されます。

#### 2.8.2.3 PC 値を変更してから実行する

カレント PC 値を任意のアドレスに強制的に変更したのち、プログラムを実行します。

この操作を行うには、まず、エディタ パネル/逆アセンブル パネルにおいて、プログラムの実行を開始したい行/命令にキャレットを移動したのち、コンテキスト・メニューの [PC をここに設定]を選択します(カレント PC 値が現在 キャレットのある行/命令のアドレスに変更されます)。

次に,「2.8.2.2 現在のアドレスから実行する」で示した, いずれかの実行方法を行います。

# 2.8.3 プログラムをステップ実行する

次のいずれかの操作を行うと、現在のアドレス(カレント PC 値で示されるアドレス)から、ソース・レベル単位 (ソース・テキスト1行分)、または命令レベル単位(1命令分)でプログラムをステップ実行したのち、自動的に停止 します。

プログラムの停止後は逐一各パネルの内容が自動的に更新されるため、ステップ実行は、プログラムの実行遷移を ソース・レベル単位/命令単位でデバッグする場合に有効な実行方法です。

なお、ステップ実行を行う際の実行単位は、次の設定に依存します。

- エディタ パネルのツールバーの 図ボタンを無効にしている場合(デフォルト) ソース・レベル単位によるステップ実行を行います。 ただし,逆アセンブル パネルにフォーカスがある場合,またはカレント PC 値で示されるアドレスに行情報が存在 しない場合は,命令レベル単位によるステップ実行を行います。

- エディタ パネルのツールバーの 「ホタンを有効にしている場合 命令レベル単位によるステップ実行を行います。

注意

🗓 ボタンは、エディタ パネルを混合表示モードに設定している場合のみ有効となります。

ステップ実行には、次の種類があります。

2.8.3.1 関数内にステップ・インする(ステップ・イン実行) 2.8.3.2 関数をステップ・オーバする(ステップ・オーバ実行) 2.8.3.3 関数内でリターンが完了するまで実行する(リターン・アウト実行)

- **注意 1.** ステップ実行中は,設定されているブレークポイント/ブレーク・イベント/アクション・イベントを 発生しません。
- **注意 2.** 関数のプロローグ/エピローグ処理中、および戻りアドレスが取得できない場合は、エラー・メッセージを表示します。
- 注意 3. 【Full-spec emulator】【E1】【E20】

- ステップ実行中は、割り込みが禁止されます。

- ステップ実行中は、スタンバイ・モードに移行しません。

**注意 4.** 【シミュレータ】 ステップ実行中に割り込みハンドラに飛ぶことがあります。

#### 2.8.3.1 関数内にステップ・インする(ステップ・イン実行)

関数呼び出しの場合,呼び出された関数内の先頭で停止するステップ実行です。 操作は,デバッグ・ツールバーの

- **注意 1.** デバッグ情報がない関数へのステップ・イン実行はできません。
- **注意 2.** longjmp 関数へのステップ・イン実行は、実行処理が完了せずタイムアウト待ちになることがあります。
- **注意 3.** 関数の入口の処理(プロローグ処理)はスキップされません。プロローグ処理をスキップさせたい場合は、再度ステップ・イン実行してください。

## 2.8.3.2 関数をステップ・オーバする (ステップ・オーバ実行)

jarl 命令による関数呼び出しの場合、その関数内のソース行/命令すべてを1ステップとみなして実行し、関数から 戻った箇所で停止するステップ実行です(jarl 命令を実行したときと同じネストになるまで、ステップ実行します)。 操作は、デバッグ・ツールバーの コボタンをクリックします。

なお、jarl 命令以外の場合は、 ホタンのクリックと同じ動作となります。

**注意** longjmp 関数のステップ・オーバ実行は、実行処理が完了せずタイムアウト待ちになることがあります。

#### 2.8.3.3 関数内でリターンが完了するまで実行する(リターン・アウト実行)

現在の関数から、呼び出し元関数に戻った箇所で停止するステップ実行します。

ある関数内において確認が必要なソース行/命令の実行が終了した際などに、この命令によるステップ実行を行うと、 残りの関数内の命令をステップ実行せずに呼び出し元の関数に戻ることができます。

- 操作は,デバッグ・ツールバーの🔩 ボタンをクリックします。
- **注意 1.** main 関数内でのリターン・アウト実行は、スタートアップ・ルーチン内でブレークします。
- 注意 2. 関数にステップ・インした直後にリターン・アウト実行はできません。
- 注意 3. 関数のプロローグ/エピローグ処理中からリターン・アウト実行はできません。
- 注意 4. longjmp 関数の呼び出し元関数内でリターン・アウト実行すると、ブレークしないことがあります。
- 注意 5. 再帰関数からリターン・アウト実行を行うと、フリーラン状態となります。

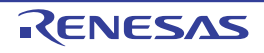

#### 2.9 プログラムの停止(ブレーク)

この節では、実行中のプログラムを停止する方法について説明します。 CS+ では、次のブレーク機能を使用して任意の箇所でプログラムを停止させることができます。

- (1) 強制ブレーク機能強制的にプログラムの実行を停止する機能です。
- (2) ハードウエア・ブレーク機能 デバッグ・ツールが、ハードウエアの資源を使用してプログラム実行中にブレーク条件を逐次確認し、条件を満たした際にプログラムを停止させる機能です。 ハードウエア・ブレーク・イベントには、任意の箇所でプログラムの実行を停止させる"実行系"と、任意の変数などに指定したアクセスがあった際にプログラムの実行を停止させる"アクセス系"があります。なお、ハードウエア・ブレーク・イベント(実行系)を設定すると、指定したアドレスの命令実行前にプログラムがブレークします(実行前ブレーク)。
  - 備考 ハードウエア・ブレーク・イベント(アクセス系)を使用する場合では(「2.9.5.1 ブレーク・イ ベント(アクセス系)を設定する」参照)、次の場合のみ"実行後ブレーク"となります。
    - コンテキスト・メニューの [ブレークの設定] → [読み込みブレークを設定] / [読み書きブレークを設定] の選択によるブレーク・イベントの設定において, データ条件を設定した場合
    - コンテキスト・メニューの [ブレークの設定] → [書き込みブレークを設定] / [読み書きブ レークを設定] の選択によるブレーク・イベントの設定において, リードモディファイライト 系の命令のライト・アクセスを検出した場合
- (3) ソフトウエア・ブレーク機能【Full-spec emulator】【E1】【E20】 指定したアドレスの命令コードを一時的にブレーク用の命令に書き換え、その命令を実行した際にプログラムを 停止させる機能です。 ソフトウエア・ブレーク・イベントを設定すると、指定したアドレスの命令実行前にプログラムがブレークしま す(実行前ブレーク)。
  - **注意** 命令コードをブレーク用の命令に書き換えるため、ソフトウエア・ブレーク・イベントの設定/ 削除を行うたびに、次のタイミングでフラッシュ・メモリの書き換えが行われます。
    - プログラムの実行開始時([デバッグ]メニュー→[ブレークせずに実行]の選択を含む)
    - デバッグ・ツールと切断時
- **注意 1.** スタンバイ・モード(HALT/STOP/IDLE)中に強制ブレークを行った場合,カレント PC 値はスタンバイ・モード命令以降の次命令のアドレスとなります。 また,使用するデバッグ・ツールによって,次のように動作が異なります。
  - 【Full-spec emulator】 **【E1】 【E20】** 強制ブレークによりスタンバイ・モードを解除します。
  - -【シミュレータ】 強制ブレークによりスタンバイ・モードを解除しません。 スタンバイ・モードが解除されているように見えますが、スタンバイ・モードが解除されているか否 かは、メイン・ウインドウのステータス・バー上の CPU 状態で確認してください。
- 注意 2. 【Full-spec emulator】【E1】【E20】
   ブレーク時にターゲット・システムの電圧を下げないようにしてください。ブレーク中に低電圧検出回路(LVI),またはパワーオン・クリア(POC)によるリセットが発生した場合,CS+の不正動作や通信エラーの原因となる場合があります。
   なお、ターゲット電源 OFF のエミュレーション中でのブレークもこれに該当します。
- 備考 1. マルチコア対応版を対象とした " プログラムの実行制御 ", または "イベントの発生 "については, 「2.7 コア(PE)の選択」も参照してください。
- 備考 2. 実行中のプログラムが停止すると、その原因(ブレーク要因)がメイン・ウインドウのステータスバー に表示されます。
- 2.9.1 ブレーク動作の設定をする【Full-spec emulator】【E1】【E20】

ブレーク機能を使用するためには、あらかじめブレーク動作に関する設定を行う必要があります。 ブレーク動作の設定は、プロパティパネルの[デバッグ・ツール設定]タブ上の[ブレーク]カテゴリ内で行いま す。

- 備考 【シミュレータ】 ブレーク動作の設定は必要ありません。
- 図 2.64 [ブレーク] カテゴリ

| 4 | ブレーク                |             |
|---|---------------------|-------------|
|   | ソフトウエア・ブレークを使用する    | はい          |
|   | 優先的に使用するブレークポイントの種類 | ハードウエア・ブレーク |
|   | 停止時に周辺エミュレーションを停止する | いいえ         |

- (1) [ソフトウエア・ブレークを使用する]
   ソフトウエア・ブレーク機能【Full-spec emulator】【E1】【E20】を使用するか否かを選択します。
   ソフトウエア・ブレーク機能を使用する場合は[はい]を選択してください(デフォルト:[いいえ])。
  - 注意 1. 1 度ソフトウエア・ブレーク機能を使用したのち[いいえ]を選択した場合、それまで設定していたすべてのソフトウエア・ブレーク・イベント、および Printf イベントは無効状態となります。この場合、このプロパティを[はい]に再設定しても自動的に有効状態には戻りません(手動で設定を行う必要があります)。

注意 2. プログラム実行中は、このプロパティを変更することはできません。

(2) [優先的に使用するブレークポイントの種類]

このプロパティは、[ソフトウエア・ブレークを使用する]プロパティにおいて[はい]を選択した場合のみ表示されます。

エディタ パネル/逆アセンブル パネルにおいて、マウスのワンクリック操作で設定するブレークポイントの種 別を選択します。ブレークポイントの用途に合わせて、次のドロップダウン・リストから選択します。

| ハードウエア・ブレーク | ハードウエア・ブレーク機能を使用した、ハードウエア・ブレークポイントを優<br>先的に設定します(デフォルト)。<br>設定すると、ハードウエア・ブレーク・イベント(実行系)として扱われます。                  |
|-------------|----------------------------------------------------------------------------------------------------|
| ソフトウエア・ブレーク | ソフトウエア・ブレーク機能【Full-spec emulator】【E1】【E20】を使用した、ソ<br>フトウエア・ブレークポイントを優先的に設定します。<br>設定すると、ソフトウエア・ブレーク・イベントとして扱われます。 |

**注意** 指定した種類のブレークポイントの設定数が制限を越える場合(「2.16.6.1 有効イベント数の制限」参照),もう一方の種類のブレークポイントが使用されます。

- (3) [停止時に周辺エミュレーションを停止する]
  - ブレーク時に,エミュレータの周辺エミュレーション機能を停止(Peripheral Break)するか否かを選択します。 停止する場合は[はい]を選択してください(デフォルト:[いいえ])。

# 2.9.2 プログラムの実行を手動で停止する

デバッグ・ツールバーの<br />
「ボタンをクリックすることにより、現在実行中のプログラムを強制的に停止します(強制ブレーク機能)。

## 2.9.3 任意の場所で停止する(ブレークポイント)

ブレークポイントは、マウスのワン・クリック操作で設定することができるブレーク・イベントの1つです。 ブレークポイントを設定することにより、任意の箇所でプログラムの実行を容易に停止させることができます。 ここでは、次の操作方法について説明します。

2.9.3.1 ブレークポイントを設定する 2.9.3.2 ブレークポイントを削除する

2.9.3.1 ブレークポイントを設定する

操作は、ソース・テキスト/逆アセンブル・テキストを表示しているエディタ パネル/逆アセンブル パネルで行います。

アドレス表示のあるメイン・エリア(エディタ パネル)/イベント・エリア(逆アセンブル パネル)において、ブレークポイントを設定したい箇所をクリックしてください。[優先的に使用するブレークポイントの種類] プロパティで 選択している種別のブレークポイントが、クリックした行に対応する先頭アドレスの命令に設定されます。 ブレークポイントが設定されると、設定した箇所に次のイベント・マークが表示され、ソース・テキスト行/逆アセンブル・テキスト行が強調表示されます。

また,対象アドレスにブレーク・イベント(ハードウエア・ブレーク・イベント/ソフトウエア・ブレーク・イベント)が設定されたとみなされ,イベントパネルで管理されます(「2.16 イベントの管理」参照)。

| 表23   | ブレークポイントのイベント・マーク |
|-------|-------------------|
| 1 2.3 | ブレークポインドのイベンド・マーク |

| ブレークポイント種別                                       | イベント種別                        | イベント・マーク |
|--------------------------------------------------|-------------------------------|----------|
| ハードウエア・ブレークポイント                                  | ハードウエア・ブレーク・イベント <sup>注</sup> | -        |
| ソフトウエア・ブレークポイント<br>【Full-spec emulator】【E1】【E20】 | ソフトウエア・ブレーク・イベント <sup>注</sup> | ¢        |

注 イベントパネルにおける [名前] エリアでは、イベント種別名が"ブレーク"として表示されます。

図 2.65 ブレークポイントの設定例(逆アセンブルパネルの場合)

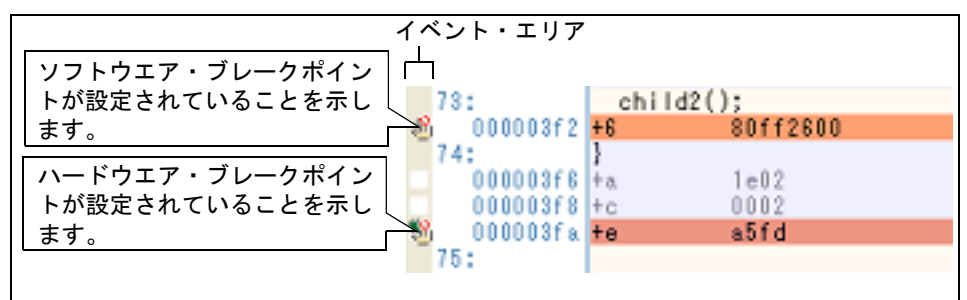

図 2.66 イベント パネルのブレークポイントの設定例

| 名前                 | / 詳細情報                 | コメント                                     |
|--------------------|------------------------|------------------------------------------|
| ] 🗐 Run-Break 여기 マ | 未計測                    | 1.1.1.1.1.1.1.1.1.1.1.1.1.1.1.1.1.1.1.1. |
| ] も ブレーク0001       | 実行後 OG main.c#72 0x295 |                                          |
| 1 🧐 無条件トレース        | 11 <u>- 1</u> 1        |                                          |

- **注意 1.** ブレークポイントはブレーク・イベントとして設定され、イベントとして管理されるため、設定数に制限があります。ブレークポイントの設定に関しては(有効イベント数の制限など)、「2.16.6 イベント設定に関する留意事項」も参照してください。
- 注意 2. ブレークポイントは、アドレス表示がない行に設定することはできません。
- **注意 3.** 【Full-spec emulator】【E1】【E20】 ソフトウエア・ブレークポイントは、コード・フラッシュ領域にのみ設定することができます。
- 備考 1. イベントの設定状態によりイベント・マークは異なります(「2.16.1 設定状態(有効/無効)を変更する」参照)。 また、すでにイベントが設定されている箇所で、新たにイベントを設定した場合は、複数のイベントが 設定されていることを示すイベント・マーク( 「↓ い が表示されます。
- 備考 2. 【Full-spec emulator】【E1】【E20】 次に示す操作により, [優先的に使用するブレークポイントの種類] プロパティの選択に依存すること なく, ハードウエア・ブレークポイント/ソフトウエア・ブレークポイントを設定することができま す。 ただし, "操作方法 1"は, 逆アセンブルパネルでのみ有効です。

| 種別                  | 操作方法 1           | 操作方法 2                                     |
|---------------------|------------------|--------------------------------------------|
| ハードウエア・ブレーク<br>ポイント | [Ctrl] キー + クリック | コンテキスト・メニューの[ブレークの設<br>定]→[ハード・ブレークを設定]を選択 |
| ソフトウエア・ブレーク<br>ポイント | [Shift] キー+クリック  | コンテキスト・メニューの[ブレークの設<br>定]→[ソフト・ブレークを設定]を選択 |

備考 3. 【シミュレータ】

設定できるブレークポイントは、ハードウエア・ブレークポイント固定です。

## 2.9.3.2 ブレークポイントを削除する

設定したブレークポイントを削除するには、エディタ パネル/逆アセンブル パネルで表示されているイベント・マークを再度クリックします (イベント・マークが消失します)。

#### 2.9.4 任意の場所で停止する(ブレーク・イベント)

ブレーク・イベント(実行系)を設定することにより,任意の箇所でプログラムの実行を停止させることができます。 ここでは、次の操作方法について説明します。

2.9.4.1 ブレーク・イベント(実行系)を設定する 2.9.4.2 ブレーク・イベント(実行系)を削除する

#### 2.9.4.1 ブレーク・イベント(実行系)を設定する

操作は,ソース・テキスト/逆アセンブル・テキストを表示しているエディタパネル/逆アセンブルパネルで行います。

各パネルのアドレス表示のある行にキャレットを移動したのち,目的のイベント種別に従って,コンテキスト・メニューより次の操作を行います。

| イベント種別                                           | 操作方法                              | 説明                                                                     |
|--------------------------------------------------|-----------------------------------|------------------------------------------------------------------------|
| ハードウエア・ブレーク                                      | [ブレークの設定] → [ハード・ブレーク<br>の設定] を選択 | ハードウエア・ブレーク機能を使用してブ<br>レーク・イベントを設定します。                                 |
| ソフトウエア・ブレーク<br>【Full-spec emulator】<br>【E1】【E20】 | [ブレークの設定] → [ソフト・ブレーク<br>の設定] を選択 | ソフトウエア・ブレーク機能【Full-spec<br>emulator】【E1】【E20】を使用してブレー<br>ク・イベントを設定します。 |

ブレーク・イベント(実行系)は、キャレット位置の行に対応する先頭アドレスの命令に設定されます。 ブレーク・イベント(実行系)が設定されると、設定した箇所に次のイベント・マークが表示され、ソース・テキス

ト行/逆アセンブル・テキスト行が強調表示されます。

また、イベントパネルにおいて、ハードウエア・ブレーク・イベント(実行系)/ソフトウエア・ブレーク・イベント(実行系)として管理されます(「イベントの管理」参照)。

表 2.4 ブレーク・イベント(実行系)のイベント・マーク

| イベント種別                                       | イベント・マーク |
|----------------------------------------------|----------|
| ハードウエア・ブレーク                                  |          |
| ソフトウエア・ブレーク<br>【Full-spec emulator】【E1】【E20】 | 100      |

|                | _ イベント・エリア   | •       |          |
|----------------|--------------|---------|----------|
| ソフトウエア・ブレーク・イベ |              |         |          |
| ントが設定されていることを示 | 73:          | child2( | );       |
| します。           | 🔊 000003f2   | +6      | 80ff2600 |
| いいじウェマ・ゴレック・ノベ | 74:          | }       |          |
| ハートリエア・フレーク・イベ | 000003f6     | + a.    | 1e02     |
| ノトか設定されていることを示 | 00000318     | +c      | 0002     |
| しまり。           | 25. UUUUU3ta | †e      | a510     |
|                | /0:          |         |          |

図 2.67 ブレーク・イベント(実行系)の設定例(逆アセンブル パネルの場合)

#### 図 2.68 イベント パネルのハードウエア・ブレーク・イベント(実行系)の設定例

| イベント                |                        |      | × |
|---------------------|------------------------|------|---|
| × 🖲 🖉 📾 🖗 🔁 🔁       | 55.5                   |      |   |
| 名前                  | 詳細情報                   | コメント |   |
| 📝 警 Run-Break 🖓 🖓 🖓 | 未計測                    |      |   |
| 🐨 🖓 ハードウエア・ブレーク0001 | 実行後 CG_main.c#72 0x295 |      |   |
| 📝 字 無条件トレース         | -                      |      |   |
|                     |                        |      |   |
|                     |                        |      |   |
|                     |                        |      |   |

# **注意 1.** ブレーク・イベント(実行系)の設定に関しては(有効イベント数の制限など),「イベント設定に関する留意事項」も参照してください。

**注意 2.** 【Full-spec emulator】【E1】【E20】 ソフトウエア・ブレーク・イベントは、コード・フラッシュ領域にのみ設定することができます。

# 2.9.4.2 ブレーク・イベント(実行系)を削除する

設定したブレーク・イベント(実行系)を削除するには、エディタ パネル/逆アセンブル パネルにおいて、表示されているイベント・マークをクリックします。

また、イベント パネルにおいて、対象となるソフトウエア・ブレーク・イベント/ハードウエア・ブレーク・イベントを選択したのち、ツールバーのズボタンをクリックする操作でも削除することができます(「2.16.4 イベントを削除する」参照)。

## 2.9.5 変数 /I/O レジスタへのアクセスで停止する

ブレーク・イベント(アクセス系)を設定することにより、任意の変数、または I/O レジスタに対し、指定したアク セスがあった場合にプログラムの実行を停止させることができます。 また、この際に、アクセスした値を限定することもできます。 アクセス系のブレーク・イベントで指定できるアクセス種別は次のとおりです。

表 2.5 変数へのアクセス種別

| アクセス種別 | 説明                                                            |
|--------|---------------------------------------------------------------|
| リード    | 指定した変数 /l/O レジスタに, リード・アクセスした(読み込みを行った)際に実行<br>中のプログラムを停止します。 |
| ライト    | 指定した変数 /l/O レジスタに,ライト・アクセスした(書き込みを行った)際に実行<br>中のプログラムを停止します。  |

| アクセス種別  | 説明                                                                    |
|---------|-----------------------------------------------------------------------|
| リード/ライト | 指定した変数 /l/O レジスタに、リード・アクセス/ライト・アクセスした(読み書き<br>を行った)際に実行中のプログラムを停止します。 |

**注意** DMA (Direct Memory Access) によるアクセスは対象となりません。

ここでは、次の操作方法について説明します。

2.9.5.1 ブレーク・イベント(アクセス系)を設定する 2.9.5.2 ブレーク・イベント(アクセス系)を削除する

# 2.9.5.1 ブレーク・イベント(アクセス系)を設定する

変数,または I/O レジスタへのアクセスで、プログラムの実行を停止させるブレーク・イベントの設定は、次のいず れかの操作により行います。

(1) エディタ パネル/逆アセンブル パネル上の変数 /l/O レジスタにブレーク・イベント(アクセス系)を設定する 場合

操作は, ソース・テキスト/逆アセンブル・テキストを表示しているエディタ パネル/逆アセンブル パネル上 で行います。

ソース・テキスト/逆アセンブル・テキスト上の任意の変数,または I/O レジスタを選択したのち,目的のアク セス種別に従って,コンテキスト・メニューより次の操作を行います。

ただし、対象となる変数は、グローバル変数/関数内スタティック変数/ファイル内スタティック変数のみとなります。

| アクセス種別  | 操作方法                                            |
|---------|-------------------------------------------------|
| リード     | [ブレークの設定]→[読み込みブレークを設定]を選択したのち,[Enter]キーを押<br>下 |
| ライト     | [ブレークの設定]→[書き込みブレークを設定]を選択したのち,[Enter]キーを押<br>下 |
| リード/ライト | [ブレークの設定]→[読み書きブレークを設定]を選択したのち,[Enter]キーを押<br>下 |

なお、この際に、コンテキスト・メニュー内のテキスト・ボックスに値を指定した場合、指定した値で読み込み /書き込みを行った場合のみブレークします。値を指定しない場合は、値にかかわらず、選択している変数に読 み込み/書き込みを行った場合にブレークします。

- **注意 1.** カレント・スコープ内の変数が対象となります。
- **注意 2.** ブレーク・イベントは、アドレス表示がない行上の変数 /l/O レジスタを選択しても設定すること はできません。

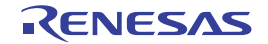

**注意** ブレーク・イベントの設定に関しては(有効イベント数の制限など),「2.16.6 イベント設定に関する 留意事項」も参照してください。

| 図 2.69 | エディタ                                                                                | パオ | マル上の変数に                                            | 対するハード・                                                         | ウエア                               | ・ブ                            | レーク・イベン                                                            | ト(アクセ                               | ス系) | の設定例      |
|--------|-------------------------------------------------------------------------------------|----|----------------------------------------------------|-----------------------------------------------------------------|-----------------------------------|-------------------------------|--------------------------------------------------------------------|-------------------------------------|-----|-----------|
|        | global_<br>global_<br>global_<br>static_<br>static_<br>static_<br>static_<br>for (i |    | ウォッチー<br>アクション・イベン<br>切り取り(T)<br>コピー(Q)<br>貼り付け(P) | 変数 "global_<br>り, [ブレー<br>設定]内に値<br>押下します。<br>ここでは, 刻<br>れた場合にこ | _a"上<br>クの<br>直を入<br>変数 "g<br>ブレー | のコ<br>設定]<br>力し<br>loba<br>クす | ンテキスト・メ:<br>→ [書き込みつ<br>たのち, [Enter]<br>I_a" に "0xb" が割<br>る設定をしてい | ニューよ<br>バレークを<br>キーを<br>書き込ま<br>ます。 |     |           |
|        | ł                                                                                   | 8  | 検索(E)                                              | Ctrl+f                                                          | F                                 |                               |                                                                    |                                     |     |           |
|        |                                                                                     | ъ  | 移動(G)                                              | Ctrl+G                                                          | à                                 |                               |                                                                    |                                     |     |           |
|        |                                                                                     | 3  | ジャンプ先の位                                            | 置へ進むU                                                           |                                   |                               |                                                                    |                                     |     |           |
|        |                                                                                     | ŗ, | ジャンプ前の位                                            | 置へ戻る(B)                                                         |                                   |                               |                                                                    |                                     |     |           |
|        |                                                                                     | 3  | ここまで実行(日                                           | D                                                               |                                   |                               |                                                                    |                                     |     |           |
|        |                                                                                     | 4  | PCをここに設定                                           | <u>e(P)</u>                                                     |                                   |                               |                                                                    |                                     |     |           |
|        |                                                                                     | 3  | 関款ヘジャンプ                                            | ( <u>J)</u> F12                                                 | 2                                 |                               |                                                                    |                                     |     |           |
|        |                                                                                     | ŝ  | タグ・ジャンプ(エ                                          | ) Shift+F12                                                     | 2                                 |                               |                                                                    |                                     |     |           |
|        |                                                                                     | ъ  | 道アセンブルへ                                            | ジャンプ(D)                                                         |                                   |                               |                                                                    |                                     |     |           |
|        |                                                                                     |    | 高度な設定(⊻                                            | 2                                                               | •                                 |                               |                                                                    |                                     |     |           |
|        |                                                                                     |    | ブレークの設定                                            | ( <u>B</u> )                                                    | •                                 | •                             | ハード・ブレークの                                                          | 設定( <u>H</u> )                      |     |           |
|        |                                                                                     |    | トレース設定(ユ                                           | 2                                                               | •                                 | <u>B</u>                      | 読み込みブレーク                                                           | を設定(B)                              |     |           |
|        |                                                                                     |    | タイマ設定①                                             |                                                                 | •                                 | ß                             | 書き込みブレーク                                                           | を設定(以                               | 0xb | $\supset$ |
|        |                                                                                     | 帮  | カバレッジ情報                                            | をクリア( <u>C</u> )                                                |                                   | <u>R</u>                      | 読み書きブレーク                                                           | を設定(A)                              |     |           |
|        |                                                                                     |    |                                                    |                                                                 |                                   | Ð                             | ブレーク動作の影                                                           | 定(Q)                                |     |           |

(2) 登録したウォッチ式にブレーク・イベント(アクセス系)を設定する場合 操作は、ウォッチパネル上で行います。 対象となるウォッチ式を選択したのち(複数選択不可),目的のアクセス種別に従って、コンテキスト・メ ニューより次の操作を行います。 ただし、対象となるウォッチ式は、グローバル変数/関数内スタティック変数/ファイル内スタティック変数/ I/O レジスタのみとなります。

| アクセス種別  | 操作方法                                                 |
|---------|------------------------------------------------------|
| リード     | [アクセス・ブレークの設定]→[読み込みブレークを設定]を選択したのち,[Enter]<br>キーを押下 |
| ライト     | [アクセス・ブレークの設定]→[書き込みブレークを設定]を選択したのち,[Enter]<br>キーを押下 |
| リード/ライト | [アクセス・ブレークの設定]→[読み書きブレークを設定]を選択したのち,[Enter]<br>キーを押下 |

なお、この際に、コンテキスト・メニュー内のテキスト・ボックスに値を指定した場合、指定した値で読み込み /書き込みを行った場合のみブレークします。値を指定しない場合は、値にかかわらず、選択しているウォッチ 式に読み込み/書き込みを行った場合にブレークします。

注意

カレント・スコープ内のウォッチ式が対象となります。

カレント・スコープ外のウォッチ式を対象とする場合は、スコープ指定したウォッチ式を選択し てください。

| オッチ式   | 値 型情報(パイト数) アドレス メモ                                 |
|--------|-----------------------------------------------------|
| r0:REG | アクセス・ブレークの設定(B) ・ (3) 読み込みブレークを設定(R)                |
|        | ・ 人 書き込みブレークを設定(W) (Ixb                             |
|        | リアルタ - 表示更新設定(R) , (引) 読み書きブレークを設定(A)               |
| 0      | 2 最新の情報に更新し、ウォッチボ "global a" トのコンテキスト・メ             |
| 8      | @を弾制読み込み(F) ニューより、[アクセス・ブレークの設定]→                   |
| 1      | 新規ウォッチ式を通加 [書き込みブレークを設定]内に値を入力した のち、「Enter]キーを拥下します |
|        | カテゴリを作成(C) ここでは、ウォッチ式 "global_a" に "0xb" が書         |
| 1      | × NB(D) き込まれた場合にブレークする設定をしていま                       |
|        | × 切り取り(T) 9°                                        |
|        |                                                     |

図 2.70 ウォッチ式に対するブレーク・イベントの設定例

以上の操作を行うことにより、ブレーク・イベント(アクセス系)が設定されると、イベントパネルにおいて、 ハードウエア・ブレーク・イベント(アクセス系)として管理されます(「2.16 イベントの管理」参照)。

| イベント                  |                                       | × |
|-----------------------|---------------------------------------|---|
|                       | 5 ° 5 8                               |   |
| 名前 🛆                  | 詳細情報 コメント                             |   |
| 🔽 警 Run-Break 🕅 🖓     | 未計測                                   |   |
| 🔍 🔣 👋 ハードウエア・ブレーク0001 | ライト elobal_a Oxfetba - Oxfetbb == Oxb |   |
| 📝 警 無条件トレース           | -                                     |   |
|                       |                                       |   |
|                       |                                       |   |
|                       |                                       |   |

2.9.5.2 ブレーク・イベント(アクセス系)を削除する

設定したブレーク・イベント(アクセス系)を削除する場合は、イベントパネルにおいて、対象となるハードウエ ア・ブレーク・イベントを選択したのち、ツールバーのメボタンをクリックします(「2.16 イベントの管理」参照)。

# 2.9.6 その他のブレーク要因

上記のほか、プログラムの実行が停止する原因(ブレーク要因)には次のものがあります。 なお、ブレーク要因は、プログラム停止時に、メイン・ウインドウのステータスバーのステータス・メッセージ、出 カパネル、またはトレースパネル【シミュレータ】で確認することができます。

| 表 2.6 | その他のブレーク要因 |
|-------|------------|
|-------|------------|

| 要因                           | デバッグ・ツール           |        |        |  |
|------------------------------|--------------------|--------|--------|--|
|                              | Full-spec emulator | E1/E20 | シミュレータ |  |
| トレース・メモリを使い切った <sup>注1</sup> | 0                  | 0      | 0      |  |
| ノン・マップ領域へのアクセス               | —                  | _      | 0      |  |

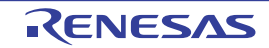

図 2.71 イベント パネルのハードウエア・ブレーク・イベント(アクセス系)の設定例

| 要因                            | デバッグ・ツール           |        |        |  |
|-------------------------------|--------------------|--------|--------|--|
|                               | Full-spec emulator | E1/E20 | シミュレータ |  |
| 書き込み禁止領域への書き込み                | —                  | _      | 0      |  |
| テンポラリ・ブレーク <sup>注 2</sup> の発生 | 0                  | 0      | 0      |  |
| ステップ実行回数オーバ                   | 0                  | 0      | 0      |  |
| リレーブレーク <sup>注3</sup> の発生     | 0                  | 0      | 0      |  |

注 1. プロパティ パネルの [デバッグ・ツール設定] タブ上の [トレース] カテゴリ内 [トレース・メモリ を使い切った後の動作] プロパティの設定に依存

注 2. CS+内部でのみ使用するブレーク(ユーザは使用不可)

注 3. マルチコア対応版における同期実行/同期ブレークのためのブレーク

#### 2.10 メモリ、レジスタ、変数の表示/変更

この節では、メモリ、レジスタ、および変数の内容を表示/変更する方法について説明します。

マルチコア対応版を対象とした"メモリ/レジスタ/変数などの情報"については、「2.7 コア(PE) 備者 の選択」も参照してください。

#### 2.10.1 メモリを表示/変更する

メモリの内容の表示,および値の変更は,次のメモリパネルで行います。

[表示] メニュー→ [メモリ] → [メモリ 1 ~ 4] を選択してください。

メモリ パネルは, 最大4個までオープンすることができ, 各パネルはタイトルバーの"メモリ1", "メモリ2", "メモ リ3", "メモリ4"の名称で識別されます。

なお、各エリアの見方、および機能についての詳細は、メモリ パネルの項を参照してください。

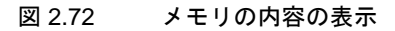

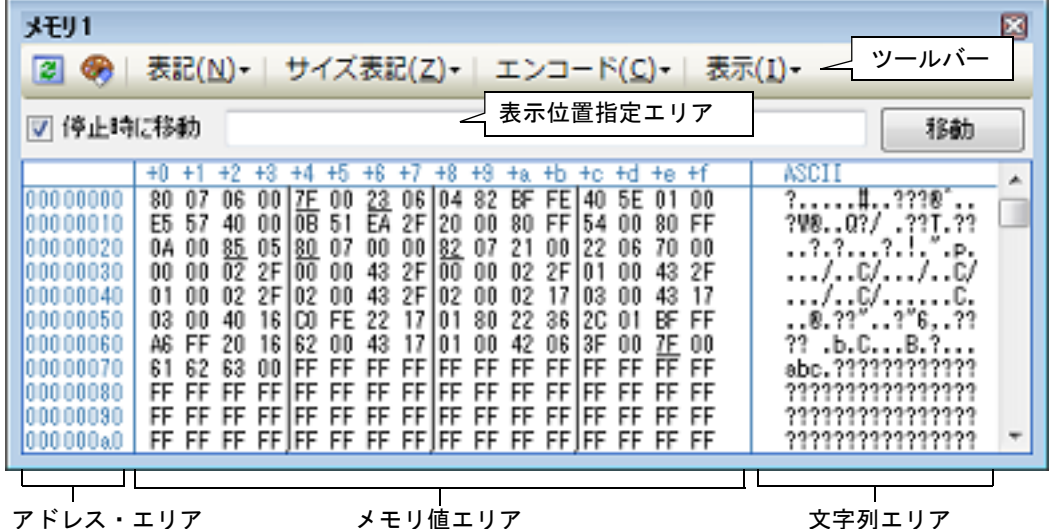

メモリ値エリア

文字列エリア

ツールバーの [表示] → 📳 ボタンをクリックすることによりオープンするスクロール範囲設定 ダイ 備考 アログにより、このパネルの垂直スクロール・バーのスクロール範囲(開始アドレス/終了アドレス) を設定することができます。

ここでは、次の操作方法について説明します。

2.10.1.1 表示位置を指定する 2.10.1.2 値の表示形式を変更する 2.10.1.3 メモリの内容を変更する 2.10.1.4 プログラム実行中にメモリの内容を表示/変更する 2.10.1.5 メモリの内容を検索する 2.10.1.6 メモリの内容を一括して変更(初期化)する 2.10.1.7 メモリの表示内容を保存する

#### 2.10.1.1 表示位置を指定する

表示位置指定エリアにアドレス式を指定することにより、メモリ値の表示開始位置を指定することができます(デ フォルトでは、0x0番地より表示を開始します)。

備考 コンテキスト・メニューの [表示アドレス・オフセット値を設定 …]を選択することでオープンする アドレス・オフセット設定 ダイアログにより、メモリ値の表示開始アドレスにオフセット値を設定す ることができます。

図 2.73 表示位置指定エリア (メモリ パネル)

■ 停止時に移動

移動

(1) アドレス式の指定

表示したいメモリ値のアドレスとなるアドレス式をテキスト・ボックスに直接入力します。最大 1024 文字までの入力式を指定することができ、その計算結果を表示開始位置アドレスとして扱います。 ただし、マイクロコントローラのアドレス空間よりも大きいアドレス式を指定することはできません。

備考 1. このテキスト・ボックスで [Ctrl] + [Space] キーを押下することにより,現在のキャレット位置のシンボル名を補完することができます(「2.18.2 シンボル名の入力補完機能」参照)。

備考 2. 指定したアドレス式がシンボルを表現し、サイズが判明する場合では、そのシンボルの先頭アド レスから終了アドレスまでを選択状態で表示します。

(2) アドレス式の自動/手動評価の指定

表示開始位置を変更するタイミングは、[停止時に移動] チェック・ボックスの指定,および [移動] ボタンに より決定します。

| [停止時に移動] 📝 |  | プログラム停止後, 自動的にアドレス式の評価を行い, その計算結果のアドレスに<br>キャレットが移動します。                                         |
|------------|--|-------------------------------------------------------------------------------------------------|
|            |  | プログラム停止後,アドレス式の評価を自動的に行いません。<br>この場合,[移動]ボタンをクリックすることにより,アドレス式の評価を行いま<br>す。                     |
| [移動]       |  | [停止時に移動] チェック・ボックスのチェックをしなかった場合, このボタンをク<br>リックすることによりアドレス式の評価を行い, その計算結果のアドレスにキャ<br>レットが移動します。 |

#### 2.10.1.2 値の表示形式を変更する

ツールバーの次のボタンにより、このパネルのアドレス・エリア/メモリ値エリア/文字列エリアの表示形式を変更 することができます。

| 表記 |                 | メモリ値の表示形式を変更する次のボタンを表示します。                         |
|----|-----------------|----------------------------------------------------|
|    | 🔤 16 進数         | メモリ値を 16 進数で表示します(デフォルト)。                          |
|    | 🔛 符号付き 10 進数    | メモリ値を符号付き 10 進数で表示します。                             |
|    | 🔛 符号無し 10 進数    | メモリ値を符号なし 10 進数で表示します。                             |
|    | 🚾 8 進数          | メモリ値を8進数で表示します。                                    |
|    | <u>■</u> 2進数    | メモリ値を2進数で表示します。                                    |
| サ  | イズ表記            | メモリ値のサイズの表示形式を変更する次のボタンを表示します。                     |
|    | <u></u> 4 ビット   | メモリ値を4ビット幅で表示します。                                  |
|    | ■1バイト           | メモリ値を8ビット幅で表示します(デフォルト)。                           |
|    | 1162 バイト        | メモリ値を 16 ビット幅で表示します。<br>対象メモリ領域のエンディアンに従って値を変換します。 |
|    | 114 バイト         | メモリ値を 32 ビット幅で表示します。<br>対象メモリ領域のエンディアンに従って値を変換します。 |
|    | <b>64</b> 8 バイト | メモリ値を 64 ビット幅で表示します。<br>対象メモリ領域のエンディアンに従って値を変換します。 |
| Г  | ニンコード           | 文字列のエンコードを変更する次のボタンを表示します。                         |

|   | ASCII                | 文字列を ASCII コードで表示します(デフォルト)。                                    |
|---|----------------------|-----------------------------------------------------------------|
|   | Shift_JIS            | 文字列を Shift_JIS コードで表示します。                                       |
|   | EUC-JP               | 文字列を EUC-JP コードで表示します。                                          |
|   | UTF-8                | 文字列を UTF-8 コードで表示します。                                           |
|   | UTF-16               | 文字列を UTF-16 コードで表示します。                                          |
|   | Float                | 文字列を単精度浮動小数点数値 <sup>注</sup> で表示します。                             |
|   | Double               | 文字列を倍精度浮動小数点数値 <sup>注</sup> で表示します。                             |
|   | Float Complex        | 文字列を単精度浮動小数点数の複素数 <sup>注</sup> で表示します。                          |
|   | Double Complex       | 文字列を倍精度浮動小数点数の複素数 <sup>注</sup> で表示します。                          |
|   | Float Imaginary      | 文字列を単精度浮動小数点数の虚数 <sup>注</sup> で表示します。                           |
|   | Double Imaginary     | 文字列を倍精度浮動小数点数の虚数 <sup>注</sup> で表示します。                           |
| 表 | र <b>न</b>           | 表示形式を変更する次のボタンを表示します。                                           |
|   | 🚺 スクロール範囲を設定         | スクロール範囲を設定するためのスクロール範囲設定 ダイアログがオープン<br>します。                     |
|   | 表示桁数を設定              | メモリ値エリアの表示桁数を設定するため,表示桁数設定 ダイアログをオー<br>プンします。                   |
|   | 表示アドレス・オフセット値<br>を設定 | アドレス・エリアに表示するアドレスのオフセット値を設定するため,アドレ<br>ス・オフセット設定 ダイアログをオープンします。 |

注

浮動小数点数値表示についての詳細は,メモリ パネルの項を参照してください。

# 2.10.1.3 メモリの内容を変更する

#### メモリの値は編集することができます。

メモリ値エリア/文字列エリアにおいて、対象メモリ値にキャレットを移動したのち、直接キーボードより編集しま す。メモリ値を編集すると変更箇所の表示色が変化し、この状態で [Enter] キーを押下することにより、変更した値が ターゲット・メモリに書き込まれます([Enter] キーの押下前に [Esc] キーを押下すると編集をキャンセルします)。 ただし、変更の際に入力可能な文字列は、現在指定されている表示進数で扱うことができる文字列に限ります。また、 文字列エリアでの変更は、文字コードとして "ASCII" が指定されている場合のみ可能です。

なお、メモリの値の編集は、プログラム実行中の状態でも行うことができます。設定方法についての詳細は、 「2.10.1.4 プログラム実行中にメモリの内容を表示/変更する」を参照してください。

値を変更する際において、留意する必要がある例を次に示します。

- 例 1. 表示ビット幅の最大値を越えた場合 10 進数 8 ビット表示において,表示値 "105"の "1"を編集して "3"を入力した場合,変更値は最大値で ある "127"となります。
- 例 2. 数値の途中に "-" を入力した場合 符号あり 10 進数 16 ビット表示において,表示値 "32768" を "32-68" と編集した場合, "3" と "2" が空 白に変わり,変更値は "-68" となります。
- 例 3. 数値の途中に空白記号(スペース)を入力した場合 10 進数 16 ビット表示において、表示値 "32767" を "32 67" と編集した場合、 "3" と "2" が空白に変わ り、変更値は "67" となります。
- 例 4. 同一の値を入力した場合 現在のメモリ値と同一の値を指定した場合でも、指定した値をメモリに書き込みます。

## 2.10.1.4 プログラム実行中にメモリの内容を表示/変更する

メモリ パネル/ウォッチ パネルでは、プログラムの実行中に、リアルタイムにメモリ/ウォッチ式の内容を表示更新、および書き換えることができるリアルタイム表示更新機能を備えています。

このリアルタイム表示更新機能を有効化することにより、プログラムが停止している状態だけでなく、実行中の状態 であっても、メモリ/ウォッチ式の値の表示/変更を行うことができます。

なお、リアルタイム表示更新機能は、CPU/デバッグ・ツールが持つ RRM 機能(読み込み)【シミュレータ】, RAM モニタ機能(読み込み)【Full-spec emulator】【E1】【E20】, および DMM 機能(書き込み)により実現され、それぞれ の機能による読み込み/書き込みが可能な対象領域は異なります。

リアルタイム表示更新機能を有効にするために、プロパティパネルの[デバッグ・ツール設定]タブ上において、次の基本設定を行ってください。

表 2.7 リアルタイム表示更新機能の基本設定

| カテゴリ           | プロパティ         | 設定値            |
|----------------|---------------|----------------|
| [実行中のメモリ・アクセス] | [実行中に表示更新を行う] | [はい](デフォルト)    |
|                | [表示更新間隔 [ms]] | [100~65500の整数] |

注意 1. ローカル変数は、リアルタイム表示更新機能の対象外です。

注意 2. RRM 機能や RAM モニタ機能で値を読み出す変数のサイズが複数バイト(2バイト/4バイト/8バイト)の場合、変数へ値を代入する処理が2回に分けて行われる場合があります。
 この2回の代入処理の間で変数の読み出しが行われると、変数へ値が代入される途中の値が読み出され、実際には代入していない値が表示されることがあるため注意が必要です。

**注意 3.** 選択しているマイクロコントローラがマルチコア対応版の場合では,全 PE のアクセスを対象に読み込み可能です。

ただし, Local RAM self 領域は,現在選択している PE のみが対象となります。

(1) RRM 機能(読み込み)【シミュレータ】 プログラム実行中に、リアルタイムにメモリ/ウォッチ式の内容を読み込む機能です。 この領域に割り当てられているメモリ/ウォッチ式は、常にリアルタイムな表示が可能です。 RRM 機能による読み込みが可能な領域は次のとおりです。

| 対象領域                           | シミュレータ |
|--------------------------------|--------|
| 内蔵 ROM                         | 0      |
| 内蔵 RAM                         | 0      |
| 周辺 I/O 領域                      | _      |
| データフラッシュ                       | _      |
| エミュレーション・メモリ                   | _      |
| ターゲット・メモリ                      | _      |
| CPU レジスタ                       | O注     |
| I/O レジスタ<br>(読み込み保護対象 IOR を除く) | 0      |

注 トレーサ/タイマ動作中は不可

(2) RAM モニタ機能(読み込み)【Full-spec emulator】【E1】【E20】 CPU の RAM モニタ機能を使用してメモリ/ウォッチ式の内容を読み込む機能です。 RAM モニタ機能による読み込みが可能な領域は次のとおりです。

**注意** CPU ステータスがスタンバイ・モード(HALT/STOP/IDLE)に移行すると、タイムアウト・エラーを発生します。

RENESAS

備考 メモリ パネル/ウォッチ パネルにおける値の書き換え方法についての詳細は、「2.10.1.3 メモリの内 容を変更する」/「2.10.6.6 ウォッチ式の内容を変更する」を参照してください。
| 対象領域      | Full-spec emulator | E1/E20 |
|-----------|--------------------|--------|
| 内部 ROM    | _                  | _      |
| 内部 RAM    | 0                  | 0      |
| 周辺 I/O 領域 | _                  | _      |
| データフラッシュ  | _                  | _      |
| ターゲット・メモリ | -                  | -      |
| CPU レジスタ  | _                  | _      |
| I/O レジスタ  | —                  | _      |

ただし、RAMモニタ機能を有効にするためには、リアルタイム表示更新機能の基本設定に加え、次の設定が必要となります。

| デバッグ・ツール           | カテゴリ           | プロパティ        | 設定値  |
|--------------------|----------------|--------------|------|
| Full-spec emulator | [実行中のメモリ・アクセス] | [実行中にアクセスする] | [はい] |
| E1/E20             |                |              |      |

#### (3) DMM 機能(書き込み)

プログラム実行中に、リアルタイムにメモリ/ウォッチ式に値を書き込む機能です。 DMM機能による書き込みが可能な領域は次のとおりです。

**注意 1.** DMM 機能を使用して書き込みを行った場合のアトミック性の保証はありません。

**注意 2.** CPU ステータスがスタンバイ・モード(HALT/STOP/IDLE)に移行すると、タイムアウト・エラーを発生します。

表 2.10 DMM 機能の対象領域

| 対象領域                           | Full-spec emulator | E1/E20 | シミュレータ         |
|--------------------------------|--------------------|--------|----------------|
| 内部 ROM                         | —                  | —      | 0              |
| 内部 RAM                         | 0                  | 0      | 0              |
| 周辺 I/O 領域                      | —                  | —      | _              |
| エミュレーション・メモリ                   | —                  | -      | -              |
| ターゲット・メモリ                      | —                  | _      | _              |
| CPU レジスタ                       | —                  | —      | O <sup>注</sup> |
| I/O レジスタ<br>(読み込み保護対象 IOR を除く) | _                  | _      | 0              |

注 トレーサ/タイマ動作中は不可

ただし、DMM 機能を有効にするためには、リアルタイム表示更新機能の基本設定に加え、次の設定が必要となります。

| デバッグ・ツール                     | カテゴリ           | プロパティ        | 設定値  |
|------------------------------|----------------|--------------|------|
| Full-spec emulator<br>E1/E20 | [実行中のメモリ・アクセス] | [実行中にアクセスする] | [はい] |
| シミュレータ                       | 設定不要           |              |      |

なお,リアルタイム表示更新機能を行っているメモリ値/ウォッチ式は,メモリパネル/ウォッチパネルにおいてピンク色に強調表示されます。

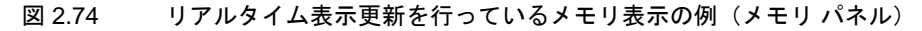

| አቺሀ1                                                                                                    | ×                                                                                      |
|----------------------------------------------------------------------------------------------------|----------------------------------------------------------------------------------------|
| 😰 🛞   表記(N)+   サイズ表記(Z)+   エンコード(C)+   表示(I                                                                                                    | )-                                                                                     |
| ■ 停止時に移動                                                                                                    | 18 <b>6</b> 0                                                                          |
| +0         +1         +2         +3         +4         +5         +6         +7         +8         +3         +a         +b         +c         +d         +e         +f           000000000         30         01         38         01         F0         00         F8         00         00         01         08         01         10         01         C8         00           0000000a0         D0         00         D8         00         E0         00         E8         00         A0         00         A8         00         B0         00         B8         00         00         98         00         CC         01         D0         01         C8         01         00         00         98         00         CC         01         D0         01         01         01         C8         01         00         00         98         00         CC         01         D0         01         01         C8         01         C0         01         C8         01         C0         01         C4         01         C8         01         00         01         C4         01         C8         01         C0 | ASCII<br>0.8.?.?.<br>?.?.?.?.?.?.?.<br>?.x.?.?.?.?.?.<br>?.?.?.?.?.?.?.<br>?.?.?.?.?.? |
|                                                                                                    | +                                                                                      |

## 2.10.1.5 メモリの内容を検索する

メモリの値の検索は、コンテキスト・メニューの [検索…]を選択することによりオープンするメモリ検索 ダイアロ グで行います。検索の際は、メモリ値エリアと文字列エリアのうち、キャレットのあるエリアが対象となります。 このダイアログにおいて、次の手順で操作を行ってください。

| メモリ検索              |                              |
|--------------------|------------------------------|
| 検索するデータ(D)         |                              |
| 検索する範囲( <u>R</u> ) | アドレス範囲を指定する                  |
| アドレス( <u>A</u> ):  | 0×0 💌 - 0×ffffffff 💌         |
|                    | 前を検索(B) 次を検索(F) キャンセル ヘルプ(H) |

#### 注意 1. プログラム実行中に、メモリの内容を検索することはできません。

注意 2. 浮動小数点数値表示している文字列を検索することはできません。

(1) [検索するデータ]の指定 検索するデータを指定します。 テキスト・ボックスに直接入力するか(最大指定バイト数:256 バイト),またはドロップダウン・リストより 入力履歴項目を選択します(最大履歴数:10 個)。検索の対象がメモリ値エリアの場合、そのエリアと同じ表示 形式(表示進数/サイズ)でデータを入力する必要があります。 また、検索の対象が文字列エリアの場合では、検索するデータとして文字列を指定する必要があります。指定し た文字列は、そのエリアで表示しているエンコード形式でデータに変換され検索されます。 なお、このダイアログをオープンする直前にメモリ値を選択していた場合は、デフォルトでその値が表示されま す。

(2) [検索する範囲]の指定 検索する範囲を次のドロップダウン・リストより選択します。

図 2.75 メモリ内容の検索(メモリ検索 ダイアログ)

| アドレス範囲を指定する | [アドレス]で指定するアドレス範囲内で検索を行います。                                                                                         |
|-------------|----------------------------------------------------------------------------------------------------|
| メモリ・マッピング   | 選択したメモリ・マッピング範囲内で検索を行います。<br>このリスト項目は、メモリ・マッピング ダイアログで表示しているメモリ・<br>マッピングを個々に表示します。<br>表示形式: <メモリ種別> <アドレス範囲> <サイズ> |

#### (3) [アドレス]の指定

この項目は、「(2) [検索する範囲]の指定」で [アドレス範囲を指定する]を選択した場合のみ有効となります。

メモリ値検索の対象となるアドレス範囲を"開始アドレス-終了アドレス"で指定します。それぞれのテキスト・ボックスにアドレス式を直接入力するか(最大指定文字数:1024文字),またはドロップダウン・リストにより入力履歴項目(最大履歴個数:10個)を選択することにより行います。入力したアドレス式の計算結果を, それぞれ開始アドレス/終了アドレスとして扱います。

ただし、検索可能なアドレスの上限値は、プログラム空間の上限アドレス(0x03FFFFFF)です(ミラー領域は 検索対象となりません)。

また、32ビットで表現できる値より大きいアドレス値を指定することはできません。

- 備考 1. このテキスト・ボックスで [Ctrl] + [Space] キーを押下することにより,現在のキャレット位置のシンボル名を補完することができます(「2.18.2 シンボル名の入力補完機能」参照)。
- 備考 2. "開始アドレス"が空欄の場合は、"0x0"の指定として扱われます。
- 備考 3. "終了アドレス"が空欄の場合は、マイクロコントローラのアドレス空間の上限値の指定として扱われます。
- (4) [前を検索] / [次を検索] ボタンのクリック

[前を検索] ボタンをクリックすると、指定した範囲内でアドレスの小さい方向に検索を行い、検索結果箇所を メモリパネル上で選択状態にします。 [次を検索] ボタンをクリックすると、指定した範囲内でアドレスの大きい方向に検索を行い、検索結果箇所を メモリパネル上で選択状態にします。

#### 2.10.1.6 メモリの内容を一括して変更(初期化)する

メモリの値を一括して変更(初期化)することができます。

コンテキスト・メニューの [初期化 ...]を選択することにより、指定したアドレス範囲のメモリ値を一括して変更するためのメモリ初期化 ダイアログがオープンします。

このダイアログにおいて、次の手順で操作を行ってください。

図 2.76 メモリ内容の一括変更(メモリ初期化 ダイアログ)

| メモリ初期化                                 |      |                    |
|----------------------------------------|------|--------------------|
| 開始アドレス/シンボル( <u>S</u> ):               |      | 終了アドレス/シンボル(E):    |
|                                        | - 1  | (終了アドレス/シンボルを入力 ▶▼ |
| 約期化データ(D:                              |      |                    |
| ₩━━━━━━━━━━━━━━━━━━━━================= | ってくだ | ざい。スペース区切りで複数指 💵 💌 |
|                                        |      |                    |
|                                        | OK   | キャンセル ヘルプ(H)       |

(1) [開始アドレス/シンボル] と [終了アドレス/シンボル] の指定

メモリの内容を初期化するアドレス範囲を[開始アドレス/シンボル]と[終了アドレス/シンボル]に指定し ます。それぞれのテキスト・ボックスにアドレス式を直接入力するか(最大指定文字数:1024 文字),またはド ロップダウン・リストにより入力履歴項目(最大履歴個数:10 個)を選択します。 入力したアドレス式の計算結果を,それぞれ開始アドレス/終了アドレスとして扱います。

なお、マイクロコントローラのアドレス空間よりも大きいアドレス値を指定することはできません。

注意 エンディアンの異なる領域をまたいだアドレス範囲を指定することはできません。

備考 このテキスト・ボックスで [Ctrl] + [Space] キーを押下することにより,現在のキャレット位 置のシンボル名を補完することができます(「2.18.2 シンボル名の入力補完機能」参照)。

(2) [初期化データ]の指定メモリに書き込む初期化データを指定します。

個々の初期化データは、文字列終端より2文字単位で1バイトと解釈され、奇数文字数の場合は先頭1文字で1 バイトと解釈されます。

なお,バイト数が2バイト以上の場合は,初期化対象のアドレス範囲のエンディアンのバイト列に変換して ターゲット・メモリへの書き込み処理を行います。

| 入力文字列                 | 書き込みイメージ(バイト単位)   |                   |  |
|-----------------------|-------------------|-------------------|--|
| (初 <u>期</u> 化ナーダ)<br> | リトル・エンディアン        | ビッグ・エンディアン        |  |
| 1                     | 01                | 01                |  |
| 0 12                  | 00 12             | 00 12             |  |
| 00 012 345            | 00 12 00 45 03    | 00 00 12 03 45    |  |
| 000 12 000345         | 00 00 12 45 03 00 | 00 00 12 00 03 45 |  |

(3) [OK] ボタンのクリック

[OK] ボタンをクリックします。

指定したアドレス範囲のメモリ領域に,指定した初期化データのパターンを繰り返し書き込みます(パターンの 途中で終了アドレスに達した場合は書き込みを終了します)。 ただし,不正な値やアドレス式を指定している場合,メッセージを表示し,メモリ値の初期化は行いません。

## 2.10.1.7 メモリの表示内容を保存する

メモリの内容を範囲指定して、テキスト・ファイル(\*.txt)/CSV ファイル(\*.csv)に保存することができます。 ファイルに保存する際は、デバッグ・ツールから最新の情報を取得し、このパネル上での表示形式に従ったデータで 保存します。

[ファイル] メニュー→ [名前を付けてメモリ・データを保存 …] を選択すると、次のデータ保存 ダイアログがオー プンします(この際,パネル上で範囲選択した状態でこの操作を行うと選択範囲のみのメモリ・データを保存すること ができます)。

このダイアログにおいて、次の手順で操作を行ってください。

#### 図 2.77 メモリ・データの保存(データ保存 ダイアログ)

| データ保存・メモ    | リ・データ              | ×          |
|-------------|--------------------|------------|
| ファイル名(N):   | 85500              | <b>.</b> 0 |
| ファイルの種類(工): | テキスト・ファイル (*.txt)  | •          |
| 保存範囲 アドレス   | /シンボル( <u>A</u> ): |            |
| 0×00000000  | - 0×0000016f       |            |
|             |                    |            |
|             | (保存(S) キャンセル       | ~117(H)    |

 (1) [ファイル名]の指定 保存するファイル名を指定します。 テキスト・ボックスに直接入力するか(最大指定文字数:259文字),またはドロップダウン・リストより入力 履歴項目を選択します(最大履歴数:10個)。 また、[...] ボタンをクリックすることでオープンするデータ保存ファイルを選択 ダイアログにより、ファイル を選択することもできます。

(2) [ファイルの種類]の指定
 保存するファイルの形式を次のドロップダウン・リストにより選択します。
 選択できるファイルの形式は次のとおりです。

| リスト表示              | 形式                  |
|--------------------|---------------------|
| テキスト・ファイル (*.txt)  | テキスト形式(デフォルト)       |
| CSV(カンマ区切り)(*.csv) | CSV 形式 <sup>注</sup> |

注 各データを "," で区切り保存します。 なお, データ内に "," が含まれている際の不正形式を避けるため, 各データを ""(ダブルクォー テーション)で括り出力します。

(3) [保存範囲 アドレス/シンボル]の指定

ファイルに保存する範囲を"開始アドレス"と"終了アドレス"で指定します。 それぞれのテキスト・ボックスに16進数の数値/アドレス式を直接入力するか、またはドロップダウン・リストより入力履歴項目を選択します(最大履歴数:10個)。 なお、パネル上で範囲選択している場合は、デフォルトでその選択範囲がテキスト・ボックスに指定されます。 範囲選択していない場合は、現在のパネルの表示範囲が指定されます。

備考 このテキスト・ボックスで [Ctrl] + [Space] キーを押下することにより,現在のキャレット位 置のシンボル名を補完することができます(「2.18.2 シンボル名の入力補完機能」参照)。

(4) [保存] ボタンのクリック 指定したファイルに,指定した形式でメモリ・データを保存します。

図 2.78 メモリ・データ保存の際の出力イメージ

【テキスト・ファイル(\*.txt)で保存(16 進表記 /8 ビット幅 /ASCII コードの場合の例)】

【CSV ファイル(\*csv)で保存(16 進表記 /8 ビット幅 /ASCII コードの場合の例)】

備考 [ファイル]メニュー→ [メモリ・データを保存]の選択によりパネルの内容を上書き保存する場合、メモリパネル(メモリ1~4)はそれぞれ個別に扱われます。 また、保存範囲についても、前回指定したアドレス範囲で保存されます。

# 2.10.2 CPU レジスタを表示/変更する

CPU レジスタ(プログラム・レジスタ/システム・レジスタ)の内容の表示,および値の変更は,次の CPU レジス タ パネルで行います。

[表示] メニュー→ [CPU レジスタ] を選択してください。

なお、各エリアの見方、および機能についての詳細は、CPU レジスタ パネルの項を参照してください。

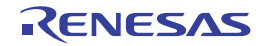

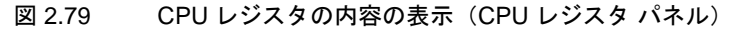

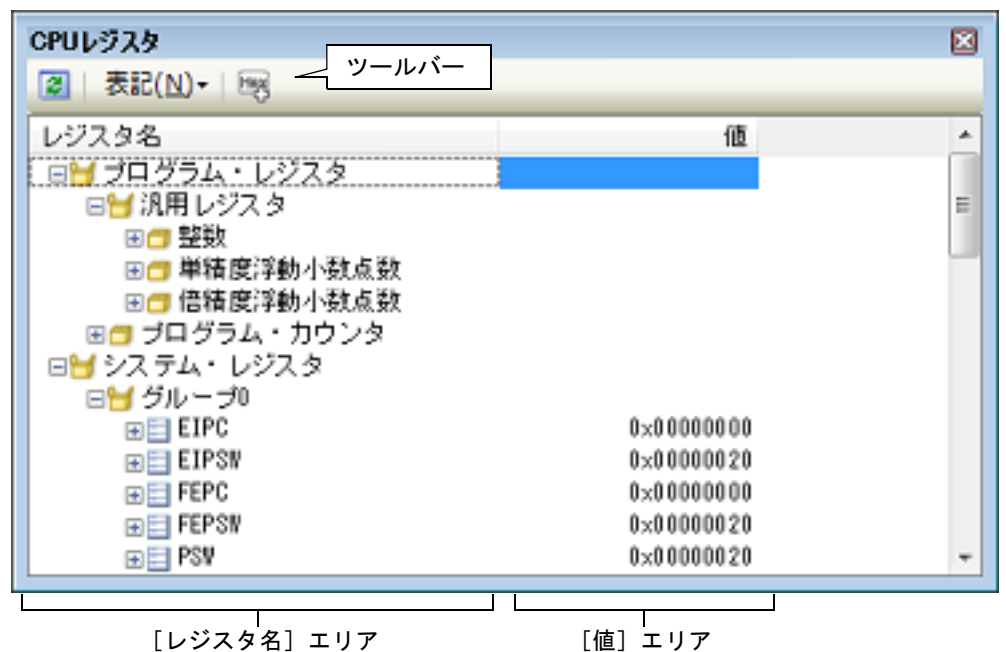

ここでは、次の操作方法について説明します。

2.10.2.1 値の表示形式を変更する 2.10.2.2 CPU レジスタの内容を変更する 2.10.2.3 プログラム実行中に CPU レジスタの内容を表示/変更する 2.10.2.4 CPU レジスタの表示内容を保存する

2.10.2.1 値の表示形式を変更する

ツールバーの次のボタンにより、このパネルの〔値〕エリアの表示形式を変更することができます。

| 表記     | 値の表示形式を変更する次のボタンを表示します。                                                          |
|--------|----------------------------------------------------------------------------------|
|        | 選択している項目(下位項目を含む)の値を規定値で表示します(デフォルト)。                                            |
| Hex    | 選択している項目(下位項目を含む)の値を 16 進数で表示します。                                                |
| 500    | 選択している項目(下位項目を含む)の値を符号付き 10 進数で表示します。                                            |
| line . | 選択している項目(下位項目を含む)の値を符号なし 10 進数で表示します。                                            |
| Oet    | 選択している項目(下位項目を含む)の値を8進数で表示します。                                                   |
| Bin    | 選択している項目(下位項目を含む)の値を2進数で表示します。                                                   |
|        | 選択している項目(下位項目を含む)の文字列を ASCII コードで表示します。<br>対象が 2 バイト以上ある場合は、1 バイトずつの文字を並べて表示します。 |
| Fig    | 選択している項目を Float で表示します。<br>ただし、4 バイト・データ以外の場合は、規定値で表示します。                        |
| Dbl    | 選択している項目を Double で表示します。<br>ただし、8 バイト・データ以外の場合は、規定値で表示します。                       |
| P      | 値表示の末尾に、その値の16進数表記を"()"で囲んで併記します。                                                |

# 2.10.2.2 CPU レジスタの内容を変更する

CPU レジスタの値は、編集することができます。

[値] エリアにおいて、対象 CPU レジスタ値を選択したのち再度クリックすると、値が編集モードになります ([Esc] キーの押下で編集モードをキャンセルします)。

値をキーボードより直接編集したのち、[Enter]キーを押下することにより、変更した値がデバッグ・ツールのター ゲット・メモリに書き込まれます。

注意 この操作は、プログラム実行中に行うことはできません。

## 2.10.2.3 プログラム実行中に CPU レジスタの内容を表示/変更する

対象となる CPU レジスタをウォッチ式としてウォッチ パネルに登録することにより、プログラムが停止状態だけで なく、実行状態であっても CPU レジスタの値をリアルタイムに表示/変更することができます。 ウォッチ式についての詳細は、「2.10.6 ウォッチ式を表示/変更する」を参照してください。

#### 2.10.2.4 CPU レジスタの表示内容を保存する

[ファイル] メニュー→ [名前を付けて CPU レジスタ・データを保存 …] を選択することにより,名前を付けて保存 ダイアログをオープンし, CPU レジスタのすべての内容をテキスト・ファイル(\*.txt)/CSV ファイル(\*.csv) に保存 することができます。

ファイルに保存する際は、デバッグ・ツールから最新の情報を取得します。

図 2.80 CPU レジスタ保存の際の出力イメージ

| レジスタ名                         | 值      |
|-------------------------------|--------|
| カテゴリ名<br>- <i>レジス</i> タ名<br>: | 值<br>: |

## 2.10.3 I/O レジスタを表示/変更する

I/O レジスタの内容の表示,および値の変更は,次の IOR パネルで行います。 [表示] メニュー→ [IOR] を選択してください。 なお,各エリアの見方,および機能についての詳細は,IOR パネルの項を参照してください。

図 2.81 I/O レジスタの内容の表示(IOR パネル)

| IOR         | 値          | 型情報(バイト数)       | アドレス       |
|-------------|------------|-----------------|------------|
| 🖃 🚽 _Others |            |                 |            |
| FLMDCNT     | 0×00000000 | IOR[R/V 32](4)  | 0×ffa00000 |
| FLMDPCMD    | 3          | IOR [V 32] (4)  | 0×ffa00004 |
| FLMDPS      | 0×00000000 | IOR [R 32] (4)  | 0×ffa00008 |
| SELB_TAUJ01 | 0×00       | IOR [R/V 8](1)  | 0×ffbc0100 |
| SELB_TAUD01 | 0×0000     | IOR [R/V 16](2) | 0×ffbc0200 |
| SELB_INTC1  | 0×0000     | IOR [R/V 16](2) | 0xffbc0300 |
| SELB_INTC2  | 0×0000     | IOR [R/V 16](2) | 0×ffbc0304 |

ここでは、次の操作方法について説明します。 2.10.3.1 I/O レジスタを検索する 2.10.3.2 I/O レジスタを整理する 2.10.3.3 値の表示形式を変更する

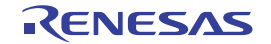

2.10.3.4 I/O レジスタの内容を変更する 2.10.3.5 プログラム実行中に I/O レジスタの内容を表示/変更する 2.10.3.6 I/O レジスタの表示内容を保存する

## 2.10.3.1 I/O レジスタを検索する

I/O レジスタ名を検索することができます。

検索エリアにおいて、テキスト・ボックスに検索する I/O レジスタ名を指定します(大文字/小文字不問)。キーボー ドより文字列を直接入力するか(最大指定文字数:512文字)、ドロップダウン・リストより入力履歴項目を選択します (最大履歴数:10個)。

次のいずれかのボタンをクリックします。

|             | テキスト・ボックスで指定している文字列を含む I/O レジス名を上方向に検索し,検索結果を選択<br>状態にします。 |
|-------------|------------------------------------------------------------|
| <b>&gt;</b> | テキスト・ボックスで指定している文字列を含む I/O レジス名を下方向に検索し、検索結果を選択<br>状態にします。 |

備考 1. カテゴリ(フォルダ)により分類されて非表示の状態の I/O レジスタ名も検索します(展開して選択状態となります)。

備考 2. 検索対象の文字列入力後, [Enter] キーを押下することにより, →ボタンのクリックと同等の動作を 行い, [Shift] + [Enter] キーを押下することにより, →ボタンのクリックと同等の動作を行います。

## 2.10.3.2 I/O レジスタを整理する

各 I/O レジスタを任意のカテゴリ(フォルダ)で分類し、ツリー形式を編集することができます。

- **注意 1.** カテゴリ内にカテゴリを作成することはできません。
- **注意 2.** I/O レジスタの追加/削除はできません。
- (1) カテゴリを新規作成する場合 作成したい I/O レジスタ名にキャレットを移動したのち、ツールバーの 新規カテゴリ名を直接入力します。
- (2) カテゴリ名を編集する場合 編集したいカテゴリ名を選択したのち、再度クリックし、キーボードよりカテゴリ名を直接編集します。
- (3) カテゴリを削除する場合 削除したいカテゴリを選択したのち、ツールバーのメボタンをクリックします。 ただし、削除できるカテゴリは、空のカテゴリのみです。
- (4) 表示順を変更する場合
   I/O レジスタ名をカテゴリ内に直接ドラッグ・アンド・ドロップすることにより、I/O レジスタはカテゴリで分類されます。
   また、カテゴリと I/O レジスタ名の表示の順番(上下位置)も、ドラッグ・アンド・ドロップ操作により自由に変更することができます。
- 2.10.3.3 値の表示形式を変更する

ツールバーの次のボタンにより、このパネルの〔値〕エリアの表示形式を変更することができます。

| 表記   | 値の表示形式を変更する次のボタンを表示します。         |
|------|---------------------------------|
| Plex | 選択している項目の値を 16 進数で表示します(デフォルト)。 |
| 500  | 選択している項目の値を符号付き 10 進数で表示します。    |
| 5    | 選択している項目の値を符号なし 10 進数で表示します。    |
| Oet  | 選択している項目の値を8進数で表示します。           |
| Din  | 選択している項目の値を2進数で表示します。           |
| Are  | 選択している項目の値を ASCII コードで表示します。    |

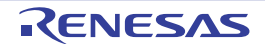

Heg.

選択している項目の値表示の末尾に、その値の16進数表記を"()"で囲んで併記します。

## 2.10.3.4 I/O レジスタの内容を変更する

I/O レジスタの値は、編集することができます。

[値] エリアにおいて,対象 I/O レジスタ値を選択したのち再度クリックすると,値が編集モードになります([Esc] キーの押下で編集モードをキャンセルします)。

- 値をキーボードより直接編集したのち、[Enter]キーを押下することにより、変更した値がデバッグ・ツールのター ゲット・メモリに書き込まれます。
  - 注意 1. この操作は、プログラム実行中に行うことはできません。

**注意 2.** 読み込み専用の I/O レジスタの値を変更することはできません。

- |備考 1. I/O レジスタのサイズより小さい桁の数値が入力された場合,上位の桁を 0 でパディングします。
- 備考 2. I/O レジスタのサイズより大きい桁の数値が入力された場合、上位の桁をマスクします。
- 備考 3. I/O レジスタの値には ASCII 文字による入力も可能です。
  - I/O レジスタ名 "OSTMnXX" の値に "0x41" を書き込んだ場合 → OSTMnXX に, "0x41" が書き込まれます。
  - I/O レジスタ名 "OSTM*nXX*" の値に ASCII 文字 "'A" を書き込んだ場合 → OSTM*nXX* に, "0x41" が書き込まれます。

## 2.10.3.5 プログラム実行中に I/O レジスタの内容を表示/変更する

対象となる I/O レジスタをウォッチ式としてウォッチ パネルに登録することにより、プログラムが停止状態だけでな く、実行状態であっても I/O レジスタの値をリアルタイムに表示/変更することができます。 ウォッチ式についての詳細は、「2.10.6 ウォッチ式を表示/変更する」を参照してください。

#### 2.10.3.6 I/O レジスタの表示内容を保存する

[ファイル] メニュー→ [名前を付けて IOR データを保存 …] を選択することにより,名前を付けて保存 ダイアログ をオープンし,I/O レジスタのすべての内容をテキスト・ファイル(\*.txt)/CSV ファイル(\*.csv)に保存することがで きます(このパネル上での表示/非表示の設定に関わらず,すべてのI/O レジスタの値が対象となります)。 ファイルに保存する際は,I/O レジスタの値を再読み込みし,取得した最新の値を保存します。

ただし,読み込み保護対象のI/Oレジスタの再読み込みは行いません。最新の内容を保存したい場合は、コンテキスト・メニューの[値を強制読み込み]を選択したのち、ファイルの保存を行ってください。

図 2.82 I/O レジスタ保存の際の出力イメージ

| IOR 名                       | 值             | 型情報(バイト数)             | アドレス      |
|-----------------------------|---------------|-----------------------|-----------|
| カテゴリ名<br>-IOR <i>名</i><br>: | <i>値</i><br>: | <i>型情報(バイト数)</i><br>: | アドレス<br>: |

## 2.10.4 グローバル変数/スタティック変数を表示/変更する

グローバル変数,またはスタティック変数の値の表示/変更は,ウォッチパネルで行います。 値の表示/変更を行いたい変数をウォッチ式としてウォッチパネルに登録してください。 ウォッチ式についての詳細は,「2.10.6 ウォッチ式を表示/変更する」を参照してください。

#### 2.10.5 ローカル変数を表示/変更する

ローカル変数の内容の表示,および値の変更は,次のローカル変数パネルで行います。 [表示] メニュー→ [ローカル変数]を選択してください。 目的のローカル変数の内容を表示するためには,スコープ・エリアでスコープの選択をします。

ローカル変数 パネルでは、ローカル変数名や関数名を表示します。また、関数の引数もローカル変数として表示しま す。 なお、各エリアの見方、および機能についての詳細は、ローカル変数 パネルの項を参照してください。

図 2.83 ローカル変数の内容の表示(ローカル変数 パネル)

| 名前             |        |                  |         |
|----------------|--------|------------------|---------|
| 1              | 値      | 型情報(バイト数)        | アドレス    |
| 😜 result 🔰 💈 2 | 290899 | int (4)          | R11:REG |
| 😜 local_a      | 58182  | int (4)          | R26:REG |
| 😜 local_b      | 58182  | int (4)          | R27:REG |
| 🐳 local_c      | 58182  | int (4)          | R28:REG |
| •              | 58179  | unsigned long(4) | R29:REG |
|                |        |                  |         |

[名前] エリア [値] エリア [型情報 (バイト数)] エリア [アドレス] エリア

**注意** プログラム実行中は、このパネルには何も表示されません。 プログラムの実行が停止したタイミングで、各エリアの表示を行います。

ここでは、次の操作方法について説明します。

2.10.5.1 値の表示形式を変更する 2.10.5.2 ローカル変数の内容を変更する 2.10.5.3 ローカル変数の表示内容を保存する

2.10.5.1 値の表示形式を変更する

ツールバーの次のボタンにより、このパネルの[値]エリアの表示形式を変更することができます。

| 表記 |                                         | 値の表示形式を変更する次のボタンを表示します。                                                 |  |  |
|----|-----------------------------------------|-------------------------------------------------------------------------|--|--|
|    | 自動                                      | このパネル上の値の表記を変数ごとの規定値で表示します(デ<br>フォルト)。                                  |  |  |
|    | 🔚 16 進数                                 | このパネル上の値を 16 進数で表示します。                                                  |  |  |
|    | 🚾 10 進数                                 | このパネル上の値を 10 進数で表示します。                                                  |  |  |
|    | 1 / 2 / 2 / 2 / 2 / 2 / 2 / 2 / 2 / 2 / | このパネル上の値を8進数で表示します。                                                     |  |  |
|    | 🔤 2 進数                                  | このパネル上の値を2進数で表示します。                                                     |  |  |
|    | 🔜 配列のインデックスを 10 進数表記                    | このパネル上の配列のインデックスを 10 進数で表示します(デ<br>フォルト)。                               |  |  |
|    | 📄 配列のインデックスを 16 進数表記                    | このパネル上の配列のインデックスを 16 進数で表示します。                                          |  |  |
|    | Fla                                     | このパネル上の値を Float で表示します。<br>ただし,4 バイト・データ以外,または型情報を持つ場合は,規<br>定値で表示します。  |  |  |
|    | Double                                  | このパネル上の値を Double で表示します。<br>ただし,8 バイト・データ以外,または型情報を持つ場合は,規<br>定値で表示します。 |  |  |
| S  |                                         | 値表示の末尾に,その値の 16 進数表記を "()" で囲んで併記し<br>ます。                               |  |  |

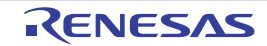

| エンコード |                          | 文字列変数のエンコードを変更する次のボタンを表示します。   |
|-------|--------------------------|--------------------------------|
|       | ASCII                    | 文字列変数を ASCII コードで表示します(デフォルト)。 |
|       | <mark>፼</mark> Shift_JIS | 文字列変数を Shift_JIS コードで表示します。    |
|       | EUC-JP                   | 文字列変数を EUC-JP コードで表示します。       |
|       | UTF-8                    | 文字列変数を UTF-8 コードで表示します。        |
|       | UTF-16                   | 文字列変数を UTF-16 コードで表示します。       |

## 2.10.5.2 ローカル変数の内容を変更する

ローカル変数の値、および引数の値は、編集することができます。

[値] エリアにおいて、対象ローカル変数値/引数値を選択したのち再度クリックすると、値が編集モードになります ([Esc] キーの押下で編集モードをキャンセルします)。

値をキーボードより直接編集したのち、[Enter]キーを押下することにより、変更した値がデバッグ・ツールのター ゲット・メモリに書き込まれます。この際に、値のチェックを行い、型に不適合な場合は編集を無効とします。

- 注意 この操作は、プログラム実行中に行うことはできません。
- 備考 1. 変数のサイズより小さい桁の数値が入力された場合、上位の桁を0でパディングします。
- 備考 2. 変数のサイズより大きい桁の数値が入力された場合,上位の桁をマスクします。
- 備考 3. 文字配列(char 型, unsigned char 型)に対しては、表示形式に ASCII が選択されている場合、文字列 (ASCII/Shift\_JIS/EUC-JP/Unicode (UTF-8/UTF-16))による値の入力も可能です。
- 備考 4. ローカル変数の値には、次のように ASCII 文字による入力も可能です。
  - ASCII 文字による入力の場合 変数 "ch"の[値] エリアに "A" を入力 → "ch" が割り当てられているメモリ領域に "0x41" を書き込む
  - 数値による入力の場合 変数 "ch"の[値] エリアに "0x41" を入力 → "ch" が割り当てられているメモリ領域に "0x41" を書き込む
  - 文字列(ASCII)による入力の場合
     文字配列 "str"の表示形式を ASCIIに設定し、[値] エリアに ""ABC""を入力
     → "str"が割り当てられているメモリ領域に "0x41, 0x42, 0x43, 0x00" を書き込む

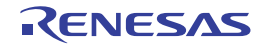

2.10.5.3 ローカル変数の表示内容を保存する

[ファイル] メニュー→ [名前を付けてローカル変数データを保存 ...]を選択することにより、名前を付けて保存 ダ イアログをオープンし、ローカル変数のすべての内容をテキスト・ファイル(\*.txt)/CSV ファイル(\*.csv)に保存する ことができます。

ファイルに保存する際は、デバッグ・ツールから最新の情報を取得します。

なお、配列、ポインタ型変数、構造体/共用体、CPU レジスタ(部分を表す名前が付与されているもののみ)を展開 表示している場合では、各展開要素の値も保存されます。展開表示していない場合は、先頭に "+" マークが付与され、 値は空欄となります。

図 2.84 ローカル変数保存の際の出力イメージ

| スコープ: <i>現在のスコ−</i><br>[V] 変数 [P] 引数<br>名前         | ープ<br>[F] 関数<br>値 | 型情報(バイト数)                           | アドレス              |
|----------------------------------------------------|-------------------|-------------------------------------|-------------------|
| <br>[V] <i>変数名</i> [1]<br>_[V] <i>変数名</i> [0]<br>: | <br>値<br>:        | 型情報(バイト数)<br><i>型情報(バイト数</i> )<br>: | アドレス<br>アドレス<br>: |

#### 2.10.6 ウォッチ式を表示/変更する

C 言語変数, CPU レジスタ, I/O レジスタ, およびアセンブラ・シンボルなどをウォッチ式として, 次のウォッチパ ネルに登録することにより, それらの値を常にデバッグ・ツールから取得し, 一括して値を監視することができます。 また, ウォッチ式は, プログラムが実行中の状態にあっても値の表示を逐次更新することができます(「2.10.6.7 プ ログラム実行中にウォッチ式の内容を表示/変更する」参照)。

ウォッチ パネルは, [表示] メニュー→ [ウォッチ] → [ウォッチ 1 ~ 4] の選択でオープンします。

ウォッチ パネルは,最大4個までオープンすることができます。各パネルは,タイトルバーの"ウォッチ1","ウォッ チ2","ウォッチ3","ウォッチ4"の名称で識別され,それぞれのウォッチパネルが個別にウォッチ式を登録/管理し, プロジェクトのユーザ情報として保存されます。

なお,各エリアの見方,および機能についての詳細は,ウォッチパネルの項を参照してください。

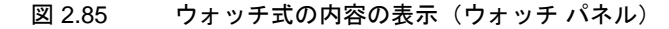

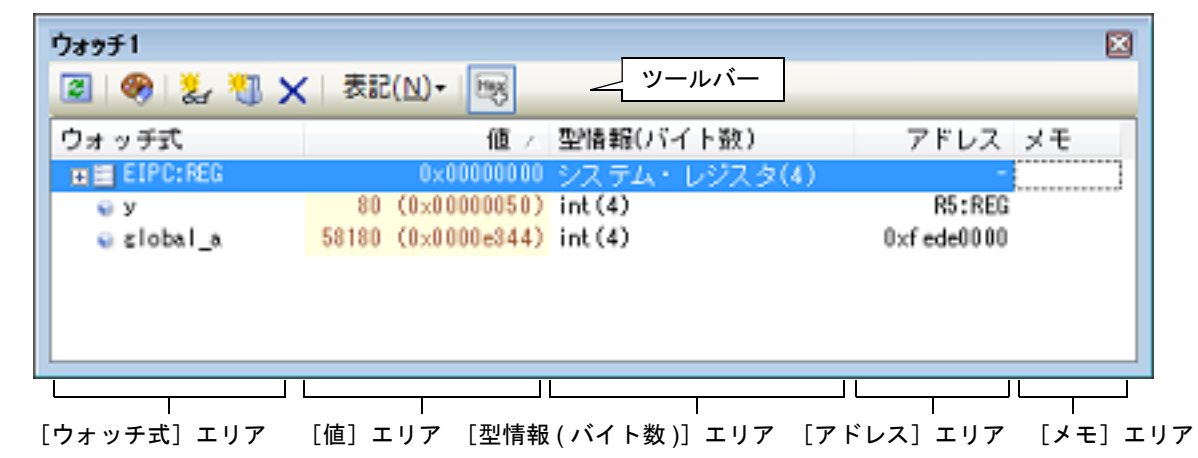

ここでは、次の操作方法について説明します。

2.10.6.1 ウォッチ式を登録する
2.10.6.2 登録したウォッチ式を整理する
2.10.6.3 登録したウォッチ式を編集する
2.10.6.4 ウォッチ式を削除する
2.10.6.5 値の表示形式を変更する
2.10.6.6 ウォッチ式の内容を変更する
2.10.6.7 プログラム実行中にウォッチ式の内容を表示/変更する
2.10.6.8 ウォッチ式をエクスポート/インポートする
2.10.6.9 ウォッチ式の表示内容を保存する

#### 2.10.6.1 ウォッチ式を登録する

ウォッチ式の登録方法には、次の3通りがあります(デフォルトでは、ウォッチ式は登録されていません)。

- **注意 1.** 1 つのウォッチ パネルにおいて、ウォッチ式は 3000 個まで登録することができます(上限値を越えて登録しようとした場合、メッセージを表示します)。
- **注意 2.** コンパイラによる最適化のため、対象となる変数を使用していないブロックでは変数データがスタック /レジスタに存在しない場合があります。この場合、対象となる変数をウオッチ式として登録しても値 の表示は "?" のままとなります。
- 備考 1. 各ウォッチ パネル(ウォッチ 1 ~ウォッチ 4)上で登録したウォッチ式は、それぞれ個別に管理され、 プロジェクトのユーザ情報として保存されます。
- 備考 2. ウォッチ式は、同名を複数登録することができます。

(1) 他のパネルから登録する場合 CS+の他のパネルから、ウォッチ式を登録することができます。 他のパネルにおいて、ウォッチ式として登録したい対象を任意のウォッチ パネル(ウォッチ1~ウォッチ4) 上に直接ドラッグ・アンド・ドロップします。 なお、この操作が可能なパネルと、ウォッチ式として登録可能な対象との関係についての詳細は、「表 A.2 各パ ネルとウォッチ式として登録可能な対象の関係」を参照してください。

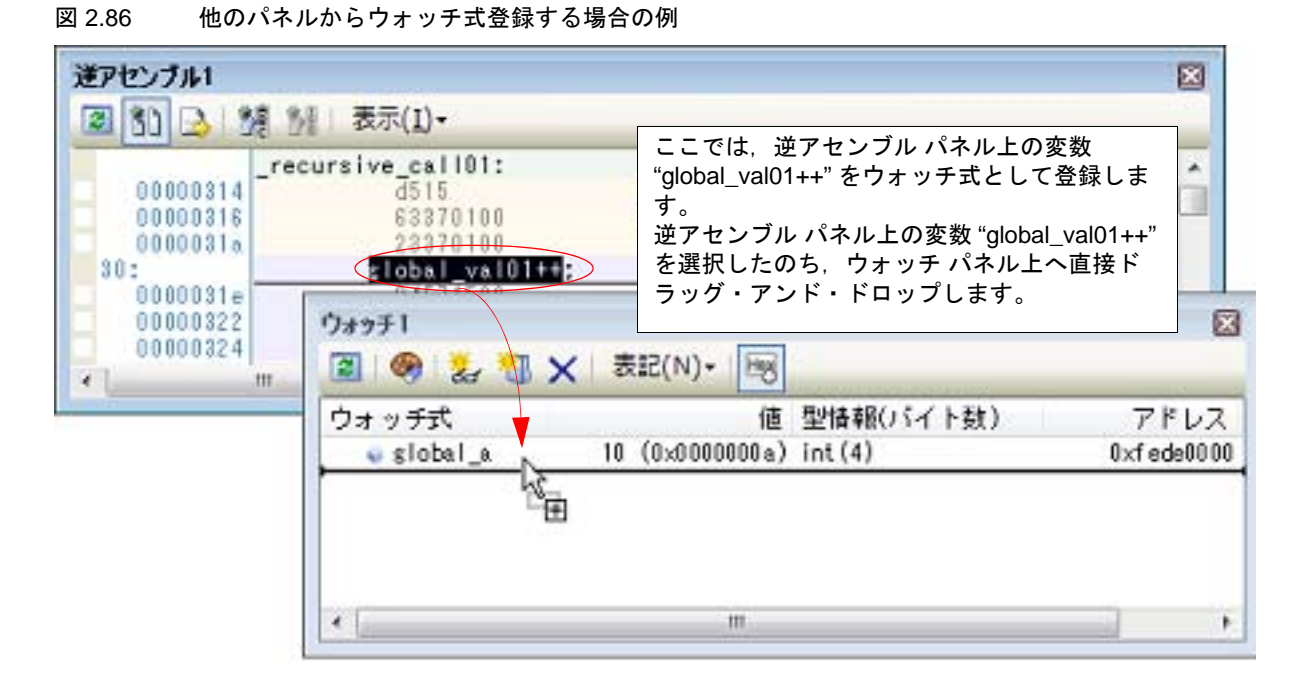

- 備考 ウォッチ式として登録したい対象を選択したのち、または対象文字列のいずれかにキャレットを 移動したのち(対象は自動的に決定されます)、コンテキスト・メニューの[ウォッチ1に登録] を選択することによっても同様にウォッチ式を登録することができます(ただし、ウォッチパネ ル(ウォッチ1)に限定)。
- (2) ウォッチ パネル上で直接登録する場合
   任意のウォッチ パネル(ウォッチ1~ウォッチ4)において、ツールバーの [ウォッチ式] エリアに次のエントリ・ボックスが表示されます。

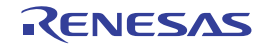

図 2.87 ウォッチ式のエントリ・ボックス

| ウォッチ式   | - A    | 値 型情報(バイト数)                 | アドレス    |
|---------|--------|-----------------------------|---------|
| 🐳 ars_a |        | 1003761 (0x000f50f1) int(4) | 0×00006 |
| 🗟 arg_c |        | 1003761 (0×000f50f1) int(4) | 80000×0 |
|         | $\sum$ | 2.2                         | ?       |
|         | このエリ   | リアに直接ウォッチ式を入力します。           |         |

エントリ・ボックス内に、キーボートより直接ウォッチ式を入力したのち、[Enter]キーを押下します。 なお、この際のウォッチ式の入力形式についての詳細は、次を参照してください。

- 「表 2.26 ウォッチ式の基本入力形式」
- -「表 A.3 C 言語関数をスコープ指定してウォッチ登録した場合の扱い」
- 「表 A.5 CPU レジスタをスコープ指定してウォッチ登録した場合の扱い」
- 「表 A.6 I/O レジスタをスコープ指定してウォッチ登録した場合の扱い」

備考 このテキスト・ボックスで [Ctrl] + [Space] キーを押下することにより,現在のキャレット位 置のシンボル名を補完することができます(「2.18.2 シンボル名の入力補完機能」参照)。

(3) 他のアプリケーションから登録する場合 外部エディタなどから、C言語変数 /CPU レジスタ /I/O レジスタ /アセンブラ・シンボルの文字列を選択し、 ウォッチ パネル(ウォッチ1~ウォッチ4)に直接ドラッグ・アンド・ドロップします。 この場合、ドロップした文字列がそのままウォッチ式として登録されます。

## 2.10.6.2 登録したウォッチ式を整理する

登録したウォッチ式をカテゴリ(フォルダ)で分類し、ツリー形式で表示することができます(デフォルトでは、カテゴリは存在しません)。

- **注意 1.** カテゴリ内にカテゴリを作成することはできません。
- **注意 2.** 1 つのウォッチ パネルにおいて、カテゴリは 1500 個まで作成することができます(上限値を越えて作成しようとした場合、メッセージを表示します)。
- (1) カテゴリを新規作成する場合
   作成したい位置にキャレットを移動したのち、ツールバーの
   ボタンのクリックし、キーボードより新規カテゴリ名を直接入力します。
- (2) カテゴリ名を編集する場合 編集したいカテゴリ名を選択したのち、再度クリックし、キーボードよりカテゴリ名を直接編集します。
- (3) カテゴリを削除する場合 削除したいカテゴリを選択したのち、ツールバーのメボタンをクリックします。
- (4) 表示順を変更する場合 登録済みのウォッチ式を作成したカテゴリ内に直接ドラッグ・アンド・ドロップすることにより、ウォッチ式は カテゴリで分類されます。 また、カテゴリとウォッチ式の表示の順番(上下位置)も、ドラッグ・アンド・ドロップ操作により自由に変更 することができます。
- 備考 ウォッチ式/カテゴリを他のウォッチ パネル(ウォッチ 1 ~ウォッチ 4)にドラッグ・アンド・ドロップすると、ドロップ先のウォッチ パネルにウォッチ式/カテゴリがコピーされます。

## 2.10.6.3 登録したウォッチ式を編集する

登録したウォッチ式は、編集することができます。

対象ウォッチ式をダブルクリックすると、対象ウォッチ式が編集モードになります([Esc] キーの押下で編集モードをキャンセルします)。

キーボードより直接内容を編集し, [Enter] キーを押下してください。

2.10.6.4 ウォッチ式を削除する

登録したウォッチ式を削除する場合は,ウォッチパネルにおいて,削除したいウォッチ式を選択したのち,ツール バーの × ボタンをクリックします。

## 2.10.6.5 値の表示形式を変更する

ツールバーの次のボタンにより、このパネルの[値]エリアの表示形式を変更することができます。

| 表記  |              | 値の表示形式を変更する次のボタンを表示します。                                                  |
|-----|--------------|--------------------------------------------------------------------------|
|     | <b>画</b> 自動  | 選択しているウォッチ式の値の表記を変数ごとの規定値(「表 A.7 ウォッチ式の表示形<br>式(デフォルト)」参照)で表示します(デフォルト)。 |
|     | 🔤 16 進数      | 選択している項目の値を 16 進数で表示します。                                                 |
|     | 🔙 符号付き 10 進数 | 選択している項目の値を符号付き 10 進数で表示します。                                             |
|     | 🔛 符号無し 10 進数 | 選択している項目の値を符号なし 10 進数で表示します。                                             |
|     | 🚾 8 進数       | 選択している項目の値を8進数で表示します。                                                    |
|     | 🔤 2 進数       | 選択している項目の値を2進数で表示します。                                                    |
|     | ASCII        | 選択している項目の値を ASCII コードで表示します。                                             |
|     | Float        | 選択している項目の値を Float で表示します。<br>ただし、選択しているウォッチ式が 4 バイト・データの場合のみ有効となります。     |
|     | Double       | 選択している項目の値を Double で表示します。<br>ただし、選択しているウォッチ式が 8 バイト・データの場合のみ有効となります。    |
| (2) | 8            | 選択している項目の値表示の末尾に、その値の 16 進数表記を"()"で囲んで併記しま                               |
|     |              | う。<br>ただし、16 進数表記をしている場合は併記しません。                                         |

2.10.6.6 ウォッチ式の内容を変更する

ウォッチ式の値は、編集することができます。

[値] エリアにおいて、対象ウォッチ式の値をダブルクリックすると、値が編集モードになります([Esc] キーの押下で編集モードをキャンセルします)。

値をキーボードより直接編集したのち、[Enter]キーを押下することにより、変更した値がデバッグ・ツールのター ゲット・メモリに書き込まれます。

ただし, 値を変更できるのは, C 言語変数 /CPU レジスタ /I/O レジスタ / アセンブラ・シンボルと 1 対 1 に対応する ウォッチ式のみです。また, 読み込み専用の I/O レジスタの値を変更することもできません。

なお、ウォッチ式の値の編集は、プログラム実行中の状態でも行うことができます。設定方法についての詳細は、 「2.10.1.4 プログラム実行中にメモリの内容を表示/変更する」を参照してください。

- 備考 1. 変数のサイズより小さい桁の数値が入力された場合、上位の桁を0 でパディングします。
- 備考 2. 変数のサイズより大きい桁の数値が入力された場合、上位の桁をマスクします。
- 備考 3. 文字配列(char 型, unsigned char 型)に対しては、表示形式に ASCII が選択されている場合、文字列 (ASCII/Shift\_JIS/EUC-JP/Unicode (UTF-8/UTF-16))による値の入力も可能です。
- 備考 4. ウォッチ式の値には、次のように ASCII 文字による入力も可能です。
  - ASCII 文字による入力の場合
     変数 "ch"の [値] エリアに "A" を入力
     → "ch" が割り当てられているメモリ領域に "0x41" を書き込む
  - 数値による入力の場合 変数 "ch"の[値] エリアに "0x41"を入力 → "ch"が割り当てられているメモリ領域に "0x41"を書き込む
  - 文字列(ASCII)による入力の場合
     文字配列 "str"の表示形式を ASCIIに設定し、[値] エリアに ""ABC""を入力
     → "str"が割り当てられているメモリ領域に "0x41, 0x42, 0x43, 0x00" を書き込む

2.10.6.7 プログラム実行中にウォッチ式の内容を表示/変更する

メモリパネル/ウォッチパネルでは、プログラムの実行中に、リアルタイムにメモリ/ウォッチ式の内容を表示更新、および書き換えることができるリアルタイム表示更新機能を備えています。

このリアルタイム表示更新機能を有効にすることにより、プログラムが停止している状態の時だけでなく、実行中の状態であっても、メモリ/ウォッチ式の値の表示/変更を行うことができます。

設定方法についての詳細は、「2.10.1.4 プログラム実行中にメモリの内容を表示/変更する」を参照してください。

2.10.6.8 ウォッチ式をエクスポート/インポートする

現在登録しているウォッチ式をファイルにエクスポートし、そのファイルをインポートすることにより、ウォッチ式 を再登録することができます。

この場合,次の操作を行ってください。

(1) ウォッチ式をエクスポートする
 現在登録しているウォッチ式(カテゴリを含む)を、インポート可能なファイル形式で保存します。
 ウォッチ パネルにフォーカスがある状態で、[ファイル]メニュー→[名前を付けてウォッチ・データを保存
 …]を選択します。

オープンする名前を付けて保存 ダイアログにおいて、次の指定を行ったのち、[保存] ボタンをクリックします。

[ファイル名]: 保存するファイル名(\*.csv)を指定します。

[ファイルの種類]:"インポート可能 CSV(カンマ区切り)(\*.csv)"を選択します。

**注意** 値,および型情報は保存されません。 また,配列や構造体などのウォッチ式を解析後に展開される項目は保存されません。

図 2.88 ウォッチ式のエクスポート

| 名前を付けて保存                                                                            |                        |                |       |
|-------------------------------------------------------------------------------------|------------------------|----------------|-------|
| 🕒 🔾 🗢 📕 « C5 🖡                                                                      | sample 🖡               | ▼ 49 sampleの検索 |       |
| 整理 ・ 新しいフォル                                                                         | Ø-                     |                | B • 0 |
| ★ お気に入り<br>ダウンロード<br>■ デスクトップ<br>10 最近表示した場所                                        | E DefaultBuild         |                |       |
| <ul> <li>⇒ ライブラリ</li> <li>⊴ Subversion</li> <li>№ ドキュメント</li> <li>ご ビクチャ</li> </ul> | •                      |                |       |
| ファイル名(N): Wate                                                                      | ch_Export.csv          |                |       |
| ファイルの推動(田):イン                                                                       | ポート可能CSV(カンマ区切り)(*.csv | )              |       |
| ▲ フォルダーの非常元                                                                         |                        | 保存(5)          | キャンセル |

(2) ウォッチ式をインポートする

(1) でエクスポートしたファイルを,ウォッチパネルにインポートします。

ウォッチ式をインポートしたいウォッチ パネルにおいて、コンテキスト・メニューの [ウォッチ式をインポート…]を選択します。

オープンするウォッチ式データ・ファイルを開く ダイアログにおいて,先にエクスポートしたファイルを指定 したのち,[開く]ボタンをクリックします。

備考 すでにウォッチ式が登録されている場合,最下部のウォッチ式の直後にインポートしたウォッチ 式が登録されます。

図 2.89

| ウォッチ式テータ・ファ                                                                       | イルを聞く                  |       |            |           |
|-----------------------------------------------------------------------------------|------------------------|-------|------------|-----------|
| 🔊 🔒 « C5 🖡                                                                        | sample 🖡               | • 4   | sampleの検索  | 1         |
| 歴理 ▼ 新しいフォル                                                                       | <i>1</i> 9-            |       | 33         | • 🔟 0     |
| <ul> <li>☆ お気に入り</li> <li>ダウンロード</li> <li>デスクトップ =</li> <li>型 最近表示した場所</li> </ul> | i DefaultBuild         |       |            |           |
| □<br>⇒ ライブラリ<br>Subversion<br>■ ドキュメント                                            |                        |       |            |           |
| ■ ピクチャ ■ ピデオ 。                                                                    |                        |       |            |           |
| 77                                                                                | イル名(N): Watch_Export.c | sv •) | インボート可能CSV | /(カンマ区) ・ |
|                                                                                   |                        |       | ₩<(0) -    | キャンセル     |

## 2.10.6.9 ウォッチ式の表示内容を保存する

[ファイル] メニュー→ [名前を付けてウォッチ・データを保存 ...]を選択することにより、名前を付けて保存 ダイ アログをオープンし、ウォッチ式と値のすべての内容をテキスト・ファイル(\*.txt)/CSV ファイル(\*.csv)に保存する ことができます。

ファイルに保存する際は、すべてのウォッチ式の値を再読み込みし、取得した最新の値を保存します。

なお、配列、ポインタ型変数、構造体/共用体、レジスタ(部分名がついているもののみ)が展開表示している場合 は、各展開要素の値も保存します。展開表示していない場合は、先頭に "+" マークを付与して値は空欄になります。

ただし, 読み込み保護対象の I/O レジスタの再読み込みは行いません。最新の内容を保存したい場合は, コンテキス ト・メニューの[値を強制読み込み]を選択したのち、ファイルの保存を行ってください。

ウォッチ・データ保存の際の出力イメージ 図 2.90

| ウォッチ式<br>           | <br>   | 型情報(バイト数)      | アドレス      | メモ      |
|---------------------|--------|----------------|-----------|---------|
| 変数式                 | 値      | 型情報(バイト数)      | アドレス      | メモ      |
| - カナコウ名<br>変数式<br>: | 值<br>: | 型情報(バイト数)<br>: | アドレス<br>: | メモ<br>: |

備考 [ファイル] メニュー→ [ウォッチ・データを保存] の選択によりパネルの内容を上書き保存した場合, ウォッチパネル(ウォッチ1~4)はそれぞれ個別に扱われます。

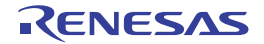

#### 2.11 スタックからの関数呼び出し情報の表示

この節では、スタックからの関数呼び出し情報の表示方法について説明します。

CS+が提供するコンパイラ(CC-RH)は、ANSI規格に沿って関数呼び出し情報をスタックに積んでいます。この関 数呼び出し情報(以降、コール・スタック情報と呼びます)を解析することで、関数の呼び出しの深さ、呼び出し元位 置、および引数などを知ることができます。

備考 マルチコア対応版を対象とした "コール・スタック情報 "については、「2.7 コア(PE)の選択」も参照してください。

2.11.1 コール・スタック情報を表示する

コール・スタック情報の表示は、次のコール・スタックパネルで行います。 [表示] メニュー→ [コール・スタック] を選択してください。 なお、各エリアの見方、および機能についての詳細は、コール・スタックパネルの項を参照してください。

- **注意** プログラム実行中は、このパネルには何も表示されません。 プログラムの実行が停止したタイミングで、各エリアの表示を行います。
- 図 2.91 コール・スタック情報の表示(コール・スタック パネル)

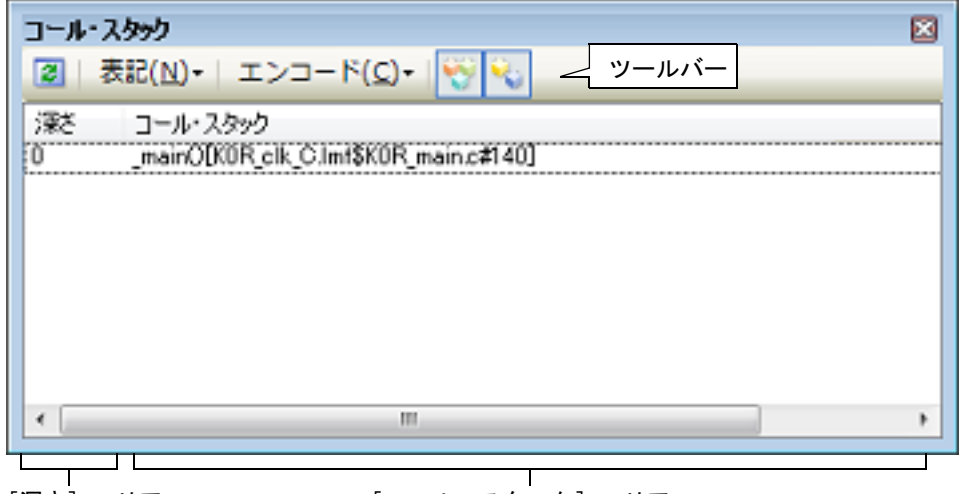

[深さ] エリア

[コール・スタック] エリア

ここでは、次の操作方法について説明します。

2.11.1.1 値の表示形式を変更する
2.11.1.2 ソース行へジャンプする
2.11.1.3 ローカル変数を表示する
2.11.1.4 コール・スタック情報の表示内容を保存する

#### 2.11.1.1 値の表示形式を変更する

ツールバーの次のボタンにより、このパネルの表示形式を変更することができます。

| 表記 |         | 値の表示形式を変更する次のボタンを表示します。            |
|----|---------|------------------------------------|
|    | 🔤 自動    | このパネル上の値の表記を変数ごとの規定値で表示します(デフォルト)。 |
|    | 🔤 16 進数 | このパネル上の値を 16 進数で表示します。             |
|    | 🔤 10 進数 | このパネル上の値を 10 進数で表示します。             |
|    | 🚾 8 進数  | このパネル上の値を8進数で表示します。                |
|    | 🔤 2 進数  | このパネル上の値を2進数で表示します。                |

| エンコード |           | 文字列変数のエンコードを変更する次のボタンを表示します。          |
|-------|-----------|---------------------------------------|
|       | ASCII     | このパネル上の文字列変数を ASCII コードで表示します(デフォルト)。 |
|       | Shift_JIS | このパネル上の文字列変数を Shift_JIS コードで表示します。    |
|       | EUC-JP    | このパネル上の文字列変数を EUC-JP コードで表示します。       |
|       | UTF-8     | このパネル上の文字列変数を UTF-8 コードで表示します。        |
|       | UTF-16    | このパネル上の文字列変数を UTF-16 コードで表示します。       |

## 2.11.1.2 ソース行へジャンプする

行をダブルクリックすることにより、その行が示す関数呼び出し元のソース行にキャレットを移動した状態でエディ タパネルがオープンします(すでにオープンしている場合は、エディタパネルにジャンプ)。

備考 コンテキスト・メニューの [逆アセンブルヘジャンプ] を選択することにより,現在選択している行が 示す関数呼び出し元のアドレスにキャレットを移動した状態で逆アセンブルパネル(逆アセンブル1) がオープンします(すでにオープンしている場合は,逆アセンブルパネル(逆アセンブル1)にジャ ンプ)。

## 2.11.1.3 ローカル変数を表示する

コンテキスト・メニューの [このときのローカル変数を表示] を選択することにより,現在選択している行が示す関数のローカル変数を表示するローカル変数 パネルをオープンします。

#### 2.11.1.4 コール・スタック情報の表示内容を保存する

[ファイル] メニュー→ [名前を付けてコール・スタック・データを保存 ...] を選択することにより,名前を付けて 保存 ダイアログをオープンし,コール・スタック情報のすべての内容をテキスト・ファイル (\*.txt)/CSV ファイル (\*.csv) に保存することができます。

ファイルに保存する際は、デバッグ・ツールから最新の情報を取得します。

図 2.92 コール・スタック情報保存の際の出力イメージ

| 深さ | コール・スタック          |
|----|-------------------|
| 0  | <i>コール・スタック情報</i> |
| 1  | コール・スタック情報        |
| :  | :                 |

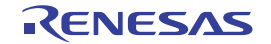

#### 2.12 実行履歴の収集

この節では、プログラムの実行履歴の収集方法について説明します。

ー般的に、プログラムの実行履歴をトレースと呼び、以降の記述で使用します。プログラムが暴走した場合、暴走後のメモリ内容やスタック情報などから原因を探ることは非常に困難ですが、収集したトレース・データの内容を解析することにより、暴走するまでの過程を直接探ることができ、プログラムの潜在的バグを発見するために有効です。

備考 マルチコア対応版を対象とした"実行履歴の収集"については、「2.7 コア(PE)の選択」も参照して ください。

## 2.12.1 トレース動作の設定をする

トレース機能が開始すると、現在実行中のプログラムの実行過程を記録したトレース・データがトレース・メモリに 収集されます(プログラムの実行が停止すると、自動的にトレース機能も停止します)。 トレース機能を使用するためには、あらかじめトレースの動作に関する設定を行う必要があります。 なお、設定方法は、使用するデバッグ・ツールにより異なります。

2.12.1.1 【Full-spec emulator】の場合
2.12.1.2 【E1】/【E20】の場合
2.12.1.3 【シミュレータ】の場合

# 2.12.1.1 【Full-spec emulator】の場合

設定は,プロパティ パネルの[デバッグ・ツール設定]タブ上の[トレース]カテゴリ内で行います。

プログラム実行中は、このカテゴリ内のプロパティを変更することはできません。

図 2.93 [トレース] カテゴリ【Full-spec emulator】

▲ トレース

注意

| トレース・データの選択        | 分岐命令とデータ・アクセス       |
|--------------------|---------------------|
| トレースの優先度           | スピード優先              |
| 実行前にトレース・メモリをクリアする | はい                  |
| トレース・メモリを使い切った後の動作 | トレース・メモリを上書きし実行を続ける |
| トレースの取得範囲設定        | 区間をトレース             |
| トレース・メモリ・サイズ【フレーム】 | 8K                  |
| トレースを補完する          | はい                  |
| トレースの取得対象設定        | デバッグ対象コアのみ          |

(1) [トレース・データの選択]

収集するトレース・データの種類を次のドロップダウン・リストにより選択します。

| 分岐命令              | プログラム実行中に発生した分岐処理の分岐元/分岐先の命令の PC 値をトレース・<br>データとして収集します。                                   |
|-------------------|--------------------------------------------------------------------------------------------|
| データ・アクセス          | プログラム実行中に成立したアクセス系イベントのデータ情報をトレース・データとし<br>て収集します。                                         |
| 分岐命令とデー<br>タ・アクセス | プログラム実行中に発生した分岐処理の分岐元/分岐先の命令の PC 値,および成立し<br>たアクセス系イベントのデータ情報をトレース・データとして収集します(デフォル<br>ト)。 |

注意 このプロパティを変更すると、トレース・メモリがクリアされます。

(2) [トレースの優先度]

トレース機能を使用する際の優先度を次のドロップダウン・リストにより選択します。

| スピード優先 | リアルタイム性を優先してトレースを行います(デフォルト)。                           |
|--------|---------------------------------------------------------|
| データ優先  | データの取りこぼしが発生しないように、CPU の実行パイプラインを一時的に停止して<br>トレースを行います。 |

注意

このプロパティを変更すると、トレース・メモリがクリアされます。

(3) [実行前にトレース・メモリをクリアする]

トレース機能を開始する前に,トレース・メモリを一度クリア(初期化)するか否かを選択します。 クリアする場合は [はい]を選択してください(デフォルト)。

備考 トレース パネルのツールバーの 「ボタンをクリックすることにより、トレース・メモリを強制 的にクリアすることができます。

- (4) [トレース・メモリを使い切った後の動作]
  - 収集したトレース・データでトレース・メモリがいっぱいになった際の動作を、次のドロップダウン・リストに より選択します。

| トレース・メモリを上<br>書きし実行を続ける | トレース・メモリがいっぱいになると、古いトレース・データに上書きを続けます<br>(デフォルト)。<br>[実行前にトレース・メモリをクリアする] プロパティで [はい] を選択している<br>場合は、再実行時、トレース・データをクリアしたのち、トレース・データの書き<br>込みを行います。 |
|-------------------------|----------------------------------------------------------------------------------------------------|
| トレースを停止する               | トレース・メモリがいっぱいになると、トレース・データの書き込みを停止します<br>(プログラムの実行は停止しません)。<br>ただし、[トレースの優先度]プロパティで[データ優先]を選択している場合は、<br>この項目は表示されません。                             |
| 停止する                    | トレース・メモリがいっぱいになると、トレース・データの書き込みを停止すると<br>同時にプログラムの実行を停止します。                                                                                        |

#### 注意 このプロパティを変更すると、トレース・メモリがクリアされます。

#### (5) [トレースの取得範囲設定]

トレース・データの取得範囲を次のドロップダウン・リストにより選択します。 ただし、このプロパティは、デバッグ・ツールと接続時のみ変更することができます。

| 区間をトレース  | トレース開始イベントとトレース終了イベントで設定した区間の実行履歴をトレー<br>ス・データとして収集します(デフォルト)。 |
|----------|----------------------------------------------------------------|
| 範囲外をトレース | トレース開始イベントとトレース終了イベントで設定した範囲外の実行履歴をト<br>レース・データとして収集します。       |

- **注意** このプロパティを変更した場合,現在設定しているトレース開始イベント/トレース終了イベントはすべて無効となります。
- 備考 [範囲外をトレース]を選択した場合では、次のように、トレース開始イベント/トレース終了イ ベントで設定するアドレスを下限/上限とし、トレース・データの取得範囲が決定されます。

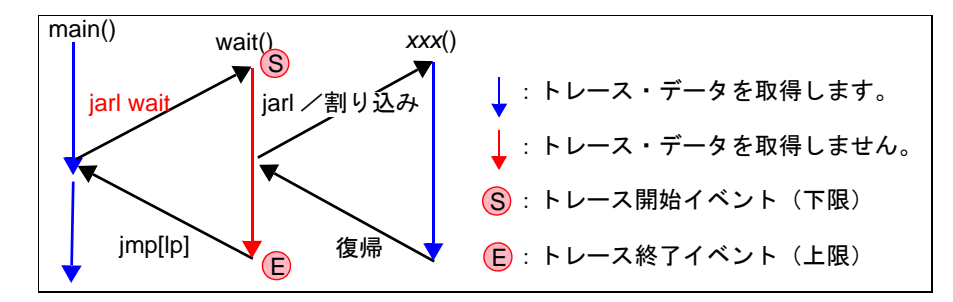

(6) [トレース・メモリ・サイズ [フレーム]]

トレース・メモリのサイズ(トレース・フレーム数)を選択します。

なお, トレース・フレームはトレース・データの一単位を表し, フェッチ/ライト/リードなどで, それぞれ1 つのトレース・フレームを使用します (デフォルト:[8K])。

注意 このプロパティを変更すると、トレース・メモリがクリアされます。

(7) [トレースを補完する] 収集したトレース・データをトレースパネルで表示する際に、補完表示を行うか否かを選択します。 補完表示を行うことにより、ハードウエアではトレースできない分岐命令間の命令の表示が可能となります。 補完表示を行う場合は[はい]を選択してください(デフォルト)。 なお、この設定は、次回取得するトレース・データより反映されます。

(8) [トレースの取得対象設定]

| トレースの対象とな      | よるコナを次のトロップダリン・リストにより選択します。                                                                |
|----------------|--------------------------------------------------------------------------------------------|
| デバッグ対象コ<br>アのみ | 現在デバッグ対象に選択している PE のみを対象にトレース・データを収集します(デフォルト)。                                            |
|                | トレース・ナーダ収集後、PEを切り省えてもトレースハイルの表示内容は変わりません。                                                  |
| 全てのコア          | 全 PE を対象にトレース・データを収集します。<br>トレース・データ収集後、PE を切り替えることにより、対応するトレース・データの内<br>容をトレース パネルに表示します。 |

# 2.12.1.2 【E1】/【E20】の場合

設定は、プロパティパネルの[デバッグ・ツール設定]タブ上の[トレース]カテゴリ内で行います。

- **注意 1.** 接続したマイクロコントローラがトレース機能を搭載していない場合,デバッグ・ツールと接続後,このカテゴリ内のプロパティは変更不可状態となります(トレース機能を使用することはできません)。
- 注意 2. プログラム実行中は、このカテゴリ内のプロパティを変更することはできません。

図 2.94 [トレース] カテゴリ【E1】【E20】

| rv-X               |                                                                                                    |                                                                                                    |
|--------------------|----------------------------------------------------------------------------------------------------|----------------------------------------------------------------------------------------------------|
| トレース・データの選択        | 分岐命令とデータ・アクセス                                                                                             |                                                                                                    |
| トレースの優先度           | スピード優先                                                                                                    |                                                                                                    |
| 実行前にトレース・メモリをクリアする | はい                                                                                                    |                                                                                                    |
| トレース・メモリを使い切った後の動作 | トレース・メモリを上書きし実行を続ける                                                                                       |                                                                                                    |
| トレースの取得範囲設定        | 区間をトレース                                                                                                   |                                                                                                    |
| トレースの取得対象設定        | デバッグ対象コアのみ                                                                                                |                                                                                                    |
|                    | トレース<br>トレース・データの選択<br>トレースの優先度<br>実行前にトレース・メモリをクリアする<br>トレース・メモリを使い切った後の動作<br>トレースの取得範囲設定<br>トレースの取得範囲設定 | トレース・データの選択     分岐命令とデータ・アクセス       トレースの優先度     スピード優先       実行前にトレース・メモリをクリアする     はい       トレース・メモリを使い切った後の動作     トレース・メモリを上書きし実行を続ける       トレースの取得範囲設定     区間をトレース       トレースの取得範囲設定     デパッグ対象コアのみ |

(1) [トレース・データの選択]

収集するトレース・データの種類を次のドロップダウン・リストにより選択します。

| 分岐命令          | プログラム実行中に発生した分岐処理の分岐元/分岐先の命令の PC 値をト<br>レース・データとして収集します。                                   |
|---------------|--------------------------------------------------------------------------------------------|
| データ・アクセス      | プログラム実行中に成立したアクセス系イベントのデータ情報をトレース・<br>データとして収集します。                                         |
| 分岐命令とデータ・アクセス | プログラム実行中に発生した分岐処理の分岐元/分岐先の命令の PC 値,お<br>よび成立したアクセス系イベントのデータ情報をトレース・データとして収<br>集します(デフォルト)。 |

注意 このプロパティを変更すると、トレース・メモリがクリアされます。

(2) [トレースの優先度]

トレース機能を使用する際の優先度を次のドロップダウン・リストにより選択します。

| スピード優先 | リアルタイム性を優先してトレースを行います(デフォルト)。                           |
|--------|---------------------------------------------------------|
| データ優先  | データの取りこぼしが発生しないように,CPU の実行パイプラインを一時的に停止して<br>トレースを行います。 |

注意 このプロパティを変更すると、トレース・メモリがクリアされます。

- (3) [実行前にトレース・メモリをクリアする] トレース機能を開始する前に、トレース・メモリを一度クリア(初期化)するか否かを選択します。 クリアする場合は[はい]を選択してください(デフォルト)。
  - 備考 トレース パネルのツールバーの **い**ボタンをクリックすることにより、トレース・メモリを強制 的にクリアすることができます。
- (4) [トレース・メモリを使い切った後の動作]
   収集したトレース・データでトレース・メモリがいっぱいになった際の動作を、次のドロップダウン・リストにより選択します。

| トレース・メモリを上<br>書きし実行を続ける | トレース・メモリがいっぱいになると、古いトレース・データに上書きを続けます<br>(デフォルト)。<br>[実行前にトレース・メモリをクリアする] プロパティで [はい] を選択している<br>場合は、再実行時、トレース・データをクリアしたのち、トレース・データの書き<br>込みを行います。 |
|-------------------------|----------------------------------------------------------------------------------------------------|
| トレースを停止する               | トレース・メモリがいっぱいになると、トレース・データの書き込みを停止します<br>(プログラムの実行は停止しません)。                                                                                        |
| 停止する                    | トレース・メモリがいっぱいになると、トレース・データの書き込みを停止すると<br>同時にプログラムの実行を停止します。                                                                                        |

注意 このプロパティを変更すると、トレース・メモリがクリアされます。

(5) [トレースの取得範囲設定]

トレース・データの取得範囲を次のドロップダウン・リストにより選択します。 ただし、このプロパティは、デバッグ・ツールと接続時のみ変更することができます。

| 区間をトレース  | トレース開始イベントとトレース終了イベントで設定した区間の実行履歴をトレー<br>ス・データとして収集します(デフォルト)。 |
|----------|----------------------------------------------------------------|
| 範囲外をトレース | トレース開始イベントとトレース終了イベントで設定した範囲外の実行履歴をト<br>レース・データとして収集します。       |

- **注意** このプロパティの設定を変更した場合,現在設定しているトレース開始イベント/トレース終了 イベントはすべて無効となります。
- 備考

[範囲外をトレース]を選択した場合では,次のように,トレース開始イベント/トレース終了イ ベントで設定するアドレスを下限/上限とし,トレース・データの取得範囲が決定されます。

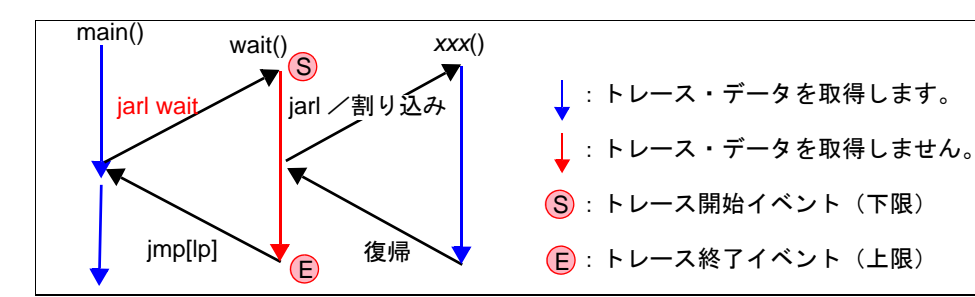

(6) [トレースの取得対象設定] トレースの対象となるコアを次のドロップダウン・リストにより選択します。

| デバッグ対象コ<br>アのみ | 現在デバッグ対象に選択している PE のみを対象にトレース・データを収集します(デ<br>フォルト)。<br>トレース・データ収集後, PE を切り替えてもトレース パネルの表示内容は変わりません。 |
|----------------|----------------------------------------------------------------------------------------------------|
| 全てのコア          | 全 PE を対象にトレース・データを収集します。<br>トレース・データ収集後、PE を切り替えることにより、対応するトレース・データの内容<br>をトレース パネルに表示します。          |

# 2.12.1.3 【シミュレータ】の場合

設定は、プロパティパネルの[デバッグ・ツール設定]タブ上の [トレース] カテゴリ内で行います。

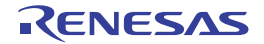

図 2.95 [トレース] カテゴリ【シミュレータ】

| 4 | トレース               |                     |
|---|--------------------|---------------------|
|   | トレース機能を使用する        | はい                  |
|   | 実行前にトレース・メモリをクリアする | はい                  |
|   | トレース・メモリを使い切った後の動作 | トレース・メモリを上書きし実行を続ける |
|   | トレース・タイム・タグを積算する   | いいえ                 |
|   | トレース・メモリ・サイズ[フレーム] | 4K                  |
|   | トレース・タイム・タグの分周率    | 1/1                 |

- (1) [トレース機能を使用する]
   トレース機能を使用するか否かを選択します。
   トレース機能を使用する場合は[はい]を選択してください(デフォルト:[いいえ])。
- (2) [実行前にトレース・メモリをクリアする]
   トレース機能を開始する前に、トレース・メモリを一度クリア(初期化)するか否かを選択します。
   クリアする場合は[はい]を選択してください(デフォルト)。
  - 備考 トレース パネルのツールバーの **ポ**ボタンをクリックすることにより、トレース・メモリを強制 的にクリアすることができます。
- (3) [トレース・メモリを使い切った後の動作]
  - トレース・メモリが収集したトレース・データでいっぱいになった際の動作を,次のドロップダウン・リストに より選択します。

| トレース・メモリを上<br>書きし実行を続ける | トレース・メモリがいっぱいになると、古いトレース・データに上書きを続けます<br>(デフォルト)。<br>[実行前にトレース・メモリをクリアする] プロパティで [はい] を選択している<br>場合は、再実行時、トレース・データをクリアしたのち、トレース・データの書き<br>込みを行います。 |
|-------------------------|----------------------------------------------------------------------------------------------------|
| トレースを停止する               | トレース・メモリがいっぱいになると、トレース・データの書き込みを停止します<br>(プログラムの実行は停止しません)。                                                                                        |
| 停止する                    | トレース・メモリがいっぱいになると、トレース・データの書き込みを停止すると<br>同時にプログラムの実行を停止します。                                                                                        |

(4) [トレース・タイム・タグを積算する]

トレースの時間表示を積算表示にするか否かを選択します。 トレースの時間表示を積算表示にする場合は[はい]を,差分表示にする場合は[いいえ]を選択してください (デフォルト)。

- (5) [トレース・メモリ・サイズ[フレーム]]
   トレース・メモリのサイズ(トレース・フレーム数)をドロップダウン・リストにより選択します。
   なお、トレース・フレームはトレース・データの一単位を表し、フェッチ/ライト/リードなどで、それぞれ1
   つのトレース・フレームを使用します(デフォルト: [4K])。
- (6) [トレース・タイム・タグの分周率] トレースのタイム・タグ(トレース パネルの[時間]表示)で使用するカウンタの分周率を,ドロップダウン・ リストにより選択します(デフォルト:[1/1])。

# 2.12.2 実行停止までの実行履歴を収集する

デバッグ・ツールには、プログラムの実行開始から実行停止までの実行履歴を収集する機能があらかじめ用意されて います。

これにより、プログラムの実行を開始することにより自動的にトレース・データの収集が開始し、実行停止とともに トレース・データの収集も終了します。

なお、収集したトレース・データの確認方法についての詳細は、「2.12.6 実行履歴を表示する」を参照してください。

備考 この機能は、デバッグ・ツールにデフォルトで設定されているビルトイン・イベントの1つである無条件トレース・イベントにより動作します。
 したがって、イベントパネル上の無条件トレース・イベントのチェックを外し、無効状態にした場合、プログラムの実行開始に連動したトレース・データの収集は行いません(無条件トレース・イベントはデフォルトで有効状態に設定されています)。
 なお、この無条件トレース・イベントと後述のトレース・イベント(「2.12.3 任意区間の実行履歴を収集する」参照)は排他使用のイベントとなります。そのため、トレース・イベントが有効状態で設定さ

れると、無条件トレース・イベントは自動的に無効状態に変更されます。

#### 2.12.3 任意区間の実行履歴を収集する

トレース・イベントを設定することにより、プログラムの実行過程において、任意の区間の実行履歴のみをトレース・データとして収集することができます。

なお,トレース・イベントは,トレース開始イベントとトレース終了イベントで構成されます。 この機能を使用するためには,次の手順で操作を行います。

2.12.3.1 トレース・イベントを設定する2.12.3.2 プログラムを実行する2.12.3.3 トレース・イベントを削除する

- **注意 1.** トレース・イベントの設定に関しては(有効イベント数の制限など),「2.16.6 イベント設定に関する 留意事項」も参照してください。
- **注意 2.** 【シミュレータ】 トレーサ動作中は、トレース開始イベント/トレース終了イベントの設定/削除はできません。

#### 2.12.3.1 トレース・イベントを設定する

トレース・イベントを設定するため、トレース・データの収集を開始/終了するトレース開始イベント/トレース終 了イベントを設定します。

トレース開始イベント/トレース終了イベントの設定は、次いずれかの操作により行います。

(1) 実行系イベントの場合

実行系イベントをトレース開始イベント/トレース終了イベントに設定することにより、任意の箇所でトレース・データの収集を開始/終了させることができます。

操作は, ソース・テキスト/逆アセンブル・テキストを表示しているエディタ パネル/逆アセンブル パネルで 行います。

各パネルのアドレス表示のある行にキャレットを移動したのち、目的のイベント種別に従って、コンテキスト・ メニューより次の操作を行います。

| イベント種別 | 操作方法                  |
|--------|-----------------------|
| トレース開始 | [トレース設定]→ [トレース開始の設定] |
| トレース終了 | [トレース設定]→ [トレース終了の設定] |

注意

【シミュレータ】

トレース終了イベントはトレース・データとして表示されません。 トレース・データとして表示する場合は、1 行下にトレース終了イベントを設定してください。

トレース開始イベント/トレース終了イベントは、キャレット位置の行に対応する先頭アドレスの命令に設定さ れます。

トレース開始イベント/トレース終了イベントが設定されると、設定した行のイベント・エリアに次のイベント・マークが表示されます。

#### 表 2.11 トレース開始イベント/トレース終了イベント・マーク

| イベント種別 | イベント・マーク  |
|--------|-----------|
| トレース開始 | <b>%</b>  |
| トレース終了 | <b>\$</b> |

図 2.96 トレース開始イベント/トレース終了イベントの設定例(逆アセンブル パネルの場合)

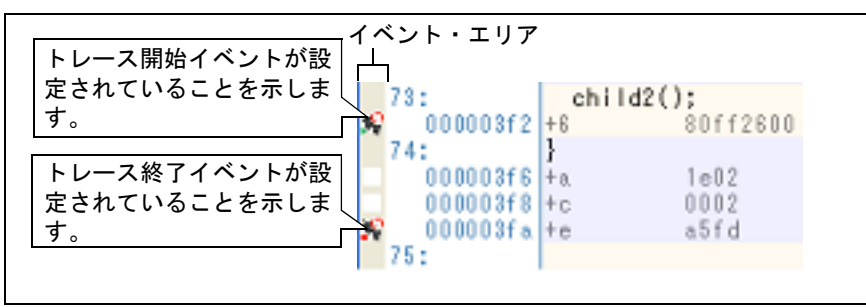

備考

[Full-spec emulator] [E1] [E20]

プロパティ パネルの [デバッグ・ツール設定] タブ上の [トレース] カテゴリ内 [トレースの取 得範囲設定] プロパティを [範囲外をトレース] に指定することにより,設定した範囲外の実行 履歴をトレース・データとして取得することができます。

(2) アクセス系イベントの場合

トレース開始イベント/トレース終了イベントが設定されると、イベントパネル上において、トレース・イベントとして1つにまとめて管理され(「2.16 イベントの管理」参照)、トレース・イベント項目の "+" マークをクリックすることにより、設定したトレース開始イベント/トレース終了イベントの詳細情報が表示されます。

| 図 2.97 | イベント | パネルのトレ- | -ス開始イベン | ト/トレ | ース終了イイ | ベント | (実行系) | の設定例 |
|--------|------|---------|---------|------|--------|-----|-------|------|
|--------|------|---------|---------|------|--------|-----|-------|------|

| イベント     | ۶                           |                   | ×    |
|----------|-----------------------------|-------------------|------|
| $\times$ | 006399                      | 5 ° 5 8           |      |
|          | 名前                          | 当美参国4举 <b>车</b> 栏 | コメント |
|          | 警 Run-Break友イマ              | 未計測               |      |
|          | <b>№</b> トレース               | 開始/終了の総数:2        |      |
|          | 詳細情報<br> 開始 実行後 CG_mainc#79 | 0x65e             |      |
|          | 終了 実行後 CG_main.c#90         | 0×674             |      |
|          | 名前                          | #羊\$#1香草B         | コメント |
|          | ■ 無条件トレース                   | -                 |      |

- 備考 1. トレース開始イベント/トレース終了イベントのいずれかが有効状態で設定されると、イベントパネ ル上の無条件トレース・イベントのチェックが自動的に外れ、プログラムの実行開始に連動したトレー ス・データの収集は行いません(設定したトレース開始イベントの条件が成立するまでトレーサは動作 しません)。
- 備考 2. トレース終了イベントが不要な場合は、未設定でもかまいません。
- 備考 3. イベントの設定状態によりイベント・マークは異なります(「2.16.1 設定状態(有効/無効)を変更する」参照)。 また、すでにイベントが設定されている箇所で、新たにイベントを設定した場合は、複数のイベントが設定されていることを示すイベント・マーク(
- 備考 4. 【シミュレータ】 トレース開始イベント/トレース終了イベントのいずれかが有効状態で設定されると、プロパティ パ ネルの[デバッグ・ツール設定]タブ上の[トレース]カテゴリ内[トレース機能を使用する]プロパ ティの指定を自動的に[はい]に変更し、トレース機能が有効化されます。
- 2.12.3.2 プログラムを実行する

プログラムを実行します(「2.8 プログラムの実行」参照)。

トレース開始イベント/トレース終了イベントが設定されている命令が実行された際に、トレース・データの収集を 開始/終了します。

なお、収集したトレース・データの確認方法についての詳細は、「2.12.6 実行履歴を表示する」を参照してください。

#### 2.12.3.3 トレース・イベントを削除する

設定したトレース・イベントを削除するには、エディタ パネル/逆アセンブル パネルにおいて、イベント・エリア上 のイベント・マークを右クリックすることで表示されるコンテキスト・メニューの「イベント削除」を選択します。

また, イベント パネルにおいて, 対象となるトレース・イベントを選択したのち, ツールバーの 🔽 ボタンをクリッ クする操作でも削除することができます(「2.16.4 イベントを削除する」参照)。

- トレース・イベント内のトレース開始イベント、またはトレース終了イベントのみを削除することはで 注意 きません(トレース開始イベント/トレース終了イベントのいずれかのイベント・マークを削除した場 合、対応したすべてのイベント・マークが削除されます)。
- 2.12.4 条件を満たしたときのみの実行履歴を収集する【シミュレータ】

ある条件を満たした場合にのみプログラムの実行履歴を収集することができます。 ポイント・トレース・イベントを設定することにより、任意の変数、または I/O レジスタに対し、指定したアクセス があった場合のみ、その情報をトレース・データとして収集します。 この機能を使用するためには、次の手順で操作を行います。

2.12.4.1 ポイント・トレース・イベントを設定する 2.12.4.2 プログラムを実行する 2.12.4.3 ポイント・トレース・イベントを削除する

## 2.12.4.1 ポイント・トレース・イベントを設定する

ポイント・トレース・イベントの設定は、次のいずれかの操作により行います。

- ポイント・トレース・イベントの設定に関しては(有効イベント数の制限など),「2.16.6 イベント設 注意 1. 定に関する留意事項」も参照してください。
- トレース動作中は、ポイント・トレース・イベントの設定/削除はできません。 注意 2.
- 注意 3. DMAによるアクセスはトレース対象外です。

備考 ポイント・トレース・イベントのいずれかが有効状態で設定されると、プロパティ パネルの [デバッ グ・ツール設定]タブ上の[トレース]カテゴリ内[トレース機能を使用する]プロパティの指定を自 動的に[はい]に変更し、トレース機能が有効化されます。

(1) エディタ パネル/逆アセンブル パネル上の変数 /I/O レジスタへのアクセスの場合 操作は、ソース・テキスト/逆アセンブル・テキストを表示しているエディタ パネル/逆アセンブル パネル上 で行います。 各パネルにおいて,対象となる変数,または I/O レジスタを選択したのち,目的のアクセス種別に従って,コン テキスト・メニューより次の操作を行います。 ただし、対象となる変数は、グローバル変数/関数内スタティック変数/ファイル内スタティック変数のみとな ります。

| アクセス種別  | 操作方法                               |  |  |  |  |
|---------|------------------------------------|--|--|--|--|
| リード     | [トレース設定]→[値をトレースに記録(読み込み時)]を選択します。 |  |  |  |  |
| ライト     | [トレース設定]→[値をトレースに記録(書き込み時)]を選択します。 |  |  |  |  |
| リード/ライト | [トレース設定]→[値をトレースに記録(読み書き時)]を選択します。 |  |  |  |  |

カレント・スコープ内の変数が対象となります。 注意

(2) 登録したウォッチ式へのアクセスの場合

操作は、ウォッチ パネル上で行います。 対象となるウォッチ式を選択したのち、目的のアクセス種別に従って、コンテキスト・メニューより次の操作を 行います(「2.10.6 ウォッチ式を表示/変更する」参照)。

ただし、対象となるウォッチ式は、グローバル変数/関数内スタティック変数/ファイル内スタティック変数/ I/O レジスタのみとなります。

| アクセス種別 | 操作方法                               |
|--------|------------------------------------|
| リード    | [トレース出力]→[値をトレースに記録(読み込み時)]を選択します。 |

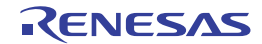

| アクセス種別  | 操作方法                               |
|---------|------------------------------------|
| ライト     | [トレース出力]→[値をトレースに記録(書き込み時)]を選択します。 |
| リード/ライト | [トレース出力]→[値をトレースに記録(読み書き時)]を選択します。 |

注意 カレント・スコープ内のウォッチ式が対象となります。

以上の操作を行うことにより、対象変数、I/O レジスタ、またはウォッチ式にポイント・トレース・イベントが設定 されたとみなされ、イベントパネルで管理されます(「2.16 イベントの管理」参照)。

| 図 2.98 | イベント パ | ネルのポイント・ | トレース・イ | ベントの設定例 |
|--------|--------|----------|--------|---------|
|--------|--------|----------|--------|---------|

| 170h                |       | ×    |
|---------------------|-------|------|
| × 🖲 🖲 📾 🖾 🥪 🖃       | 5 ° 5 |      |
| 名前                  | 詳細情報  | 그メント |
| 🔽 警 Run-Breakタイマ    | 未計測   |      |
| 摩 📝 🍄 ポイント・トレース     |       |      |
| 言羊彩田作者单限            |       |      |
| ライト g_count 0xfetba |       |      |
| 名前                  | 詳細情報  | 1424 |
| 🔲 💕 無条件トレース         | -     |      |
|                     |       |      |

## 2.12.4.2 プログラムを実行する

プログラムを実行します(「2.8 プログラムの実行」参照)。

プログラム実行中,設定したポイント・トレース・イベントの条件が満たされた場合,その情報がトレース・データ として収集されます。トレース・データの確認方法についての詳細は、「2.12.6 実行履歴を表示する」を参照してくだ さい。

図 2.99 ポイント・トレース・イベントの結果表示例

| 1-1-2 | -2                                                                                                    |              |      | × |
|-------|----------------------------------------------------------------------------------------------------|--------------|------|---|
|       | * ④ ④ 黒 表記(凶)・ 🗊 🎦 🚰 ъ 🧹                                                                                                    |              |      |   |
| 香号    | 時間(h:winte,ms,µs,nz) 時間(クロック) 行番号/アドレス ソース/逆アセンブル ア                                                                                                    | パレス          | データ  |   |
| 4087  | 00h10min10s000µs015ns 5 0xt                                                                                                    | fedf800c F   | 3.4  |   |
| 4018  | << <qc_pet=7>&gt;&gt;</qc_pet=7>                                                                                                    |              |      |   |
| 4018  | wnwinn 変数 "gc_pe1" へのリード・アクセス                                                                                                    | redrauuc P   | (7   |   |
| 4019  | Oblighing でのポイント・トレース結果の例                                                                                                    | fedf800c F   | R 10 |   |
| 4050  | << <spc_pe1=12>&gt;&gt;</spc_pe1=12>                                                                                                    |              |      |   |
| 4050  | 00h10min10s000ps015ns 5 0xt                                                                                                    | fedf800c     | R 18 |   |
| 4031  | 00k00x1x00xx000xx000xx015xx 5                                                                                                    | fadfillina K | 0.10 |   |
| 4032  | <pre>concommododepartans c concommododepartans c c<br/>c concommododepartans c c concommododepartans c concommododepartans c concommododepartans c concommododepartans c concommododepartans c concommododepartans c concommododepartans c concommododepartans c concommododepartans c concommodo</pre> | regreene r   | n 10 |   |
| 4052  | 00h00min00s000ps015ns 5 0xt                                                                                                    | fedf800c F   | 3 19 |   |
| 4053  | << <gc_pe1+22>&gt;&gt;</gc_pe1+22>                                                                                                    |              |      | - |

## 2.12.4.3 ポイント・トレース・イベントを削除する

設定したポイント・トレース・イベントを削除するには、イベントパネルにおいて、対象となるポイント・トレース・イベントを選択したのち、ツールバーのXボタンをクリックします(「2.16 イベントの管理」参照)。

## 2.12.5 実行履歴の収集を停止/再開する

カレント・スコープ以外のウォッチ式を対象とする場合は、スコープ指定したウォッチ式を選択 してください。

プログラム実行中に実行履歴の収集を一時的に停止、および再開することができます。

2.12.5.1 実行履歴の収集を一時的に停止する 2.12.5.2 実行履歴の収集を再開する

## 2.12.5.1 実行履歴の収集を一時的に停止する

プログラムの実行を停止することなく、トレーサの動作のみを停止するには、トレースパネルのツールバーの

プログラムを停止せずにトレース機能のみを停止させ、その時点までのトレース・データを確認する場合などに使用 します。

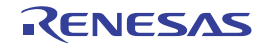

## 2.12.5.2 実行履歴の収集を再開する

プログラム実行中にトレース機能を停止したのち、再度トレース・データの収集を開始するには、 トレース パネルの ツールバーの ボタンをクリックします。 なお、再開前に収集したトレース・データは一度クリアされます。

# 2.12.6 実行履歴を表示する

収集したトレース・データの表示は、次のトレースパネルで行います。

[表示] メニュー→ [トレース] を選択してください。

トレース・データは、デフォルトでソース・テキストと逆アセンブル・テキストを混合して表示しますが、表示モードを選択することにより、そのどちらか一方のみを表示させることもできます。

なお,各エリアの見方,および機能についての詳細は,トレースパネルの項を参照してください。

図 2.100 トレース・データの表示(トレースパネル【Full-spec emulator】【E1】【E20】)

| 重号   | 時間 (htminte.se.us.ns)       | 時間(クロック) | 行番号/アドレス       | ソースパピュ       | ヤセンブル                  | アドレス       | データ          | 1.5 |
|------|-----------------------------|----------|----------------|--------------|------------------------|------------|--------------|-----|
| 48   | 00h00win80s080es008us580ns  | 5        |                |              | 2772X24041             | 8x01003438 | R 1074319512 |     |
| 49   | 00h00sin00s0000sc000pc100ns | E        | 0x010003f6     | +118         | st.v r14, 0x0(r12)     |            |              | 1   |
| 0    | 00h00min00s000ac003ps000ne  | 0        |                |              |                        | Infedf8008 | ¥ 1074039512 | H   |
| 51   |                             |          | 0x010003fa     | +122         | add 0x4, r10           |            |              | 1   |
| 1-1  |                             |          | 0x010E03fc     | +124         | add 0x4, r12           |            |              |     |
| 1-2  |                             |          | 0x010003fe     | +128         | cmp r10, r11           |            |              |     |
| 1-2  |                             |          | 0x01000480     | 4128         | bhINITSCT_RHIOxfe      |            |              |     |
| 1-4  |                             |          | 0x01000402     | +130         | addi -0x2, r11, r12    |            |              |     |
| 1-5  |                             |          | 0>01000486     | +134         | cmp r10, r11           |            |              |     |
| 3-16 |                             |          | 0x01000408     | +138         | bcINITSCT_RH+0:58      |            |              |     |
| 1-7  | 00h00min80s000as000ps900ns  | 9        | 0x01000418     | +152         | cmp r10, r11           |            |              |     |
| 12   |                             |          | 0x01000416     | +154         | brhINITSCT_RH+0xee.    |            |              |     |
| 2-1  | 00h00sin00s000s000Jps400na  | 4        | 0x0100042a     | +170         | add 0xc, r6            |            |              |     |
| 3    |                             |          | 0x0100042c     | +172         | brINITSCT_RHOLds       |            |              |     |
| 3-1  | 00h00min10s000as003µs400ns  | 4        | 0x010003ca     | 474          | cmp r6, r7             |            |              |     |
| 4    |                             |          | 0x010003cc     | +76          | brh _INITSCT_RH+0 xeet |            |              |     |
| 14-1 | 03h03ain30s310ae003µs310ne  | 3        | 0x0100042a     | +174<br>PE1; | imp [lp]               |            |              |     |
| 55   |                             |          | cotort.assill4 | MOY Dollars  |                        |            |              |     |
| 5    | 00h00min00s000as000as400ns  | 4        | 0x0100031c     | +78          | new fixt, r6           |            |              |     |

[番号] エリア [時間 (h:m:s,ms,µs,ns)] エリア [行番号 / アドレス] エリア [アドレス] エリア

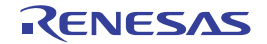

| 100  | ヨーヴット | ME licaircs.as.gs.re)                            | 時間(クロック)  | - 行着号/アドレス-                                                                                                    | リイブライン | ワース/建プセンブル                                                                                                    | アドレス データ                  |
|------|-------|--------------------------------------------------|-----------|----------------------------------------------------------------------------------------------------|--------|----------------------------------------------------------------------------------------------------|---------------------------|
|      |       |                                                  |           | vectibil, analis                                                                                                    |        | ir92 start : REDET                                                                                                    |                           |
| - 0  | PUI I | 00100a/n83s100e000.ps000ne                       | 21: P     | 0x81083088                                                                                                    |        | ir _start                                                                                                    |                           |
| - 1  | DPU0  | 06100a/n83x830ae063x83n1e30180                   | 1         |                                                                                                    |        |                                                                                                    |                           |
| - 24 | 1PUn  |                                                  |           |                                                                                                    | F DE   |                                                                                                    |                           |
|      |       |                                                  |           | boot, am#10                                                                                                    |        | stard, ett, 21 ant #TOPO2                                                                                                    |                           |
| 1.1  | PUI   | 00100win03s000w000gs084ne                        | 27        | 0.0100368                                                                                                    |        | +0 etsr hdt, rill, hdt                                                                                                    |                           |
| - 88 | PUB   |                                                  |           |                                                                                                    | DE F   |                                                                                                    |                           |
|      |       |                                                  |           | boot, amilit                                                                                                    |        | sheld, eith out PLID                                                                                                    |                           |
| 1.1  | 1190  | Of Mills and Bell Blacehold and Silver           | 18        | 0-01000-04                                                                                                    |        | +4 she fight, ett                                                                                                    |                           |
| - 22 | 291.0 | 110001020102010000000                            |           | South States of States of | DEE.   | and and a first                                                                                                    |                           |
| - 27 |       |                                                  |           | boot, and 22                                                                                                    | ~      | 4512 214                                                                                                    |                           |
| 1.1  | 1110  | Of KOIncoll of Boundary and Block                | 4         | Overtrenate.                                                                                                    |        | ALL and Doll will                                                                                                    |                           |
| - 63 | 1911  |                                                  |           | STRICT PROFESSION                                                                                                    | 16     |                                                                                                    |                           |
|      | 4.01  |                                                  |           | local condition                                                                                                    |        | the when table off                                                                                                    |                           |
| 1.14 | 10101 | CORRECT AND ADDRESS OF A DRIVEN                  |           | 0.81083.488                                                                                                    |        | 40 0.0000000000000000000000000000000000                                                                                                    |                           |
| - 12 | 201   | Of holes 1 with a fight when both a state of the |           | 0001009008                                                                                                    |        | *e 600000000, FTT                                                                                                    |                           |
| - 10 | P101  | Control and the science and a second             |           |                                                                                                    |        |                                                                                                    |                           |
| - 22 | 101   |                                                  |           | A Content in                                                                                                    | DE.    | 111.00                                                                                                    |                           |
| 10   |       | ARIAN 1. 85 484 ANR 1885                         |           | CODE, amazo                                                                                                    |        | adorit, Pilo                                                                                                    |                           |
| - 23 | 201   | OF NOT WITH PER POWEROUS DOE NOTE:               | -1        | OVALOR/2016                                                                                                    |        | *14 eog #11, FIE                                                                                                    |                           |
| - 2  | 910   |                                                  |           | 1                                                                                                    | 中国     | and a fact taken and the second                                                                                                    |                           |
| 1.1  |       | denter to see this time and                      |           | DOOL NIMITS                                                                                                    |        | 1d_40[r16]+ r10                                                                                                    |                           |
| - 65 | 201   | OF HOLE INFERENCE AND INTERNET                   | 1         | 0001003610                                                                                                    |        | +16 IC. # 800[r16], r10                                                                                                    |                           |
| - 23 | PUI   |                                                  |           |                                                                                                    | + DE   |                                                                                                    |                           |
| - 14 | 90    |                                                  |           |                                                                                                    |        | and the second second se | 0.010018524 K 1071        |
|      | 1.00  |                                                  |           |                                                                                                    |        | 11-ドウエア・ブレークにより停止                                                                                                    | procession and the second |
| TT   |       |                                                  | 11        | TT                                                                                                    |        |                                                                                                    | <u>11   1</u>             |
| _    |       |                                                  | · · · · · |                                                                                                    |        | -                                                                                                    |                           |
| -    | *     |                                                  |           |                                                                                                    |        |                                                                                                    |                           |
| ダ・   | ーケッ   | ト」エリア  時间(                                       | クロック)」    | エリアー                                                                                                    |        | [ソース/ 逆アセンノ                                                                                                    | ル」エリア                     |
| -    |       |                                                  |           | - <i>.</i> * . <sup> </sup> _                                                                                                    | a      |                                                                                                    |                           |

図 2.101 トレース・データの表示(トレース パネル【シミュレータ】)

ここでは、次の操作方法について説明します。

2.12.6.1 表示モードを変更する 2.12.6.2 値の表示形式を変更する 2.12.6.3 他のパネルと連動させる

2.12.6.1 表示モードを変更する

次のツールバーのボタンをクリックすることで、用途に応じて表示モードを変更することができます。 ただし、トレーサが動作中の場合は無効となります。

| ボタン      | 表示モード           | 表示内容                                                                                       |
|----------|-----------------|--------------------------------------------------------------------------------------------|
|          | 混合表示モード         | 命令(逆アセンブル)/ラベル名/ソース・テキスト(対応するソース行)/ポイ<br>ント・トレース結果/ブレーク要因を表示します(デフォルト)。                    |
| <b>1</b> | 逆アセンブル表<br>示モード | 命令(逆アセンブル)/ラベル名/ポイント・トレース結果/ブレーク要因を表示<br>します。                                              |
| <b>M</b> | ソース表示モー<br>ド    | ソース・テキスト(対応するソース行)/ブレーク要因を表示します。<br>ただし,デバッグ情報が存在しない箇所を実行した場合は,"デバッグ情報のない<br>区間の実行"と表示します。 |

表 2.12 トレース パネルの表示モード

図 2.102 ソース表示モードの例(トレース パネル)

| F1-2<br>2 1 1 1 1 1 1 1 1 1 1 1 1 1 1 1 1 1 1 1   | ↓ 表記(N)・ □ 25 (図)・ | <u>।</u>                                                                                 |                                                                                                    |      |     | 8 |
|---------------------------------------------------|--------------------|------------------------------------------------------------------------------------------|----------------------------------------------------------------------------------------------------|------|-----|---|
| ● 時間 (htwints<br>51<br>52<br>54<br>55<br>56<br>57 | ,as,us,ns) 時間(クロック | ) 行動号/アドレス<br>mainc変208<br>mainc変210<br>mainc変210<br>mainc変212<br>mainc変213<br>mainc変213 | ソース/逆アセンブル<br>tmp = sub02_sub01(are,a, are,b, are,c),<br>result = tmp + elobal_b;<br>result = tmp + elobal_b;<br>return result,<br>} | 7822 | データ |   |
| 59<br>61                                          |                    | main.c#175                                                                               | (No Debug Information)<br>result = sub02(static_global_a_static_glob                                                                 |      |     | • |

## 2.12.6.2 値の表示形式を変更する

ツールバーの次のボタンにより、このパネルの[行番号/アドレス]エリア/[アドレス]エリア/[データ]エリアの表示形式を変更することができます。

ただし、トレーサが動作中の場合は無効となります。

| 表 | 記   | 値の表示形式を変更する次のボタンを表示します。       |  |  |  |
|---|-----|-------------------------------|--|--|--|
|   | Fee | このパネル上の値を 16 進数で表示します(デフォルト)。 |  |  |  |
|   |     | このパネル上の値を 10 進数で表示します。        |  |  |  |
|   | Oet | このパネル上の値を8進数で表示します。           |  |  |  |
|   | Bin | このパネル上の値を2進数で表示します。           |  |  |  |

## 2.12.6.3 他のパネルと連動させる

現在選択している行のアドレスをポインタとして、他のパネルで対応箇所を連動して表示させることができます (フォーカスの移動は行いません)。

ツールバーの ゴボタンをクリックすると、エディタ パネルと連動開始します。 ツールバーの ゴボタンをクリックすると、逆アセンブル パネルと連動開始します。 なお、再度クリックすることにより、連動を中止します。

2.12.7 トレース・メモリをクリアする

収集したトレース・データの内容をクリアするには、ツールバーの **ア**ボタンをクリックします。 ただし、トレーサが動作中は無効となります。

備考 プロパティ パネルの [デバッグ・ツール設定] タブ上の [トレース] カテゴリ内の [実行前にトレー ス・メモリをクリアする] プロパティにおいて, [はい] を選択している場合は, プログラムの実行ご とにトレース・メモリがクリアされます。

## 2.12.8 トレース・データを検索する

収集したトレース・データの検索は、ツールバーの 離ボタンをクリックすることによりオープンするトレース検索 ダイアログにより行います(プログラム実行中は無効)。

このダイアログにおいて、次の操作を行ってください。

なお、タブ選択エリアのタブを選択することにより、命令レベル、またはソース・レベルでトレース・データを検索 することができます。

備考 コンテキスト・メニューの [ソースヘジャンプ] / [逆アセンブルヘジャンプ] を選択することにより,現在選択している行のアドレスに対応するソース行/アドレスにキャレットを移動した状態で,エ ディタ パネル/逆アセンブル パネルがオープンします (フォーカスの移動を行います)。

| 図 2.103 | トレース・ | データの検索 | (トレース検索 | ダイアログ) |
|---------|-------|--------|---------|--------|
|---------|-------|--------|---------|--------|

| レース検索                  | タブ選択エリア                  |                    |
|------------------------|--------------------------|--------------------|
| 検索条件の指定                |                          |                    |
| フェッチ・アドレス(工):          |                          | • - (範囲を指定する場合 р 👻 |
| 命令(M)                  |                          | •                  |
| アクセス・アドレス( <u>A</u> ): |                          | - (範囲を指定する場合 🍽 👻   |
| アクセスの種類(S)             | <ul><li>(指定なし)</li></ul> |                    |
| データ( <u>D</u> ):       | HEX                      | - 🔤 (範囲を指定する 🕨 👻   |
| 検索範囲の指定                |                          |                    |
| 番号(U):                 |                          |                    |
|                        |                          |                    |
|                        |                          |                    |
|                        |                          |                    |
|                        | 前を検索(日) 次を検索             | 索(E) キャンセル ヘルブ(H)  |

ここでは、次の操作方法について説明します。

2.12.8.1 命令レベルで検索する 2.12.8.2 ソース・レベルで検索する

2.12.8.1 命令レベルで検索する

命令レベルでトレース・データを検索します。 [命令レベル] タブを選択したのち,次の手順で操作を行ってください。

**注意** 命令レベルでトレース・データの検索を行う場合は、トレースパネルを混合表示モード、または逆ア センブル表示モードで表示している必要があります。

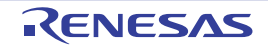

| 図 2.104 | 命令レベルでのトレース | ・データの検索 |
|---------|-------------|---------|
|---------|-------------|---------|

| にまままでいたした。<br>フェッチ・アドレス(工): |        | -        | (範囲を指定する場合 📦 🔻 |
|-----------------------------|--------|----------|----------------|
| 命令( <u>M</u> ):             |        |          |                |
| アクセス・アドレス( <u>A</u> ):      |        | -        | (範囲を指定する場合 📦 🗸 |
| アクセスの種類(S):                 | (指定なし) | <b>y</b> |                |
| データ( <u>D</u> ):            | HEX    | -        | ■#X (範囲を指定する ■ |
| 検索範囲の指定                     |        |          |                |
| 番号(□):                      |        | -        |                |
|                             |        |          |                |
|                             |        |          |                |
|                             |        |          |                |

検索条件として必要な場合、フェッチ・アドレスを指定します。 アドレス式をテキスト・ボックスに直接入力するか、またはドロップダウン・リストより入力履歴項目を選択し ます(最大履歴数:10個)。 フェッチ・アドレスの指定は範囲で指定することができます。この場合は、左右両方のテキスト・ボックスにア ドレス値を指定することにより範囲を指定します。 右側のテキスト・ボックスが空欄,または"(範囲を指定する場合に入力)"の場合は,左側のテキスト・ボッ クスに指定された固定アドレスで検索を行います。 なお、マイクロコントローラのアドレス空間よりも大きいアドレス値が指定された場合は、上位のアドレス値を マスクして扱います。 また、32ビットで表現できる値より大きいアドレス値を指定することはできません。 「命令」の指定 (2) 検索条件として必要な場合、命令の文字列を指定します。 ここで指定した文字列をトレースパネルの[ソース/逆アセンブル]エリア内より検索します。 命令をテキスト・ボックスに直接入力するか、またはドロップダウン・リストより入力履歴項目を選択します (最大履歴数:10個)。 なお、検索の際は、大文字/小文字は区別せず、部分一致も検索の対象とします。 (3) [アクセス・アドレス]の指定 検索条件として必要な場合、アクセス・アドレスを指定します。 16 進数でアドレス値をテキスト・ボックスに直接入力するか、またはドロップダウン・リストより入力履歴項 目を選択します(最大履歴数:10個)。 アクセス・アドレスの指定は範囲で指定することができます。この場合は、左右両方のテキスト・ボックスにア ドレス値を指定することにより範囲を指定します。 右側のテキスト・ボックスが空欄,または"(範囲を指定する場合に入力)"の場合は,左側のテキスト・ボッ クスに指定された固定アドレスで検索を行います。 なお、マイクロコントローラのアドレス空間よりも大きいアドレス値が指定された場合は、上位のアドレス値を マスクして扱います。 また、32ビットで表現できる値より大きいアドレス値を指定することはできません。

(4) [アクセスの種類]の指定
 この項目は[アクセス・アドレス]の指定が指定された場合のみ有効となります。
 アクセスの種類(リード/ライト、リード、ライト、ベクタ・リード、DMA)をドロップダウン・リストより
 選択します。
 アクセスの種類を限定しない場合は、[(指定なし)]を選択してください。

- (5) [データ]の指定 この項目は[アクセス・アドレス]の指定が指定された場合のみ有効となります。 アクセスした数値を指定します。
   16 進数値をテキスト・ボックスに直接入力するか、またはドロップダウン・リストより入力履歴項目を選択し ます(最大履歴数:10個)。
   数値の指定は範囲で指定することができます。この場合は、左右両方のテキスト・ボックスにデータを指定する ことにより範囲を指定します。
   右側のテキスト・ボックスが空欄、または"(範囲を指定する場合に入力)"の場合は、左側のテキスト・ボッ クスに指定された固定数値で検索を行います。
- (6) [番号]の指定 検索するトレース・データの範囲を、トレースパネルの[番号]エリアに表示されている番号で指定します。 左右のテキスト・ボックスに、それぞれ開始番号と終了番号を指定します(デフォルトでは、"0"~"*最終番号*" が指定されます)。
   10 進数で番号をテキスト・ボックスに直接入力するか、またはドロップダウン・リストより入力履歴項目を選 択します(最大履歴数:10 個)。 左側のテキスト・ボックスが空欄の場合は、"0"の指定として扱われます。 右側のテキスト・ボックスが空欄の場合は、最終番号の指定として扱われます。
- (7) [前を検索] / [次を検索] ボタンのクリック
   [前を検索] ボタンをクリックすると、番号の小さい方向に検索を行い、検索結果箇所をトレース パネル上で選択状態にします。
   [次を検索] ボタンをクリックすると、番号の大きい方向に検索を行い、検索結果箇所をトレース パネル上で選択状態にします。
- 2.12.8.2 ソース・レベルで検索する

ソース・レベルでトレース・データを検索します。 [ソース・レベル] タブを選択してください。

- **注意** ソース・レベルで検索を行う場合は、トレースパネルを混合表示モード、またはソース表示モードで 表示している必要があります。
- 図 2.105 ソース・レベルでのトレース・データの検索

| トレース検索                                            |                                    |
|---------------------------------------------------|------------------------------------|
| 命令レベル ソース・                                        |                                    |
| 検索対象の指定                                           |                                    |
| <ul> <li>● ソース行を指定し</li> <li>● 関数名を指定し</li> </ul> | って実行箇所を複案(Q)<br>て先頭アドレスの実行箇所を検索(T) |
| ◎ グローバル変数名                                        | らを指定してアクセス箇所を検索(③)                 |
| - 検索条件の指定                                         |                                    |
| ソース行( <u>S</u> ):                                 |                                    |
| 関数名(N)                                            | <b>v</b>                           |
| 変数名(⊻):                                           | <u>ب</u>                           |
| 種類(匠):                                            | 参照/代入 🔄                            |
| 实数值( <u>A</u> ):                                  | HEX V                              |
| 検索範囲の指定                                           |                                    |
| 番号(U):                                            |                                    |
|                                                   |                                    |
|                                                   | 前を検索(B) 次を検索(E) キャンセル ヘルプ(H)       |
|                                                   |                                    |

(1) ソース行を指定して検索する場合(デフォルト)

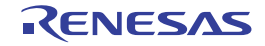

[検索対象の指定]エリアにおいて," ソース行を指定して実行箇所を検索 " を選択したのち,次の操作を行いま す。 - [ソース行] の指定 ここで指定した文字列をトレースパネルの[行番号/アドレス]エリア内より検索します。 検索するソース行に含まれる文字列を、テキスト・ボックスに直接入力するか、またはドロップダウン・リス トより入力履歴項目を選択します(最大履歴数:10個)。 なお、検索の際は、大文字/小文字は区別せず、部分一致も検索の対象とします。 例 1. main.c#40 例 2. main.c 例 3. main - [番号] の指定 検索するトレース・データの範囲を、トレース パネルの [番号] エリアに表示されている番号で指定します。 左右のテキスト・ボックスに、それぞれ開始番号と終了番号を指定します(デフォルトでは、"0"~" 最終番 号"が指定されます)。 10 進数で番号をテキスト・ボックスに直接入力するか、またはドロップダウン・リストより入力履歴項目を 選択します(最大履歴数:10個)。 左側のテキスト・ボックスが空欄の場合は、"0"の指定として扱われます。 右側のテキスト・ボックスが空欄の場合は、最終番号の指定として扱われます。 - [前を検索] / [次を検索] ボタンのクリック [前を検索] ボタンをクリックすると,番号の小さい方向に検索を行い,検索結果箇所をトレース パネル上で 選択状態にします。 [次を検索]ボタンをクリックすると,番号の大きい方向に検索を行い,検索結果箇所をトレース パネル上で 選択状態にします。 (2) 関数名を指定して検索する場合 [検索対象の指定] エリアにおいて、"関数名を指定して先頭アドレスの実行箇所を検索"を選択したのち、次の 操作を行います。 - [関数名]の指定 検索する関数名を、テキスト・ボックスに直接入力するか、またはドロップダウン・リストより入力履歴項目 を選択します(最大履歴数:10個)。 なお、検索の際は、大文字/小文字を区別し、完全一致のみを検索の対象とします。 - 「番号」の指定 検索するトレース・データの範囲を、トレースパネルの「番号」エリアに表示されている番号で指定します。 左右のテキスト・ボックスに、それぞれ開始番号と終了番号を指定します(デフォルトでは、"0" 〜 " *最終番 号*"が指定されます)。 10 進数で番号をテキスト・ボックスに直接入力するか、またはドロップダウン・リストより入力履歴項目を 選択します(最大履歴数:10個)。 左側のテキスト・ボックスが空欄の場合は、"0"の指定として扱われます。 右側のテキスト・ボックスが空欄の場合は、最終番号の指定として扱われます。 - [前を検索] / [次を検索] ボタンのクリック [前を検索] ボタンをクリックすると、番号の小さい方向に検索を行い、検索結果箇所をトレースパネル上で 選択状態にします。 [次を検索] ボタンをクリックすると、番号の大きい方向に検索を行い、検索結果箇所をトレース パネル上で 選択状態にします。 グローバル変数名を指定して検索する場合 [検索対象の指定] エリアにおいて、" グローバル変数名を指定してアクセス箇所を検索"を選択したのち、次の 操作を行います。 - [変数名] の指定 検索する変数名を、テキスト・ボックスに直接入力するか、またはドロップダウン・リストより入力履歴項目 を選択します(最大履歴数:10個)。 なお、検索の際は、大文字/小文字を区別し、完全一致のみを検索の対象とします。 [種類]の指定 アクセスの種類(参照/代入(デフォルト)、参照、代入)をドロップダウン・リストより選択します。 - [変数値] の指定 アクセスした変数値をテキスト・ボックスに直接入力するか、またはドロップダウン・リストより入力履歴項 目を選択します(最大履歴数:10個)。

(3)
変数値の指定は範囲で指定することができます。この場合は、左右両方のテキスト・ボックスに変数値を指定 することにより範囲を指定します。 右側のテキスト・ボックスが空欄の場合は、左側のテキスト・ボックスに指定された固定変数値でアクセス箇 所を検索を行います。

- [番号]の指定 検索するトレース・データの範囲を、トレースパネルの[番号]エリアに表示されている番号で指定します。 左右のテキスト・ボックスに、それぞれ開始番号と終了番号を指定します(デフォルトでは、"0"~"*最終番 号*"が指定されます)。
  10進数で番号をテキスト・ボックスに直接入力するか、またはドロップダウン・リストより入力履歴項目を 選択します(最大履歴数:10個)。
  左側のテキスト・ボックスが空欄の場合は、"0"の指定として扱われます。
  右側のテキスト・ボックスが空欄の場合は、最終番号の指定として扱われます。
  - [前を検索] / [次を検索] ボタンのクリック
- 「前を検索」 / 「びを検索」 パタンのグリック 「前を検索」 ボタンをクリックすると、番号の小さい方向に検索を行い、検索結果箇所をトレース パネル上で 選択状態にします。 「次を検索」ボタンをクリックすると、番号の大きい方向に検索を行い、検索結果箇所をトレース パネル上で 選択状態にします。

### 2.12.9 実行履歴の表示内容を保存する

収集したトレース・データの内容を範囲指定して、テキスト・ファイル(\*.txt)/CSV ファイル(\*.csv)に保存することができます。ファイルに保存する際は、デバッグ・ツールから最新の情報を取得し、このパネル上での表示形式に従ったデータで保存します。

[ファイル] メニュー→[名前を付けてトレース・データを保存 …]を選択すると、次のデータ保存 ダイアログが オープンします。

このダイアログにおいて、次の手順で操作を行ってください。

図 2.106 実行履歴の保存 (データ保存 ダイアログ)

| データ保存 - トレ | ース・データ                 | ×    |
|------------|------------------------|------|
| ファイル名(N):  | C¥Test¥sample¥トレース・データ | • .0 |
| ファイルの種類(①) | テキスト・ファイル (*.txt)      | •    |
| 保存範囲 番号(日  | ):                     |      |
| 4088       | - 4094                 |      |
|            |                        |      |
|            | 【保存(S) キャンセル (         | くこうの |

(1) [ファイル名]の指定 保存するファイル名を指定します。 テキスト・ボックスに直接入力するか(最大指定文字数:259文字),またはドロップダウン・リストより入力 履歴項目を選択します(最大履歴数:10個)。 また,[...]ボタンをクリックすることでオープンするデータ保存ファイルを選択 ダイアログにより,ファイル を選択することもできます。

(2) [ファイルの種類]の指定 保存するファイルの形式を次のプドロップダウン・リストにより選択します。 選択できるファイルの形式は次のとおりです。

| リスト表示               | 形式                  |
|---------------------|---------------------|
| テキスト・ファイル (*.txt)   | テキスト形式(デフォルト)       |
| CSV(カンマ区切り) (*.csv) | CSV 形式 <sup>注</sup> |

RENESAS

- 注 各データを "," で区切り保存します。 なお、データ内に "," が含まれている際の不正形式を避けるため、各データを ""(ダブルクォー テーション)で括り出力します。
- (3) [保存範囲 番号]の指定 ファイルに保存する範囲を"開始トレース番号"と"終了トレース番号"で指定します。 それぞれのテキスト・ボックスに10進数の数値を直接入力するか、またはドロップダウン・リストより入力履 歴項目を選択します(最大履歴数:10個)。 なお、すべてのトレース・データを保存する場合は、左側のドロップダウン・リストにおいて、[すべてのトレース・データ]を選択してください(右側のテキスト・ボックスは無効)。 パネル上で範囲選択している場合は、デフォルトでその選択範囲がテキスト・ボックスに指定されます。範囲選 択していない場合は、現在のパネルの表示範囲が指定されます。
- (4) [保存] ボタンのクリック 指定したファイルに,指定した形式でトレース・データを保存します。

図 2.107 トレース・データ保存の際の出力イメージ

備考

出力されるトレース・データの項目は、使用しているデバッグ・ツールにより異なります。

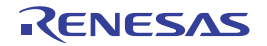

#### 2.13 実行時間の計測

この節では、プログラムの実行時間の計測方法について説明します。

備考 マルチコア対応版を対象とした"実行時間の計測"については、「2.7 コア(PE)の選択」も参照して ください。

# 2.13.1 実行停止までの実行時間を計測する

デバッグ・ツールには、プログラムの実行開始から実行停止までの実行時間(Run-Break 時間)を計測する機能があらかじめ用意されています。

したがって、プログラムの実行を開始することにより、自動的に実行時間の計測を行います。

計測結果は、次のいずれかの方法で確認することができます。

- 注意 1. ステップ実効中は正しい実行時間が表示されません。
- **注意 2.** 【シミュレータ】 Run-Break 時間を計測するためには、プロパティ パネルの[デバッグ・ツール設定] タブ上の[タイ マ] カテゴリ内 [タイマ機能を使用する] プロパティにおいて、[はい] が指定されている必要があり ます。
- 備考 この機能は、デバッグ・ツールにデフォルトで設定されているビルトイン・イベントの1つである Run-Break タイマ・イベントにより動作します。
- (1) ステータスバーでの確認 プログラムの実行停止後、メイン・ウインドウ上のステータスバーにおいて計測結果を表示します(計測をしていない場合は"未計測"と表示)。

図 2.108 Run-Break タイマ・イベントの測定結果例(ステータスバー)

CPUリセットを行います。46 行 11 行 挿入 日本語(シフト JIS) CPUI 😱 ● BPEAK Helt 🍚 Cx010000004 ● woRH850 シミュレーダ 👩 21.000 m 🎢 🖾 📰

このエリアに計測結果を表示します。

- (2) イベントパネルでの確認
  - プログラムの実行停止後, [表示] メニュー→ [イベント] の選択によりオープンするイベント パネル上において, Run-Break タイマ・イベントとして計測結果を表示します。
  - 図 2.109 Run-Break タイマ・イベントの測定結果例(イベント パネル)

| イベント         |                    | ×       |
|--------------|--------------------|---------|
| × 🖲 🖲 🖬      | 17 🖓 🕤 📓 🖏 🗟       |         |
| 名前           | 時朝時報 マ             | 144     |
| 🔽 🍄 無条件      | kν-λ               |         |
| 🛛 🗹 🔮 Run-Br | eakタイマ 総実行時間:4364! | 5850 ns |
|              |                    |         |
|              |                    |         |

2.13.2 任意区間の実行時間を計測する【シミュレータ】

タイマ計測イベントを設定することにより、プログラムの実行過程において、任意の区間の実行時間を計測すること ができます。

なお、タイマ計測イベントは、タイマ開始イベント/タイマ終了イベントで構成されます。 この機能を使用するためには、次の手順で操作を行います。

2.13.2.1 タイマ計測イベントを設定する2.13.2.2 プログラムを実行する2.13.2.3 タイマ計測イベントを削除する

**注意 1.** タイマ計測イベントの設定に関しては(有効イベント数の制限など),「2.16.6 イベント設定に関する 留意事項」も参照してください。

RENESAS

**注意 2.** タイマ機能を使用するためには、プロパティ パネルの[デバッグ・ツール設定] タブ上の [タイマ] カテゴリ内 [タイマ機能を使用する] プロパティにおいて、[はい] が指定されている必要があります。

#### 2.13.2.1 タイマ計測イベントを設定する

タイマ計測イベントを設定するため、タイマ計測を開始/終了するタイマ開始イベント/タイマ終了イベントを設定 します。

タイマ開始イベント/タイマ終了イベントの設定は、次のいずれかの操作により行います。

(1) 実行系イベントの場合 実行系イベントをタイマ開始イベント/タイマ終了イベントに設定することにより、任意の区間の実行時間を計 測することができます。 操作は、ソース・テキスト/逆アセンブル・テキストを表示しているエディタ パネル/逆アセンブル パネルで

行います。 各パネルのアドレス表示のある行にキャレットを移動したのち、目的のイベント種別に従って、コンテキスト・ メニューより次の操作を行います。

| イベント種別 | 操作方法                                             |
|--------|--------------------------------------------------|
| タイマ開始  | [タイマ設定] → [実行時にタイマ開始] → [タイマ nに設定 <sup>注</sup> ] |
| タイマ終了  | [タイマ設定] → [実行時にタイマ終了] → [タイマ nに設定 <sup>注</sup> ] |

注 タイマ・イベントを設定するチャネル番号(n:1~8)を選択します。

**注意** タイマ終了イベントは時間測定結果に含まれません。 時間測定結果に含める場合は、1 行下にタイマ終了イベントを設定してください。

タイマ開始イベント/タイマ終了イベントは、キャレット位置の行に対応する先頭アドレスの命令に設定されます。

タイマ開始イベント/タイマ終了イベントが設定されると、設定した行のイベント・エリアに次のイベント・マークが表示されます。

表 2.13 タイマ開始イベント/タイマ終了のイベント・マーク

| イベント種別 | イベント・マーク  |
|--------|-----------|
| タイマ開始  | <u>19</u> |
| タイマ終了  | <u>19</u> |

図 2.110 タイマ開始イベント/タイマ終了イベントの設定例(逆アセンブル パネルの場合)

| タイマ開始イベントが設定 されていることを示しま    | ] イベント・エリア<br>  ┌─┐                  |  |
|-----------------------------|--------------------------------------|--|
| す。                          | 73:<br>000003f2 +6 80ff2600          |  |
| タイマ終了イベントが設定<br>されていることを示しま | 000003f6 +a 1e02<br>000003f8 +c 0002 |  |
| す。                          | 75: 000003fa +e a5fd                 |  |

(2) アクセス系イベントの場合

タイマ開始イベント/タイマ終了イベントが設定されると、イベントパネル上において、タイマ計測イベントとして 1つにまとめて管理され(「2.16 イベントの管理」参照)、タイマ計測イベント項目の "+" マークをクリックすることに より、設定したタイマ開始イベント/タイマ終了イベントの詳細情報が表示されます。

RENESAS

| 図 2.111 | イベント | ・パネルのタイ | マ開始イベント | /タイマ終了イベント | (実行系)の設定例 |
|---------|------|---------|---------|------------|-----------|
|---------|------|---------|---------|------------|-----------|

| 名前                                     | / 詳純                                   | 竹香華屋                                  |                              | コメント            |
|----------------------------------------|----------------------------------------|---------------------------------------|------------------------------|-----------------|
| ¥ Run-Breal<br>多タイマ計測<br>総実行時間<br>0 ns | <u>kタイマ 未計</u><br>1 総実<br>パスカウント<br>10 | 測<br>行時間: 0 ns 間:<br>平均実行時間<br>1 0 ns | 始/終了の総数:0<br>最大実行時間<br>10 ns | 最小実行時間<br> 0 ns |
| 詳細情報<br>開始 実行 C                        | G_timer_user                           | c#66 0x18b                            |                              | 14.12           |

備考

イベントの設定状態によりイベント・マークは異なります(「2.16.1 設定状態(有効/無効)を変更する」参照)。

また,すでにイベントが設定されている箇所で,新たにイベントを設定した場合は,複数のイベントが 設定されていることを示すイベント・マーク( )が表示されます。

# 2.13.2.2 プログラムを実行する

プログラムを実行します(「2.8 プログラムの実行」参照)。

タイマ開始イベント/タイマ終了イベントが設定されている命令が実行された際に、タイマ計測を開始/終了します。 計測結果は、プログラムの実行停止後、[表示] メニュー→ [イベント]の選択によりオープンするイベント パネル において、タイマ計測イベントして次のように確認することができます。

なお,このタイマ計測イベントは、タイマ開始イベント、またはタイマ終了イベントのいずれかが設定された場合に、 イベント パネルでのみ表示されるイベント種別です。

| 名前                                   | / 37                                  | and the fill                            |                                                          | コメント                       |
|--------------------------------------|---------------------------------------|-----------------------------------------|----------------------------------------------------------|----------------------------|
| ig Run-Bi<br>じタイマ計<br>総実行時<br>656 ns | reak.941マ &<br>E測1 総<br>間 パスカウン<br>11 | 実行時間:10<br>実行時間:65<br>ト 平均実行<br>1656 ns | 100000312 hs<br>16 hs 開始/終了 (0)結<br>時間 最大実行時間<br>1656 hs | 滋:2<br>問 最小実行時間<br> 656 ns |
|                                      | 12                                    |                                         |                                                          | 1                          |
| 詳細情報<br>開始 実行<br>終了 実行               | † CG_timer_us<br>† CG_timer_us        | er.c#66 0×18t<br>er.c#73 0×1at          | b<br>e                                                   |                            |

図 2.112 タイマ計測イベント(タイマ開始イベント/タイマ終了イベント)の測定結果例

# 2.13.2.3 タイマ計測イベントを削除する

設定したタイマ計測イベントを削除するには、エディタパネル/逆アセンブルパネルにおいて、イベント・エリア上のイベント・マークを右クリックすることで表示されるコンテキスト・メニューの[イベント削除]を選択します。 また、イベントパネルにおいて、対象となるタイマ計測イベント選択したのち、ツールバーのズボタンをクリック する操作でも削除することができます(「2.16.4 イベントを削除する」参照)。 **注意** タイマ計測イベント内のタイマ開始イベント,またはタイマ終了イベントのみを削除することはできま せん(タイマ開始イベント/タイマ終了イベントのいずれかのイベント・マークを削除した場合,対応 したすべてのイベント・マークが削除されます)。

# 2.13.3 測定可能時間の範囲

Run-Break タイマ・イベント(「2.13.1 実行停止までの実行時間を計測する」参照),またはタイマ計測イベント (「2.13.2 任意区間の実行時間を計測する【シミュレータ】」参照)によるタイマ計測の測定可能時間の範囲は次のとお りです。

| デバッグ・ツール           |      | Run-Break タイマ・イベント                     | タイマ計測イベント      |
|--------------------|------|----------------------------------------|----------------|
| Full-spec emulator | 最小   | 約 60 ナノ秒                               | _              |
|                    | 最大   | 約4分20秒(LPD4Pin使用時)<br>オーバフロー検出あり       |                |
| E1/E20             | 最小   | 約 60 ナノ秒                               | _              |
|                    | 最大   | 約 4 分 20 秒(LPD 4Pin 使用時)<br>オーバフロー検出あり |                |
| シミュレータ             | CPUク | ワロック周波数に依存                             | CPU クロック周波数に依存 |

表 2.14 測定可能時間の範囲

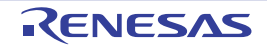

### 2.14 カバレッジの測定【シミュレータ】

この節では、カバレッジ機能を使用した、カバレッジ測定について説明します。

カバレッジ測定の方法にはいくつかの種類がありますが、CS+では次の領域を対象に、ソース行/関数に対する フェッチ系のコード・カバレッジ測定(COカバレッジ)、および変数に対するアクセス系のデータ・カバレッジ測定を 行います。

CS+では、次の両領域がカバレッジ測定の対象となります。

- 内蔵 ROM 領域(アドレス 0x000000 ~ 0x0FFFFF)の1M バイト空間(固定の測定領域)

- 上記の固定測定領域以外の任意の1Mバイト空間(「2.14.1 カバレッジ測定の設定をする」参照)

- 備考 1. C0 カバレッジ:命令網羅率(ステートメント・カバレッジ) たとえば、コード内のすべての命令(ステートメント)を 少なくとも 1 回は実行した場合、C0 = 100 % となります。
- 備考 2. マルチコア対応版を対象とした "カバレッジの測定 "については, 「2.7 コア(PE)の選択」も参照し てください。
- 2.14.1 カバレッジ測定の設定をする

カバレッジ機能を使用するためには、あらかじめカバレッジ測定に関する設定を行う必要があります。 設定は、プロパティパネルの[デバッグ・ツール設定]タブ上の[カバレッジ]カテゴリ内で行います。

図 2.113 [カバレッジ] カテゴリ

| 4 | カバレッジ              |             |
|---|--------------------|-------------|
|   | カバレッジ機能を使用する       | はい          |
|   | カバレッジ結果を再利用する      | いいえ         |
|   | カバレッジ測定領域(1Mバイト単位) | HEE 3F00000 |

- (1) [カバレッジ機能を使用する]
   カバレッジ機能を使用するか否かを選択します。
   カバレッジ機能を使用する場合は[はい]を選択してください(デフォルト:[いいえ])。
- (2) [カバレッジ結果を再利用する] このプロパティは、[カバレッジ機能を使用する]プロパティにおいて [はい]を選択した場合のみ表示されます。
   デバッグ・ツールと切断時に、現在取得しているコード・カバレッジ測定結果を自動保存し、次回デバッグ・ ツールと接続した際に、保存した測定結果の内容を再現するか否かを選択します。
   前回取得したコード・カバレッジ測定結果の内容を再現する場合は、[はい]を選択してください(デフォルト:[いいえ])。

**注意** 内蔵 ROM 領域のみがこの機能の対象となります。

(3) [カバレッジ測定領域 (1M バイト単位)]

このプロパティは, [カバレッジ機能を使用する] プロパティにおいて [はい] を選択した場合のみ表示されま す。

コード・カバレッジ測定の対象領域を指定します。

カバレッジ測定を行う内蔵 ROM 領域(0x000000 - 0x0FFFFF)以外の任意の 1M バイト空間の開始アドレスを, 直接入力により 16 進数で指定してください(デフォルト: [100000])。

# 2.14.2 カバレッジ測定結果を表示する

プログラムの実行が開始すると自動的にカバレッジ測定が開始し、実行停止とともにカバレッジ測定も終了します。

- (1) コード・カバレッジ率
  - (a) ソース行/逆アセンブル行に対するコード・カバレッジ率の表示 カバレッジ測定結果の表示は、対象となるプログラムを表示しているエディタパネル/逆アセンブルパネル で行われます。
     各パネルでは、表 2.15 に示す計算方法で算出されたコード・カバレッジ率を基に、対象ソース・テキスト行 /逆アセンブル結果行の背景色が表 2.16 のように色分け表示されます。
     ただし、デバッグ・ツールと切断時、またはプログラム実行中は、結果の表示を行いません。

なお、取得したコード・カバレッジ測定結果は、エディタパネル/逆アセンブルパネル上のコンテキスト・ メニューの [カバレッジ情報のクリア]を選択することにより、すべてリセットすることができます(各パネ ル上の色分け表示もクリアされます)。

**注意** マルチコア対応版を対象としている場合, Local RAM self 領域は,現在選択している PE(「2.7 コア(PE)の選択」参照)のアクセスのみを対象に測定結果を表示します。

表 2.15 ソース行/逆アセンブル行に対するコード・カバレッジ率の計算方法

| パネル        | 計算方法                                                                     |
|------------|--------------------------------------------------------------------------|
| エディタ パネル   | "ソース行と対応するアドレス範囲内で実行されたバイト数 "÷"ソース行と対応<br>するアドレス範囲内の総バイト数 "              |
| 逆アセンブル パネル | " 逆アセンブル結果行と対応するアドレス範囲内で実行されたバイト数 " ÷" 逆ア<br>センブル結果行と対応するアドレス範囲内の総バイト数 " |

表 2.16 コード・カバレッジ測定結果の表示色(デフォルト)

| コード・カバレッジ率 | 背景色               |
|------------|-------------------|
| 100 %      | ソース・テキスト/逆アセンブル結果 |
| 1 ~ 99 %   | ソース・テキスト/逆アセンブル結果 |
| 0%(未実行)    | ソース・テキスト/逆アセンブル結果 |

備考 1. 各パネルにおけるコード・カバレッジ測定結果の表示更新は、プログラム停止ごとに自動的に 行われます。

備考 2. 上記の背景色は、オプション ダイアログにおける [全般 - フォントと色] カテゴリの設定に依存します。

備考 4. ダウンロードしているロード・モジュールの更新日時より,現在オープンしているソース・ ファイルの更新日時が新しい場合,エディタパネルではコード・カバレッジ測定結果の表示は 行われません。

| 図 2.114 コート | ÷ • | カバレッジ測定結果の表示例 | (エディタ パネル) |
|-------------|-----|---------------|------------|
|-------------|-----|---------------|------------|

| 11  | 0 10 00 22 0 | L voir | d pain(int area)                     |
|-----|--------------|--------|--------------------------------------|
| 13  | 01000220     |        |                                      |
| 14  | 01000226     |        | sc_pet = 0) この行のコードを 100% で実行        |
| 15  | 0 10 00 23 2 |        | gs_pe3 = 0; c34;                     |
| 16  | 01000244     |        | gi = 0×12345678;                     |
| 17  | 0100024c     |        | <pre>cll = 0x1234567812345678;</pre> |
| 18  |              | -      |                                      |
| 19  |              |        | //_halt()                            |
| 20  |              |        | この行のコードを 0% で実行(未実                   |
| 2.1 | 0100025a     |        | sub(ci): 行)                          |
| 22  |              |        |                                      |
| 23  | 01000262     |        | if(args = 0x1)                       |
| 24  |              |        | {                                    |

備考 3. 上記の背景表示は、対象領域外の行に対しては行われません。

| 0100021a   | dff=2080        | andi       | 0×8020, lp, lp                                                                                                    |
|------------|-----------------|------------|----------------------------------------------------------------------------------------------------|
| 0100021e   | dffe8007        | andi       | 0x780, 1p, 1p                                                                                                    |
| 01000222   | 2108            |            |                                                                                                    |
| 01000224   | 06a0            | この行のコードを   | 1~99%で実行                                                                                                    |
| 14:        | sc pe1 = 0x12;  |            |                                                                                                    |
| 01000228   | 4018e0fe        | novhi      | Oxfee0, r0, r2                                                                                                    |
| 0100022a   | 202e1200        | novea      | 0x12, r0, tp                                                                                                    |
| 0100022c   | 422F0c80        | このにの一 じた   | 100% 不由行 7 / / 4 / 2 ]                                                                                                    |
| 15:        | gs pe3 = 0x1234 | この行のコートを   | 100% で美行                                                                                                    |
| 01000232   | 4018e0fe        | novhi      | 0x1ee0, r0, r2                                                                                                    |
| 01000236   | 20288412        | novea      | 0x1234, r0, tp                                                                                                    |
| 0100023a   | 622f0e80        | st.h       | to, -0x7ff2[r2]                                                                                                    |
| 0100023e   | 220878563412    | nov        | 0x12345678, r2                                                                                                    |
| 16:        | gi = 0×12345678 | :          |                                                                                                    |
| 01000244   | 402ee0fe        | novhi      | Uxfee0, r0, tp                                                                                                    |
| 01000248   | 65171180        | st.v       | r20x7ff0[tp]                                                                                                    |
| 17:        | EII = 0×1234567 | 812345678; | and the second second s |
| 0100024c   | 26061480dffe    | NOV        | -0x1207fec, r8                                                                                                    |
| 01000252   | 86170500        | st.v       | r2. 0×4[r6]                                                                                                    |
| 01000256   | 66170100        | -1         | 12-10-0-1-01                                                                                                    |
| 21:        | sub(gi);        | この行のコードを   | 0% で実行(未実行)                                                                                                    |
| 🔶 0100025a | 25371180        | 10.1       | oxr110[00], r6                                                                                                    |
| 0100025e   | 80ff3c80        | jarl       | sub, lp                                                                                                    |
|            |                 |            |                                                                                                    |

図 2.115 コード・カバレッジ測定結果の表示例(逆アセンブル パネル)

(b) 各関数に対するコード・カバレッジ率の表示
 各関数に対するコード・カバレッジ率(関数の網羅率)は、解析ツールの関数パネル内[コード・カバレッジ]項目で確認することができます。
 "関数のコード・カバレッジ率"についての詳細は、「CS+統合開発環境ユーザーズマニュアル解析編」を参照してください。

(2) データ・カバレッジ率
 各変数に対するデータ・カバレッジ率は、解析ツールの変数パネル内[データ・カバレッジ]項目で確認することができます。
 "変数のデータ・カバレッジ率"についての詳細は、「CS+統合開発環境ユーザーズマニュアル解析編」を参照してください。

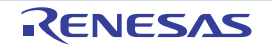

#### 2.15 プログラム内へのアクションの設定

この節では、プログラム内に、指定したアクションを設定する操作方法について説明します。

#### 2.15.1 printf を挿入する

アクション・イベントの1つである Printf イベントを設定することにより、プログラムの実行を任意の箇所で一瞬停 止させたのち、ソフトウエア処理により printf コマンドを実行させ、指定した変数式の値を出力 パネルに出力すること ができます。

この機能を使用するためには、次の手順で操作を行ってください。

- 注意 1. 【Full-spec emulator】【E1】【E20】 Printf イベントはソフトウエア・ブレーク機能【Full-spec emulator】【E1】【E20】により実現されま す。そのため、Printf イベントを設定するためには、あらかじめ、プロパティ パネルの[デバッグ・ ツール設定] タブの[ブレーク] カテゴリ内[ソフトウエア・ブレークを使用する] プロパティで[は い]を選択してくさい。
- **注意 2.** Printf イベントの設定に関しては(有効イベント数の制限など),「2.16.6 イベント設定に関する留意事項」も参照してください。
- **注意 3.** ステップ実行中( 2 / 2 / 2 ),またはブレーク関連のイベントを無視したプログラム実行中 ( ) にアクション・イベントは発生しません。
- (1) Printf イベントを設定する

エディタ パネル/逆アセンブル パネル上で, printf コマンドを実行させたい箇所に Printf イベントを設定します。

各パネルのアドレス表示のある行にキャレットを移動したのち,コンテキスト・メニューの[アクション・イベ ントの登録 …]を選択すると,次のアクション・イベント ダイアログがオープンします。 このダイアログにおいて,次の操作を行ってください。

図 2.116 Printf イベントを設定する(アクション・イベント ダイアログ:[Printf イベント] タブ)

| アクション・イ                 | ベント 🗧                                    | × |
|-------------------------|------------------------------------------|---|
| Printf イベント             |                                          |   |
| 出力文字列(0                 | ŷ: 入力例D サンプル:                            |   |
| 77771-B0.0              | 3 + 60                                   |   |
| %¥GC(V):                | 入刀I例 aaa, bbb, ccc                       | _ |
| 「ここに変動式                 | を入力してください)                               |   |
| アドレス( <u>A</u> ):       |                                          |   |
| "C:¥sample¥(            | DefaultBuild¥sample.abs″\$vecttbl.asm#14 | 1 |
| 出力 パネル で<br>サンブル: aaa = | の表示例)<br>= 10, bbb = 20 ccc = 30         |   |
|                         |                                          |   |
|                         | OK キャンセル ヘルプ(出)                          |   |

- (a) [出力文字列]の指定
   出力パネルに出力する際に付与する文字列をキーボードより直接入力で指定します。
   なお、出力する文字列は、1行分のみ入力可能です(空白可)。
- (b) [変数式]の指定 Printf イベントの対象となる変数式を指定します。 変数式は、テキスト・ボックスに直接入力で指定します(最大指定文字数:1024 文字)。

"," で区切ることにより、1 つの Printf イベントとして 10 個までの変数式を指定することができます。 エディタ パネル/逆アセンブル パネルにおいて、変数式を選択した状態でこのダイアログをオープンした場 合では、選択している変数式がデフォルトで表示されます。 なお、変数式として指定できる基本入力形式と、その際に Printf イベントとして出力される値についての詳細 は、「表 A.11 変数式と出力される値の関係(Printf イベント)」を参照してください。

備考 このテキスト・ボックスで [Ctrl] + [Space] キーを押下することにより,現在のキャレット 位置のシンボル名を補完することができます([2.18.2 シンボル名の入力補完機能」参照)。

(c) [アドレス]の指定
 Printf イベントを設定するアドレスを指定します。
 デフォルトで,現在の指定位置のアドレスを表示します。
 編集する場合は、テキスト・ボックスにアドレス式を直接入力するか(最大指定文字数:1024 文字)、または
 ドロップダウン・リストにより入力履歴項目(最大履歴個数:10 個)を選択します。

備考 このテキスト・ボックスで [Ctrl] + [Space] キーを押下することにより,現在のキャレット 位置のシンボル名を補完することができます(「2.18.2 シンボル名の入力補完機能」参照)。

(d) [OK] ボタンのクリック

ここで指定した Printf イベントをエディタ パネル/逆アセンブル パネル上のキャレット位置の行に設定します。 Printf イベントが設定されると、エディタ パネル/逆アセンブル パネルのイベント・エリアに 🍄 マークが

Printf イベントが設定されると, エディタ パネル/逆アセンブル パネルのイベント・エリアに **S** マークが 表示され, イベント パネルで管理されます (「2.16 イベントの管理」参照)。

#### (2) プログラムを実行する

プログラムを実行します(「2.8 プログラムの実行」参照)。 プログラムを実行することにより、Printf イベントを設定した箇所の命令実行直前でプログラムを一瞬停止し、 指定した変数式の値を出力 パネルに出力します。

(3) 出力結果を確認する

出力 パネルの [デバッグ・ツール] タブでは、指定した変数式の値が次のように出力されます(「図 A.36 Printf イベントの出力結果フォーマット」参照)。

図 2.117 Printf イベントの出力結果例

| <b>出力</b><br>サンブルElcbal_a=0(0x00000000)<br>ハードウエア・ブレークにより<br>[EOF]<br>以下を指定した場合の出力結果<br>[出力文字列]:サンプル<br>[変数式]: global_a | ×      |
|----------------------------------------------------------------------------------------------------|--------|
| ★すべてのメッセージ (ビルド・ツール) デバッグ・ツール (キャッシュ・レ                                                                                  | •<br>• |

(4) Printf イベントを編集する

一度設定した Printf イベントを編集することができます。

編集を行う場合は, イベント パネルにおいて, 編集対象の Printf イベントを選択したのち, コンテキスト・メニューの [条件の編集 ...]を選択します。オープンするアクション・イベント ダイアログにおいて, 編集が必要な項目を編集したのち, [OK] ボタンをクリックします。

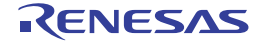

### 2.16 イベントの管理

イベントとは、"アドレス 0x1000 番地をフェッチした"、"アドレス 0x2000 番地にデータを書き込んだ" などのデ バッグにおけるマイコンの特定の状態を指します。

CS+では、このイベントを任意の箇所でのブレーク、トレース動作の開始/終了、タイマ計測の開始/終了などのデバッグ機能のアクション・トリガとして利用します。

この節では、これらのイベントを管理する方法について説明します。

イベントは、一括して次のイベントパネルで管理されます。

[表示] メニュー→ [イベント] を選択してください。

イベント パネルでは,現在設定されているイベントの詳細情報を一覧で確認することができ,各イベントの削除,設 定状態(有効/無効)の切り替えを行うことができます。

なお,各エリアの見方,および機能についての詳細は,イベントパネルの項を参照してください。

図 2.118 設定したイベントの表示(イベントパネル)

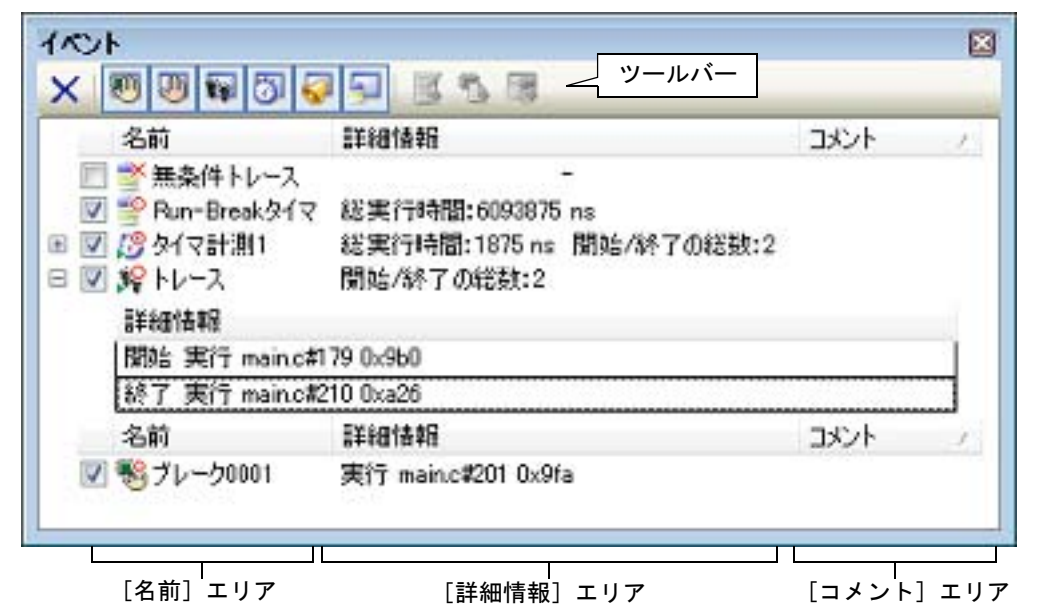

- 備考 1. マルチコア対応版を対象とした"イベントの発生"については、「2.7 コア(PE)の選択」も参照して ください。
- 備考 2. 各種イベントの設定方法についての詳細は、次を参照してください。
  - 「2.9.3 任意の場所で停止する (ブレークポイント)」
  - 「2.9.4 任意の場所で停止する (ブレーク・イベント)」
  - 「2.9.5 変数 /I/O レジスタへのアクセスで停止する」
  - 「2.12.3 任意区間の実行履歴を収集する」
  - 「2.12.4 条件を満たしたときのみの実行履歴を収集する【シミュレータ】」
  - 「2.13.2 任意区間の実行時間を計測する【シミュレータ】」
  - 「2.15.1 printf を挿入する」

# 2.16.1 設定状態(有効/無効)を変更する

対象となるイベント名のチェック・ボックスのチェックを変更することで、イベントの設定状態を変更することがで きます(イベントの設定状態を変更すると、対応してイベント・マークも変化します)。 イベントの設定状態には、次の種類があります。 図 2.119 イベント名のチェック・ボックス

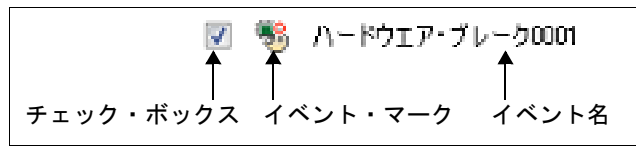

#### 表 2.17 イベントの設定状態

| 1 | 有効状態 | 指定されている条件の成立で,対象となるイベントが発生します。<br>チェックを外すことにより,イベントを無効状態にすることができます。   |
|---|------|-----------------------------------------------------------------------|
|   | 無効状態 | 指定されている条件が成立しても、対象となるイベントは発生しません。<br>チェックすることにより、イベントを有効状態にすることができます。 |
|   | 保留状態 | 指定されている条件が, デバッグ対象のプログラムでは設定することができません。チェック・ボックスを操作することはできません。        |

- 備考 1. タイマ計測イベントを有効状態にするためには、タイマ開始イベントとタイマ終了イベントの両方の設定が必要となります。
- 備考 2. Run-Break タイマ・イベントを無効状態/保留状態にすることはできません。
- 備考 3. イベントの状態は、エディタ パネル/逆アセンブル パネル上のイベント・マークを右クリックすることで表示される、メニューからの選択でも変更することができます。

備考 4. 無条件トレース・イベントとトレース・イベントにおける有効/無効状態の設定は、排他制御となります。このため、ビルトイン・イベントである無条件トレース・イベントは、デフォルトで有効状態で設定されていますが、トレース開始イベント/トレース終了イベントのいずれかが設定されると同時に自動的に無効状態に変更され、トレース開始イベント/トレース終了イベントを1つにまとめたトレース・イベントが有効状態になります。 また逆に、設定されているトレース・イベントを無効状態にすると、自動的に無条件トレース・イベントが有効状態となります。

# 2.16.2 特定のイベント種別のみ表示する

ツールバーの次のボタンをクリックすることで、特定のイベント種別のみを表示することができます。

| <b>1</b>                | ハードウエア・ブレーク関連のイベントを表示します。                               |
|-------------------------|---------------------------------------------------------|
| Full-spec emulator [E1] | ソフトウエア・ブレーク関連のイベントを表示します。                               |
| <b>E</b>                | トレース関連のイベントを表示します。                                      |
| 3                       | タイマ関連のイベントを表示します。                                       |
| <b></b>                 | アクション・イベント(Printf イベント)を表示します。                          |
| <b>9</b>                | ビルトイン・イベント(無条件トレース・イベント /Run-Break タイマ・イベン<br>ト)を表示します。 |

# 2.16.3 イベントのアドレスにジャンプする

次のボタンをクリックすることにより、現在選択しているイベントのアドレスに対応して、各パネルにジャンプします。

ただし、トレース・イベント/タイマ計測イベント/ビルトイン・イベント(無条件トレース・イベント/Run-Break タイマ・イベント)を選択している場合は、このボタンは無効となります。

| <b>M</b>                                                                        | 選択しているイベントが設定されているアドレスに対応するソース行にキャレットを移動した<br>状態で, エディタ パネルがオープンします。      |
|---------------------------------------------------------------------------------|---------------------------------------------------------------------------|
| 1.<br>1.<br>1.<br>1.<br>1.<br>1.<br>1.<br>1.<br>1.<br>1.<br>1.<br>1.<br>1.<br>1 | 選択しているイベントが設定されているアドレスに対応する逆アセンブル結果にキャレットを<br>移動した状態で,逆アセンブル パネルがオープンします。 |

選択しているイベントが設定されているアドレスに対応するメモリ値にキャレットを移動した 状態で、メモリ パネルがオープンします。

# 2.16.4 イベントを削除する

設定したイベント,およびイベント条件を削除するには、対象イベントを選択したのち、ツールバーのメボタンをクリックします。

ただし,ビルトイン・イベントである無条件トレース・イベント /Run-Break タイマ・イベントを削除することはできません。

備考 1. 実行系のブレーク・イベントについては、エディタ パネル/逆アセンブル パネル上で表示されている イベント・マークをクリックすることで、イベントを削除することができます。

備考 2. 設定したイベントを一度にすべて削除する場合は,コンテキスト・メニューの [すべて選択] を選択したのち, X ボタンをクリックします (ビルトイン・イベントを除く)。

#### 2.16.5 イベントにコメントを入力する

設定した各イベントに対して、ユーザが自由にコメントを入力することができます。

コメントの入力は、コメントを入力したいイベントを選択したのち、[コメント] エリアをクリックし、任意のテキストをキーボードから直接入力します([Esc] キーの押下で編集モードをキャンセルします)。

コメントを編集したのち、[Enter] キーの押下、または編集領域以外へのフォーカスの移動により、編集を完了します。

なお,コメントは最大 256 文字まで入力することができ,使用中のユーザの設定として保存されます。

#### 2.16.6 イベント設定に関する留意事項

ここでは、各種イベントの設定を行う際の留意事項を示します。

2.16.6.1 有効イベント数の制限 2.16.6.2 実行中に設定/削除可能なイベント種別 2.16.6.3 その他の注意事項

# 2.16.6.1 有効イベント数の制限

有効状態で同時に設定可能なイベントの個数には、次の制限があります。 したがって、新たに有効状態のイベントを設定する際にこの制限数を越えてしまう場合は、いったん設定しているイ ベントのいずれかを無効状態にする必要があります。

| 表 2.18 有効イイ | ベント数の制限 |
|-------------|---------|
|-------------|---------|

| イベント種別                     | デバッグ・ツール                                |  |        |
|----------------------------|-----------------------------------------|--|--------|
|                            | Full-spec emulator E1/E20               |  | シミュレータ |
| ハードウエア・ブレーク<br>(実行系 : 実行後) | <br>12 <sup>注1</sup><br>4 <sup>注1</sup> |  | _      |
| ハードウエア・ブレーク<br>(実行系 : 実行前) |                                         |  | 64     |
| ハードウエア・ブレーク<br>(アクセス系)     |                                         |  |        |
| ソフトウエア・ブレーク                | 2000(コード・フラッシュのみ)                       |  | —      |
| トレース<br>(トレース開始/トレース終了)    | 8 + 7                                   |  | 64     |
| ポイント・トレース                  | _                                       |  | 64     |

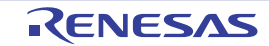

| イベント種別                 | デバッグ・ツール           |        |                   |
|------------------------|--------------------|--------|-------------------|
|                        | Full-spec emulator | E1/E20 | シミュレータ            |
| タイマ計測<br>(タイマ開始/タイマ終了) | -                  |        | 1 <sup>注2</sup>   |
| アクション<br>(Printf イベント) | 100                |        | 64 <sup>注 3</sup> |

"x + y": "実行系イベント: x 個 "+" アクセス系イベント: y 個 "

- 注 2. タイマ開始イベント/タイマ終了イベントもそれぞれ1つのみ設定可
- 注 3. ハードウエア・ブレークと兼用

# 2.16.6.2 実行中に設定/削除可能なイベント種別

プログラム実行中、またはトレーサ/タイマ実行中に設定/削除可能なイベント種別は次のとおりです。

#### 表 2.19 実行中に設定/削除可能なイベント種別

| イベント種別                     | デバッグ・ツール           |        |          |
|----------------------------|--------------------|--------|----------|
|                            | Full-spec emulator | E1/E20 | シミュレータ   |
| ハードウエア・ブレーク<br>(実行系 : 実行後) | _                  |        | _        |
| ハードウエア・ブレーク<br>(実行系 : 実行前) | Δ                  |        | <b>A</b> |
| ハードウエア・ブレーク<br>(アクセス系)     | Δ                  |        |          |
| ソフトウエア・ブレーク                | ×                  |        | —        |
| トレース<br>(トレース開始/トレース終了)    |                    |        |          |
| ポイント・トレース                  | -                  |        |          |
| タイマ計測<br>(タイマ開始/タイマ終了)     | _                  |        | ×        |
| アクション<br>(Printf イベント)     | ×                  |        |          |

△ : プログラムの実行を一瞬停止することで可能<sup>注</sup>

▲ :トレーサ/タイマ動作中は不可

×:不可

-:非サポート

注 プロパティ パネルの [デバッグ・ツール設定] タブ上の [実行中のイベント設定] カテゴリ内 [実行 を一瞬停止してイベントを設定する] プロパティにおいて, [はい] を選択することにより可能となり ます。

# 2.16.6.3 その他の注意事項

- ローカル変数にイベントを設定することはできません。

注 1. ハードウエア・ブレーク(実行系:実行前)の4個はハードウエア・ブレーク(アクセス系)と兼用 (ハードウエア・ブレーク(アクセス系)を4個設定すると、ハードウエア・ブレーク(実行系:実行 前)は残り8個までしか設定できません)

- ステップ実行中(リターン実行を含む)、およびコンテキスト・メニューの[ここまで実行]によるプログラム実行
   中、イベントは発生しません。
- デバッグ対象のプログラムを再ダウンロードすることにより、既存のイベント設定位置が命令の途中になる場合に おける該当イベントの再設定方法は次のとおりです。
  - デバッグ情報がある場合 イベント設定位置は常にソース・テキスト行の先頭に移動します。
  - デバッグ情報がない場合 プロパティ パネルの [ダウンロード・ファイル設定] タブ上の [ダウンロード] カテゴリ内 [イベント設定 位置の自動変更方法] プロパティの設定に依存します。
- 内蔵 ROM/ 内蔵 RAM のサイズを変更することにより、イベント設定箇所がノン・マップ領域になった場合、設定 しているイベントは発生しません(イベント パネル上でも無効状態/保留状態に変更されません)。
- 関数名や変数名を先頭のアンダー・バーの有無などで区別している場合、シンボル変換やブレーク・イベントの設定が不正になる場合があります。 例: "\_reset" と "\_\_reset" などの 2 つの関数が存在する場合

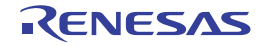

# 2.17 フック処理を設定する

この節では、フック処理機能を使用し、デバッグ・ツールにフックを設定するための操作方法について説明します。 フック処理を設定することで、ロード・モジュールのダウンロード前後や CPU リセット後に、I/O レジスタ /CPU レ ジスタの値を自動的に変更することができます。

フック処理の設定は,プロパティ パネルの[フック処理設定]タブ上の[フック処理]カテゴリ内で行います。

また、外部 RAM へのダウンロードも、同様の設定で容易に行うことができます。

図 2.120 [フック処理] カテゴリ

| 4                | フック処理設定        |                   |
|------------------|----------------|-------------------|
| $\triangleright$ | ダウンロード前        | ダウンロード前[0]        |
| $\triangleright$ | ダウンロード後        | ダウンロード後[0]        |
| Þ                | ブレーク中のCPUリセット後 | ブレーク中のCPUリセット後[0] |
| Þ                | 実行開始前          | 実行開始前[0]          |
| $\triangleright$ | ブレーク後          | ブレーク後[0]          |

表 2.20 [フック処理] カテゴリのプロパティ

| プロパティ            | タイミング                                       |
|------------------|---------------------------------------------|
| ダウンロード前          | ロード・モジュール・ファイルをダウンロードする直前に,指定した処理を行い<br>ます。 |
| ダウンロード後          | ロード・モジュール・ファイルをダウンロードした直後に,指定した処理を行い<br>ます。 |
| ブレーク中の CPU リセット後 | ブレーク中の CPU リセット直後に,指定した処理を行います。             |
| 実行開始前            | プログラムの実行開始直前に、指定した処理を行います。                  |
| ブレーク後            | プログラムの実行がブレークした直後に、指定した処理を行います。             |

[フック処理]カテゴリ内の各プロパティは、フック処理を行うタイミングを示し、プロパティ値の "[]" 内は、現在指定されている処理の数を示します (デフォルトで設定されているフック処理はありません)。

フック処理を行いたいプロパティに、目的の処理を次の手順で指定します。

処理の指定は、該当するプロパティを選択すると欄内右端に表示される[…] ボタンをクリックすることでオープン する、次のテキスト編集 ダイアログ上で行います。

図 2.121 テキスト編集 ダイアログのオープン

| 4 | フック処理設定 |                |   |
|---|---------|----------------|---|
| Þ | ダウンロード前 | ダウンロード前[0] 🛛 🗌 |   |
| ⊳ | ダウンロード後 | ダウンロード後[0]     | T |

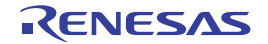

備考 たとえば、[ダウンロード前] プロパティで I/O レジスタを設定することにより、ダウンロードを高速 に行うことができます。

| テキスト編集   |                 |
|----------|-----------------|
| テキスト(ゴ): |                 |
| I        | *               |
|          |                 |
|          |                 |
| 4        |                 |
|          | OK キャンセル ヘルプ(H) |

図 2.122 フック処理を設定する(テキスト編集 ダイアログ)

このダイアログにおいて、目的の処理を直接入力により指定します。 各処理の指定形式は次のとおりです。

#### 【処理 1】

I/O レジスタの内容を、数値に自動的に書き換えます。 指定形式:

I/O レジスタ名 数値

#### 【処理 2】

*CPU レジスタ*の内容を, *数値*に自動的に書き換えます。 指定形式:

CPU レジスタ名 数値

#### 【処理 3】

*Python スクリプト・パス*(絶対パス/プロジェクト・フォルダを基点とした相対パス)で指定したスクリプト・ファイルを実行します。 指定形式:

Source Python スクリプト・パス

備考 1. 処理の指定の際, 行頭に "#" を付与することにより, その行はコメント扱いとなります。

備考 2. 半角スペースは、タブ文字でも代用可能です。

注意 デバッガのフック処理から Python スクリプトを実行する場合,以下のコマンドが記載可能です。 debugger.Register.GetValue debugger.Register.SetValue debugger.Memory.GetValue debugger.Memory.SetValue それ以外の Python コマンドを使用したい場合 Python コンソールの Hook コマンドを使用してください。 処理の指定が完了したのち、[OK] ボタンをクリックすると、指定した処理がプロパティ パネル上に反映されます。

| テキスト編集      | <b>—</b> × |
|-------------|------------|
| テキスト(工):    |            |
| WTM 0x00    | *          |
|             |            |
|             |            |
|             |            |
|             |            |
|             |            |
|             |            |
|             |            |
|             |            |
| 4           |            |
|             |            |
| OK キャンセル ヘル | ¢Ю         |

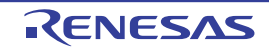

### 2.18 入力値について

この節では、各パネル/ダイアログに値を入力する際の留意事項について説明します。

# 2.18.1 入力規約

各パネル/ダイアログへの入力規約を次に示します。

(1) 文字セット

入力を許可している文字セットは次のとおりです。

表 2.21 文字セットの一覧

| 文字セット               | 概要                                                                      |
|---------------------|-------------------------------------------------------------------------|
| ASCII               | 半角のアルファベット(英字),半角の数字,および半角の記号                                           |
| Shift-JIS           | 全角のアルファベット(英字), 全角の数字, 全角の記号, ひらがな, 全角の<br>カタカナ, 漢字, および半角のカタカナ         |
| EUC-JP              | 全角のアルファベット(英字), 全角の数字, 全角の記号, ひらがな, 全角の<br>カタカナ, 漢字, および半角のカタカナ         |
| UTF-8               | 全角のアルファベット(英字), 全角の数字, 全角の記号, ひらがな, 全角の<br>カタカナ, 漢字(中国語を含む), および半角のカタカナ |
| UTF-16<br>(Unicode) | 全角のアルファベット(英字), 全角の数字, 全角の記号, ひらがな, 全角の<br>カタカナ, 漢字(中国語を含む), および半角のカタカナ |

#### (2) エスケープ・シーケンス

入力を許可しているエスケープ・シーケンスは次のとおりです。

| 表 2.22 エスケーフ・シーケンスの一覧 | ープ・シーケンスの一覧 | エスケ | 表 2.22 |
|-----------------------|-------------|-----|--------|
|-----------------------|-------------|-----|--------|

| エスケープ・シーケンス | 値    | 意味                        |
|-------------|------|---------------------------|
| ¥O          | 0x00 | null文字                    |
| ¥a          | 0x07 | アラート                      |
| ¥b          | 0x08 | バックスペース                   |
| ¥t          | 0x09 | 水平タブ                      |
| ¥n          | 0x0A | 改行                        |
| ¥ν          | 0x0B | 垂直タブ                      |
| ¥f          | 0x0C | フォーム・フィード                 |
| ¥r          | 0x0D | キャリッジ・リターン                |
| ¥ "         | 0x22 | ダブルクォーテーション               |
| ¥ '         | 0x27 | シングルクォーテーション              |
| ¥?          | 0x3F | 疑問符(?と入力された場合も疑問符として扱います) |
| ¥\          | 0x5C | バックスラッシュ                  |

<sup>(3)</sup> 数値

数値を入力する際に許可している進数は次のとおりです。

表 2.23 進数の一覧

| 進数表記 | 概要                   |
|------|----------------------|
| 2 進数 | 0b で始まり, 0~1の数値が続く数値 |

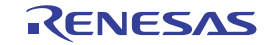

| 進数表記  | 概要                                                                                                    |
|-------|----------------------------------------------------------------------------------------------------|
| 8 進数  | 0で始まり,0~7の数字が続く数値                                                                                                    |
| 10 進数 | 0以外で始まり、0~9の数字が続く数値                                                                                                    |
| 16 進数 | 0x で始まり,0~9の数字,および a ~ f の英字が続く数値<br>(英字の大文字/小文字については,不問)<br>ただし, <mark>HEX</mark> マークが表示されている入力エリアでは,0x の接頭辞は必要あ<br>りません。 |

(4) 式と演算子

式とは、定数、レジスタ名、I/O レジスタ名、シンボル、およびこれらを演算子で結合したものを示します。 式には、アドレス式とウォッチ式があります。シンボルのアドレスを必要とする式をアドレス式、シンボルの値 を必要とする式をウォッチ式と呼びます。

(a) アドレス式と演算子

アドレス式では、シンボルのアドレスを使用して演算します。CPU レジスタ名が記述された場合のみ、値を 使用して演算します。 アドレス式の基本入力形式は次のとおりです。

| 式                                                     | 説明                             |
|-------------------------------------------------------|--------------------------------|
| C 言語変数名 <sup>注 1</sup>                                | C 言語の変数のアドレス                   |
| <i>式</i> [式] <sup>注2</sup>                            | 配列のアドレス                        |
| <i>式</i> .メンバ名                                        | 構造体/共用体のメンバのアドレス               |
| <i>式</i> -> メンバ名                                      | ポインタの指し示す構造体/共用体のメンバのアドレ<br>ス  |
| CPU レジスタ名                                             | CPU レジスタの値                     |
| I/O レジスタ名                                             | I/O レジスタのアドレス                  |
| ラベル名 <sup>注 3</sup> , EQU シンボル名 <sup>注 3</sup> , [即値] | ラベルのアドレス,EQU シンボルの値,即値アドレ<br>ス |
| 整定数                                                   | アドレス                           |

注 1. C言語変数の値がレジスタに割り付いている場合は、エラーになります。

注 2. インデックスとして入力された式は、ウォッチ式として解析します。

注 3. ラベル名または EQU シンボル名に "\$" が含まれている場合,名前を "{}" で囲んでください (例: {\$Label})。 "I" は虚数のキーワードとなるため,CPU レジスタの "I" を指定する場合は,":REG" を付加して ください(例: I:REG)。

また、「表 2.24 アドレス式の基本入力形式」から、次の演算子を用いたアドレス式を構成することができます。

表 2.25 演算子を用いたアドレス式の構成

| 式             | 説明      |
|---------------|---------|
| ( 定)          | 演算順序の指定 |
| - <i>±</i> ť  | 符号反転    |
| ! <i> </i>    | 論理否定    |
| ~ <i>式</i>    | ビット反転   |
| <i>式* 式</i> 注 | 乗算      |

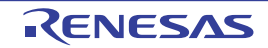

| 式                                    | 説明           |
|--------------------------------------|--------------|
| <i>式 / 式</i> 注                       | 除算           |
| <i>式</i> % <i>式</i> <sup>注</sup>     | 剰余算          |
| <i>式</i> + <i>式</i> 注                | 加算           |
| <i>र्च</i> - <i>र्य</i> <sup>注</sup> | 減算           |
| <i>式 &amp; 式</i> 注                   | ビットごとの論理積    |
| <i>式 ^ 式</i> 注                       | ビットごとの排他的論理和 |
| <i>式</i>   <i>式</i> <sup>注</sup>     | ビットごとの論理和    |

注 変数,および関数は,変数/関数/整定数以外と演算子で結合することはできません(例:C 言語変数名 + I/O レジスタ名)。

(b) ウォッチ式と演算子

ウォッチ式ではシンボルの値を使用して演算します。値が存在しない場合のみ、シンボルのアドレスを使用して演算します(例:main()+1)。

ウォッチ式の基本入力形式は次のとおりです。

| 表 2.26 ウ: | トッチ式の基本入力形式 |
|-----------|-------------|
|-----------|-------------|

| 式                                                 | 説明                        |
|---------------------------------------------------|---------------------------|
| C 言語変数名                                           | C言語の変数の値                  |
| 式[式]                                              | 配列の要素値                    |
| <i>式</i> .メンバ名                                    | 構造体/共用体のメンバ値              |
| <i>式</i> -> メンバ名                                  | ポインタの指し示す構造体/共用体のメンバ値     |
| * <i>±</i> ť                                      | ポインタの変数の値                 |
| & <i>z</i> ť                                      | 配置アドレス                    |
| CPU レジスタ名                                         | CPU レジスタの値                |
| I/O レジスタ名                                         | I/O レジスタの値                |
| ラベル名 <sup>注</sup> , EQU シンボル名 <sup>注</sup> , [即値] | ラベルの値,EQU シンボルの値,即値アドレスの値 |
| 整定数                                               | 整数の定数値                    |
| 浮動定数                                              | 浮動小数点の定数値                 |
| 文字定数                                              | 文字定数值                     |

注

ラベル名または EQU シンボル名に "\$" が含まれている場合,名前を "{}" で囲んでください (例:{\$Label})。 虚数の値には,大文字の "I"を掛けてください(例:1.0+2.0\*I)。なお "I" は虚数のキーワード となるため,CPU レジスタの "I"を指定する場合は,":REG" を付加してください(例:

l:REG)。

また、「表 2.26 ウォッチ式の基本入力形式」から、次の演算子を用いたウォッチ式を構成することができます。次表の演算子は、C 言語仕様に従って式を解析します。

表 2.27 演算子を用いたウォッチ式の構成

| 式          | 説明      |
|------------|---------|
| (          | 演算順序の指定 |
| ! <i>式</i> | 論理否定    |

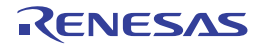

| 式                                | 説明           |
|----------------------------------|--------------|
| ~ <i>ī</i> ť                     | ビット反転        |
| <i>式* 式</i> 注                    | 乗算           |
| <i>式 / 式</i> 注                   | 除算           |
| <i>式</i> %                       | 剰余算          |
| <i>式</i> + 式 <sup>注</sup>        | 加算           |
| <i>式</i> - 式 <sup>注</sup>        | 減算           |
| <i>式&amp;式</i> 注                 | ビットごとの論理積    |
| <i>式</i> ^ <i>式</i> <sup>注</sup> | ビットごとの排他的論理和 |
| 式   式注                           | ビットごとの論理和    |

注 変数、および関数は、変数/関数/整定数以外と演算子で結合することはできません(例:C 言語変数名 + I/O レジスタ名)。

### 2.18.2 シンボル名の入力補完機能

シンボル名の入力補完とは、アドレス式などを入力する際に、プログラム中に存在するシンボル名のリストから1つ

を選択することにより、ユーザのシンボル名の入力作業を補佐する機能です。 シンボル名のリストは、この機能に対応するテキスト・ボックスにおいて、目的のシンボル名の一部が入力されてい る状態で [Ctrl] + [Space] キーを押下することにより表示されます。リスト内において, 目的のシンボル名をダブル クリックすることで(または、[↑] / [↓] キーによりシンボル名を選択したのち、[Space] / [Enter] キーを押 下),入力中のシンボル名が補完されます。

なお、この際に、[Space] / [Enter] キー以外のキーが押下された場合、または現在操作対象としているパネル/ ダイアログからフォーカスが移動した場合は、シンボル名のリストは消失します(シンボル名の入力補完は行われませ ん)。

注意 1. テキスト・ボックスにおいて、1文字も入力されていない場合、または候補が1つも存在しない場合 は、シンボル名のリストは表示されません。

シンボル名の入力補完機能に必要な情報は、ロード・モジュール・ファイルのダウンロード時に生成さ 注意 2. れるため、この情報を生成するとダウンロード時間、およびホスト・マシンのメモリ消費量が増加しま す。シンボル名の入力補完機能を使用しない場合は、ダウンロード・ファイル ダイアログの [入力補 完機能用の情報を生成する〕項目で〔いいえ〕を選択し、この機能を無効化することを推奨します(デ フォルト:[はい])。 ただし、GHS コンパイラを使用している場合、この機能を無効化することはできません([入力補完機 能用の情報を生成する]項目の選択は無視されます)。

備考 シンボル名の入力時に、この機能を使用できるか否かは、該当するパネル/ダイアログの入力エリアの 説明を参照してください。

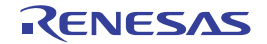

#### 図 2.124 シンボル名の入力補完機能

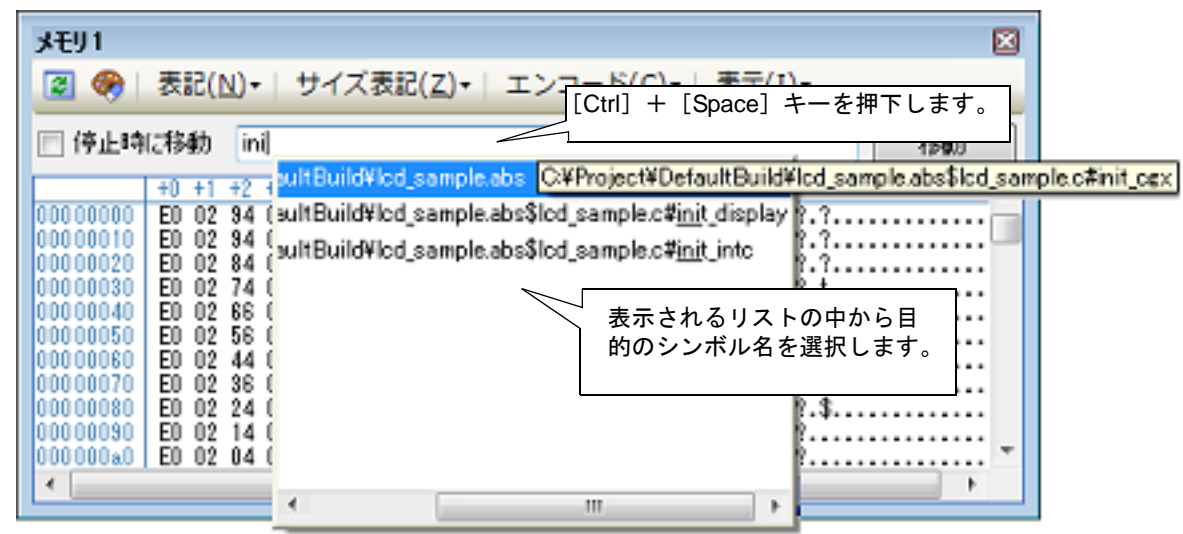

2.18.3 入力不備箇所に対するアイコン表示

CS+が提供する一部のダイアログでは、不正な文字列が入力された際、設定すべき値として誤っていることを示す
アイコンを該当箇所に表示することにより、入力の不備を警告します。

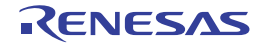

# A. ウインドウ・リファレンス

この付録では、CS+でデバッグを行う際に使用するウインドウ/パネル/ダイアログについての詳細を説明します。

# A.1 説 明

次に、デバッグに関するウインドウ/パネル/ダイアログの一覧を示します。

### 表 A.1 ウインドウ/パネル/ダイアログ一覧

| ウインドウ/パネル/ダイアログ名                                      | 機能概要                                                                          |  |
|-------------------------------------------------------|-------------------------------------------------------------------------------|--|
| メイン・ウインドウ                                             | プログラムの実行制御,および各パネルのオープン                                                       |  |
| デバッグ・マネージャ パネル                                        | デバッグ対象とするコア(PE)の選択,およびその状態の表示                                                 |  |
| プロジェクト・ツリー パネル                                        | 使用するデバッグ・ツールの選択                                                               |  |
| プロパティ パネル                                             | プロジェクト・ツリー パネルで選択しているデバッグ・ツール<br>について,詳細情報の表示,および設定の変更                        |  |
| メモリ パネル                                               | メモリの値の表示,および値の変更                                                              |  |
| 逆アセンブル パネル                                            | メモリ値を逆アセンブルした結果の表示, ライン・アセンブ<br>ル, および命令レベル・デバッグ                              |  |
| CPU レジスタ パネル                                          | CPU レジスタ(プログラム・レジスタ/システム・レジスタ)<br>の内容の表示,および値の変更                              |  |
| IOR パネル                                               | I/O レジスタの内容の表示,および値の変更                                                        |  |
| ローカル変数 パネル                                            | ローカル変数の内容の表示、および値の変更                                                          |  |
| ウォッチ パネル                                              | 登録したウォッチ式の内容の表示、および値の変更                                                       |  |
| コール・スタック パネル                                          | 関数呼び出しのコール・スタック情報の表示                                                          |  |
| トレース パネル                                              | デバッグ・ツールから取得したトレース・データの表示                                                     |  |
| イベントパネル                                               | 設定イベントの詳細情報の表示,有効/無効の切り替え,およ<br>び削除                                           |  |
| 出力 パネル                                                | ビルド・ツール/デバッグ・ツール/各プラグインから出力さ<br>れるメッセージ,または検索・置換 ダイアログ による一括検<br>索を行った際の結果の表示 |  |
| メモリ・マッピング ダイアログ                                       | メモリ・マッピングの表示                                                                  |  |
| ダウンロード・ファイル ダイアログ                                     | ダウンロードする際のファイルの選択,およびダウンロード条<br>件の設定                                          |  |
| フラッシュ・オプションの設定 ダイアログ<br>【Full-spec emulator】【E1】【E20】 | フラッシュ・メモリのオプション設定                                                             |  |
| 優先するブート・ローダ・プロジェクトの選択<br>ダイアログ                        | 優先してデバッグ対象とするブート・ローダ・プロジェクトの<br>選択                                            |  |
| アクション・イベント ダイアログ                                      | アクション・イベントの設定                                                                 |  |
| 表示桁数設定 ダイアログ                                          | メモリパネルにおけるメモリ値の表示桁数の設定                                                        |  |
| アドレス・オフセット設定 ダイアログ                                    | メモリ パネルにおけるアドレス表示のオフセット値の設定                                                   |  |
| メモリ初期化 ダイアログ                                          | メモリの初期化                                                                       |  |
| メモリ検索 ダイアログ                                           | メモリの検索                                                                        |  |

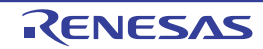

| ウインドウ/パネル/ダイアログ名 | 機能概要                          |
|------------------|-------------------------------|
| 印刷アドレス範囲設定 ダイアログ | 逆アセンブル パネルにおける印刷範囲の設定         |
| トレース検索 ダイアログ     | トレース・データの検索                   |
| スクロール範囲設定 ダイアログ  | メモリ パネル/逆アセンブル パネルのスクロール範囲の設定 |
| 指定位置へ移動 ダイアログ    | 指定した位置にキャレットを移動               |
| データ保存 ダイアログ      | 各パネルの表示内容,およびアップロード・データの保存    |

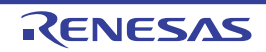

# メイン・ウインドウ

CS+ を起動した際,最初にオープンするウインドウです。 デバッグを行う際は,このウインドウからプログラムの実行制御,および各パネルのオープン操作を行います。

図 A.1 メイン・ウインドウ

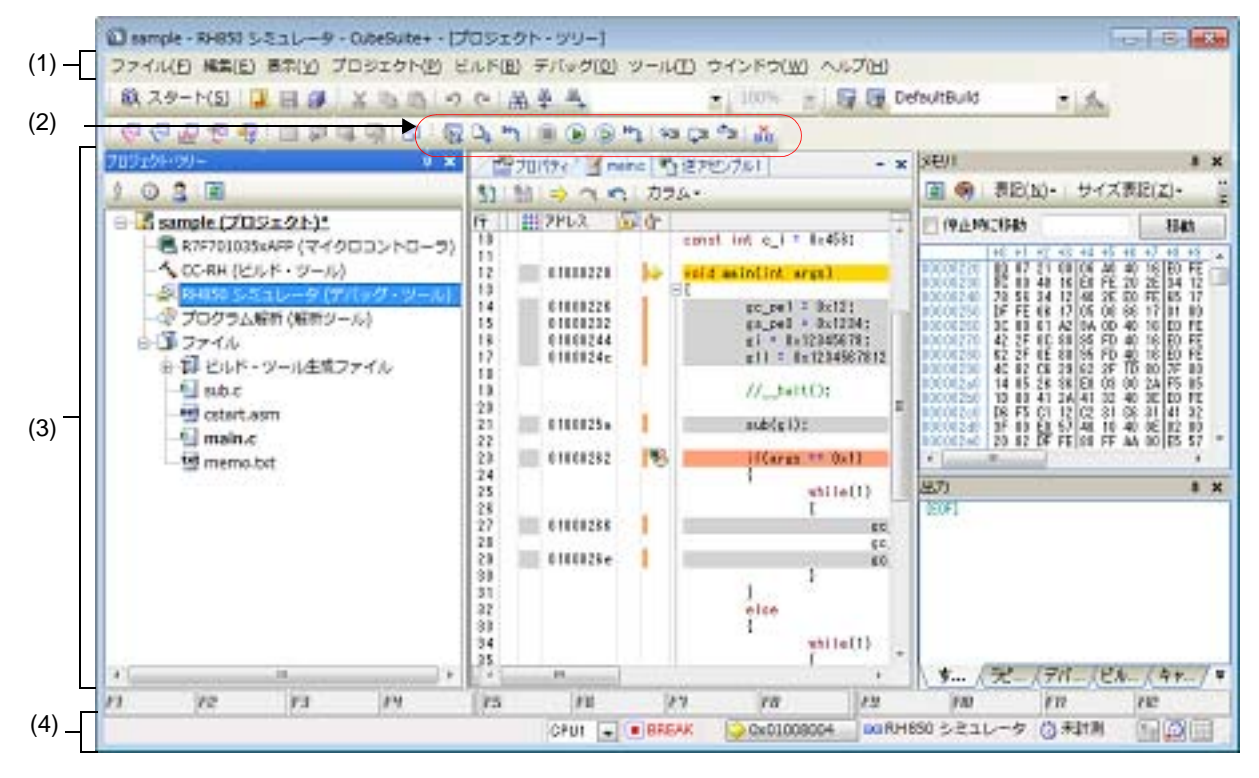

- ここでは、次の項目について説明します。
- [オープン方法]
- [各エリアの説明]

[オープン方法]

- Windows の [スタート] → [プログラム] → [Renesas Electronics CS+] → [CS+ for CC] を選択

# [各エリアの説明]

# (1) メニューバー

備考

デバッグ関連のメニュー項目は次のとおりです。

各メニューから引き出される項目は,ユーザ設定 ダイアログでカスタマイズすることができま す。

(a) [表示]

| [表示]メニューの各項目,ま | および機能は次のとおりです | (デフォルト)。 |
|----------------|---------------|----------|
|----------------|---------------|----------|

| デバッグ・マネージャ | デバッグ・マネージャ パネルをオープンします。<br>ただし、選択しているマイクロコントローラがシングルコア版の場合、または<br>デバッグ・ツールと切断時は無効となります。 |
|------------|-----------------------------------------------------------------------------------------|
| ウォッチ       | ウォッチ パネルをオープンするために,次のカスケード・メニューを表示し<br>ます。<br>ただし,デバッグ・ツールと切断時は無効となります。                 |

RENESAS

|              | ウォッチ 1   | ウォッチ パネル(ウォッチ 1)をオープンします。                                                         |  |  |  |
|--------------|----------|-----------------------------------------------------------------------------------|--|--|--|
|              | ウォッチ 2   | ウォッチ パネル(ウォッチ 2)をオープンします。                                                         |  |  |  |
|              | ウォッチ 3   | ウォッチ パネル(ウォッチ 3)をオープンします。                                                         |  |  |  |
|              | ウォッチ 4   | ウォッチ パネル(ウォッチ 4)をオープンします。                                                         |  |  |  |
|              | コーカル変数   | ローカル変数 パネルをオープンします。<br>ただし、デバッグ・ツールと切断時は無効となります。                                  |  |  |  |
| =            | コール・スタック | コール・スタック パネルをオープンします。<br>ただし,デバッグ・ツールと切断時は無効となります。                                |  |  |  |
| 7            | モリ       | メモリ パネルをオープンするために、次のカスケード・メニューを表示しま<br>す。<br>ただし、デバッグ・ツールと切断時は無効となります。            |  |  |  |
|              | メモリ 1    | メモリ パネル(メモリ 1)をオープンします。                                                           |  |  |  |
|              | メモリ 2    | メモリ パネル(メモリ 2)をオープンします。                                                           |  |  |  |
|              | メモリ 3    | メモリ パネル(メモリ 3)をオープンします。                                                           |  |  |  |
|              | メモリ 4    | メモリ パネル(メモリ 4)をオープンします。                                                           |  |  |  |
| 10           | DR       | IOR パネルをオープンします。<br>ただし、デバッグ・ツールと切断時は無効となります。                                     |  |  |  |
| CPU レジスタ     |          | CPU レジスタ パネルをオープンします。<br>ただし,デバッグ・ツールと切断時は無効となります。                                |  |  |  |
| ŀ            | レース      | トレース パネルをオープンします。<br>ただし,デバッグ・ツールと切断時は無効となります。                                    |  |  |  |
| ž            | 「アセンブル   | 逆アセンブル パネルをオープンするために、次のカスケード・メニューを表示します。<br>ただし、デバッグ・ツールと切断時は無効となります。             |  |  |  |
|              | 逆アセンブル 1 | 逆アセンブル パネル(逆アセンブル 1)をオープンします。                                                     |  |  |  |
|              | 逆アセンブル 2 | 逆アセンブル パネル(逆アセンブル 2)をオープンします。                                                     |  |  |  |
|              | 逆アセンブル 3 | 逆アセンブル パネル(逆アセンブル 3)をオープンします。                                                     |  |  |  |
|              | 逆アセンブル 4 | 逆アセンブル パネル(逆アセンブル 4)をオープンします。                                                     |  |  |  |
| イベント         |          | イベント パネルをオープンします。<br>ただし、デバッグ・ツールと切断時は無効となります。                                    |  |  |  |
| 現在の PC 位置を開く |          | カレント PC 位置(PC レジスタ値)をエディタ パネルで表示します。<br>ただし,デバッグ・ツールと切断時は無効となります。                 |  |  |  |
| ジャンプ前の位置へ戻る  |          | 定義箇所へジャンプ(「2.6.2.4 シンボル定義箇所へ移動する」参照)する前の<br>位置へ戻ります。                              |  |  |  |
| ジャンプ先の位置へ進む  |          | [ジャンプ前の位置へ戻る]を実行する前の位置へ進みます。                                                      |  |  |  |
| タグ・ジャンプ      |          | エディタ パネル/出力 パネルにおいて,キャレットのある行にファイル名/<br>行/桁の情報がある場合,該当するファイルの該当行/該当桁へジャンプしま<br>す。 |  |  |  |

(b) [デバッグ] [デバッグ]メニューの各項目,および機能は次のとおりです (デフォルト)。

| デロ                   | バッグ・ツールヘダウン<br>ード           | アクティブ・プロジェクトで現在選択しているデバッグ・ツールに,指定されたファイルをダウンロードします。<br>デバッグ・ツールと切断時の場合は,自動的にデバッグ・ツールに接続し,<br>ダウンロードを実行します。<br>ただし,プログラム実行中,またはビルド(ラピット・ビルドを除く)実行<br>中は無効となります。                                                   |
|----------------------|-----------------------------|----------------------------------------------------------------------------------------------------|
| ビヘ                   | ルド&デバッグ・ツール<br>ダウンロード       | プロジェクトのビルドを行い、ビルド後にアクティブ・プロジェクトで現在<br>選択しているデバッグ・ツールにダウンロードを実行します。<br>デバッグ・ツールと切断時の場合は、自動的にデバッグ・ツールに接続し、<br>ダウンロードを実行します。<br>ただし、プログラム実行中、またはビルド(ラピット・ビルドを除く)実行<br>中は無効となります。<br>なお、ビルドに失敗した場合、ダウンロードは実行しません。    |
| リル                   | ビルド&デバッグ・ツー<br>ヘダウンロード      | プロジェクトのリビルドを行い、リビルド後にアクティブ・プロジェクトで<br>現在選択しているデバッグ・ツールにダウンロードを実行します。<br>デバッグ・ツールと切断時の場合は、自動的にデバッグ・ツールに接続し、<br>ダウンロードを実行します。<br>ただし、プログラム実行中、またはビルド(ラピット・ビルドを除く)実行<br>中は無効となります。<br>なお、リビルドに失敗した場合、ダウンロードは実行しません。 |
| デバッグ・ツールへ接続          |                             | アクティブ・プロジェクトで現在選択しているデバッグ・ツールに接続しま<br>す。<br>ただし,デバッグ・ツールと接続時、ビルド(ラピット・ビルドを除く)実<br>行中,またはサポート範囲外のバージョンのコンパイラを使用している場合<br>は無効となります。                                                                                |
| デバッグ・ツールからアッ<br>プロード |                             | メモリ内容をファイルに保存するためのデータ保存 ダイアログをオープンし<br>ます。<br>ただし、プログラム実行中、ビルド(ラピット・ビルドを除く)実行中、ま<br>たはデバッグ・ツールと切断時は無効となります。                                                                                                    |
| デ                    | バッグ・ツールから切断                 | 現在接続中のデバッグ・ツールとの通信を切断します。<br>ただし、プログラム実行中、ビルド(ラピット・ビルドを除く)実行中、ま<br>たはデバッグ・ツールと切断時は無効となります。                                                                                                    |
| 使                    | 用するデバッグ・ツール                 | 使用するデバッグ・ツールを選択するためのカスケード・メニューを表示します。<br>なお、プロジェクトで選択しているマイクロコントローラの種類により、表示されるデバッグ・ツールは異なります。                                                                                                    |
|                      | RH850 Full-spec<br>emulator | Full-spec emulator を使用します。                                                                                                    |
|                      | RH850 E1(LPD)               | E1 を LPD 通信方式で使用します。                                                                                                    |
|                      | RH850 E20(LPD)              | E20 を LPD 通信方式で使用します。                                                                                                    |
|                      | RH850 シミュレータ                | シミュレータを使用します。                                                                                                    |
| 停                    | њ                           | 現在実行中のプログラムを強制的に停止します。<br>ただし、プログラム停止時、またはデバッグ・ツールと切断時は無効となり<br>ます。                                                                                                    |
| 実行                   |                             | プログラムをカレント PC 位置から実行し,設定されているブレーク・イベ<br>ントの条件が成立した場合,実行中のプログラムを停止します。<br>ただし,プログラム実行中,ビルド(ラピット・ビルドを除く)実行中,ま<br>たはデバッグ・ツールと切断時は無効となります。                                                                           |
| ブレークせずに実行            |                             | プログラムをカレント PC 位置から実行し,設定されているブレーク・イベ<br>ント/アクション・イベントを無視してプログラムの実行を続けます。<br>ただし,プログラム実行中,ビルド(ラピット・ビルドを除く)実行中,ま<br>たはデバッグ・ツールと切断時は無効となります。                                                                        |

RENESAS

| ステップ・イン   | カレント PC 位置からステップ実行し <sup>注</sup> ,各パネルの内容を更新します。<br>関数呼び出しの場合は,呼び出された関数の先頭で停止します。<br>ただし,プログラム実行中,ビルド(ラピット・ビルドを除く)実行中,ま<br>たはデバッグ・ツールと切断時は無効となります。                                                                                                    |
|-----------|----------------------------------------------------------------------------------------------------|
| ステップ・オーバー | カレント PC 位置からステップ実行し <sup>注</sup> , 各パネルの内容を更新します。<br>jarl 命令による関数呼び出しの場合は, その関数内のソース行/命令すべて<br>を1 ステップとみなして実行し, 関数から戻る箇所まで実行します (jarl 命<br>令を実行したときと同じネストになるまで, ステップ実行します)。<br>なお, jarl 命令以外の場合, [ステップ・イン]の選択と同じ動作となりま<br>す。<br>ただし, プログラム実行中, ビルド (ラピット・ビルドを除く) 実行中, ま<br>たはデバッグ・ツールと切断時は無効となります。 |
| リターン・アウト  | 現在の関数からリターンするまで(呼び出し関数に戻るまで)実行します<br>注。<br>ただし、プログラム実行中、ビルド(ラピット・ビルドを除く)実行中、ま                                                                                                    |
|           | たはデバッグ・ツールと切断時は無効となります。                                                                                                    |
| CPUリセット   | CPU をリセットします(プログラムは実行しません)。<br>ただし,ビルド(ラピット・ビルドを除く)実行中,またはデバッグ・ツー<br>ルと切断時は無効となります。                                                                                                    |
| リスタート     | CPU をリセットしたのち、リセット番地からプログラムを実行します。<br>ただし、ビルド(ラピット・ビルドを除く)実行中、またはデバッグ・ツー<br>ルと切断時は無効となります。                                                                                                    |

注 ステップ実行には、ソース・レベル単位と命令レベル単位の実行方法があります。 詳細は、「2.8.3 プログラムをステップ実行する」を参照してください。

(2) デバッグ・ツールバー

デバッグ・ツールバーは、プログラムの実行を制御するためのコマンドをまとめたボタン群です。 各ボタン、および機能は次のとおりです(デフォルト)。

- 備考 1. 各ツールバーのボタンは、ユーザ設定 ダイアログでカスタマイズすることができます。また、同 ダイアログにより、新規にツールバーを作成することもできます。
- 備考 2. ツールバー上を右クリックすることで表示されるコンテキスト・メニューにより、ツールバー上に表示/非表示するグループを選択することができます。

| <u>8</u>  | プロジェクトのビルドを行い,ビルド後にアクティブ・プロジェクトのデバッグ・ツールにダウ<br>ンロードを実行します。<br>デバッグ・ツールと切断時の場合は,自動的にデバッグ・ツールに接続し,ダウンロードを実行<br>します。<br>ただし,ビルドに失敗した場合,ダウンロードは実行されません。<br>[デバッグ]メニュー→ [ビルド&デバッグ・ツールへダウンロード]の選択と同等です。 |
|-----------|----------------------------------------------------------------------------------------------------|
|           | アクティブ・プロジェクトのデバッグ・ツールに,指定されたファイルをダウンロードします。<br>デバッグ・ツールと切断時の場合は,自動的にデバッグ・ツールに接続し,ダウンロードを実行<br>します。<br>ただし,プログラム実行中,またはビルド(ラピット・ビルドを除く)実行中は無効となります。<br>[デバッグ]メニュー→ [デバッグ・ツールへダウンロード]の選択と同等です。      |
| <b>KJ</b> | CPU をリセットします(プログラムは実行しません)。<br>ただし, ビルド(ラピット・ビルドを除く)実行中, またはデバッグ・ツールと切断時は無効と<br>なります。<br>[デバッグ] メニュー→ [CPU リセット] の選択と同等です。                                                                        |
|           | 現在実行中のプログラムを強制的に停止します。<br>ただし,プログラム停止時,またはデバッグ・ツールと切断時は無効となります。<br>[デバッグ] メニュー→ [停止] の選択と同等です。                                                                                                    |

RENESAS

|          | プログラムをカレント PC 位置から実行し,設定されているブレーク・イベントの条件が成立した<br>場合,実行中のプログラムを停止します。<br>ただし,プログラム実行中,ビルド(ラピット・ビルドを除く)実行中,またはデバッグ・ツー<br>ルと切断時は無効となります。<br>[デバッグ]メニュー→[実行]の選択と同等です。                                                                                                    |
|----------|----------------------------------------------------------------------------------------------------|
|          | プログラムをカレント PC 位置から実行し,設定されているブレーク・イベント/アクション・イ<br>ベントを無視してプログラムの実行を続けます。<br>ただし,プログラム実行中,ビルド(ラピット・ビルドを除く)実行中,またはデバッグ・ツー<br>ルと切断時は無効となります。<br>[デバッグ] メニュー→ [ブレークせずに実行] の選択と同等です。                                                                                                    |
| <b>۲</b> | CPU をリセットしたのち,リセット番地からプログラムを実行します。<br>ただし,ビルド(ラピット・ビルドを除く)実行中,またはデバッグ・ツールと切断時は無効と<br>なります。<br>[デバッグ] メニュー→ [リスタート] の選択と同等です。                                                                                                    |
| 8        | カレント PC 位置からでステップ実行し <sup>注</sup> ,各パネルの内容を更新します(ステップ・イン実行)。<br>関数呼び出しの場合は,呼び出された関数の先頭で停止します。<br>ただし,プログラム実行中,ビルド(ラピット・ビルドを除く)実行中,またはデバッグ・ツー<br>ルと切断時は無効となります。<br>[デバッグ]メニュー→ [ステップ・イン]の選択と同等です。                                                                                                    |
| 4        | カレントPC 位置からステップ実行し <sup>注</sup> , 各パネルの内容を更新します(ステップ・オーバ実行)。<br>jarl 命令による関数呼び出しの場合は、その関数内のソース行/命令すべてを1ステップとみなし<br>て実行し、関数から戻る箇所まで実行します(jarl 命令を実行したときと同じネストになるまで、<br>ステップ実行します)。<br>なお、jarl 命令以外の場合、 デオボタンのクリックと同じ動作となります。<br>ただし、プログラム実行中、ビルド(ラピット・ビルドを除く)実行中、またはデバッグ・ツー<br>ルと切断時は無効となります。<br>[デバッグ] メニュー→ [ステップ・オーバー]の選択と同等です。 |
| 9.<br>1  | 現在の関数からリターンするまで(呼び出し関数に戻るまで)実行します <sup>注</sup> (リターン・アウト実<br>行)。<br>ただし、プログラム実行中、ビルド(ラピット・ビルドを除く)実行中、またはデバッグ・ツー<br>ルと切断時は無効となります。<br>[デバッグ] メニュー→ [リターン・アウト] の選択と同等です。                                                                                                    |
| ×        | 現在接続中のデバッグ・ツールとの通信を切断します。<br>ただし, ビルド(ラピット・ビルドを除く)実行中, またはデバッグ・ツールと切断時は無効と<br>なります。<br>[デバッグ] メニュー→ [デバッグ・ツールから切断] の選択と同等です。                                                                                                    |

注 ステップ実行には、ソース・レベル単位と命令レベル単位の実行方法があります。 詳細は、「2.8.3 プログラムをステップ実行する」を参照してください。

- (3) パネル表示エリア
   各種パネルを表示するエリアです。
   表示内容についての詳細は、各パネルの項を参照してください。
- (4) ステータスバー ステータスバーは、次の情報を表示します。

図 A.2 ステータスバー

| ロリリセットを行います。 | 46 行 11 行 挿入 日末語 | (57 h 315) CPU1 📼 | BREAK | Halt 🎽 | 0x01000004 | ■ GORH850 シミュレータ | 🚫 31.000 ns |     |
|--------------|------------------|-------------------|-------|--------|------------|------------------|-------------|-----|
| Ť            | Î                | 1                 | 1     | Ť      | Î          | 1                | Î           | 1   |
| (a)          | (b)              | (c)               | (d)   | (e)    | (f)        | (g)              | (h)         | (i) |
|              |                  |                   |       |        |            |                  |             |     |

(a) ステータス・メッセージ 次のメッセージを表示します。

- 選択しているメニュー項目の簡易説明

- パネル/ダイアログにおいて入力値が不正な場合のメッセージ

- 検索・置換 ダイアログにより検索した際に、指定文字列が見つからなかった場合のメッセージ

- ブレークした際のブレーク要因(「2.9 プログラムの停止(ブレーク)」参照)

- (b) フォーカス・パネルのステータス情報 現在フォーカスのあるパネルのステータス情報(キャレット位置や上書き/挿入モードなどの情報)を表示し ます。 ただし、ステータス情報を持たないパネルの場合は非表示となります。
- (c) デバッグ対象コアの指定
   デバッグ対象とするコア(PE)を指定します(「2.7 コア(PE)の選択」参照)。
   ただし,選択しているマイクロコントローラがシングルコア版の場合,またはデバッグ・ツールと切断時の場合は非表示となります。
- (d) 実行状態

プログラムの現在の実行状態を次のアイコンと文字列で示します。 ただし、デバッグ・ツールと切断時の場合は非表示となります。

| プログラムの状態 | 表示内容  |
|----------|-------|
| 実行中      | ▶ RUN |
| 停止中      | BREAK |
| ステップ実行中  | STEP  |

(e) CPU 状態

デバッグ・ツールの現在の CPU の状態を表示します。 なお、同時に複数の状態になっている場合は "&" で区切って状態を列挙して表示します。 ただし、デバッグ・ツールと切断時の場合は非表示となります。

| デバッグ・ツール           | 表示内容     | CPU 状態              |  |  |
|--------------------|----------|---------------------|--|--|
| Full-spec emulator | Halt     | HALT モード中           |  |  |
| E1/E20             | Stop     | STOP モード中           |  |  |
|                    | Reset    | リセット状態              |  |  |
|                    | Pow Off  | ターゲットに電源が供給されていない状態 |  |  |
| シミュレータ             | Halt     | HALT モード中           |  |  |
|                    | StopIdle | STOP/IDLE モード中      |  |  |
|                    | Reset    | リセット状態              |  |  |

(f) カレント PC 位置

現在のカレント PC 位置の値を 16 進数で表示します。 このエリアをクリックすると、エディタ パネル上のカレント PC 位置へキャレットを移動します。 また、このエリアにマウスを重ねることにより、"カレント PC: 0x *カレント PC 値(ソース名 # 行数*注)"を ポップアップ表示します。 ただし、デバッグ・ツールと切断時の場合は非表示となります。

注 情報の取得が不可能な場合は、"シンボル名 + オフセット値"となります。

備考 プログラム実行中は,"実行中"と表示します。 ただし,リアルタイム表示更新を行っている場合,設定している表示更新間隔で PC 位置を更 新して表示します。

(g) デバッグ・ツールとの接続状態

現在のデバッグ・ツールとの接続状態を次のアイコンと文字列で示します。

| 接続状態 | 表示内容        |
|------|-------------|
| 接続中  | 💷 デバッグ・ツール名 |
| 切断中  | ■ 非接続       |

(h) Run-Break タイマ結果

Run-Break タイマの計測結果(「2.13.1 実行停止までの実行時間を計測する」参照)を表示します。表示単位 は計測結果に依存します。

ただし、デバッグ・ツールと切断時の場合は非表示となります。

| 状態         | 表示内容     |
|------------|----------|
| 計測していない状態  | 未計測      |
| 計測中        | 計測中      |
| オーバフローした場合 | OVERFLOW |

# (i) デバッグ・ツールの状態

現在のデバッグ・ツールの各機能の状態を次のアイコンで示します。 ただし、デバッグ・ツールと切断時の場合は非表示となります。

| 機能    | 使用する        |          | 使用しない |
|-------|-------------|----------|-------|
|       | 動作中         | 停止中      |       |
| トレース  | <b>N</b> 19 | <b>.</b> | Ϋ́ψ.  |
| タイマ   | ø           | 3        | 6     |
| カバレッジ |             |          |       |

# 備考 【シミュレータ】

プログラム実行が停止している場合、対象アイコンをクリックすることにより、"使用する"/ "使用しない"の状態を変更することができます(プロパティパネルの[デバッグ・ツール設 定] タブ上の[トレース] / [タイマ] / [カバレッジ] カテゴリ内 [トレース機能を使用す る] / [タイマ機能を使用する] / [カバレッジ機能を使用する] プロパティの指定に反映さ れます)。

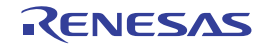

# デバッグ・マネージャ パネル

選択しているマイクロコントローラがマルチコア対応版の場合において、デバッグ対象とするコア(PE:プロセッサ・エレメント)の選択、およびその状態の表示を行います(「2.7 コア(PE)の選択」参照)。

- なお、このパネルは、デバッグ・ツールと接続時のみオープンすることができます。
- **注意** 選択しているマイクロコントローラがシングルコア版の場合,このパネルをオープンすることはできません。

図 A.3 デバッグ・マネージャ パネル

|           | デバッグ・マネージャ          |            | × |  |
|-----------|---------------------|------------|---|--|
| [ツールバー] - | 🚳 🗅 🐂 💷 🕑 🕑 🐂 🖙 🗊 👬 |            |   |  |
| Г         | デバッグ対象              |            |   |  |
| (1) —     | OPU1                | O PCU      |   |  |
|           | デバッグ対象の状態:          |            |   |  |
|           | 実行状態:               | BREAK      |   |  |
| (2) —     | ターゲット・ステータス;        |            |   |  |
|           | カレントPC              | 0x01000000 |   |  |
| L         |                     |            |   |  |

ここでは、次の項目について説明します。

- [オープン方法]
- [各エリアの説明]
- [ツールバー]

[オープン方法]

- [表示] メニュー→ [デバッグ・マネージャ] を選択

[各エリアの説明]

(1) [デバッグ対象コアの指定] エリア デバッグ対象とする PE をオプション・ボタンにより指定します。 ただし、プログラム実行中はこのエリアは無効となります。

備考 デバッグ対象コアの指定は、メイン・ウインドウのステータスバー上においても行うことができ ます。

(2) [デバッグ対象コアの状態] エリア 現在選択しているコアの状態を表示します。

備考 このエリアに表示される内容は、メイン・ウインドウのステータスバー上においても確認することができます。

(a) [実行状態] 現在のプログラムの実行状態を次のアイコンと文字列で示します。

| プログラムの状態 | 表示内容  |
|----------|-------|
| 実行中      | ▶ RUN |
| 停止中      | BREAK |
| ステップ実行中  | STEP  |

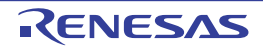

(b) [コア・ステータス] 現在のデバッグ・ツールのコアの状態を示します。 なお、同時に複数の状態になっている場合は "&" で区切って状態を列挙して表示します。

| デバッグ・ツール                     | 表示内容     | 状態                                 |
|------------------------------|----------|------------------------------------|
| Full-spec emulator<br>E1/E20 | Halt     | HALT モード中                          |
|                              | StopIdle | ハードウエア STOP/ ソフトウエア STOP/IDLE モード中 |
|                              | Hold     | バス・ホールド中                           |
|                              | Wait     | ウエイト状態                             |
|                              | Reset    | リセット状態                             |
|                              | Pow Off  | ターゲットに電源が供給されていない状態                |
| シミュレータ                       | Halt     | HALT モード中                          |
|                              | StopIdle | STOP/IDLE モード中                     |
|                              | Reset    | リセット状態                             |

(c) [カレント PC]
 現在のカレント PC 位置の値を 16 進数で示します。
 このボタンをクリックすると、エディタ パネル上のカレント PC 位置へキャレットを移動します。

[ツールバー]

ツールバーの機能は、メイン・ウインドウ上のデバッグ・ツールバーの機能と同等です。 各ボタンの機能についての詳細は、「(2) デバッグ・ツールバー」を参照してください。

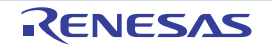

# プロジェクト・ツリー パネル

プロジェクトの構成要素(マイクロコントローラ,ビルド・ツール,デバッグ・ツールなど)をツリー形式で表示します。 なお、使用するデバッグ・ツールの選択/切り替えは、このパネル上で行います。

図 A.4 プロジェクト・ツリー パネル

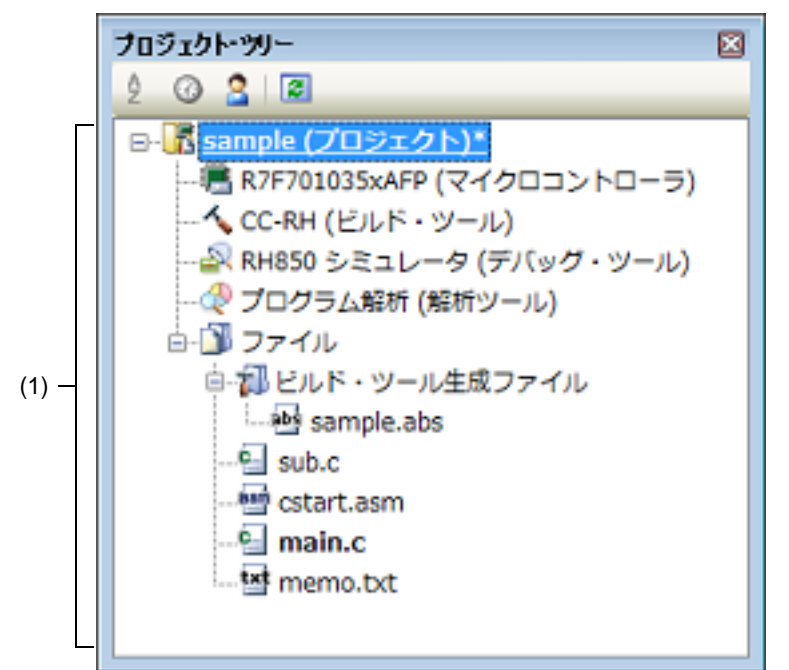

ここでは、次の項目について説明します。

- [オープン方法]
- [各エリアの説明]
- [コンテキスト・メニュー]

[オープン方法]

- [表示] メニュー→ [プロジェクト・ツリー] を選択

[各エリアの説明]

- (1) プロジェクト・ツリー エリア
  - プロジェクトの構成要素を次のノードでツリー表示します。

| ノード                                   | 説明                                                                                                    |
|---------------------------------------|----------------------------------------------------------------------------------------------------|
| <i>品種名 デバッグ・ツール</i><br>名 ( デバッグ・ツール ) | - <i>品種名</i><br>プロジェクトで選択しているマイクロコントローラの品種名(RH850)を表<br>示します。                                                                                      |
|                                       | - <i>デバッグ・ツール名</i><br>プロジェクトで使用するデバッグ・ツール名(Full-spec emulator/E1(LPD)/<br>E20(LPD)/ シミュレータ)を表示します <sup>注</sup> 。<br>なお,新規プロジェクト作成時は,シミュレータが設定されます。 |

注

選択しているマイクロコントローラの種類により、使用可能なデバッグ・ツールは異なります。
ノードを選択すると、その詳細情報(プロパティ)がプロパティ パネルに表示され、設定の変更を行うことが できます(プロパティ パネルがオープンしていない場合は、ノードをダブルクリックすることでオープンしま す)。

# [コンテキスト・メニュー]

| 使用するデバッグ・ツール<br> |                          | 使用するデバッグ・ツールを選択するためのカスケード・メニューを表示します。<br>なお、プロジェクトで選択しているマイクロコントローラの種類により、表示されるデバッグ・ツールは異なります。 |  |
|------------------|--------------------------|------------------------------------------------------------------------------------------------|--|
|                  | RH850 Full-spec emulator | Full-spec emulator を使用します。                                                                     |  |
|                  | RH850 E1(LPD)            | E1 を LPD 通信方式で使用します。                                                                           |  |
|                  | RH850 E20(LPD)           | E20 を LPD 通信方式で使用します。                                                                          |  |
|                  | RH850 シミュレータ             | シミュレータを使用します。                                                                                  |  |
| プロパティ            |                          | 選択しているデバッグ・ツールのプロパティをプロパティ パネルに表示します。                                                          |  |

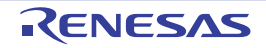

# プロパティ パネル

プロジェクト・ツリー パネルで選択しているデバッグ・ツールについて、カテゴリ別に詳細情報の表示、および設定 の変更を行います。

図 A.5 プロパティ パネル(E1を選択した場合の例)

| 20 | 1574                          |                                                 |
|----|-------------------------------|-------------------------------------------------|
| 1  | RH850 E1(LPD) のプロパティ          | . ۵                                             |
| 4  | クロック                          |                                                 |
|    | メイン・クロック周波数[MHz]              | 10.00                                           |
| Þ  | CPUクロック周波数[MHz]               | CPU1 - 160.00, PCU - 80.00                      |
| 4  | ターゲット・ボードとの接続                 |                                                 |
|    | LPDモード                        | 4ピン                                             |
|    | LPDクロック間波数[kHz]               | Default                                         |
|    | エミュレータから電源供給をする(最大200mA)      | いいえ                                             |
|    | 接続時にOPJTAGをLPD接続に設定する         | はい                                              |
|    | 切断時にOPJTAGをJTAG接続に設定する        | いいえ                                             |
| 4  | フラッシュ                         |                                                 |
|    | セキュリティID                      | <b>HEX</b> FFFFFFFFFFFFFFFFFFFFFFFFFFFFFFFFFFFF |
|    | Code Flashのセルフ・プログラミングを行う     | いいえ                                             |
|    | フラッシュ書き込み時にクロックを変更する          | はい                                              |
| 4  | CPU仮想化支援機能                    |                                                 |
|    | 仮想マシン・スレッドを使用する               | いいえ                                             |
|    | CPU仮想化支援機能<br>仮想マシン・スレッドを使用する | いいえ                                             |

ここでは、次の項目について説明します。

- [オープン方法]
- [各エリアの説明]
- [[編集] メニュー (プロパティ パネル専用部分)]
- [コンテキスト・メニュー]

# [オープン方法]

- プロジェクト・ツリー パネルにおいて、使用する [*品種名 デバッグ・ツール名*(デバッグ・ツール)] ノードを選 択したのち、[表示] メニュー、またはコンテキスト・メニューより [プロパティ] を選択
- プロジェクト・ツリー パネルにおいて,使用する [*品種名 デバッグ・ツール名*(デバッグ・ツール)] ノードをダ ブルクリック
- 備考 このパネルがすでにオープンしている場合、プロジェクト・ツリー パネル上において、使用する [*品 種名 デバッグ・ツール名*(デバッグ・ツール)] ノードを選択することにより、選択したデバッグ・ ツールの詳細情報を表示します。

#### [各エリアの説明]

 (1) 詳細情報表示/変更エリア プロジェクト・ツリーパネルで選択しているデバッグ・ツールの詳細情報を、カテゴリ別のリスト形式で表示 し、設定の変更を直接行うことができるエリアです。
 マークは、そのカテゴリ内に含まれているすべてのプロパティ項目が展開表示されていることを示し、また、 田マークは、カテゴリ内のプロパティ項目が折りたたみ表示されていることを示します。展開/折りたたみ表 示の切り替えは、このマークのクリック、またはカテゴリ名のダブルクリックにより行うことができます。 なお、各プロパティ項目設定欄内に表示される

RENESAS

カテゴリ,およびそれに含まれるプロパティ項目の表示内容/設定方法についての詳細は,該当するタブの項を 参照してください。

- (2) タブ選択エリア タブを選択することにより、詳細情報を表示するカテゴリが切り替わります。 このパネルには、次のタブが存在します(各タブ上における表示内容/設定方法についての詳細は、該当するタ ブの項を参照してください)。
  - [接続用設定] タブ
  - [デバッグ・ツール設定] タブ
  - [ダウンロード・ファイル設定] タブ
  - [フラッシュ・オプション設定] タブ【Full-spec emulator】【E1】【E20】
  - [フック処理設定] タブ

# [[編集] メニュー (プロパティ パネル専用部分)]

| 元に戻す  | 直前に行ったプロパティの値の編集作業を取り消します。                        |
|-------|---------------------------------------------------|
| 切り取り  | プロパティの値を編集中の場合、選択している文字列を切り取ってクリップ・<br>ボードに移動します。 |
| コピー   | 選択しているプロパティの値の文字列をクリップ・ボードにコピーします。                |
| 貼り付け  | プロパティの値を編集中の場合、クリップ・ボードの内容を挿入します。                 |
| 削除    | プロパティの値を編集中の場合,選択している文字列を削除します。                   |
| すべて選択 | プロパティの値を編集中の場合,選択しているプロパティの値文字列をすべて<br>選択します。     |
| 検索    | 検索・置換 ダイアログを[クイック検索]タブが選択状態でオープンします。              |

## [コンテキスト・メニュー]

【文字列編集中以外の場合】

| デフォルトに戻す    | 選択しているプロパティ項目の設定値をデフォルトに戻します。  |
|-------------|--------------------------------|
| すべてデフォルトに戻す | 現在選択しているタブ上の設定値をすべてデフォルトに戻します。 |

【文字列編集中の場合】

| 元に戻す  | 直前に行ったプロパティの値の編集作業を取り消します。                        |  |  |  |
|-------|---------------------------------------------------|--|--|--|
| 切り取り  | プロパティの値を編集中の場合,選択している文字列を切り取ってクリップ・<br>ボードに移動します。 |  |  |  |
| コピー   | 選択しているプロパティの値文字列をクリップ・ボードにコピーします。                 |  |  |  |
| 貼り付け  | プロパティの値を編集中の場合,クリップ・ボードの内容を挿入します。                 |  |  |  |
| 削除    | プロパティの値を編集中の場合、選択している文字列を削除します。                   |  |  |  |
| すべて選択 | プロパティの値を編集中の場合、選択しているプロパティの値文字列をすべて<br>選択します。     |  |  |  |

## [接続用設定] タブ

[接続用設定] タブでは、次に示すカテゴリごとに詳細情報の表示、および設定の変更を行います。

```
(1) [クロック]
```

```
(2) [ターゲット・ボードとの接続] 【Full-spec emulator】 【E1】 【E20】
```

- (3) [フラッシュ] [Full-spec emulator] [E1] [E20]
- (4) [コンフィギュレーション]【シミュレータ】
- (5) [CPU 仮想化支援機能]
- 図 A.6 プロパティ パネル: [接続用設定] タブ【Full-spec emulator】

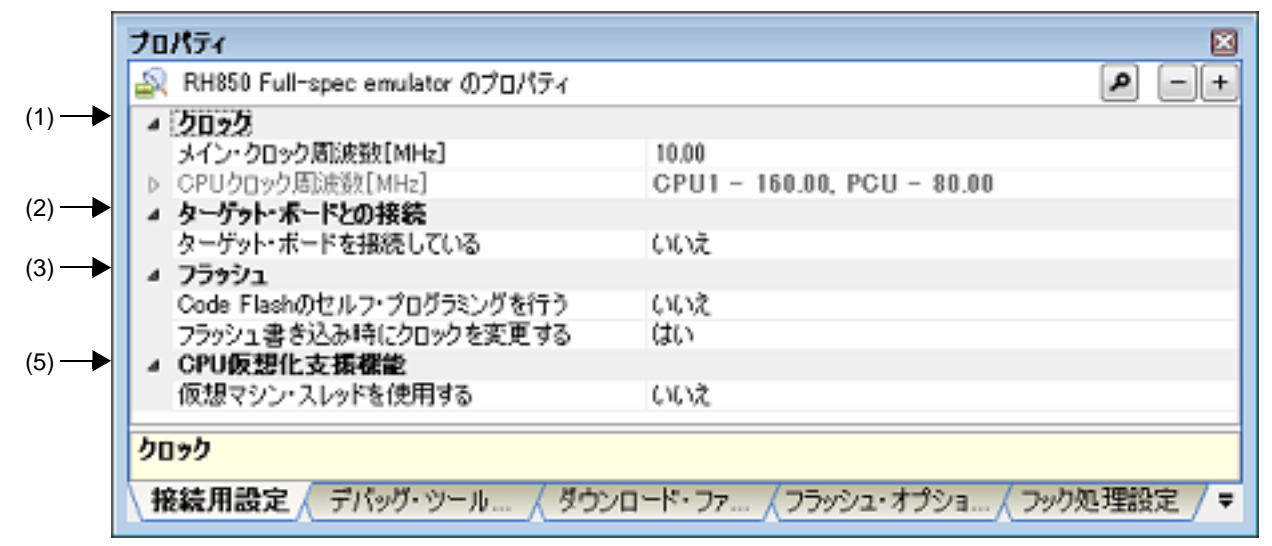

# 図 A.7 プロパティ パネル:[接続用設定]タブ【E1】【E20】

|     | プロパティ 🛛                     |                                                 |  |  |  |  |
|-----|-----------------------------|-------------------------------------------------|--|--|--|--|
|     | 🔊 RH850 XXXXX のプロパティ        | P -+                                            |  |  |  |  |
| (1) | ▲ <u>2022</u>               |                                                 |  |  |  |  |
|     | メイン・クロック周波数[MHz]            | 10.00                                           |  |  |  |  |
|     | ▷ CPUクロック活動波数[MHz]          | CPU1 - 160.00, PCU - 80.00                      |  |  |  |  |
| (2) | ▲ ターゲット・ボードとの接続             |                                                 |  |  |  |  |
|     | LPDモード                      | イビン                                             |  |  |  |  |
|     | LPDクロック周波数[kHz]             | Default                                         |  |  |  |  |
|     | エミュレータから電源供給をする(最大200mA)    | いいえ                                             |  |  |  |  |
|     | 接続時にOPJTAGをLPD接続に設定する       | はい                                              |  |  |  |  |
|     | 切断時にOPJTAGをJTAG接続に設定する      | いいえ                                             |  |  |  |  |
| (3) | ▲ フラッシュ                     |                                                 |  |  |  |  |
|     | セキュリティID                    | <b>HEX</b> FFFFFFFFFFFFFFFFFFFFFFFFFFFFFFFFFFFF |  |  |  |  |
|     | Code Flashのセルフ・プログラミングを行う   | いいえ                                             |  |  |  |  |
|     | フラッシュ書き込み時にクロックを変更する        | はい                                              |  |  |  |  |
| (5) | ▲ CPU仮想化支援機能                |                                                 |  |  |  |  |
|     | 仮想マシン・スレッドを使用する             | いいえ                                             |  |  |  |  |
|     |                             |                                                 |  |  |  |  |
|     | クロック                        |                                                 |  |  |  |  |
|     |                             |                                                 |  |  |  |  |
|     | TRACTION TO THE TANK A 3000 |                                                 |  |  |  |  |

#### 図 A.8 プロパティ パネル: [接続用設定] タブ【シミュレータ】

|     | プロパティ                          | ×                       |
|-----|--------------------------------|-------------------------|
|     | 🔊 RH850 シミュレータ のプロパティ          | <b>P</b> -+             |
| (1) | ▲ 2022                         |                         |
| . , | メイン・クロック周波数[MHz]               | 320.00                  |
|     | タイマ/トレース用クロック周波数の選択            | CPUクロック周波数              |
|     | タイマ/トレース用クロック周波数の単位            | MHz                     |
|     | タイマ/トレース用クロック周波数               |                         |
| (4) | ▲ コンフィギュレーション                  |                         |
| ( ) | シミュレータ・コンフィギュレーション・ファイルを使用する   | いいえ                     |
| (5) | ▲ CPU仮想化支援機能                   |                         |
|     | 仮想マシン・スレッドを使用する                | いいえ                     |
|     | hnah                           |                         |
|     | 9099                           |                         |
|     | ▲ 接続用設定 / デバッグ・ツール設定 / ダウンロード・ | ・ファイル設定 / フック処理設定 / 🗸 👻 |

# [各カテゴリの説明]

(1) [クロック] クロックに関する詳細情報の表示,および設定の変更を行います。

| メイン・クロック周波                                                                                                    | メイン・クロック周波数(逓倍前)を MHz 単位で指定します。 |                                                                                                    |  |  |  |
|----------------------------------------------------------------------------------------------------|---------------------------------|----------------------------------------------------------------------------------------------------|--|--|--|
| 颈 [MHz]                                                                                                    | デフォルト                           | 【Full-spec emulator】 【E1】 【E20】<br>10.00<br>【シミュレータ】<br>320.00                                                                                                    |  |  |  |
|                                                                                                    | 変更方法                            | ドロップダウン・リストによる選択,またはキーボードからの直<br>入力                                                                                                    |  |  |  |
|                                                                                                    | 指定可能値                           | <ul> <li>ドロップダウン・リストによる次のいずれか<br/>[Full-spec emulator] [E1] [E20]<br/>10.00, 20.00 (単位:MHz)<br/>[シミュレータ]<br/>1.00, 2.00, 3.00, 3.57, 4.00, 4.19, 4.91, 5.00, 6.00, 7.20,<br/>8.00, 8.38, 9.60, 10.00, 12.00, 16.00, 20.00, 25.00, 30.00,<br/>32.00, 33.33, 34.00, 40.00, 48.00, 50.00, 64.00, 80.00,<br/>160.00, 240.00, 320.00 (単位:MHz)</li> <li>テキスト入力による次の範囲<br/>0.001 ~ 999.999 (単位:MHz)</li> </ul> |  |  |  |
| CPU クロック周波数<br>[MHz] CPU クロック周波数(逓倍後)をコアごとに指定します。<br>各コアの CPU クロック周波数は、下段のサブプロパティで指定します<br>[Full-spec emulator]<br>【E1】【E20】 ロック周波数は、トレースのタイム・スタンプ情報を実時間に換算す<br>されます。<br>なお、表示するサブプロパティの数は選択しているマイクロコントロー<br>に依存します。 |                                 |                                                                                                    |  |  |  |
| コア名称                                                                                                    | 選択しているマイクロコントローラが持つコアの名称を表示します。 |                                                                                                    |  |  |  |
| (サフフロバティ)<br>【Full-spec emulator】                                                                                                    | デフォルト                           | 選択しているマイクロコントローラに依存                                                                                                    |  |  |  |
| [E1] [E20]                                                                                                    | 変更方法                            | 変更不可                                                                                                    |  |  |  |

| CPUクロック周波数                        | <i>コア名称</i> の CPU クロック周波数を指定します。                                |                                      |  |  |  |  |
|-----------------------------------|-----------------------------------------------------------------|--------------------------------------|--|--|--|--|
| (サフフロバティ)<br>【Full-spec emulator】 | デフォルト                                                           | 選択しているマイクロコントローラに依存                  |  |  |  |  |
| [E1] [E20]                        | 変更方法                                                            | ドロップダウン・リストによる選択,またはキーボードからの直接<br>入力 |  |  |  |  |
|                                   | 指定可能值                                                           | 0.001~999.999(単位:MHz)                |  |  |  |  |
| タイマ/トレース用ク                        | タイマ/トレース機能に使用するクロック周波数を表示します。                                   |                                      |  |  |  |  |
| ロック周波数の選択<br>【シミュレータ】             | デフォルト                                                           | CPU クロック周波数                          |  |  |  |  |
|                                   | 変更方法                                                            | ē方法 変更不可                             |  |  |  |  |
| タイマ/トレース用ク                        | タイマ/トレース機能に使用するクロック周波数の単位を表示します。                                |                                      |  |  |  |  |
| ロック周波数の単位<br>【シミュレータ】             | デフォルト                                                           | MHz                                  |  |  |  |  |
|                                   | 変更方法                                                            | 変更不可                                 |  |  |  |  |
| タイマ/トレース用ク<br>ロック周波数              | タイマ/トレース機能に使用するクロック周波数の値を表示します。<br>ただし,デバッグ・ツールと切断時は "" を表示します。 |                                      |  |  |  |  |
| 【シミュレータ】                          | デフォルト                                                           | 320.00                               |  |  |  |  |
|                                   | 変更方法                                                            | 変更不可                                 |  |  |  |  |

(2) [ターゲット・ボードとの接続] 【Full-spec emulator】 【E1】 【E20】

ターゲット・ボードとの接続状態に関する詳細情報の表示、および設定の変更を行います。

**注意** デバッグ・ツールが CS+ に接続している場合、このカテゴリ内のプロパティを変更することはできません。

| ターゲット・ボードを                                                | Full-spec emulator にターゲット・ボードを接続しているか否かを選択します。 |                            |                                                   |  |  |
|-----------------------------------------------------------|------------------------------------------------|----------------------------|---------------------------------------------------|--|--|
| 接続している<br>【Full-spec emulator】                            | デフォルト                                          | いいえ                        |                                                   |  |  |
|                                                           | 変更方法                                           | ドロップダウン・リストによる選択           |                                                   |  |  |
|                                                           | 指定可能值                                          | はい                         | ターゲット・ボードを接続しています。                                |  |  |
|                                                           |                                                | いいえ                        | ターゲット・ボードを接続していません。                               |  |  |
| LPD モード                                                   | LPD 通信方式のモードを選択します。                            |                            |                                                   |  |  |
| [E1] [E20]                                                | デフォルト                                          | 選択しているマイクロコントローラに依存        |                                                   |  |  |
|                                                           | 変更方法                                           | ドロップダウン・リストによる選択           |                                                   |  |  |
|                                                           | 指定可能值                                          | 選択してい                      | 選択しているマイクロコントローラに依存                               |  |  |
| ボーレート [kbps] LPD 通信方式の通<br>【E1】【E20】 なお、このプロパ<br>た場合のみ表示さ |                                                | 式の通信速度<br>プロパティは<br>表示されます | 度を選択します。<br>t, [LPD モード]プロパティにおいて[1 ピン]を選択し<br>-。 |  |  |
|                                                           | デフォルト                                          | 500                        |                                                   |  |  |
|                                                           | 変更方法                                           | ドロップダウン・リストによる選択           |                                                   |  |  |
|                                                           | 指定可能值                                          | 500, 1000, 2000(単位:kbps)   |                                                   |  |  |

| LPD クロック周波数<br>[kHz]<br>【E1】【E20】 | LPD 通信方式のクロック周波数を選択します。<br>Default を選択した場合、マイクロコントローラ固有のデフォルト値で接続処理を<br>行います。<br>なお、このプロパティは、[LPD モード] プロパティにおいて [4 ピン] を選択し<br>た場合のみ表示されます。 |                                                                                   |                                                                                              |  |  |
|-----------------------------------|----------------------------------------------------------------------------------------------------|-----------------------------------------------------------------------------------|----------------------------------------------------------------------------------------------|--|--|
|                                   | デフォルト                                                                                                    | ► Default                                                                         |                                                                                              |  |  |
|                                   | 変更方法                                                                                                    | ドロップダウン・リストによる選択                                                                  |                                                                                              |  |  |
|                                   | 指定可能值                                                                                                    | Default,                                                                          | Default, 5500, 11000(単位:kHz)                                                                 |  |  |
| エミュレータから電源                        | E1 からターゲット・ボードに電源を供給するか否かを選択します。                                                                                                    |                                                                                   |                                                                                              |  |  |
| 供給をする(取入<br>200mA)                | デフォルト                                                                                                    | いいえ                                                                               |                                                                                              |  |  |
| [E1]                              | 変更方法                                                                                                    | ドロップ:                                                                             | ダウン・リストによる選択                                                                                 |  |  |
|                                   | 指定可能值                                                                                                    | はい                                                                                | 電源を供給します。                                                                                    |  |  |
|                                   |                                                                                                    | いいえ                                                                               | 電源を供給しません。                                                                                   |  |  |
| 供給電圧<br>【E1】                      | E1 からターゲット・ボードに供給する電圧を選択します。<br>なお,このプロパティは,[エミュレータから電源供給をする(最大 200mA)]プ<br>ロパティにおいて [はい]を選択した場合のみ表示されます。                                    |                                                                                   |                                                                                              |  |  |
|                                   | デフォルト                                                                                                    | 3.3V                                                                              |                                                                                              |  |  |
|                                   | 変更方法                                                                                                    | ドロップダウン・リストによる選択                                                                  |                                                                                              |  |  |
|                                   | 指定可能值                                                                                                    | 3.3V, 5.0                                                                         | V                                                                                            |  |  |
| 接続時に OPJTAG を<br>LPD 接続に設定する      | デバッグ・ツールとの接続時にシリアル・プログラミング・モードで起動し、オプ<br>ション・バイトの設定を LPD 接続に変更するか否かを選択します。                                                                   |                                                                                   |                                                                                              |  |  |
|                                   | デフォルト                                                                                                    | はい                                                                                |                                                                                              |  |  |
|                                   | 変更方法                                                                                                    | ドロップダウン・リストによる選択                                                                  |                                                                                              |  |  |
|                                   | 指定可能値                                                                                                    | はい                                                                                | シリアル・プログラミング・モードで起動し, OPJTAG<br>をチェックします。この際に LPD 設定でない場合は LPD<br>設定に変更し, その後デバッグ・モードに移行します。 |  |  |
|                                   |                                                                                                    | いいえ                                                                               | デバッグ・モードで起動し,OPJTAG をチェックします。<br>この際に LPD 設定でない場合はメッセージ・ダイアログ<br>を表示します。                     |  |  |
| 切断時に OPJTAG を<br>JTAG 接続に設定する     | デバッグ・ツールとの接続を切断する際に,オプション・バイトの設定を JTAG 接<br>続に変更するか否かを選択します。                                                                                 |                                                                                   |                                                                                              |  |  |
| [E1] [E20]                        | デフォルト                                                                                                    | いいえ                                                                               |                                                                                              |  |  |
|                                   | 変更方法                                                                                                    | ドロップダウン・リストによる選択<br>ただし, [接続時に OPJTAG を LPD 接続に設定する]プロパティで<br>[いいえ]を選択している場合は変更不可 |                                                                                              |  |  |
|                                   | 指定可能值                                                                                                    | はい                                                                                | 切断時にオプション・バイトの設定を JTAG に変更しま<br>す。                                                           |  |  |
|                                   |                                                                                                    | いいえ                                                                               | 切断時にオプション・バイトの設定を変更しません。                                                                     |  |  |

(3) [フラッシュ] 【Full-spec emulator】 【E1】 【E20】
 フラッシュ書き換えに関する詳細情報の表示、および設定の変更を行います。

デバッグ・ツールが CS+ に接続している場合、このカテゴリ内のプロパティを変更することはで 注意 きません。

| セキュリティ ID<br>【E1】【E20】         | ュリティ ID 内蔵 ROM,または内蔵フラッシュ・メモリ上のコードを読み<br>】【E20】 指定します <sup>注 1</sup> 。 |                                                                     |                                                         |  |  |
|--------------------------------|------------------------------------------------------------------------|---------------------------------------------------------------------|---------------------------------------------------------|--|--|
|                                | デフォルト                                                                  | FFFFFFFFFFFFFFFFFFFFFFFFFF                                          |                                                         |  |  |
|                                | 変更方法                                                                   | キーボードからの直接入力                                                        |                                                         |  |  |
|                                | 指定可能值                                                                  | 32 桁の 16 進数(16 バイト)                                                 |                                                         |  |  |
| Code Flash のセルフ・<br>プログラミングを行う | フラッシュ・<br>用して, Coo                                                     | ーー・<br>/ュ・セルフ・プログラミング機能のフラッシュ・セルフ・ライ<br>Code Flash を書き換えるか否かを選択します。 |                                                         |  |  |
|                                | デフォルト                                                                  | いいえ                                                                 | いいえ                                                     |  |  |
|                                | 変更方法                                                                   | ドロップダウン・リストによる選択                                                    |                                                         |  |  |
|                                | 指定可能値                                                                  | はい                                                                  | Code Flash の書き換えを行います。この場合,Code<br>Flash のキャッシュは行われません。 |  |  |
|                                |                                                                        | いいえ                                                                 | Code Flash の書き換えを行いません。                                 |  |  |
| フラッシュ書き込み時<br>にクロックを変更する       | フラッシュ・<br>るか否かを選                                                       | ・メモリに書き込みを行う際に、一時的にクロック・スピードを変更す<br>選択します <sup>注 2</sup> 。          |                                                         |  |  |
|                                | デフォルト                                                                  | はい                                                                  |                                                         |  |  |
|                                | 変更方法                                                                   | ドロップ                                                                | ダウン・リストによる選択                                            |  |  |
|                                | 指定可能值                                                                  | はい                                                                  | フラッシュ・メモリに書き込みを行う際に,クロック・<br>アップを行います。                  |  |  |
|                                |                                                                        | いいえ                                                                 | フラッシュ・メモリに書き込みを行う際に,クロック・<br>アップを行いません。                 |  |  |

- 注 1. ID コードについての詳細は,使用するデバッグ・ツールのユーザーズ・マニュアルを参照してく ださい。
- 注 2. [はい]を選択した場合、CPU クロックだけではなく周辺クロックも変化するため、ブレーク中 も動作している周辺システムに影響がある可能性があります。 [いいえ]を選択した場合、設定したクロック・スピードが低いと、デバッガ操作によるフラッ シュ書き換え時間が長くなります。
- (4) [コンフィギュレーション] 【シミュレータ】このカテゴリ内のプロパティは、常に無効です。
- (5) [CPU 仮想化支援機能] このカテゴリ内のプロパティは、常に無効です。

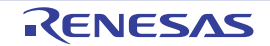

[デバッグ・ツール設定] タブ

[デバッグ・ツール設定] タブでは、次に示すカテゴリごとに詳細情報の表示、および設定の変更を行います。

(1) [メモリ]

- (2) [実行中のメモリ・アクセス]
- (3) [実行中のイベント設定]【Full-spec emulator】【E1】【E20】
- (4)  $[ \vec{\nu} \nu \rho ]$  [Full-spec emulator] [E1] [E20]
- (5) [トレース]
- (6) [タイマ]【シミュレータ】
- (7) [入力信号のマスク]【Full-spec emulator】【E1】【E20】
- (8) [カバレッジ]【シミュレータ】
- (9) [シミュレータ GUI] 【シミュレータ】

#### 図 A.9 プロパティ パネル:[デバッグ・ツール設定] タブ【Full-spec emulator】

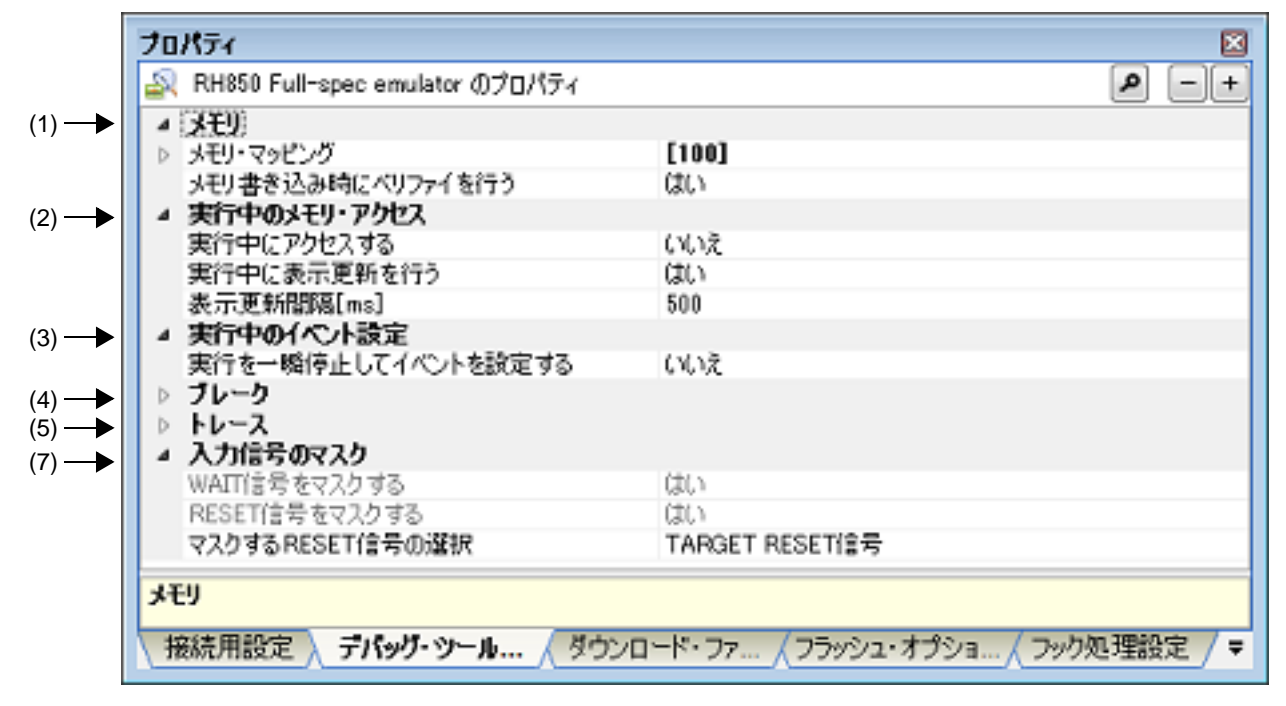

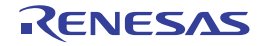

# 図 A.10 プロパティ パネル:[デバッグ・ツール設定]タブ【E1】【E20】

|      | プロパティ                | ×                                |
|------|----------------------|----------------------------------|
|      | 🔊 RH850 XXXXX のプロパティ | P -+                             |
| (1)  | ▲ (XEU)              |                                  |
|      | ▷ メモリ・マッピング          | [100]                            |
|      | メモリ書き込み時にベリファイを行う    | (\$C)                            |
| 2) — | ▲ 実行中のメモリ・アクセス       |                                  |
|      | 実行中にアクセスする           | いいえ                              |
|      | 実行中に表示更新を行う          | (tt)                             |
|      | 表示更新聞隔[ms]           | 500                              |
| (3)  | ▲ 実行中のイベント設定         |                                  |
|      | 実行を一瞬停止してイベントを設定する   | いいえ                              |
| (4)  | ▶ ブレーク               |                                  |
| (5)  | ▷ トレース               |                                  |
| (7)  | ▲ 入力信号のマスク           |                                  |
|      | WAIT信号をマスクする         | いいえ                              |
|      | RESET信号をマスクする        | (x()Z                            |
|      | አቲሀ                  |                                  |
|      | 接続用設定 デバッグ・ツール / ダウン | ロード・ファ 〈フラッシュ・オプショ 〈 フック処理設定 / 🔻 |

## 図 A.11 プロパティ パネル:[デバッグ・ツール設定] タブ【シミュレータ】

|     | プロパティ                                      |       | × |  |  |  |
|-----|--------------------------------------------|-------|---|--|--|--|
|     | 🔊 RH850 シミュレータ のプロパティ                      | م     |   |  |  |  |
| (1) | ▲ (XEU)                                    |       |   |  |  |  |
|     | ▷ メモリ・マッピング                                | [100] |   |  |  |  |
| (2) | ▲ 実行中のメモリ・アクセス                             |       |   |  |  |  |
|     | 実行中に表示更新を行う                                | はい    |   |  |  |  |
|     | 表示更新間隔[ms]                                 | 500   |   |  |  |  |
| (5) | ▷ トレース                                     |       |   |  |  |  |
| (6) | ⊳ <b>9</b> 4マ                              |       |   |  |  |  |
| (8) | ▷ カバレッジ                                    |       |   |  |  |  |
| (9) | ▲ シミュレータGUI                                |       |   |  |  |  |
|     | シミュレータGUIを表示する                             | いいえ   |   |  |  |  |
|     | メモリ                                        |       |   |  |  |  |
|     | 接続用設定 デバッグ・ツール設定 ダウンロード・ファイル設定 / フック処理設定 / |       |   |  |  |  |

#### [各カテゴリの説明]

(1) [メモリ]

メモリに関する詳細情報の表示、および設定の変更を行います。

| メモリ・マッピング | メモリ・マッピングの状況をメモリ領域の種別 <sup>注</sup> ごとに表示します。 |                                                                                |  |  |  |
|-----------|----------------------------------------------|--------------------------------------------------------------------------------|--|--|--|
|           | デフォルト                                        | [マイクロコントローラ固有のメモリ・マッピング領域種別の合計]                                                |  |  |  |
|           | 変更方法                                         | 編集不可                                                                           |  |  |  |
|           | 表示内容                                         | メモリ・マッピングの状況をメモリ領域の種別ごとに表示します。<br>なお、各メモリ種別の "+" マークをクリックすると、次の詳細情報を<br>表示します。 |  |  |  |
|           |                                              | - メモリ種別                                                                        |  |  |  |
|           |                                              | - 開始アドレス                                                                       |  |  |  |
|           |                                              | - 終了アドレス                                                                       |  |  |  |

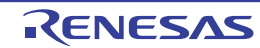

| メモリ書き込み時にベ                       | メモリ値の初期化を行う際に、ベリファイを行うか否かを選択します。 |                  |             |  |
|----------------------------------|----------------------------------|------------------|-------------|--|
| リフアイ を行う<br>【Full-spec emulator】 | デフォルト                            | はい               |             |  |
| [E1] [E20]                       | 変更方法                             | ドロップダウン・リストによる選択 |             |  |
|                                  | 指定可能值                            | はい               | ベリファイを行います。 |  |
|                                  |                                  | いいえ ベリファイを行いません。 |             |  |

注

デバイス・ファイルに登録されているメモリ・マッピング領域の種別です。

(2) [実行中のメモリ・アクセス]

プログラム実行中のメモリ・アクセス(リアルタイム表示更新機能(「2.10.1.4 プログラム実行中にメモリの内 容を表示/変更する」参照))に関する詳細情報の表示,および設定の変更を行います。

| 実行中にアクセスする                                    | プログラム実行中に内蔵 RAM 領域にアクセスするか否かを選択します。      |                                                                                                    |                             |  |  |
|-----------------------------------------------|------------------------------------------|----------------------------------------------------------------------------------------------------|-----------------------------|--|--|
| [Full-spec emulator]<br>[E1] [E20]            | デフォルト                                    | いいえ                                                                                                    |                             |  |  |
|                                               | 変更方法                                     | ドロップ                                                                                                    | ダウン・リストによる選択                |  |  |
|                                               | 指定可能值                                    | はい                                                                                                    | 実行中に内蔵 RAM 領域にアクセスします。      |  |  |
|                                               |                                          | いいえ                                                                                                    | 実行中に内蔵 RAM 領域にアクセスしません。     |  |  |
| 実行中に表示更新を行 プログラム実行中に、メモリ パネル/ウォ<br>う かを選択します。 |                                          |                                                                                                    | モリ パネル/ウォッチ パネルの表示内容を更新するか否 |  |  |
|                                               | デフォルト                                    | はい                                                                                                    |                             |  |  |
|                                               | 変更方法                                     | ドロップダウン・リストによる選択                                                                                                   |                             |  |  |
|                                               | 指定可能值                                    | はい                                                                                                    | 実行中に表示を更新します。               |  |  |
|                                               |                                          | いいえ                                                                                                    | 実行中に表示を更新しません。              |  |  |
| 表示更新間隔 [ms]                                   | プログラム実<br>を 100 ms 単<br>なお,このフ<br>を選択した場 | 「ラム実行中に, メモリ パネル/ウォッチ パネルの表示内容を更新する間隔<br>) ms 単位で指定します。<br>このプロパティは, [実行中に表示更新を行う] プロパティにおいて [はい<br>そした場合のみ表示されます。 |                             |  |  |
|                                               | デフォルト                                    | 500                                                                                                    |                             |  |  |
|                                               | 変更方法                                     | キーボー                                                                                                    | ドからの直接入力                    |  |  |
|                                               | 指定可能值                                    | 100 ~ 65500 の整数(単位:100 ms 未満の端数切り上げ)                                                                               |                             |  |  |

(3) [実行中のイベント設定] 【Full-spec emulator】【E1】【E20】
 実行中のイベント設定機能に関する詳細情報の表示、および設定の変更を行います。

| 実行を一瞬停止してイ<br>ベントを設定する | プログラム実<br>イベント(「2<br>ラムの実行,<br>定を行うか否 | 行中,またはトレーサ/タイマ動作中には設定することができない<br>.16.6.2 実行中に設定/削除可能なイベント種別」参照)を,プログ<br>またはトレーサ/タイマの動作を強制的に一瞬停止させることで設<br>かを選択します。 |                                                  |  |
|------------------------|---------------------------------------|----------------------------------------------------------------------------------------------------|--------------------------------------------------|--|
|                        | デフォルト                                 | いいえ                                                                                                    |                                                  |  |
|                        | 変更方法                                  | ドロップタ                                                                                                    | 、<br>ウン・リストによる選択                                 |  |
|                        | 指定可能値                                 | はい                                                                                                    | プログラムの実行, またはトレーサ/タイマの動作を一<br>瞬停止してイベントを設定します。   |  |
|                        | いいえ                                   | いいえ                                                                                                    | プログラム実行中、またはトレーサ/タイマ動作中に対<br>象イベントを設定することはできません。 |  |

(4) [ブレーク] 【Full-spec emulator】 【E1】 【E20】

ブレーク機能に関する詳細情報の表示、および設定の変更を行います。

| ソフトウエア・ブレー<br>クを使用する    | ソフトウエア<br>かを選択しま                                                         | トウエア・ブレーク機能【Full-spec emulator】【E1】【E20】 <sup>注</sup> を使用す<br>選択します。                         |                                        |  |
|-------------------------|--------------------------------------------------------------------------|----------------------------------------------------------------------------------------------|----------------------------------------|--|
|                         | デフォルト                                                                    | いいえ                                                                                          |                                        |  |
|                         | 変更方法                                                                     | ドロップダウン・リストによる選択<br>ただし,プログラム実行中は変更不可                                                        |                                        |  |
|                         | 指定可能值                                                                    | はい                                                                                           | ソフトウエア・ブレーク機能を使用します。                   |  |
|                         |                                                                          | いいえ                                                                                          | ソフトウエア・ブレーク機能を使用しません。                  |  |
| 優先的に使用するブ<br>レークポイントの種類 | エディタ パオ<br>に対してマウ<br>使用するブレ                                              | タ パネル/逆アセンブル パネルにおいて,ソース行,または実行アド<br>てマウスのワンクリック操作でブレークポイントを設定する際に,優先<br>るブレークポイントの種別を選択します。 |                                        |  |
| デフォルト ソフトウエア・ブレーク       |                                                                          | ニア・ブレーク                                                                                      |                                        |  |
|                         | 変更方法                                                                     | ドロップタ                                                                                        | 「ウン・リストによる選択                           |  |
|                         | 指定可能値                                                                    | ソフトウ<br>エア・ブ<br>レーク                                                                          | ソフトウエア・ブレークポイントを優先的に設定しま<br>す。         |  |
|                         |                                                                          | ハードウ<br>エア・ブ<br>レーク                                                                          | ハードウエア・ブレークポイントを優先的に設定しま<br>す。         |  |
| 停止時に周辺エミュ<br>レーションを停止する | 亭止時に周辺エミュ 実行停止時に、エミュレータの周辺エミュレーション機能を停止<br>レーションを停止する Break)するか否かを選択します。 |                                                                                              | ータの周辺エミュレーション機能を停止(Peripheral<br>Rします。 |  |
|                         | デフォルト                                                                    | いいえ                                                                                          |                                        |  |
|                         | 変更方法                                                                     | ドロップダウン・リストによる選択                                                                             |                                        |  |
|                         | 指定可能值                                                                    | はい                                                                                           | 周辺エミュレーション機能を停止します。                    |  |
|                         |                                                                          | いいえ                                                                                          | 周辺エミュレーション機能を停止しません。                   |  |

注 1 度ソフトウエア・ブレーク機能を使用したのち [いいえ]を選択した場合,それまで設定して いたすべてのソフトウエア・ブレークポイント,および Printf イベントは無効状態となります。 この場合,このプロパティを [はい] に再設定しても自動的に有効状態には戻りません(手動で 設定を行う必要があります)。

(5) [トレース]

トレース機能に関する詳細情報の表示、および設定の変更を行います(「2.12.1 トレース動作の設定をする」参照)。

注意 1. 【Full-spec emulator】【E1】【E20】

プログラム実行中は、このカテゴリ内のプロパティを変更することはできません。

**注意 2.** 【E1】【E20】 接続したマイクロコントローラがトレース機能を搭載していない場合,デバッグ・ツールと接続 後,このカテゴリ内のプロパティは変更不可状態となります(トレース機能を使用することはで きません)。

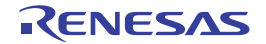

| トレース・データの選                         | 収集するトレ                        | レース・データの種類を選択します注1。                    |                         |                                                                         |  |  |
|------------------------------------|-------------------------------|----------------------------------------|-------------------------|-------------------------------------------------------------------------|--|--|
| 択                                  | デフェット                         | デフォルト 分岐命令とデータ・アクセス                    |                         |                                                                         |  |  |
| [Full-spec emulator]<br>[E1] [E20] | ノフォルト                         | プ唆叩つと                                  | - y - ) :<br>- >        |                                                                         |  |  |
|                                    | <u> </u>                      | トロツノダ                                  | ノシ・リス                   | トによる迭状                                                                  |  |  |
|                                    | 指定可能値                         | 分岐命令                                   | プログラ』<br>先の命令(<br>す。    | ム実行中に発生した分岐処理の分岐元/分岐<br>の PC 値をトレース・データとして収集しま                          |  |  |
|                                    |                               | データ・<br>アクセス                           | プログラム<br>データ情報          | ム実行中に成立したアクセス系イベントの<br>服をトレース・データとして収集します。                              |  |  |
|                                    |                               | 分岐命令<br>とデータ・<br>アクセス                  | プログラム<br>先の命令(<br>トのデー: | ム実行中に発生した分岐処理の分岐元/分岐<br>の PC 値,および成立したアクセス系イベン<br>タ情報をトレース・データとして収集します。 |  |  |
| トレースの優先度                           | トレース・ラ                        | ータを収集す                                 | 「る際の優労                  | 5.度を選択します <sup>注 1</sup> 。                                              |  |  |
| 【Full-spec emulator】<br>【E1】【E20】  | デフォルト                         | スピード優会                                 | 先                       |                                                                         |  |  |
|                                    | 変更方法                          | ドロップダ                                  | ウン・リス                   | トによる選択                                                                  |  |  |
|                                    | 指定可能值                         | スピード<br>優先                             | リアルター                   | イム性を優先してトレースを行います。                                                      |  |  |
|                                    |                               | データ優<br>先                              | データの!<br>パイプライ          | 取りこぼしが発生しないように、CPU の実行<br>インを一時的に停止してトレースを行います。                         |  |  |
| トレース機能を使用す                         | トレース機能                        |                                        |                         |                                                                         |  |  |
| る<br>【シミュレータ】                      | デフォルト                         | いいえ                                    |                         |                                                                         |  |  |
|                                    | 変更方法                          | ドロップダウン・リストによる選択<br>ただし, プログラム実行中は変更不可 |                         |                                                                         |  |  |
|                                    | 指定可能值                         | はい                                     | トレース材                   | 幾能を使用します。                                                               |  |  |
|                                    |                               | いいえ                                    | トレース材                   | 幾能を使用しません。                                                              |  |  |
| 実行前にトレース・メ                         | 実行前にトレース・メモリをクリアするか否かを選択します。  |                                        |                         |                                                                         |  |  |
| モリをクリアする                           | デフォルト                         | はい                                     |                         |                                                                         |  |  |
|                                    | 変更方法                          | ドロップダウン・リストによる選択                       |                         |                                                                         |  |  |
|                                    | 指定可能值                         | はい                                     | トレース                    | ・メモリをクリアします。                                                            |  |  |
|                                    |                               | いいえ                                    | トレース                    | ・メモリをクリアしません。                                                           |  |  |
| トレース・メモリを使<br>い切った後の動作             | トレース・メ<br>ます <sup>注 1</sup> 。 | ・モリが, 収集                               | ミしたトレ-                  | -ス・データで満たされた際の動作を選択し                                                    |  |  |
|                                    | デフォルト                         | トレース・メモリを上書きし実行を続ける                    |                         | 書きし実行を続ける                                                               |  |  |
|                                    | 変更方法                          | ドロップダウン・リスト                            |                         | トによる選択                                                                  |  |  |
|                                    | 指定可能値                         | トレース・メモリを<br>上書きし実行を続け<br>る            |                         | トレース・メモリを使い切ると、古いト<br>レース・データに上書きを続けます。                                 |  |  |
|                                    |                               | トレースを(<br>3                            | 亭止する <sup>注</sup>       | トレース・メモリを使い切ると、トレー<br>ス・データの書き込みを停止します(実行<br>は停止しません)。                  |  |  |
|                                    |                               | 停止する                                   |                         | トレース・メモリを使い切ると、トレー<br>ス・データの書き込みを中止すると同時に<br>実行を停止します。                  |  |  |

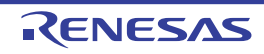

| トレース・タイム・タ                        | トレース パネルに表示するトレース時間の表示方法を選択します。                                            |                                                                                                    |                                                                                        |  |
|-----------------------------------|----------------------------------------------------------------------------|----------------------------------------------------------------------------------------------------|----------------------------------------------------------------------------------------|--|
| ンを恒昇する<br>【シミュレータ】                | デフォルト                                                                      | いいえ                                                                                                    |                                                                                        |  |
|                                   | 変更方法                                                                       | ドロップダ                                                                                                    | ウン・リストによる選択                                                                            |  |
|                                   | 指定可能值                                                                      | はい                                                                                                    | トレースの時間表示を積算値で表示します。                                                                   |  |
|                                   |                                                                            | いいえ                                                                                                    | トレースの時間表示を差分値で表示します。                                                                   |  |
| トレース・タイム・タ<br>グの分周率<br>【シミュレータ】   | トレースのタ<br>ンタの分周率<br>なお,分周率<br>ト・アップに                                       | 、のタイム・タグ表示(トレース パネルの[時間]表示)で使用するカウ<br>↑周率を選択します。<br>↑周率の設定を変更すると、タイム・タグで表示されるカウンタのカウン<br>,プに必要なクロック数も変更されます。                                                                                                    |                                                                                        |  |
|                                   | デフォルト                                                                      | 1/1                                                                                                    |                                                                                        |  |
|                                   | 変更方法                                                                       | ドロップダ                                                                                                    | ウン・リストによる選択                                                                            |  |
|                                   | 指定可能値                                                                      | 1/1, 1/2, 1<br>1K, 1/4K,                                                                                                    | /4, 1/8, 1/16, 1/32, 1/64, 1/128, 1/256, 1/512, 1/<br>1/8K, 1/16K, 1/64K, 1/256K, 1/1M |  |
| トレースの取得範囲設                        | トレース・ラ                                                                     | ータの取得範                                                                                                    | <b>徳囲を選択します。</b>                                                                       |  |
| 定<br>【Full-spec emulator】         | デフォルト                                                                      | 区間をトレース                                                                                                    |                                                                                        |  |
| [E1] [E20]                        | 変更方法                                                                       | ドロップダ                                                                                                    | ウン・リストによる選択                                                                            |  |
|                                   | 指定可能値                                                                      | 区間をト<br>レース                                                                                                    | トレース開始イベントとトレース終了イベントで指定<br>した区間の実行履歴をトレース・データとして収集し<br>ます。                            |  |
|                                   |                                                                            | 範囲外を<br>トレース                                                                                                    | トレース開始イベントとトレース終了イベントで指定<br>した範囲外の実行履歴をトレース・データとして収集<br>します。                           |  |
| トレース・メモリ・サ<br>イズ[フレーム]            | トレース・データを格納するメモリ・サイズをトレース・フレーム <sup>注 4</sup> 数で選択し<br>ます <sup>注 1</sup> 。 |                                                                                                    |                                                                                        |  |
| 【Full-spec emulator】<br>【シミュレータ】  | デフォルト                                                                      | [Full-spec emulator]                                                                                                    |                                                                                        |  |
|                                   |                                                                            | (シミュレータ)<br>4K                                                                                                    |                                                                                        |  |
|                                   | 変更方法                                                                       | ドロップダウン・リストによる選択                                                                                                    |                                                                                        |  |
|                                   | 指定可能値                                                                      | 【Full-spec emulator】<br>8K, 32K, 64K, 128K, 256K, 512K<br>【シミュレータ】<br>4K, 8K, 12K, 16K, 20K, 24K, 28K, 32K, 36K, 40K, 44K,<br>48K, 52K, 56K, 60K, 64K, 128K 192K, 256K, 320K, 384K,<br>448K, 512K, 576K, 640K, 704K, 768K, 832K, 896K, 960K,<br>1M, 2M, 3M |                                                                                        |  |
| トレースを補完する<br>【Full-spec emulator】 | 収集したトレ<br>補完表示を行<br>令を表示しま<br>なお,この話                                       | ノース・データ<br>テうことにより<br>ミす。<br>設定は、次回取                                                                                                    | を表示する際に、補完表示を行うか否かを選択します。<br>り、ハードウエアではトレースできない分岐命令間の命<br>R得するトレース・データより反映されます。        |  |
|                                   | デフォルト                                                                      | はい                                                                                                    |                                                                                        |  |
|                                   | 変更方法                                                                       | ドロップダウン・リストによる選択                                                                                                    |                                                                                        |  |
|                                   | 指定可能值                                                                      | はい                                                                                                    | トレース・データの補完表示を行います。                                                                    |  |
|                                   |                                                                            | いいえ                                                                                                    | トレース・データの補完表示を行いません。                                                                   |  |

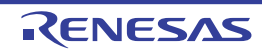

| トレースの取得対象設                | トレースの対象となるコアを選択します。 |                    |                                                     |  |
|---------------------------|---------------------|--------------------|-----------------------------------------------------|--|
| 定<br>【Full-spec emulator】 | デフォルト               | デバッグ対象コアのみ         |                                                     |  |
| [E1] [E20]                | 変更方法                | ドロップダウン・リストによる選択   |                                                     |  |
|                           | 指定可能値               | デバッグ<br>対象コア<br>のみ | 現在デバッグ対象に選択している PE のみを対象にト<br>レース・データを収集します(デフォルト)。 |  |
|                           |                     | 全てのコ<br>ア          | 全 PE を対象にトレース・データを収集します。                            |  |

注 1. 【Full-spec emulator】【E1】【E20】

このプロパティを変更すると、トレース・メモリがクリアされます。

- 注 2. エディタ パネル/逆アセンブル パネルにおいて,コンテキスト・メニュー→ [トレース開始の設定] / [トレース終了の設定]を選択した場合,このプロパティは自動的に [はい] に変更されます。
- 注 3. [トレースの優先度] プロパティで [データ優先] を選択している場合, この項目は表示されません。
- 注 4. トレース・フレームはトレース・データの一単位を表します。 フェッチ/ライト/リードなどで、それぞれ1つのトレース・フレームを使用します。
- (6) [タイマ]【シミュレータ】 タイマ機能に関する詳細情報の表示,および設定の変更を行います。

| タイマ機能を使用する | タイマ機能を使用するか否かを選択します。 |                  |               |  |
|------------|----------------------|------------------|---------------|--|
|            | デフォルト                | トレいえ             |               |  |
|            | 変更方法                 | ドロップダウン・リストによる選択 |               |  |
|            | 指定可能值                | はい               | タイマ機能を使用します。  |  |
|            |                      | いいえ              | タイマ機能を使用しません。 |  |

(7) [入力信号のマスク] 【Full-spec emulator】 【E1】 【E20】
 入力信号のマスクに関する詳細情報の表示,および設定の変更を行います。

| WAIT 信号をマスクする WAIT 信号をエミュレータに入力しないようにマスク |                                         |                                                                                 | -タに入力しないようにマスクするか否かを選択します。 |  |
|------------------------------------------|-----------------------------------------|---------------------------------------------------------------------------------|----------------------------|--|
|                                          | デフォルト                                   | 【Full-spec emulator】<br>はい<br>【E1】【E20】<br>いいえ<br>ドロップダウン・リストによる選択 <sup>注</sup> |                            |  |
|                                          | 変更方法                                    |                                                                                 |                            |  |
|                                          | 指定可能值                                   | はい                                                                              | WAIT 信号をマスクします。            |  |
|                                          |                                         | いいえ                                                                             | WAIT 信号をマスクしません。           |  |
| RESET 信号をマスクす                            | RESET 信号をエミュレータに入力しないようにマスクするか否かを選択します。 |                                                                                 |                            |  |
| ିବ<br>                                   | デフォルト                                   | 【Full-spec emulator】<br>はい<br>【E1】【E20】<br>いいえ                                  |                            |  |
|                                          | 変更方法                                    | ドロップダウン・リストによる選択 <sup>注</sup>                                                   |                            |  |
|                                          | 指定可能值                                   | はい                                                                              | RESET 信号をマスクします。           |  |
|                                          |                                         | いいえ                                                                             | RESET 信号をマスクしません。          |  |

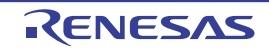

| マスクする RESET 信号<br>の選択 | マスクする RESET 信号を選択します。<br>なお,このプロパティは,[RESET 信号をマスクする]プロパティにおいて[は<br>い]を選択した場合のみ表示されます。 |                                                                                            |                                               |  |
|-----------------------|----------------------------------------------------------------------------------------|--------------------------------------------------------------------------------------------|-----------------------------------------------|--|
|                       | デフォルト                                                                                  | 【Full-spec emulator】<br>TARGET RESET 信号<br>【E1】【E20】<br>TARGET RESET 信号と INTERNAL RESET 信号 |                                               |  |
|                       | 変更方法                                                                                   | 【Full-spec emulator】<br>ドロップダウン・リストによる選択<br>【E1】【E20】<br>変更不可                              |                                               |  |
|                       | 指定可能值                                                                                  | TARGET RESET 信号                                                                            | TARGET RESET 信号をマスクします。                       |  |
|                       |                                                                                        | TARGET RESET 信号<br>と INTERNAL RESET<br>信号                                                  | TARGET RESET 信号と INTERNAL<br>RESET 信号をマスクします。 |  |

注 【Full-spec emulator】 [接続用設定] タブ上の [ターゲット・ボードとの接続]【Full-spec emulator】【E1】【E20】カテ ゴリ内 [ターゲット・ボードを接続している] プロパティを [いいえ] に指定している場合,こ のプロパティは、デバッグ・ツールとの接続時に自動的に [はい] に固定されます(変更不可)。

(8) [カバレッジ]【シミュレータ】
 カバレッジ機能に関する詳細情報の表示,および設定の変更を行います。

| カバレッジ機能を使用            | カバレッジ機能を使用するか否かを選択します。                                                                                                    |                                                                                                   |                          |  |
|-----------------------|----------------------------------------------------------------------------------------------------|---------------------------------------------------------------------------------------------------|--------------------------|--|
| 9 6                   | デフォルト                                                                                                    | いいえ                                                                                               |                          |  |
|                       | 変更方法                                                                                                    | ドロップタ                                                                                             | ウン・リストによる選択              |  |
|                       | 指定可能值                                                                                                    | はい                                                                                                | カバレッジ機能を使用します。           |  |
|                       |                                                                                                    | いいえ                                                                                               | カバレッジ機能を使用しません。          |  |
| カバレッジ結果を再利<br>用する     | デバッグ・ツ<br>行うか否かを<br>なお,このフ<br>い]を選択し                                                                                                  | ツールと接続時/切断時に、カバレッジ測定結果のロード/セーブを<br>を選択します。<br>プロパティは、[カバレッジ機能を使用する] プロパティにおいて [は<br>した場合のみ表示されます。 |                          |  |
|                       | デフォルト                                                                                                    | いいえ                                                                                               |                          |  |
|                       | 変更方法                                                                                                    | ドロップダウン・リストによる選択                                                                                  |                          |  |
|                       | 指定可能值                                                                                                    | はい                                                                                                | カバレッジ測定結果のロード/セーブを行います。  |  |
|                       |                                                                                                    | いいえ                                                                                               | カバレッジ測定結果のロード/セーブを行いません。 |  |
| カバレッジ測定領域<br>(1M バイト) | 内蔵 ROM 領域以外のカバレッジ測定の対象領域を指定します。<br>カバレッジ測定を行う任意の 1M バイト空間の開始アドレスを指定します。<br>なお、このプロパティは、[カバレッジ機能を使用する] プロパティにおいて<br>い]を選択した場合のみ表示されます。 |                                                                                                   |                          |  |
|                       | デフォルト                                                                                                    | 100000                                                                                            |                          |  |
|                       | 変更方法                                                                                                    | キーボート                                                                                             | からの直接入力                  |  |
|                       | 指定可能值                                                                                                    | 内蔵 ROM 領域以外のアドレス(シンボル指定不可)                                                                        |                          |  |

(9) [シミュレータ GUI] 【シミュレータ】

シミュレータ GUI 機能に関する詳細情報の表示、および設定の変更を行います。

**注意** 選択しているマイクロコントローラのシミュレータが周辺機能シミュレーションをサポートして いない(命令シミュレーション版)場合、このカテゴリ内のプロパティはすべて無効となります。

| シミュレータ GUI を表<br>示する | シミュレータ<br>るか否かを選                                                                                                   | レータ GUI の機能を使用するため,シミュレータ GUI ウインドウを表示す<br>かを選択します。 |                                                                                       |  |  |
|----------------------|----------------------------------------------------------------------------------------------------|-----------------------------------------------------|---------------------------------------------------------------------------------------|--|--|
|                      | デフォルト                                                                                                    | はい                                                  |                                                                                       |  |  |
|                      | 変更方法                                                                                                    | ドロップダ<br>ただし, フ                                     | ドロップダウン・リストによる選択<br>ただし, プログラム実行中は変更不可                                                |  |  |
|                      | 指定可能值                                                                                                    | はい                                                  | シミュレータ GUI ウインドウを表示します。                                                               |  |  |
|                      |                                                                                                    | いいえ                                                 | シミュレータ GUI ウインドウを表示しません。                                                              |  |  |
| 実行開始時に最前面表<br>示する    | プログラムの実行開始時に,シミュレータ GUI ウインドウを最前面に表示<br>否かを選択します。<br>なお,このプロパティは,[シミュレータ GUI を表示する]プロパティにま<br>[はい]を選択した場合のみ表示されます。 |                                                     | に,シミュレータ GUI ウインドウを最前面に表示するか<br>,[ <del>シミュレータ GUI を表示する]プロパティにおいて</del><br>Dみ表示されます。 |  |  |
|                      | デフォルト                                                                                                    | はい                                                  |                                                                                       |  |  |
|                      | 変更方法                                                                                                    | 変更方法 ドロップダウン・リストによる選択                               |                                                                                       |  |  |
|                      | 指定可能值                                                                                                    | はい                                                  | 最前面に表示します。                                                                            |  |  |
|                      |                                                                                                    | いいえ                                                 | 最前面に表示しません。                                                                           |  |  |

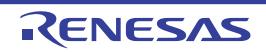

# [ダウンロード・ファイル設定] タブ

[ダウンロード・ファイル設定] タブでは、次に示すカテゴリごとに詳細情報の表示、および設定の変更を行います。 なお、ダウンロード方法については、「2.5 ダウンロード/アップロード」を参照してください。

- (1) [ダウンロード]
- (2) [デバッグ情報]
- 図 A.12 プロパティ パネル:[ダウンロード・ファイル設定] タブ

|     | プロパティ                      | 8                               |
|-----|----------------------------|---------------------------------|
|     | RH850 XXXXX のプロパティ         | P -+                            |
| (1) | ▲ ダウンロード                   |                                 |
|     | ▷ ダウンロードするファイル             | [1]                             |
|     | ダウンロード後にCPUをリセットする         | (\$6)                           |
|     | ダウンロード前にフラッシュ ROMを消去する     | いいえ                             |
|     | イベント設定位置の自動変更方法            | イベントを保留にする                      |
| (2) | ▲ デパッグ情報                   |                                 |
|     | CPUリセット後に指定シンボル位置まで実行する    | (\$6)                           |
|     | 指定シンボル                     | _main                           |
|     | メモリ使用量の上限サイズ[M/Ÿイト]        | 500                             |
|     | ダウンロード                     |                                 |
|     |                            |                                 |
|     | ▲接続用設定 ▲ デバッグ・ツール… ▲ ダウンロー | ド・ファ / フラッシュ・オブショ / フック処理設定 / ▼ |

# [各カテゴリの説明]

(1) [ダウンロード]

ダウンロードに関する詳細情報の表示、および設定の変更を行います。

| ダウンロードするファ<br>イル                                        | ダウンロードするファイルを指定します <sup>注1</sup> 。<br>サブプロパティとして、ダウンロードするファイル名、およびダウンロード条件<br>を下段に展開表示します。 |                                                                                                    |                            |  |
|---------------------------------------------------------|--------------------------------------------------------------------------------------------|----------------------------------------------------------------------------------------------------|----------------------------|--|
|                                                         | デフォルト                                                                                      | [ ダウンロ・                                                                                                    | ードするファイルの数]                |  |
|                                                         | 変更方法                                                                                       | ダウンロード・ファイル ダイアログによる選択<br>ダウンロード・ファイル ダイアログは、このプロパティを選択する<br>と欄内右端に表示される [] ボタンをクリックすることでオープン<br>します (このパネル上でダウンロード・ファイルを指定することは<br>できません)。 |                            |  |
| ダウンロード後に CPU                                            | ダウンロード後に CPU をリセットするか否かを選択します。                                                             |                                                                                                    |                            |  |
| をリセットする                                                 | デフォルト                                                                                      | はい                                                                                                    |                            |  |
|                                                         | 変更方法                                                                                       | ドロップダウン・リストによる選択                                                                                                    |                            |  |
|                                                         | 指定可能値                                                                                      | はい                                                                                                    | ダウンロード後に CPU をリセットします。     |  |
|                                                         |                                                                                            | いいえ                                                                                                    | ダウンロード後に CPU をリセットしません。    |  |
| ダウンロード前にフ                                               | ダウンロード前にフラッシュ ROM を消去するか否かを選択します。                                                          |                                                                                                    |                            |  |
| ラッシュ ROM を消去<br>する<br>【Full-spec emulator】<br>【E1】【E20】 | デフォルト                                                                                      | いいえ                                                                                                    |                            |  |
|                                                         | 変更方法                                                                                       | ドロップダウン・リストによる選択                                                                                                    |                            |  |
|                                                         | 指定可能值                                                                                      | はい                                                                                                    | ダウンロード前にフラッシュ ROM を消去します。  |  |
|                                                         |                                                                                            | いいえ                                                                                                    | ダウンロード前にフラッシュ ROM を消去しません。 |  |

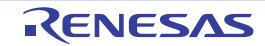

| イベント設定位置の自<br>動変更方法 | 再ダウンロ-<br>レス)が命令 | -ドすることにより, 現<br>6の途中になる場合の再 | 在設定されているイベントの設定位置(アド<br>設定方法を選択します <sup>注2</sup> 。 |  |
|---------------------|------------------|-----------------------------|----------------------------------------------------|--|
|                     | デフォルト            | イベントを保留にする                  |                                                    |  |
|                     | 変更方法             | ドロップダウン・リストによる選択            |                                                    |  |
|                     | 指定可能値            | 命令の先頭に移動す<br>る              | 命令の先頭アドレスにイベントを再設定しま<br>す。                         |  |
|                     |                  | イベントを保留にす<br>る              | 対象イベントを保留状態にします。                                   |  |

- 注 1. メイン・プロジェクト/サブプロジェクトでビルド対象に指定しているファイルは、ダウンロードの対象ファイルから削除することはできません(デフォルトで自動的にダウンロード・ファイルとして登録されます)。なお、ダウンロード可能なファイル形式については、「表 2.1 ダウンロード可能なファイル」を参照してください。
- 注 2. デバッグ情報がないイベント設定位置のみが対象となります。デバッグ情報がある場合のイベント設定位置は、常にソース・テキスト行の先頭に移動します。
- (2) [デバッグ情報] デバッグ情報に関する詳細情報の表示、および設定の変更を行います。

| CPU リセット後に指定<br>シンボル位置まで実行<br>する | CPU リセット後に、プログラムを指定シンボル位置まで実行するか否かを選択します。                                                                           |                                                  |                         |  |  |
|----------------------------------|----------------------------------------------------------------------------------------------------|--------------------------------------------------|-------------------------|--|--|
|                                  | デフォルト                                                                                                    | はい                                               | はい                      |  |  |
|                                  | 変更方法                                                                                                    | ドロップタ                                            | ドロップダウン・リストによる選択        |  |  |
|                                  | 指定可能值                                                                                                    | はい                                               | プログラムを指定シンボル位置まで実行します。  |  |  |
|                                  |                                                                                                    | いいえ                                              | CPU リセット後にプログラムを実行しません。 |  |  |
| 指定シンボル                           | CPU リセット後に, プログラムを実行して停止する位置を指定します。<br>なお, このプロパティは, [CPU リセット後に指定シンボル位置まで実行する] プ<br>ロパティにおいて [はい] を選択した場合のみ表示されます。 |                                                  |                         |  |  |
|                                  | デフォルト                                                                                                    | _main                                            |                         |  |  |
|                                  | 変更方法                                                                                                    | キーボードからの直接入力                                     |                         |  |  |
|                                  | 指定可能值                                                                                                    | 0~ " <i>アドレス空間の終了アドレス</i> "のアドレス式                |                         |  |  |
| メモリ使用量の上限サ                       | デバッグ情幸                                                                                                    | デバッグ情報の読み込みで使用するメモリ・サイズの上限値を指定します <sup>注</sup> 。 |                         |  |  |
| イズ [M バイト]                       | デフォルト                                                                                                    | 500                                              |                         |  |  |
|                                  | 変更方法                                                                                                    | キーボードからの直接入力                                     |                         |  |  |
|                                  | 指定可能值                                                                                                    | 100~1000の10進数値                                   |                         |  |  |

注

上限値を小さくした場合、デバッグ情報の破棄と再読み込みが頻繁に行われるため、デバッグ・ ツールの応答性が低下する場合があります。

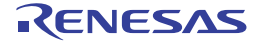

[フラッシュ・オプション設定] タブ【Full-spec emulator】【E1】【E20】

[フラッシュ・オプション設定] タブでは、マイクロコントローラに搭載されているフラッシュ・メモリのためのオプ ション設定を行います。 ただし、このタブは、選択しているマイクロコントローラがフラッシュ・オプションに対応している場合のみ表示さ

ただし、このタブは、選択しているマイクロコントローラがフラッシュ・オブションに対応している場合のみ表示されます。

- 注意 1. デバッグ・ツールと接続している場合のみ、このタブの設定を行うことができます。
- **注意 2.** このタブの設定を変更すると、選択しているマイクロコントローラの種類により CPU リセットが発生 する場合があります。

(1) [フラッシュ・オプション]

図 A.13 プロパティ パネル: [フラッシュ・オプション設定] タブ

| パティ                |                                                                         |                                                                                               |                                                                         |
|--------------------|-------------------------------------------------------------------------|-----------------------------------------------------------------------------------------------|-------------------------------------------------------------------------|
| RH850 XXXXX のプロパティ |                                                                         |                                                                                               | P –                                                                     |
| フラッシュ・オプション        |                                                                         |                                                                                               |                                                                         |
| フラッシュ・オブション        | フラッシュ                                                                   | ・オブション                                                                                        |                                                                         |
|                    |                                                                         |                                                                                               |                                                                         |
|                    |                                                                         |                                                                                               |                                                                         |
|                    |                                                                         |                                                                                               |                                                                         |
|                    |                                                                         |                                                                                               |                                                                         |
|                    |                                                                         |                                                                                               |                                                                         |
|                    |                                                                         |                                                                                               |                                                                         |
|                    |                                                                         |                                                                                               |                                                                         |
| アランコ・オノンヨン         |                                                                         |                                                                                               |                                                                         |
|                    | Million and Inc.                                                        |                                                                                               | - In her 200.0.0 site                                                   |
|                    | 1 <b>パティ</b><br>RH850 <i>XXXXX</i> のプロパティ<br>フラッシュ・オプション<br>フラッシュ・オプション | 1 <b>パティ</b><br>RH850 <i>XXXXX</i> のプロパティ<br><b>フラッシュ・オプション</b><br>フラッシュ・オプション<br>フラッシュ・オプション | Iパティ<br>RH850 XXXXX のプロパティ<br>フラッシュ・オプション<br>フラッシュ・オプション<br>フラッシュ・オプション |

# [各カテゴリの説明]

(1) [フラッシュ・オプション]
 フラッシュ・オプションに関する詳細情報の表示、および設定の変更を行います。

| フラッシュ・オプショ<br>ン | フラッシュ・メモリのオプションを指定します。 |                                                                                                    |  |
|-----------------|------------------------|----------------------------------------------------------------------------------------------------|--|
|                 | デフォルト                  | フラッシュ・オプション                                                                                                    |  |
|                 | 変更方法                   | <ul> <li>フラッシュ・オプションの設定 ダイアログ【Full-spec emulator】</li> <li>【E1】【E20】による指定</li> <li>フラッシュ・オプションの設定 ダイアログは、このプロパティを選択すると欄内右端に表示される[] ボタンをクリックすることで</li> <li>オープンします(このパネル上でフラッシュ・メモリのオプションを指定することはできません)。</li> <li>なお、設定したフラッシュ・メモリのオプションの内容は、このパネル上では表示されません。</li> </ul> |  |

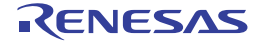

### [フック処理設定] タブ

[フック処理設定] タブでは、次に示すカテゴリごとに詳細情報の表示、および設定の変更を行います。 なお、フック処理の設定方法については、「2.17 フック処理を設定する」を参照してください。

(1) [フック処理設定]

図 A.14 プロパティ パネル:[フック処理設定] タブ

|     | プロパティ                |                                |
|-----|----------------------|--------------------------------|
|     | 🔊 RH850 XXXXX のプロパティ | P -+                           |
| (1) | ▲ 75 <b>5</b> 处理設定   |                                |
|     | ▶ ダウンロード前            | ダウンロード前[0]                     |
|     | ▶ ダウンロード後            | ダウンロード後[0]                     |
|     | ▷ ブレーク中のCPUリセット後     | ブレーク中のCPUJセット後[0]              |
|     | ▶ 実行開始前              | 実行開始前[0]                       |
|     | ▶ ブレーク後              | ブレーク(後[0]                      |
|     | フック処理設定              |                                |
|     | 接続用設定 / デバッグ・ツール設定   | 2 人 ダウンロード・ファイル設定 入フック処理設定 / ・ |

[各カテゴリの説明]

(1) [フック処理設定] フック処理に関する詳細情報の表示,および設定の変更を行います。

| ダウンロード前    | ロード・モジ | ュール・ファイルをダウンロードする直前に行う処理 <sup>注</sup> を指定します。                                                                        |
|------------|--------|----------------------------------------------------------------------------------------------------|
|            | デフォルト  | ダウンロード前 [0]("[]"内は現在の指定処理数を示す)                                                                                       |
|            | 変更方法   | テキスト編集 ダイアログによる指定<br>テキスト編集 ダイアログは、このプロパティを選択すると欄内右端に表<br>示される […] ボタンをクリックすることでオープンします(このパネル<br>上で処理を指定することはできません)。 |
|            | 指定可能值  | 128 個までの処理(テキスト編集 ダイアログ上の1行が1処理に相当)<br>ただし,1処理につき64文字まで入力可                                                           |
| ダウンロード後    | ロード・モジ | 。<br>ジュール・ファイルをダウンロードした直後に行う処理 <sup>注</sup> を指定します。                                                                  |
|            | デフォルト  | ダウンロード前 [0]("[]"内は現在の指定処理数を示す)                                                                                       |
|            | 変更方法   | テキスト編集 ダイアログによる指定<br>テキスト編集 ダイアログは、このプロパティを選択すると欄内右端に表<br>示される […] ボタンをクリックすることでオープンします(このパネル<br>上で処理を指定することはできません)。 |
|            | 指定可能値  | 128 個までの処理(テキスト編集 ダイアログ上の1行が1処理に相当)<br>ただし,1処理につき64文字まで入力可                                                           |
| ブレーク中の CPU | ブレーク中の | ) CPU リセット直後に行う処理 <sup>注</sup> を指定します。                                                                               |
| リセット後      | デフォルト  | ダウンロード前 [0] ("[]"内は現在の指定処理数を示す)                                                                                      |
|            | 変更方法   | テキスト編集 ダイアログによる指定<br>テキスト編集 ダイアログは、このプロパティを選択すると欄内右端に表<br>示される […] ボタンをクリックすることでオープンします(このパネル<br>上で処理を指定することはできません)。 |
|            | 指定可能値  | 128 個までの処理(テキスト編集 ダイアログ上の1行が1処理に相当)<br>ただし,1処理につき64文字まで入力可                                                           |

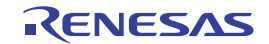

| 実行開始前 | プログラムの                                      | 実行開始直前に行う処理 <sup>注</sup> を指定します。                                                                                     |  |
|-------|---------------------------------------------|----------------------------------------------------------------------------------------------------|--|
|       | デフォルト                                       | ダウンロード前 [0]("[]"内は現在の指定処理数を示す)                                                                                       |  |
|       | 変更方法                                        | テキスト編集 ダイアログによる指定<br>テキスト編集 ダイアログは、このプロパティを選択すると欄内右端に表<br>示される […] ボタンをクリックすることでオープンします(このパネル<br>上で処理を指定することはできません)。 |  |
|       | 指定可能値                                       | 128 個までの処理(テキスト編集 ダイアログ上の1行が1処理に相当)<br>ただし,1処理につき 64 文字まで入力可                                                         |  |
| ブレーク後 | プログラムの実行がブレークした直後に行う処理 <sup>注</sup> を指定します。 |                                                                                                    |  |
|       | デフォルト                                       | ダウンロード前 [0]("[]"内は現在の指定処理数を示す)                                                                                       |  |
|       | 変更方法                                        | テキスト編集 ダイアログによる指定<br>テキスト編集 ダイアログは、このプロパティを選択すると欄内右端に表<br>示される […] ボタンをクリックすることでオープンします(このパネル<br>上で処理を指定することはできません)。 |  |
|       | 指定可能值                                       | 128 個までの処理(テキスト編集 ダイアログ上の1行が1処理に相当)<br>ただし、1処理につき64文字まで入力可                                                           |  |

注 次の3つの処理の中から目的に応じた処理の指定形式をテキスト編集 ダイアログに入力します。 【処理1】

I/O レジスタの内容を、数値に自動的に書き換えます。

指定形式:

I/O レジスタ名 数値

【処理 2】

CPU レジスタの内容を、数値に自動的に書き換えます。

指定形式:

CPU レジスタ名 数値

【処理 3】

*Python スクリプト・パス*(絶対パス/プロジェクト・フォルダを基点とした相対パス)で指定したスクリプト・ファイルを実行します。 指定形式:

Source Python スクリプト・パス

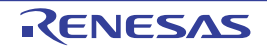

#### メモリ パネル

メモリの内容の表示,変更を行います(「2.10.1 メモリを表示/変更する」参照)。

- このパネルは,最大4個までオープンすることができます。各パネルは,タイトルバーの"メモリ1","メモリ2"," メモリ3","メモリ4"の名称で識別されます。
- プログラムの実行後、メモリの値が変化すると表示を自動的に更新します(ステップ実行時には、ステップ実行ごとに表示を逐次更新)。
- また、リアルタイム表示更新機能を有効にすることにより、プログラム実行中であっても、値の表示をリアルタイム に更新することも可能です。
- なお、このパネルは、デバッグ・ツールと接続時のみオープンすることができます。
- **注意** データフラッシュ領域のメモリ値を変更すると、選択しているマイクロコントローラの種別により、 CPU リセットを発生する場合があります。
- 備考 1. ツールバーの<sup>1003</sup>
  「, または [Ctrl] キーを押下しながらマウス・ホイールを前後方に動 かすことにより、本パネルの表示を拡大/縮小することができます。
- 備考 2. ツールバーの [表示] → **注**ボタンをクリックすることによりオープンするスクロール範囲設定 ダイ アログにより、このパネルの垂直スクロール・バーのスクロール範囲を設定することができます。
- 図 A.15 メモリ パネル

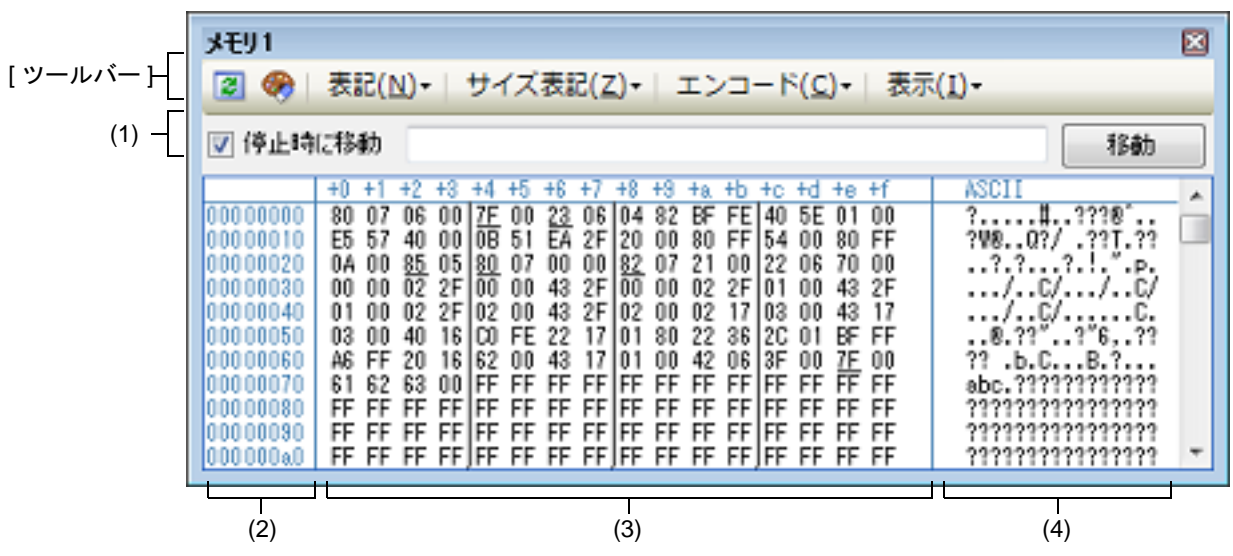

ここでは、次の項目について説明します。

- [オープン方法]
- [各エリアの説明]
- [ツールバー]
- [[ファイル] メニュー (メモリ パネル専用部分)]
- [[編集] メニュー (メモリ パネル専用部分)]
- [コンテキスト・メニュー]

[オープン方法]

- [表示] メニュー→ [メモリ] → [メモリ 1 ~ 4] を選択

[各エリアの説明]

(1) 表示位置指定エリア アドレス式を指定することにより、メモリ値の表示開始位置を指定することができます。 次の指定を順次行います。

RENESAS

(a) アドレス式の指定

表示したいメモリ値のアドレスとなるアドレス式をテキスト・ボックスに直接入力します。最大 1024 文字ま での入力式を指定することができ、その計算結果を表示開始位置アドレスとして扱います。 ただし、マイクロコントローラのアドレス空間よりも大きいアドレス式を指定することはできません。

- 備考 1. このテキスト・ボックスで [Ctrl] + [Space] キーを押下することにより,現在のキャレット 位置のシンボル名を補完することができます(「2.18.2 シンボル名の入力補完機能」参照)。
- 備考 2. 指定したアドレス式がシンボルを表現し、サイズが判明する場合では、そのシンボルの先頭ア ドレスから終了アドレスまでを選択状態で表示します。
- (b) アドレス式の自動/手動評価の指定

表示開始位置を変更するタイミングは、[停止時に移動] チェック・ボックスの指定、および [移動] ボタン により決定します。

| [停止時に移動] | < | プログラム停止後, 自動的にアドレス式の評価を行い, その計算結果のアドレスに<br>キャレットが移動します。                                         |
|----------|---|-------------------------------------------------------------------------------------------------|
|          |   | プログラム停止後, アドレス式の評価を自動的に行いません。<br>この場合, [移動] ボタンをクリックすることにより, アドレス式の評価を行いま<br>す。                 |
| [移動]     |   | [停止時に移動] チェック・ボックスのチェックをしなかった場合, このボタンを<br>クリックすることによりアドレス式の評価を行い, その計算結果のアドレスにキャ<br>レットが移動します。 |

(2) アドレス・エリア

メモリのアドレスを表示します(16進数表記固定)。

デフォルトで、0x0番地より表示を開始します。 ただし、コンテキスト・メニューの[表示アドレス・オフセット値を設定 ...]を選択することでオープンする アドレス・オフセット設定ダイアログにより、開始アドレスにオフセット値を設定することができます。 アドレス幅は、プロジェクトで指定しているマイクロコントローラのメモリ空間のアドレス幅となります。 このエリアを編集することはできません。

注意 設定されたオフセット値は、メモリ値エリアの表示桁数の指定に従って自動的に変更されます。

- (3) メモリ値エリア
  - メモリ値を表示/変更します。

メモリ値の表示進数/表示幅/表示桁の指定は、ツールバーのボタン、またはコンテキスト・メニューの[表記] / [サイズ表記] / [表示] の選択により行います(「2.10.1.2 値の表示形式を変更する」参照)。 メモリ値として表示されるマークや色の意味は次のとおりです(表示の際の文字色/背景色はオプションダイ アログにおける[全般-フォントと色] カテゴリの設定に依存)。

| 表示例  | 削(デフォ          | ルト)  | 説明                                      |  |  |
|------|----------------|------|-----------------------------------------|--|--|
| 00   | 文字色 青          |      | ユーザにより, 値が変更されているメモリ値([Enter] キーによりターゲッ |  |  |
|      | 背景色            | 標準色  | ト・メモリに書さ込まれます)                          |  |  |
| 00   | 00 文字色 標準色 シンボ |      | シンボルが定義されているアドレスのメモリ値(ウォッチ式の登録を行うこ      |  |  |
| (下線) | 背景色            | 標準色  | とかできます)                                 |  |  |
| 00   | 00 文字色 茶色 プロ   |      | プログラムの実行により、値が変化したメモリ値 <sup>注</sup>     |  |  |
|      | 背景色            | クリーム | 「ツールバーののボタンをクリックすると、強調表示をリセットします。       |  |  |
| 00   | 文字色            | ピンク  | リアルタイム表示更新機能を行っているメモリ値                  |  |  |
|      | 背景色            | 標準色  |                                         |  |  |

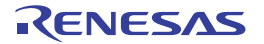

| 表示例     | 间(デフォ | ルト)  | 説明            |                                  |  |
|---------|-------|------|---------------|----------------------------------|--|
| 00      | 文字色   | 標準色  | リード/フェッチ      | リアルタイム表示更新機能を行っている場合、現在の         |  |
|         | 背景色   | 薄緑   | *             | メモリ値のアクセス状態                      |  |
| 00      | 文字色   | 標準色  | ライト           |                                  |  |
|         | 背景色   | オレンジ | *             |                                  |  |
| 00      | 文字色   | 標準色  | リードとライト       |                                  |  |
|         | 背景色   | 薄青   | *             |                                  |  |
| 00      | 文字色   | グレー  | リード不可の領域の     | シメモリ値                            |  |
|         | 背景色   | 標準色  | *             |                                  |  |
| ??      | 文字色   | グレー  | メモリ・マッピング     | されていない領域                         |  |
|         | 背景色   | 標準色  | *             |                                  |  |
|         | 文字色   | グレー  | 書き換え不可能領域     | ば(I/O レジスタ領域 /I/O 保護領域など),またはメモリ |  |
|         | 背景色   | 標準色  | ↑ 値の取得に失敗した場合 |                                  |  |
| **      |       |      | プログラム実行中に     | , リアルタイム表示更新領域以外の領域を表示指定した       |  |
| 背景色 標準色 |       |      | 場合,またはメモリ     | 値の取得に失敗した場合                      |  |

注 プログラム実行直前において、メモリパネルで表示されていたアドレス範囲のメモリ値のみが対象となります。また、プログラムの実行前後での値の比較であるため、実行結果が同一値となった場合は強調表示を行いません。

**注意** このエリアの表示桁数は、コンテキスト・メニューの[サイズ表記]の指定に従って自動的に変更します。

このエリアは、次の機能を備えています。

(a) ポップアップ表示

メモリ値にマウス・カーソルを重ねることにより、マウス・カーソルが指しているアドレスに対して前方向に 存在する一番近いシンボルを基準にして、次の内容をポップアップ表示します。

| ただ | L, | シンボ | ル情報カ | 「存在しなし | い場合 | (下線が非著 | 表示の場合) | はポッ | プアッ | ブ表示は | 行い | ません | $h_{\circ}$ |
|----|----|-----|------|--------|-----|--------|--------|-----|-----|------|----|-----|-------------|
|----|----|-----|------|--------|-----|--------|--------|-----|-----|------|----|-----|-------------|

| variable | + | 0x14        |  |
|----------|---|-------------|--|
|          |   |             |  |
| シンボル名    |   | ー<br>オフセット値 |  |

| シンボル名  | シンボル名を表示します。                                                     |
|--------|------------------------------------------------------------------|
| オフセット値 | アドレスにシンボルが定義されていない場合は,前方向に存在する一番近いシンボルからのオフセット値を表示します(16進数表示固定)。 |

(b) リアルタイム表示更新機能

リアルタイム表示更新機能を使用することにより、プログラムが停止している状態の時だけでなく、実行中の 状態であっても、メモリ値の表示/変更を行うことができます。 リアルタイム表示更新機能についての詳細は、「2.10.1.4 プログラム実行中にメモリの内容を表示/変更す る」を参照してください。

(c) メモリ値の変更

メモリ値の変更は、対象メモリ値にキャレットを移動したのち、直接キーボードより編集することで行いま す。

メモリ値を編集すると変更箇所の表示色が変化し、この状態で [Enter] キーを押下することにより変更した 値がターゲット・メモリに書き込まれます([Enter] キーの押下前に [Esc] キーを押下すると編集をキャン セルします)。

メモリ値の変更方法についての詳細は、「2.10.1.3 メモリの内容を変更する」を参照してください。

#### (d) メモリ値の検索/初期化

コンテキスト・メニューの [検索 …] を選択することにより,指定したアドレス範囲のメモリ内容を検索す るためのメモリ検索 ダイアログをオープンします(「2.10.1.5 メモリの内容を検索する」参照)。 また、コンテキスト・メニューの [初期化 …] を選択することにより,指定したアドレス範囲のメモリ内容 を一括して変更するためのメモリ初期化 ダイアログをオープンします(「2.10.1.6 メモリの内容を一括して変 更(初期化)する」参照)。

#### (e) コピー/貼り付け

メモリ値をマウスにより範囲選択することで、その箇所の内容を文字列としてクリップ・ボードにコピーする ことができ、その内容をキャレット位置に貼り付けることができます。 これらの操作は、コンテキスト・メニューの選択、または「編集]メニューの選択により行います。

ただし,貼り付け操作は,貼り付け対象の文字列とそのエリアの表示形式(表示進数/ビット幅)が一致する 場合のみ可能です(表示形式が一致しない場合は,メッセージを表示します)。 なお,このエリアで扱うことができる文字コードと文字列は次のとおりです(これ以外の文字列を貼り付けた 場合は、メッセージを表示します)。

| 文字コード | ASCII                                                            |
|-------|------------------------------------------------------------------|
| 文字列   | 0, 1, 2, 3, 4, 5, 6, 7, 8, 9, a, b, c, d, e, f, A, B, C, D, E, F |

#### (f) ウォッチ式の登録

シンボルが定義されているアドレスでは、メモリ値に下線が表示され、ウォッチ式として登録可能であること を示します。

このメモリ値を選択,またはメモリ値のいずれかにキャレットを置いた状態で,コンテキスト・メニューの [ウォッチ1に登録]を選択することにより,指定したアドレスのシンボル名がウォッチ式としてウォッチパ ネル(ウォッチ1)に登録されます。

注意 下線表示のないメモリ値をウォッチ式に登録することはできません。

(g) メモリ値の保存 [ファイル] メニ

[ファイル] メニュー→ [名前を付けてメモリ・データを保存 ...] を選択することにより、データ保存 ダイア ログをオープンし、このパネルの内容をテキスト・ファイル (\*.txt) /CSV ファイル (\*.csv) に保存すること ができます。

メモリ値の保存方法についての詳細は、「2.10.1.7 メモリの表示内容を保存する」を参照してください。

(4) 文字列エリア

メモリの値を文字コードに変換して表示します。

文字コードの指定は、ツールバー/コンテキスト・メニューの[エンコード]の選択により行います(デフォルトでは ASCII コードで表示します)。

また、このエリアでは、メモリ値を浮動小数点数値に変換して文字列として表示することができます。この場合 は、コンテキスト・メニューの[エンコード]より次の項目の選択を行ってください。

| 項目                       |               | サイズ                                              |        |
|--------------------------|---------------|--------------------------------------------------|--------|
| Float                    | 単精度浮          | 動小数点数                                            | 32 ビット |
|                          | 数値            | < <i>符号</i> >< <i>仮数部</i> > e < <i>符号</i> ><指数部> |        |
|                          | 無限大           | Inf, および -Inf                                    |        |
|                          | 非数            | NaN                                              |        |
|                          | 例             | + 1.234567e+123                                  |        |
| Double                   | 倍精度浮動小数点数     |                                                  | 64 ビット |
|                          | 数値            | < <i>符号</i> >< <i>仮数部</i> > e < <i>符号</i> ><指数部> |        |
|                          | 無限大           | Inf, および -Inf                                    |        |
|                          | 非数            | NaN                                              |        |
|                          | 例             | + 1.2345678901234e+123                           |        |
| Float Complex            | 単精度浮動小数点数の複素数 |                                                  | 64 ビット |
| <単精度浮動小数点数><単精度浮動小数点数>*I |               |                                                  |        |

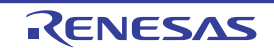

| 項目               | 表記                                            | サイズ     |
|------------------|-----------------------------------------------|---------|
| Double Complex   | 倍精度浮動小数点数の複素数                                 | 128 ビット |
|                  | < <i>倍精度浮動小数点数</i> > < <i>倍精度浮動小数点数</i> > * I |         |
| Float Imaginary  | 単精度浮動小数点数の虚数                                  | 32 ビット  |
|                  | <単精度浮動小数点数> * I                               |         |
| Double Imaginary | 倍精度浮動小数点数の虚数                                  | 64 ビット  |
|                  | <倍精度浮動小数点数> * I                               |         |

**注意** 指定されている文字コード,または浮動小数点数値の最小サイズが"表示バイト数×表示桁数バイト数"より大きい場合,このエリアには何も表示されません。

このエリアは、次の機能を備えています。

(a) 文字列の変更

文字列の変更は、対象文字列にキャレットを移動したのち、直接キーボードより編集することで行います。 文字列を編集すると変更箇所の表示色が変化し、この状態で [Enter] キーの押下することにより変更した値 がターゲット・メモリに書き込まれます([Enter] キーの押下前に [Esc] キーを押下すると編集をキャンセ ルします)。

**注意** 浮動小数点数値表示している文字列を変更することはできません。

(b) 文字列の検索

コンテキスト・メニューの [検索 ...] を選択することにより、文字列を検索するためのメモリ検索 ダイアロ グをオープンします (「2.10.1.5 メモリの内容を検索する」参照)。

(c) コピー/貼り付け 文字列をマウスにより範囲選択することで、その箇所の内容を文字列としてクリップ・ボードにコピーするこ とができ、その内容をキャレット位置に貼り付けることができます。 これらの操作は、コンテキスト・メニューの選択、または[編集]メニューの選択により行います。 ただし、貼り付け操作は、文字コードとして ASCII が指定されている場合のみ可能です(ASCII 以外が指定さ れている場合は、メッセージを表示します)。

| [ •'Y- | ール | バー       | -1 |
|--------|----|----------|----|
|        | 10 | <i>/</i> |    |

| 3        | 2            | デバッグ・ツールから最新の情報を取得し、表示を更新します。                               |
|----------|--------------|-------------------------------------------------------------|
| <b>1</b> |              | プログラム実行により値が変化した箇所を示す強調表示をリセットします。<br>ただし,プログラム実行中は無効となります。 |
| 表記       |              | メモリ値の表示形式を変更する次のボタンを表示します。                                  |
|          | 遍 16 進数      | メモリ値を 16 進数で表示します(デフォルト)。                                   |
|          | 🔛 符号付き 10 進数 | メモリ値を符号付き 10 進数で表示します。                                      |
|          | 🔛 符号無し 10 進数 | メモリ値を符号なし 10 進数で表示します。                                      |
|          | 🚾 8 進数       | メモリ値を8進数で表示します。                                             |
|          | 🔤 2 進数       | メモリ値を2進数で表示します。                                             |
| ť        | イズ表記         | メモリ値のサイズの表示形式を変更する次のボタンを表示します。                              |

|   | <b>▲</b> 4 ビット       | メモリ値を4ビット幅で表示します。                                               |
|---|----------------------|-----------------------------------------------------------------|
|   | <u>■</u> 1バイト        | メモリ値を8ビット幅で表示します(デフォルト)。                                        |
|   | 1162 バイト             | メモリ値を 16 ビット幅で表示します。<br>対象メモリ領域のエンディアンに従って値を変換します。              |
|   | ■4バイト                | メモリ値を 32 ビット幅で表示します。<br>対象メモリ領域のエンディアンに従って値を変換します。              |
|   | <b>■</b> 8バイト        | メモリ値を 64 ビット幅で表示します。<br>対象メモリ領域のエンディアンに従って値を変換します。              |
| т | ンコード                 | 文字列のエンコードを変更する次のボタンを表示します。                                      |
|   | ASCII                | 文字列を ASCII コードで表示します(デフォルト)。                                    |
|   | Shift_JIS            | 文字列を Shift_JIS コードで表示します。                                       |
|   | EUC-JP               | 文字列を EUC-JP コードで表示します。                                          |
|   | UTF-8                | 文字列を UTF-8 コードで表示します。                                           |
|   | UTF-16               | 文字列を UTF-16 コードで表示します。                                          |
|   | Float                | 文字列を単精度浮動小数点数値で表示します。                                           |
|   | Double               | 文字列を倍精度浮動小数点数値で表示します。                                           |
|   | Float Complex        | 文字列を単精度浮動小数点数の複素数で表示します。                                        |
|   | Double Complex       | 文字列を倍精度浮動小数点数の複素数で表示します。                                        |
|   | Float Imaginary      | 文字列を単精度浮動小数点数の虚数で表示します。                                         |
|   | Double Imagimary     | 文字列を倍精度浮動小数点数の虚数で表示します。                                         |
| 表 | <br>示                | 表示形式を変更する次のボタンを表示します。                                           |
|   | ■ スクロール範囲を設定 …       | スクロール範囲を設定するためのスクロール範囲設定 ダイアログがオープンし<br>ます。                     |
|   | 表示桁数を設定              | メモリ値エリアの表示桁数を設定するため、表示桁数設定 ダイアログをオープ<br>ンします。                   |
|   | 表示アドレス・オフセット値<br>を設定 | アドレス・エリアに表示するアドレスのオフセット値を設定するため、アドレ<br>ス・オフセット設定 ダイアログをオープンします。 |

# [[ファイル] メニュー (メモリ パネル専用部分)]

メモリ パネル専用の [ファイル] メニューは次のとおりです(その他の項目は共通)。 ただし、プログラム実行中はすべて無効となります。

| メモリ・データを保存           | メモリの内容を前回保存したテキスト・ファイル(*.txt)/CSV ファイル(*.csv)<br>に保存します(「(g) メモリ値の保存」参照)。<br>なお、起動後に初めてこの項目を選択した場合は、[名前を付けてメモリ・デー<br>タを保存 …]の選択と同等の動作となります。 |
|----------------------|----------------------------------------------------------------------------------------------------|
| 名前を付けてメモリ・データ<br>を保存 | メモリの内容を指定したテキスト・ファイル(*.txt)/CSV ファイル(*.csv)に<br>保存するために,データ保存 ダイアログをオープンします(「(g) メモリ値の保<br>存」参照)。                                           |

[[編集] メニュー (メモリ パネル専用部分)]

メモリパネル専用の[編集]メニューは次のとおりです(その他の項目はすべて無効)。 ただし、プログラム実行中はすべて無効となります。

| コピー  | 選択している範囲を文字列としてクリップ・ボードにコピーします。                                                                             |
|------|----------------------------------------------------------------------------------------------------|
| 貼り付け | クリップ・ボードにコピーされている文字列をキャレット位置に貼り付けます。<br>メモリ値エリアに貼り付ける場合:「(e) コピー/貼り付け」参照<br>文字列エリアに貼り付ける場合:「(c) コピー/貼り付け」参照 |
| 検索   | メモリ検索 ダイアログをオープンします。<br>検索対象となる箇所は、メモリ値エリアと文字列エリアのうち、キャレットのあ<br>るエリア内となります。                                 |

# [コンテキスト・メニュー]

| -  | 7オッチ 1 に登録 | 選択しているメモリ値に定義されているシンボルをウォッチ パネル (ウォッチ<br>1) に登録します。<br>ウォッチ式として登録される際は変数名として登録されるため、スコープにより<br>表示されるシンボル名は変化します。<br>ただし、キャレット位置のメモリ値に対応するアドレスにシンボルが定義されて<br>いない場合は無効となります (「(f) ウォッチ式の登録」参照)。 |
|----|------------|----------------------------------------------------------------------------------------------------|
| 枝  | 续索         | メモリ検索 ダイアログをオープンします。<br>検索対象となる箇所は、メモリ値エリアと文字列エリア(浮動小数点数値表示を<br>選択している場合を除く)のうち、キャレットのあるエリア内となります。<br>ただし、プログラム実行中は無効となります。                                                                   |
| 衫  | D期化        | メモリ初期化 ダイアログをオープンします。                                                                                                    |
| 튶  | 最新の情報に更新   | デバッグ・ツールから最新の情報を取得し、表示を更新します。                                                                                                    |
|    | າ ປີ —     | 選択している範囲を文字列としてクリップ・ボードにコピーします。<br>ただし、プログラム実行中は無効となります。                                                                                                    |
| 貝  | らり付け       | クリップ・ボードにコピーされている文字列をキャレット位置に貼り付けます。<br>ただし、プログラム実行中は無効となります。<br>メモリ値エリアに貼り付ける場合:「(e) コピー/貼り付け」参照<br>文字列エリアに貼り付ける場合:「(c) コピー/貼り付け」参照                                                          |
| 表記 |            | メモリ値エリアの表示進数を指定するため、次のカスケード・メニューを表示し<br>ます。                                                                                                    |
|    | 16 進数      | メモリ値を 16 進数で表示します(デフォルト)。                                                                                                    |
|    | 符号付き 10 進数 | メモリ値を符号付き 10 進数で表示します。                                                                                                    |
|    | 符号無し 10 進数 | メモリ値を符号なし 10 進数で表示します。                                                                                                    |
|    | 8 進数       | メモリ値を8進数で表示します。                                                                                                    |
|    | 2 進数       | メモリ値を2進数で表示します。                                                                                                    |
| ÷  | トイズ表記      | メモリ値エリアの表示幅を指定するため,次のカスケード・メニューを表示しま<br>す。                                                                                                    |
|    | 4ビット       | メモリ値を4ビット幅で表示します。                                                                                                    |
|    | 1バイト       | メモリ値を8ビット幅で表示します(デフォルト)。                                                                                                    |
|    | 2バイト       | メモリ値を 16 ビット幅で表示します。<br>対象メモリ領域のエンディアンに従って値を変換します。                                                                                                    |
|    | 4バイト       | メモリ値を 32 ビット幅で表示します。<br>対象メモリ領域のエンディアンに従って値を変換します。                                                                                                    |
|    | 8バイト       | メモリ値を 64 ビット幅で表示します。<br>対象メモリ領域のエンディアンに従って値を変換します。                                                                                                    |

RENESAS

| -        | <b>ニンコード</b>         | 文字列エリアの表示形式を指定するため、次のカスケード・メニューを表示しま<br>す。                                      |
|----------|----------------------|---------------------------------------------------------------------------------|
|          | ASCII                | 文字列を ASCII コードで表示します(デフォルト)。                                                    |
|          | Shift_JIS            | 文字列を Shift_JIS コードで表示します。                                                       |
|          | EUC-JP               | 文字列を EUC-JP コードで表示します。                                                          |
|          | UTF-8                | 文字列を UTF-8 コードで表示します。                                                           |
|          | UTF-16               | 文字列を UTF-16 コードで表示します。                                                          |
|          | Float                | 文字列を単精度浮動小数点数値で表示します。                                                           |
|          | Double               | 文字列を倍精度浮動小数点数値で表示します。                                                           |
|          | Float Complex        | 文字列を単精度浮動小数点数の複素数で表示します。                                                        |
|          | Double Complex       | 文字列を倍精度浮動小数点数の複素数で表示します。                                                        |
|          | Float Imaginary      | 文字列を単精度浮動小数点数の虚数で表示します。                                                         |
|          | Double Imaginary     | 文字列を倍精度浮動小数点数の虚数で表示します。                                                         |
| 17       | 長示                   | 表示形式を変更するため、次のカスケード・メニューを表示します。                                                 |
|          | スクロール範囲を設定 …         | スクロール範囲を設定するため,スクロール範囲設定 ダイアログをオープンしま<br>す。                                     |
|          | 表示桁数を設定              | メモリ値エリアの表示桁数を設定するため、表示桁数設定 ダイアログをオープン<br>します。                                   |
|          | 表示アドレス・オフセット<br>値を設定 | アドレス・エリアに表示するアドレスのオフセット値を設定するため,アドレ<br>ス・オフセット設定 ダイアログをオープンします。                 |
| <u>5</u> | <b>金調表</b> 示         | チェックすることにより、プログラムの実行により値が変更されたメモリ値を強<br>調表示します(デフォルト)。<br>ただし、プログラム実行中は無効となります。 |
| ļ        | 」アルタイム表示更新設定         | リアルタイム表示更新設定のため,次のカスケード・メニューを表示します<br>(「(b) リアルタイム表示更新機能」参照)。                   |
|          | リアルタイム表示更新全体<br>設定   | リアルタイム表示更新機能の全般設定を行うため,プロパティ パネルをオープン<br>します。                                   |

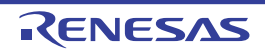

## 逆アセンブル パネル

メモリ内容を逆アセンブルした結果(逆アセンブル・テキスト)の表示,ライン・アセンブル(「2.6.4 ライン・アセ ンブルを行う」参照),命令レベル・デバッグ(「2.8.3 プログラムをステップ実行する」参照),およびコード・カバ レッジ測定結果の表示【シミュレータ】(「2.14 カバレッジの測定【シミュレータ】」参照)を行います。

- このパネルは,最大4個までオープンすることができます。各パネルは,タイトルバーの"逆アセンブル1","逆ア センブル2","逆アセンブル3","逆アセンブル4"の名称で識別されます。
- 混合表示モードを選択することにより、コード・データに対応するソース・ファイル中のソース・テキストも表示す ることができます(デフォルト)。
- なお、このパネルは、デバッグ・ツールと接続時のみオープンすることができます。
- **注意** このパネルにフォーカスがある状態でプログラムをステップ実行した場合,実行単位は命令レベル単位 となります(「2.8.3 プロ<u>グラ</u>ムをステップ実行する」参照)。
- 備考 1. ツールバーの [表示] → 💀 ボタンをクリックするでオープンするスクロール範囲設定 ダイアログに より、このパネルの垂直スクロール・バーのスクロール範囲を設定することができます。
- 備考 2. [ファイル]メニュー→[印刷 ...]を選択することにより,現在このパネルで表示しているの画像イ メージを印刷することができます。
- 備考 3. ツールバーの<sup>1000</sup> , または [Ctrl] キーを押下しながらマウス・ホイールを前後方に動 かすことにより、本パネルの表示を拡大/縮小することができます。
- 図 A.16 逆アセンブル パネル(混合表示モードの場合)

| 34:<br>35:      | void main()                 |      |                   |
|-----------------|-----------------------------|------|-------------------|
| - 00000394      | a515                        | br   | main+0×24         |
| 36:<br>00000336 | func();<br>bfff46ff         | jarl | func, lp          |
| 37:<br>0000039a | sfunc():<br>80ff2200        | Jarl | _sfunc, lp        |
| 38:<br>0000039e | nosource();<br>80ff0e13     | jarl | _nosource, lp     |
| 39:<br>000003a2 | parent_num_2():<br>80ff2a00 | jarl | _parent_num_2, Ip |
| 40:             | parent_num_3();<br>80ff3200 | jarl | _parent_num_3, lp |
| 41:             | func2():                    |      |                   |
| 5 00003aa       | bfifc6ff                    | jarl | _func2, lp        |
| 000003ae        | 80ffba00                    | jarl | _sub02_main, lp   |
| ٠ m             |                             |      | +                 |

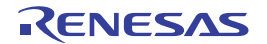

| 図 A.17           | 逆アセンブル パネル(                   | 逆アセンブル表示モート          | <sup>×</sup> の場合) |                   |   |
|------------------|-------------------------------|----------------------|-------------------|-------------------|---|
|                  | 送アセンブル1                       |                      |                   |                   | × |
| [ツール<br>バー]      | I SO 🕒 M M                    | 表示(1)→               |                   |                   |   |
| _                | _nair                         | 1:                   |                   |                   |   |
|                  | ↓ 00000334                    | a515                 | br                | _main+0x24        |   |
|                  | 00000398                      | b1114611             | Jarl              | _func, Ip         | - |
|                  | 00000338                      | 80112200<br>80ff0e13 | jari              | _stune, ip        |   |
|                  | 000003a2                      | 80ff2a00             | iarl              | parent nun 2. lo  |   |
|                  | 000003a8                      | 80ff3200             | jarl              | parent nun 3, 1p  |   |
|                  | 👏 000003aa                    | bfffc8ff             | jarl              | _func2, lp        |   |
|                  | 000003ae                      | 80ffba00             | jarl              | _sub02_main, lp   |   |
|                  | 00000352                      | 80ffb20f             | jarl              | _sub03_main, lp   |   |
|                  | 00000356                      | 1002                 | callt             | UXIE<br>0v0       |   |
|                  | 000003ba                      | e5ed                 | br                | main+0x2          |   |
|                  | _sfur                         | no:                  |                   |                   |   |
|                  | 000003bc                      | e505                 | br                | _sfunc+0xc        |   |
|                  | 000003be                      | 80ff0e00             | jarl              | _parent_num_2, lp |   |
|                  | 000003c2                      | 80ff1600             | jarl              | _parent_num_3, Ip |   |
|                  | 00000306                      | 1602                 | calit             | Uxle              | 0 |
|                  | <b>*</b>                      |                      |                   |                   | - |
|                  |                               |                      |                   |                   |   |
|                  | (1) (2)                       |                      | (3)               |                   |   |
| 図 A.18<br>「ツール 「 | 逆アセンブル パネル(<br><b>逆アセンブル1</b> | コード・カバレッジ測定          | 2結果を表示した場合        | r)【シミュレータ】        | × |
| バー] 【            | S 27 7 26 18                  | 表示(1)→               |                   |                   |   |
|                  | _nair                         | 1:                   |                   |                   |   |
|                  | ↓ 00000334                    | a515                 | br                | _main+0x24        |   |
|                  | 00000336                      | D1114611             | Jari              | _tunc, Ip         | - |
|                  | 00000334                      | 80ff0e13             | jari              | _stunc, ip        |   |
|                  | 000003a2                      | 80ff2a00             | iarl              | parent nun 2. Ip  |   |
|                  | 000003a8                      | 80ff3200             | jarl              | parent_num_3, Ip  |   |
|                  | 👏 000003aa                    | bfffc6ff             | jarl              | _func2, lp        |   |
|                  | 000003ae                      | 80ffba00             | Jarl              | _sub02_main, lp   |   |
|                  | 00000352                      | 80ffb20f             | jarl              | _sub03_main, lp   |   |
|                  | 00000356                      | 1602                 | Callt             | UxTe<br>0v0       |   |
|                  | 00000358                      | e5ed                 | br                | main+0x2          |   |
|                  | sfur                          | nc:                  |                   | _marries_         |   |
|                  | 000003bc                      | e505                 | br                | _sfunc+0xc        |   |
|                  | 000003be                      | 80ff0e00             | jarl              | _parent_nun_2, lp |   |
|                  | 000003c2                      | 80ff1600             | Jarl              | _parent_num_3, Ip |   |
|                  | 000003c6                      | TeUZ                 | callt             | Uxle              | 5 |
|                  | • U 0000                      |                      |                   |                   |   |
|                  |                               |                      |                   |                   |   |
|                  |                               |                      |                   |                   |   |

ここでは、次の項目について説明します。

- [オープン方法]
- [各エリアの説明]
- [ツールバー]
- [[ファイル] メニュー(逆アセンブルパネル専用部分)]
- [[編集] メニュー(逆アセンブル パネル専用部分)]
- [コンテキスト・メニュー]

[オープン方法]

- [表示] メニュー→ [逆アセンブル] → [逆アセンブル 1~4] を選択

## [各エリアの説明]

- (1) イベント・エリア イベントの設定が可能な行は、背景色を白色で表示します(背景色がグレー表示の行は、イベントの設定が不可 能であることを示すします)。 また、現在設定しているイベントがある場合、そのイベント設定行に、イベント種別を示すイベント・マークを 表示します。 このエリアは、次の機能を備えています。
  - (a) ブレークポイントの設定/削除 ブレークポイントを設定したい箇所をマウスでクリックすることにより、容易にブレークポイントを設定する ことができます。 ブレークポイントは、クリックした行位置に対応する先頭アドレスの命令に対して設定されます。 ブレークポイントを設定すると、設定した行にイベント・マークを表示します。また、設定したブレークポイ ントの詳細情報をイベントパネルに反映します。 なお、すでにいずれかのイベント・マークを表示している箇所でこの操作を行った場合は、そのイベントを削 除し、ブレークポイントの設定は行いません。 ただし、イベントの設定は、背景色が白色で表示されている行に対してのみ行うことができます。 なお、ブレークポイントの設定方法についての詳細は、「2.9.3 任意の場所で停止する(ブレークポイント)」 を参照してください。
  - (b) 各種イベントの状態変更

各種イベント・マークを右クリックすることにより、次のメニューが表示され、選択したイベントの状態の変 更を行うことができます。

| 有効化      | 選択しているイベントを有効状態にします。<br>指定されている条件の成立で,対象となるイベントが発生します。<br>なお,複数のイベントが設定されていることを示すイベント・マーク(ア・)を選<br>択している場合は,設定されているすべてのイベントを有効状態にします。      |
|----------|----------------------------------------------------------------------------------------------------|
| 無効化      | 選択しているイベントを無効状態にします。<br>指定されている条件が成立しても、対象となるイベントは発生しません。<br>なお、複数のイベントが設定されていることを示すイベント・マーク( 「 ) を選<br>択している場合は、設定されているすべてのイベントを無効状態にします。 |
| イベント削除   | 選択しているイベントを削除します。<br>なお、複数のイベントが設定されていることを示すイベント・マーク( р 🏵 )を選<br>択している場合は、設定されているすべてのイベントを削除します。                                           |
| 詳細設定情報表示 | 選択しているイベントの詳細情報を表示するイベント パネルをオープンします。                                                                                                    |

#### (c) ポップアップ表示

イベント・マークにマウス・カーソルを重ねることにより、そのイベントのイベント名/詳細情報/イベント に付加されたコメントをポップアップ表示します。 なお、該当箇所に複数のイベントが設定されている場合、最大3つまで、各イベントの情報を列挙して表示 します。

(2) アドレス・エリア

行ごとの逆アセンブル開始アドレスを表示します(16進数表記固定)。 また、カレント PC 位置(PC レジスタ値)を示すカレント PC マーク(↓) を表示します。 アドレス幅は、プロジェクトで指定しているマイクロコントローラのメモリ空間のアドレス幅となります。 なお、混合表示モード時におけるソース・テキスト行に対しては、開始アドレスに対応するソース・ファイル中 の行番号(xxx:)を表示します。 このエリアは、次の機能を備えています。

備考 実行停止時のデバッグ対象コアと現在のデバッグ対象コアが異なる場合など、カレント PC 位置 が無効状態となった場合は、カレント PC マークは 🔶 から 🗘 へ変化します。

(a) ポップアップ表示 アドレス/ソース行番号にマウス・カーソルを重ねることにより、次の情報をポップアップ表示します。

| アドレス   | 形式:< <i>ロード・モジュール名</i> > <sup>注</sup> \$ < <i>ラベル 名</i> >+< <i>オフセット値</i> ><br>例 1: test1.abs\$main + 0x10<br>例 2: subfunction + 0x20 |
|--------|----------------------------------------------------------------------------------------------------|
| ソース行番号 | 形式:< <i>ロード・モジュール名</i> > <sup>注</sup> \$ < <i>ファイル名</i> > # < <i>行番号</i> ><br>例 1: test1.abs\$main.c#40<br>例 2: main.c#100            |

注 ロード・モジュール名は、ロード・モジュール・ファイルが複数ダウンロードされている場合 のみ表示します。

(3) 逆アセンブル・エリア

対象となるソース・テキスト行に続き、逆アセンブル結果行を次のように表示します。

図 A.19 逆アセンブル・エリアの表示内容(混合表示モードの場合)

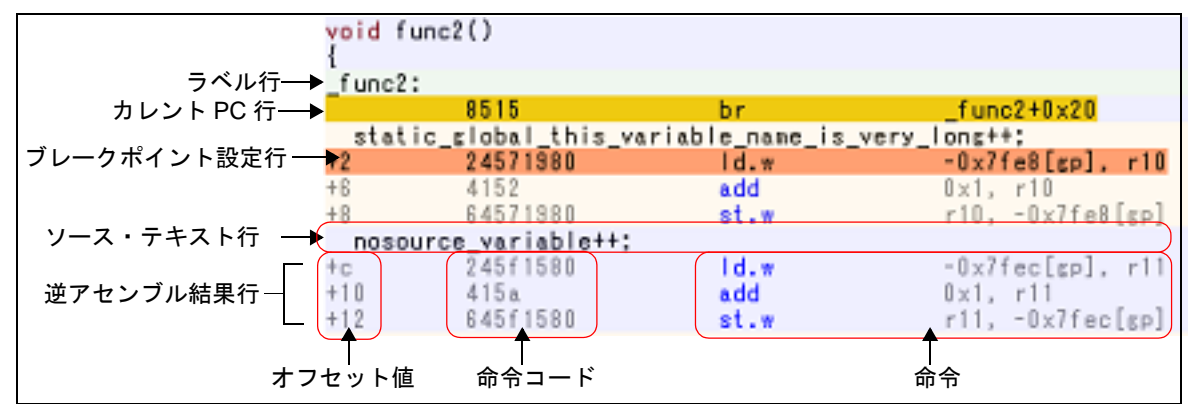

| ラベル行          |            | アドレスにラベルが定義されている場合は, ラベル名を表示し, 行全体を薄緑<br>色で強調表示します。          |  |
|---------------|------------|--------------------------------------------------------------|--|
| カレント PC 行     |            | カレント PC 位置(PC レジスタ値)のアドレスと対応する行を強調表示 <sup>注 1</sup> し<br>ます。 |  |
| ブレークポイント設定行   |            | ブレークポイントが設定されている行を強調表示 <sup>注 1</sup> します。                   |  |
| ソース・テキスト行     |            | コード・データに対応するソース・テキストを表示します <sup>注 2</sup> 。                  |  |
| 逆アセンブ<br>ル結果行 | オフセット<br>値 | アドレスにラベルが定義されていない場合は、一番近いラベルからのオフセット値を表示します <sup>注 3</sup> 。 |  |
|               | 命令コード      | 逆アセンブルの対象となったコードを 16 進数で表示します。                               |  |
|               | 命令         | 逆アセンブル結果として命令を表示します。ニモニックは青色で強調表示しま<br>す。                    |  |

- 注 1. 強調色は、オプション ダイアログにおける [全般 フォントと色] カテゴリの設定に依存します。 \_\_\_\_
- 注 2. ツールバーの ゴボタン(トグル)のクリック、またはコンテキスト・メニューの[混合表示 モード]のチェックを外すことにより、ソース・テキストを非表示にすることができます(デ フォルトでチェックされています)。
- 注 3. オフセット値はデフォルトでは表示されません。表示する場合は、ツールバーの 11 ボタンのク リック、またはコンテキスト・メニューの [ラベルのオフセットを表示] を選択してください。

このエリアは、次の機能を備えています。

- (a) ライン・アセンブル
   表示している命令/コードは、編集(ライン・アセンブル)することができます。
   操作方法についての詳細は、「2.6.4 ライン・アセンブルを行う」を参照してください。
- (b) 命令レベルでのプログラム実行 このパネルにフォーカスがある状態でプログラムをステップ実行することにより、命令レベル単位で実行を制 御することができます。

操作方法についての詳細は、「2.8.3 プログラムをステップ実行する」を参照してください。

(c) 各種イベントの設定

コンテキスト・メニューの[ブレークの設定]/[トレース設定]/[タイマ設定]などを選択することにより、現在キャレットのあるアドレスに各種イベントを設定することができます。

イベントを設定すると、対応するイベント・マークをイベント・エリアに表示します。また、設定したイベントの詳細情報をイベント パネルに反映します。

ただし、イベントの設定は、イベント・エリアにおいて、背景色が白色で表示されている行に対してのみ行う ことができます。

なお、各種イベントの設定方法についての詳細は、次を参照してください。

- 「2.9.4 任意の場所で停止する(ブレーク・イベント)」
- 「2.9.5 変数 /I/O レジスタへのアクセスで停止する」
- 「2.12.3 任意区間の実行履歴を収集する」
- 「2.12.4 条件を満たしたときのみの実行履歴を収集する【シミュレータ】」
- 「2.13.2 任意区間の実行時間を計測する【シミュレータ】」
- 「2.15.1 printf を挿入する」
- 備考 ブレークポイントの設定/削除は、イベント・エリアにおいても簡単に行うことができます (「(a) ブレークポイントの設定/削除」参照)。
- (d) ウォッチ式の登録
   表示している C 言語変数 /CPU レジスタ /I/O レジスタ /アセンブラ・シンボルをウォッチ式としてウォッチ パネルに登録することができます。
   操作方法についての詳細は、「2.10.6.1 ウォッチ式を登録する」を参照してください。
- (e) シンボル定義箇所への移動 シンボルを参照している命令にキャレットを移動した状態で、ツールバーの デボタンをクリック、またはコンテキスト・メニューの[シンボルへ移動]を選択することにより、キャレット位置のシンボルが定義されているアドレスにキャレット位置を移動します。 また、この操作に続き、ツールバーの 示ボタンをクリック、またはコンテキスト・メニューの[アドレスに 戻る]を選択すると、キャレット移動前のシンボルを参照している命令にキャレット位置を戻します(アドレ スはシンボルを参照している命令のアドレス値を表示)。
- (f) ソース行/メモリ値へのジャンプ コンテキスト・メニューの[ソースへジャンプ]を選択することにより,現在のキャレット位置のアドレスに 対応するソース行にキャレットを移動した状態でエディタパネルがオープンします(すでにオープンしてい る場合は,エディタパネルにジャンプ)。 また,同様に[メモリへジャンプ]を選択することにより,現在のキャレット位置のアドレスに対応するメモ リ値にキャレットを移動した状態でメモリパネル(メモリ1)がオープンします(すでにオープンしている 場合は,メモリパネル(メモリ1)にジャンプ)。
- (g) コード・カバレッジ測定結果の表示【シミュレータ】 カバレッジ機能を有効としている場合、プログラムの実行により取得したコード・カバレッジ測定結果を基 に、カバレッジ測定対象領域に相当する行を強調表示します。 カバレッジ測定についての詳細は、「2.14 カバレッジの測定【シミュレータ】」を参照してください。
- (h) 逆アセンブル・データの保存 [ファイル]メニュー→ [名前を付けて逆アセンブル・データを保存 ...]を選択することにより、データ保存 ダイアログをオープンし、このパネルの内容をテキスト・ファイル(\*.txt)/CSV ファイル(\*.csv)に保存す ることができます。 逆アセンブル・データの保存方法についての詳細は、「2.6.2.5 逆アセンブル結果の表示内容を保存する」を 参照してください。

<sup>[</sup>ツールバー]

| 8    | デバッグ・ツールから最新の情報を取得し、表示を更新します。                                                 |
|------|-------------------------------------------------------------------------------|
| 80   | このパネルの表示モードとして,混合表示モード(デフォルト)と逆アセンブル表示モードを<br>切り替えます(「2.6.2.1 表示モードを変更する」参照)。 |
|      | キャレット位置をカレント PC 値に追従するように指定します。                                               |
| 1000 | 選択しているシンボルの定義位置へキャレットを移動します。                                                  |

RENESAS

| and the second |                   | 「「「ボタンで移動する直前の位置 ( <i>アドレス</i> )へ移動します。                                            |
|----------------|-------------------|------------------------------------------------------------------------------------|
| 큄              | ē <b>示</b>        | 逆アセンブル・エリアの表示形式を変更する次のボタンを表示します。                                                   |
|                | <b>7</b> 3        | ラベルのオフセット値を表示します。アドレスにラベルが定義されていない場合、一番近いラ<br>ベルからのオフセット値を表示します。                   |
|                | 100<br>100<br>100 | アドレス値を " シンボル + オフセット値 " で表示します(デフォルト)。<br>ただし,アドレス値にシンボルが定義されている場合は,シンボルのみを表示します。 |
|                | <b>.</b>          | レジスタ名を機能名称で表示します(デフォルト)。                                                           |
|                |                   | レジスタ名を絶対名称で表示します。                                                                  |
|                | <b>**</b>         | スクロール範囲を設定するためのスクロール範囲設定 ダイアログがオープンします。                                            |

# [[ファイル] メニュー(逆アセンブルパネル専用部分)]

逆アセンブル パネル専用の [ファイル] メニューは次のとおりです(その他の項目は共通)。 ただし、プログラム実行中はすべて無効となります。

| 逆アセンブル・データを保存           | 逆アセンブルの内容を前回保存したテキスト・ファイル(*.txt)/CSV ファイル<br>(*.csv)に保存します(「(h) 逆アセンブル・データの保存」参照)。<br>なお、起動後に初めてこの項目を選択した場合は、[名前を付けて逆アセンブル・<br>データを保存…]の選択と同等の動作となります。 |
|-------------------------|----------------------------------------------------------------------------------------------------|
| 名前を付けて逆アセンブル・<br>データを保存 | 逆アセンブルの内容を指定したテキスト・ファイル(*.txt)/CSV ファイル<br>(*.csv)に保存するために, データ保存 ダイアログをオープンします(「(h) 逆ア<br>センブル・データの保存」参照)。                                            |
| 印刷                      | このパネルの内容を印刷するために、印刷アドレス範囲設定 ダイアログをオープ<br>ンします。                                                                                                    |

### [[編集] メニュー (逆アセンブル パネル専用部分)]

逆アセンブルパネル専用の[編集]メニューは次のとおりです(その他の項目はすべて無効)。

| コピー   | 行を選択している場合,選択している行の内容を文字列としてクリップ・ボード<br>にコピーします。<br>編集モードの場合,選択している文字列をクリップ・ボードにコピーします。    |
|-------|--------------------------------------------------------------------------------------------|
| 名前の変更 | キャレット位置の命令/命令コードを編集するために、編集モードに移行します<br>(「2.6.4 ライン・アセンブルを行う」参照)。<br>ただし、プログラム実行中は無効となります。 |
| 検索    | 検索・置換 ダイアログを[一括検索]タブが選択状態でオープンします。                                                         |
| 置換    | 検索・置換 ダイアログを[一括置換]タブが選択状態でオープンします。                                                         |
| 移動    | 指定したアドレスヘキャレットを移動するため, 指定位置へ移動 ダイアログを<br>オープンします。                                          |

# [コンテキスト・メニュー]

- (1) 逆アセンブル・エリア/アドレス・エリア
- (2) イベント・エリア【Full-spec emulator】【E1】【E20】
- (1) 逆アセンブル・エリア/アドレス・エリア

| ウォッチ1に登録 | 選択している文字列,またはキャレット位置の単語をウォッチ式としてウォッ<br>チパネル(ウォッチ1)に登録します(単語の判断は現在のビルド・ツールに<br>依存)。<br>ウォッチ式として登録する際は変数名として登録されるため,スコープにより |
|----------|----------------------------------------------------------------------------------------------------|
|          | 衣示されるシノホル名は変化します。                                                                                                    |

RENESAS
| - 7 4里    | アクション・イベントの登<br>禄                                | キャレット位置のアドレスにアクション・イベントを設定するため,アクショ<br>ン・イベント ダイアログをオープンします。                                                                                 |
|-----------|--------------------------------------------------|----------------------------------------------------------------------------------------------------|
|           | ここまで実行                                           | カレント PC 値で示されるアドレスから、キャレット位置の行に対応するアド<br>レスまでプログラムを実行します。<br>ただし、プログラム実行中、またはビルド(ラピット・ビルドを除く)実行中<br>は無効となります。                                |
| PC をここに設定 |                                                  | カレント PC 値を現在キャレットのある行のアドレスに変更します。<br>ただし,プログラム実行中,またはビルド(ラピット・ビルドを除く)実行中<br>は無効となります。                                                        |
| Ŧ         | 多動                                               | 指定したアドレスヘキャレットを移動するため,指定位置へ移動 ダイアログを<br>オープンします。                                                                                             |
|           | シンボルへ移動                                          | 選択しているシンボルの定義位置へキャレットを移動します。                                                                                                    |
|           | <i>アドレス</i> へ戻る                                  | [シンボルへ移動] で移動する直前の位置 (アドレス) へ移動します。<br>ただし, アドレスにシンボル名が表示されていない場合は無効となります。                                                                   |
|           | ブレークの設定                                          | ブレーク関連のイベントを設定するために,次のカスケード・メニューを表示し<br>ます。                                                                                                  |
|           | ハード・ブレークの設定                                      | キャレット位置のアドレスにブレークポイント(ハードウエア・ブレーク・イ<br>ベント)を設定します(「2.9.3 任意の場所で停止する(ブレークポイント)」<br>参照)。                                                       |
|           | ソフト・ブレークの設定<br>【Full-spec emulator】<br>【E1】【E20】 | キャレット位置のアドレスにブレークポイント(ソフトウエア・ブレーク・イ<br>ベント)を設定します(「2.9.3 任意の場所で停止する(ブレークポイント)」<br>参照)。                                                       |
|           | 読み込みブレークを設定                                      | キャレット位置, または選択している変数(グローバル変数/関数内スタ<br>ティック変数/ファイル内スタティック変数)/l/O レジスタに, リード・アク<br>セスのブレーク・イベントを設定します(「2.9.5.1 ブレーク・イベント(アク<br>セス系)を設定する」参照)。  |
|           | 書き込みブレークを設定                                      | キャレット位置,または選択している変数(グローバル変数/関数内スタ<br>ティック変数/ファイル内スタティック変数)/I/Oレジスタに,ライト・アク<br>セスのブレーク・イベントを設定します(「2.9.5.1 ブレーク・イベント(アク<br>セス系)を設定する」参照)。     |
|           | 読み書きブレークを設定                                      | キャレット位置,または選択している変数(グローバル変数/関数内スタ<br>ティック変数/ファイル内スタティック変数)/I/Oレジスタに,リード/ライ<br>ト・アクセスのブレーク・イベントを設定します(「2.9.5.1 ブレーク・イベン<br>ト(アクセス系)を設定する」参照)。 |
|           | ブレーク動作の設定                                        | プロパティ パネルをオープンし,ブレーク機能の設定を行います。                                                                                                    |

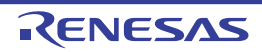

| トレース設定               |      | トレース関連のイベントを設定するために,次のカスケード・メニューを表示<br>します。                                                                                                    |
|----------------------|------|----------------------------------------------------------------------------------------------------|
| トレース開始の              | 设定   | キャレット位置のアドレスの命令が実行された際に,プログラムの実行履歴を示<br>すトレース・データの収集を開始するトレース開始イベントを設定します<br>(「2.12.3 任意区間の実行履歴を収集する」参照) <sup>注 1</sup> 。                                                        |
| トレース終了の              | 设定   | キャレット位置のアドレスの命令が実行された際に,プログラムの実行履歴を示<br>すトレース・データの収集を終了するトレース終了イベントを設定します<br>(「2.12.3 任意区間の実行履歴を収集する」参照) <sup>注 1</sup> 。                                                        |
| 値をトレースに<br>おひみ時)     | 记録(読 | キャレット位置,または選択している変数(グローバル変数/関数内スタティッ<br>ク変数/ファイル内スタティック変数)/I/O レジスタにリード・アクセスした際<br>に,その値をトレース・メモリに記録するポイント・トレース・イベントを設<br>定します(「2.12.4 条件を満たしたときのみの実行履歴を収集する【シミュ<br>レータ】」参照)。    |
| 値をトレースに<br>き込み時)     | 记録(書 | キャレット位置,または選択している変数(グローバル変数/関数内スタティック変数/ファイル内スタティック変数)/l/O レジスタにライト・アクセスした際<br>に,その値をトレース・メモリに記録するポイント・トレース・イベントを設<br>定します(「2.12.4 条件を満たしたときのみの実行履歴を収集する【シミュ<br>レータ】」参照)。        |
| 値をトレースに<br>み書き時)     | 记録(読 | キャレット位置,または選択している変数(グローバル変数/関数内スタ<br>ティック変数/ファイル内スタティック変数)/l/O レジスタにリード/ライ<br>ト・アクセスした際に,その値をトレース・メモリに記録するポイント・ト<br>レース・イベントを設定します(「2.12.4条件を満たしたときのみの実行履歴<br>を収集する【シミュレータ】」参照)。 |
| トレース結果の              | 表示   | トレース パネルをオープンし,取得したトレース・データを表示します。                                                                                                    |
| トレース動作の              | 设定   | プロパティ パネルをオープンし,トレース機能の設定を行います。<br>ただし,トレーサ動作中は無効となります。                                                                                                    |
| タイマ設定                |      | タイマ関連のイベントを設定するために,次のカスケード・メニューを表示し<br>ます(「2.13.2 任意区間の実行時間を計測する【シミュレータ】」参照)。                                                                                                    |
| 実行時にタイマ              | 開始   | キャレット位置のアドレスの命令が実行された際に,プログラムの実行時間の<br>計測を開始するタイマ開始イベントを設定します <sup>注2</sup> 。                                                                                                    |
| タイマnに設定              | È    | タイマ開始イベントを設定するチャネル(n : 1 ~ 8)を指定します。                                                                                                    |
| 実行時にタイマ              | 冬了   | キャレット位置のアドレスの命令が実行された際に,プログラムの実行時間の<br>計測を終了するタイマ終了イベントを設定します <sup>注2</sup> 。                                                                                                    |
| タイマnに設定              | È    | タイマ開始イベントを設定するチャネル(n : 1 ~ 8)を指定します。                                                                                                    |
| タイマ結果の表              | 7    | イベント パネルをオープンし,タイマ関連のイベントのみ表示します。                                                                                                    |
| カバレッジ情報を<br>【シミュレータ】 | クリア  | デバッグ・ツールが保持しているコード・カバレッジ測定結果をすべてクリア<br>します。                                                                                                    |
| 命令の編集                |      | キャレット位置の行の命令を編集するために,編集モードに移行します<br>(「2.6.4 ライン・アセンブルを行う」参照)。<br>ただし,プログラム実行中は無効となります。                                                                                           |
| コードの編集               |      | キャレット位置の行の命令コードを編集するために、編集モードに移行します<br>(「2.6.4 ライン・アセンブルを行う」参照)。<br>ただし、プログラム実行中は無効となります。                                                                                        |

| 表示       |                   | 逆アセンブル・エリアの表示内容を設定するために,次のカスケード・メ<br>ニューを表示します。                                     |
|----------|-------------------|-------------------------------------------------------------------------------------|
|          | ラベルのオフセットを表<br>示  | ラベルのオフセット値を表示します。アドレスにラベルが定義されていない場<br>合,一番近いラベルからのオフセット値を表示します。                    |
|          | アドレス値をシンボルで<br>表示 | アドレス値を"シンボル + オフセット値 "で表示します(デフォルト)。<br>ただし,アドレス値にシンボルが定義されている場合は,シンボルのみを表示<br>します。 |
|          | レジスタを機能名称で表<br>示  | レジスタ名を機能名称で表示します(デフォルト)。                                                            |
|          | レジスタを絶対名称で表<br>示  | レジスタ名を絶対名称で表示します。                                                                   |
|          | スクロール範囲を設定 …      | スクロール範囲を設定するためのスクロール範囲設定 ダイアログがオープンし<br>ます。                                         |
| 52       | 昆合表示              | このパネルの表示モードとして、混合表示モード(デフォルト)と逆アセンブル<br>表示モードを切り替えます(「2.6.2.1 表示モードを変更する」参照)。       |
| ソースヘジャンプ |                   | キャレット位置のアドレスに対応するソース行にキャレットを移動した状態で,<br>エディタ パネルがオープンします。                           |
|          | メモリヘジャンプ          | キャレット位置のアドレスに対応するメモリ値にキャレットを移動した状態で、<br>メモリ パネル(メモリ 1)がオープンします。                     |

注 1. 【シミュレータ】 プロパティ パネル上の [トレース] カテゴリ内 [トレース機能を使用する] プロパティの設定を 自動的に [はい] にします。

注 2. 【シミュレータ】 プロパティ パネル上の [タイマ]【シミュレータ】カテゴリ内 [タイマ機能を使用する] プロパ ティの設定を自動的に [はい] にします。

(2) イベント・エリア【Full-spec emulator】 【E1】 【E20】

| ハードウエア・ブレークを<br>優先する | マウスのワンクリック操作で設定できるブレークの種類をハードウエア・ブレークポイントとします(プロパティ パネル上の[ブレーク]【Full-specemulator】【E1】【E20】カテゴリ内[優先的に使用するブレークポイントの種類]プロパティの設定に反映されます)。 |
|----------------------|----------------------------------------------------------------------------------------------------|
| ソフトウエア・ブレークを<br>優先する | マウスのワンクリック操作で設定できるブレークの種類をソフトウエア・ブレークポイントとします(プロパティパネル上の[ブレーク]【Full-specemulator】【E1】【E20】カテゴリ内[優先的に使用するブレークポイントの種類]プロパティの設定に反映されます)。  |

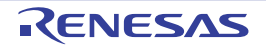

### CPU レジスタ パネル

CPU レジスタ(プログラム・レジスタ/システム・レジスタ)の内容の表示,および値の変更を行います(「2.10.2 CPU レジスタを表示/変更する」参照)。

なお、このパネルは、デバッグ・ツールと接続時のみオープンすることができます。

- **注意** 選択しているマイクロコントローラがマルチコア対応版の場合,コア(PE)の選択を切り替えること により,選択した PE に対応した内容の表示/値の変更を行います(「2.7 コア(PE)の選択」参照)。
- 備考 1. ツールバーの 100% 「, または [Ctrl] キーを押下しながらマウス・ホイールを前後方に動かすことにより、本パネルの表示を拡大/縮小することができます。
- 備考 2. パネル上の各エリアの区切り線をダブルクリックすることにより,該当エリアの内容を省略することな く表示可能な最小幅に変更することができます。

図 A.20 CPU レジスタ パネル

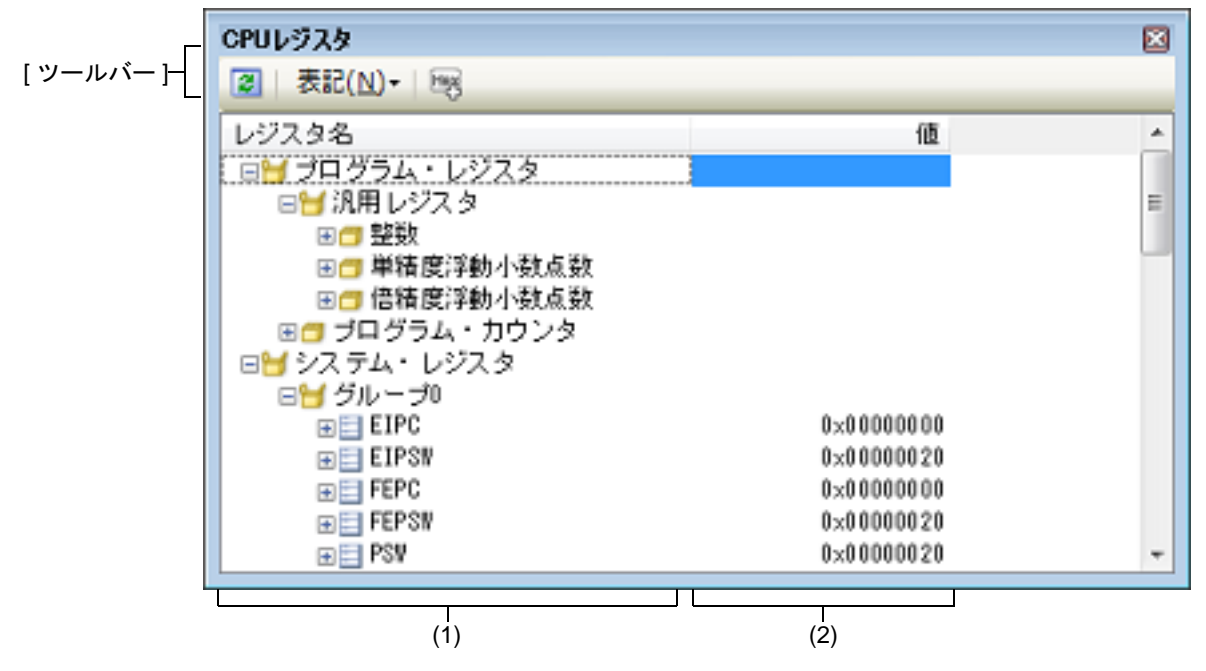

ここでは、次の項目について説明します。

- [オープン方法]
- [各エリアの説明]
- [ツールバー]
- [[ファイル] メニュー (CPU レジスタ パネル専用部分)]
- [[編集] メニュー (CPU レジスタ パネル専用部分)]
- [コンテキスト・メニュー]

[オープン方法]

- [表示] メニュー→ [CPU レジスタ] を選択

[各エリアの説明]

(1) [レジスタ名] エリア
 レジスタの種別をカテゴリ(フォルダ)として分類し、各レジスタ名を一覧表示します。
 表示される各アイコンの意味は次のとおりです。
 なお、カテゴリ名/レジスタ名を編集/削除することはできません。

| <b>H</b> | このカテゴリに属するレジスタ名を表示している状態を示します。アイコンをダブルクリッ<br>ク,または "-"マークをクリックすると,カテゴリを閉じてレジスタ名を非表示にします。 |
|----------|------------------------------------------------------------------------------------------|
|          | このカテゴリに属するレジスタ名が非表示の状態を示します。アイコンをダブルクリック、または "+" マークをクリックすると、カテゴリを開いてレジスタ名を表示します。        |
| 111      | レジスタ名を示します。アイコンをダブルクリック、または "+" / "-" マークをクリックする<br>と、下階層のレジスタ名(レジスタの部分を表す名称)を表示/非表示します。 |
|          | レジスタ名(レジスタの部分を表す名称)を示します。                                                                |

このエリアは、次の機能を備えています。

(a) ウォッチ式の登録

CPU レジスタ/カテゴリをウォッチ式としてウォッチ パネルに登録することができます。 操作方法についての詳細は、「2.10.6.1 ウォッチ式を登録する」を参照してください。

備考 1. カテゴリを対象としてウォッチ式の登録を行った場合,そのカテゴリに属するすべての CPU レジスタがウォッチ式として登録されます。

備考 2. 登録したウォッチ式には、自動的にスコープ指定が付与されます。

(2) [値] エリア

各 CPU レジスタの値を表示/変更します。

表示進数は、ツールバーのボタン、またはコンテキスト・メニューより選択することができます。また、常に 16 進数表示を併記する表示形式を選択することもできます。

CPU レジスタの値として表示されるマークや色の意味は次のとおりです(文字色/背景色はオプション ダイア ログにおける [全般 - フォントと色] カテゴリの設定に依存)。

| 表示例(デフォルト) |     | オルト) | 説明                                        |
|------------|-----|------|-------------------------------------------|
| 0x0        | 文字色 | 青色   | ユーザにより、値が変更されている CPU レジスタの値([Enter] キーにより |
|            | 背景色 | 標準色  | ターケット・メモリに書き込まれます)<br>                    |
| 0x0        | 文字色 | 茶色   | プログラムの実行により、値が変化した CPU レジスタの値             |
|            | 背景色 | クリーム | フロクラムを再美行させることにより,強調色をリセットします。            |

このエリアは、次の機能を備えています。

(a) CPU レジスタ値の変更

CPU レジスタ値の変更は、対象 CPU レジスタ値を選択したのち、再度クリックし、キーボードからの直接入 カにより行います([Esc] キーの押下で編集モードをキャンセルします)。 CPU レジスタ値を編集したのち、[Enter] キーの押下、または編集領域以外へのフォーカスの移動により、 デバッグ・ツールのレジスタに書き込まれます。

(b) CPU レジスタ値の保存

[ファイル] メニュー→ [名前を付けて CPU レジスタ・データを保存 …] を選択することにより,名前を付けて保存 ダイアログをオープンし,このパネルのすべての内容をテキスト・ファイル (\*.txt)/CSV ファイル (\*.csv) に保存することができます。 CPU レジスタ値の保存方法についての詳細は,「2.10.2.4 CPU レジスタの表示内容を保存する」を参照してください。

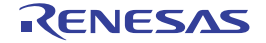

## [ツールバー]

| 2          | デバッグ・ツールから最新の情報を取得し,表示を更新します。<br>ただし,プログラム実行中は無効となります。                        |
|------------|-------------------------------------------------------------------------------|
| 表記         | 値の表示形式を変更する次のボタンを表示します。                                                       |
| 1          | 選択している項目(下位項目を含む)の値を規定値で表示します(デフォルト)。                                         |
| <b>Hex</b> | 選択している項目(下位項目を含む)の値を 16 進数で表示します。                                             |
| 50         | 選択している項目(下位項目を含む)の値を符号付き 10 進数で表示します。                                         |
|            | 選択している項目(下位項目を含む)の値を符号なし 10 進数で表示します。                                         |
| Oet        | 選択している項目(下位項目を含む)の値を8進数で表示します。                                                |
| Bin        | 選択している項目(下位項目を含む)の値を2進数で表示します。                                                |
|            | 選択している項目(下位項目を含む)の文字列を ASCII コードで表示します。対象が2バイト以上<br>ある場合は、1バイトずつの文字を並べて表示します。 |
| Flo        | 選択している項目を Float で表示します。<br>ただし、4 バイト・データ以外の場合は、規定値で表示します。                     |
| DBI        | 選択している項目を Double で表示します。<br>ただし,8 バイト・データ以外の場合は,規定値で表示します。                    |
| 1          | 値表示の末尾に、その値の 16 進数表記を"()"で囲んで併記します。                                           |

## [[ファイル] メニュー (CPU レジスタ パネル専用部分)]

CPU レジスタ パネル専用の [ファイル] メニューは次のとおりです(その他の項目は共通)。 ただし、プログラム実行中はすべて無効となります。

| CPU レジスタ・データを保存            | このパネルの内容を前回保存したテキスト・ファイル(*.txt)/CSV ファイル<br>(*.csv)に保存します(「(b) CPU レジスタ値の保存」参照)。<br>なお、起動後に初めてこの項目を選択した場合は、[名前を付けて CPU レジス<br>タ・データを保存 …]の選択と同等の動作となります。 |
|----------------------------|----------------------------------------------------------------------------------------------------|
| 名前を付けて CPU レジスタ・<br>データを保存 | このパネルの内容を指定したテキスト・ファイル(*.txt)/CSV ファイル(*.csv)<br>に保存するために,名前を付けて保存 ダイアログをオープンします(「(b) CPU<br>レジスタ値の保存」参照)。                                               |

## [[編集] メニュー (CPU レジスタ パネル専用部分)]

CPU レジスタ パネル専用の [編集] メニューは次のとおりです (その他の項目はすべて無効)。

| 切り取り  | 選択範囲の文字列を切り取り、クリップ・ボードにコピーします。<br>ただし、文字列を編集中の場合のみ有効となります。                                                      |
|-------|----------------------------------------------------------------------------------------------------|
| コピー   | 編集中の場合,選択している文字列をクリップ・ボードにコピーします。<br>行を選択している場合,レジスタ/カテゴリをクリップ・ボードにコピーしま<br>す。<br>なお,コピーした項目は,ウォッチパネルに貼り付け可能です。 |
| 貼り付け  | クリップ・ボードにコピーされている文字列をキャレット位置に貼り付けます。<br>ただし、文字列を編集中の場合のみ有効となります。                                                |
| すべて選択 | すべての項目を選択状態にします。                                                                                                |
| 検索    | 検索・置換 ダイアログを[一括検索]タブが選択状態でオープンします。                                                                              |
| 置换    | 検索・置換 ダイアログを[一括置換]タブが選択状態でオープンします。                                                                              |

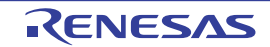

## [コンテキスト・メニュー]

| ウォッチ1に登録 |            | 選択しているレジスタ名/カテゴリをウォッチ パネル(ウォッチ 1)に登録しま<br>す。                                                                     |
|----------|------------|----------------------------------------------------------------------------------------------------|
| コピー      |            | 編集中の場合,選択している文字列をクリップ・ボードにコピーします。<br>行選択している場合,レジスタ項目/カテゴリをクリップ・ボードにコピーしま<br>す。<br>なお、コピーした項目は、ウォッチパネルに貼り付け可能です。 |
| 表記       |            | 表示形式を指定するため、次のカスケード・メニューを表示します。                                                                                  |
|          | 自動         | 選択している項目(下位項目を含む)の値を規定値で表示します(デフォルト)。                                                                            |
|          | 16 進数      | 選択している項目(下位項目を含む)の値を 16 進数で表示します。                                                                                |
|          | 符号付き 10 進数 | 選択している項目(下位項目を含む)の値を符号付き 10 進数で表示します。                                                                            |
|          | 符号無し 10 進数 | 選択している項目(下位項目を含む)の値を符号なし 10 進数で表示します。                                                                            |
|          | 8 進数       | 選択している項目(下位項目を含む)の値を8進数で表示します。                                                                                   |
|          | 2 進数       | 選択している項目(下位項目を含む)の値を2進数で表示します。                                                                                   |
|          | ASCII      | 選択している項目(下位項目を含む)の文字列を ASCII コードで表示します。<br>対象が 2 バイト以上ある場合は、1 バイトずつの文字を並べて表示します。                                 |
|          | Float      | 選択している項目を Float で表示します。<br>ただし, 4 バイト・データ以外の場合は, 規定値で表示します。                                                      |
|          | Double     | 選択している項目を Double で表示します。<br>ただし、8 バイト・データ以外の場合は、規定値で表示します。                                                       |
|          | 16 進数値を併記  | 値表示の末尾に、その値の 16 進数表記を"()"で囲んで併記します。                                                                              |

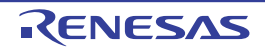

#### IOR パネル

I/O レジスタの内容の表示,および値の変更を行います(「2.10.3 I/O レジスタを表示/変更する」参照)。 なお、このパネルは、デバッグ・ツールと接続時のみオープンすることができます。

I/O レジスタであることがわからなくなるため注意が必要です。

- 注意 1. 読み込み動作によってマイクロコントローラが動作してしまう I/O レジスタは、読み込み保護対象となるため、値の読み込みは行いません([値] に "?" を表示)。読み込み保護対象の I/O レジスタ の内容を取得したい場合は、コンテキスト・メニューの [値を強制読み込み] を選択することで、1 度だけ値の読み込みが可能です。 なお、いったん [値を強制読み込み] を選択すると "? "表示ではなくなるため、読み込み保護対象の
- **注意 2.** 選択しているマイクロコントローラがマルチコア対応版の場合、コア(PE)の選択を切り替えることにより、選択した PE に対応した内容の表示/値の変更を行います(「2.7 コア(PE)の選択」参照)。
- 備考 1. ツールバーの<sup>10006</sup> , または [Ctrl] キーを押下しながらマウス・ホイールを前後方に動 かすことにより、本パネルの表示を拡大/縮小することができます。
- 備考 2. パネル上の各エリアの区切り線をダブルクリックすることにより、該当エリアの内容を省略することな く表示可能な最小幅に変更することができます。
- 図 A.21 IOR パネル

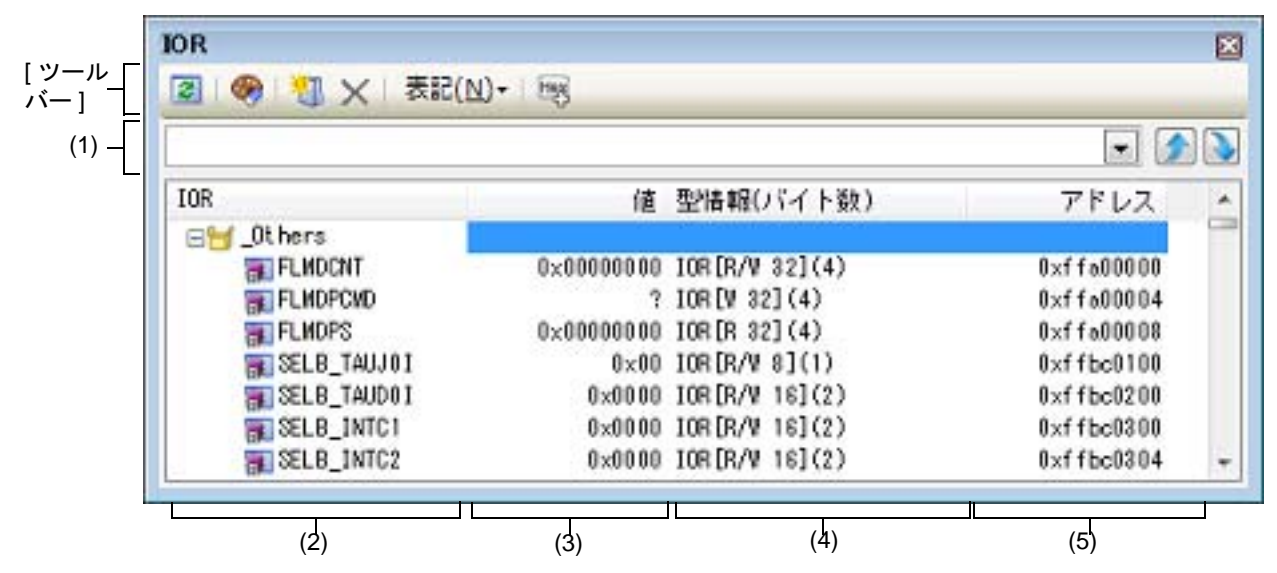

ここでは、次の項目について説明します。

- [オープン方法]
- [各エリアの説明]
- [ツールバー]
- [[ファイル] メニュー (IOR パネル専用部分)]
- [[編集] メニュー (IOR パネル専用部分)]
- [コンテキスト・メニュー]

## [オープン方法]

- [表示] メニュー→ [IOR] を選択

[各エリアの説明]

 (1) 検索エリア I/O レジスタ名の検索を行います。

| ~ | 検索対象の文字列を指定します(大文字/小文字不問)。<br>キーボードより文字列を直接入力するか(最大指定文字数:512 文字), ドロップダウ<br>ン・リストより入力履歴項目を選択します(最大履歴数:10 個)。 |
|---|----------------------------------------------------------------------------------------------------|
| ۶ | テキスト・ボックスで指定している文字列を含む I/O レジス名を上方向に検索し,検索結果を選択状態にします。                                                       |
|   | テキスト・ボックスで指定している文字列を含む I/O レジス名を下方向に検索し,検索<br>結果を選択状態にします。                                                   |

- 備考 1. カテゴリ(フォルダ)により分類されて非表示の状態の I/O レジスタ名も検索します(展開して 選択状態となります)。
- 備考 2. 検索対象の文字列入力後, [Enter] キーを押下することにより, →ボタンのクリックと同等の動 作を行い, [Shift] + [Enter] キーを押下することにより, →ボタンのクリックと同等の動作を 行います。
- (2) [IOR] エリア

I/O レジスタの種別をカテゴリ(フォルダ)として分類し、各 I/O レジスタ名を一覧表示します。 表示される各アイコンの意味は次のとおりです。

| ð | このカテゴリに属する I/O レジスタ名を表示している状態を示します。アイコンをダブルク<br>リック,または "-"マークをクリックすると、カテゴリを閉じ I/O レジスタ名を非表示にしま<br>す。<br>なお、カテゴリはデフォルトでは存在しません。必要な場合は、カテゴリを新規作成したのち、<br>ツリーの編集を行ってください。 |
|---|----------------------------------------------------------------------------------------------------|
| 0 | I/O レジスタ名が非表示の状態を示します。アイコンをダブルクリック,または "+" マークをク<br>リックすると,カテゴリを開き I/O レジスタ名を表示します。<br>なお,カテゴリはデフォルトでは存在しません。必要な場合は,カテゴリを新規作成したのち,<br>ツリーの編集を行ってください。                   |
|   | I/O レジスタ名を示します。                                                                                                    |

備考 このエリアのヘッダ部をクリックすることにより、カテゴリ名を文字コード順でソートします (カテゴリ内 I/O レジスタ名も同様にソートします)。

このエリアは、次の機能を備えています。

(a) ツリーの編集

各 I/O レジスタを任意のカテゴリ(フォルダ)で分類し、ツリー形式を編集することができます。 カテゴリを新規に作成する場合は、作成したい I/O レジスタ名にキャレットを移動したのち、ツールバーの ボタンのクリック、またはコンテキスト・メニューの [カテゴリを作成]を選択し、任意にカテゴリ名称 を入力することにより行います(最大指定文字数:1024文字)。 なお、カテゴリを削除する場合は、削除したいカテゴリを選択したのち、ツールバーのメボタンのクリッ

ク、またはコンテキスト・メニューの[削除]を選択します。ただし、削除できるカテゴリは、空のカテゴリのみです。

また,カテゴリ名を編集する場合は,編集したいカテゴリ名を選択したのち,次のいずれかの操作により行い ます。

- 再度クリック後、キーボードよりカテゴリ名を直接編集
- [編集] メニュー→ [名前の変更] を選択後, キーボードよりカテゴリ名を直接編集
- [F2] キーを押下後、キーボードよりカテゴリ名を直接編集

カテゴリを作成したのち、I/O レジスタ名をカテゴリ内に直接ドラッグ・アンド・ドロップすることにより、 各 I/O レジスタをカテゴリで分類したツリー形式で表示します。 同様に、カテゴリと I/O レジスタ名の表示の順番(上下位置)も、ドラッグ・アンド・ドロップ操作により自 由に変更することができます。

**注意 1.** カテゴリ内にカテゴリを作成することはできません。

**注意 2.** I/O レジスタの追加/削除はできません。

(b) ウォッチ式の登録 I/O レジスタ/カテゴリをウォッチ式としてウォッチパネルに登録することができます。 操作方法についての詳細は、「2.10.6.1 ウォッチ式を登録する」を参照してください。 備考 1. カテゴリを対象としてウォッチ式の登録を行った場合,そのカテゴリに属するすべての I/O レジスタがウォッチ式として登録されます。

(3) [値]エリア

I/O レジスタの値を表示/変更します。

表示進数は、ツールバーのボタン、またはコンテキスト・メニューより選択することができます。また、常に 16 進数表示を併記する表示形式を選択することもできます。

I/O レジスタの値として表示されるマークや色の意味は次のとおりです(文字色/背景色はオプション ダイアロ グにおける [全般 - フォントと色] カテゴリの設定に依存)。

| 表示例(デフォルト) |     | オルト) | 説明                                                                   |
|------------|-----|------|----------------------------------------------------------------------|
| 0x0        | 文字色 | 青色   | ユーザにより, 値が変更されている I/O レジスタの値([Enter] キーにより                           |
|            | 背景色 | 標準色  | ターケット・メモリに書き込まれます)                                                   |
| 0x0        | 文字色 | 茶色   | プログラムの実行により、値が変化した I/O レジスタの値                                        |
|            | 背景色 | クリーム | ツールハーの (素示タン、またはコンテキスト・メニューの (表示色をり<br>セット] を選択することにより、強調表示をリセットします。 |
| ?          | 文字色 | グレー  | 読み込み保護対象の I/O レジスタ <sup>注</sup> の値                                   |
|            | 背景色 | 標準色  |                                                                      |

注 読み込み動作によってマイクロコントローラが動作してしまう I/O レジスタを示します。 読み込み保護対象の I/O レジスタの内容を取得する場合は、コンテキスト・メニューの [値を強 制読み込み]を選択することにより行ってください。

注意 1 バイト /2 バイト I/O レジスタと、1 バイト /2 バイト I/O レジスタに割り付けられている1 ビット I/O レジスタでは、値を取得するタイミングが異なります。このため、同一の I/O レジスタの 値を表示していても値が異なる場合があります。

備考 このエリアのヘッダ部をクリックすることにより、値を数値の昇順でソートします。

このエリアは、次の機能を備えています。

(a) I/O レジスタ値の変更

 I/O レジスタの値の変更は、対象 I/O レジスタ値を選択したのち、再度クリックし、キーボードからの直接入 カにより行います([Esc] キーの押下で編集モードをキャンセルします)。
 I/O レジスタ値を編集したのち、[Enter] キーの押下、または編集領域以外へのフォーカスの移動により、デ バッグ・ツールのターゲット・メモリに書き込まれます。
 I/O レジスタ値の変更方法についての詳細は、「2.10.3.4 I/O レジスタの内容を変更する」を参照してください。

(b) I/O レジスタ値の保存

[ファイル] メニュー→ [名前を付けて IOR データを保存 …] を選択することにより,名前を付けて保存 ダ イアログをオープンし,I/O レジスタのすべての内容をテキスト・ファイル (\*.txt)/CSV ファイル (\*.csv) に保存することができます。 I/O レジスタ値の保存方法についての詳細は,「2.10.3.6 I/O レジスタの表示内容を保存する」を参照してくだ さい。

(4) [型情報(バイト数)] エリア

各 I/O レジスタの型情報を次の形式で表示します。

- < I/O レジスタの種類> [ < アクセス属性> < アクセス可能サイズ> ] ( < サイズ> )

| アクセス属性    | アクセス属性として、次のいずれかを表示します。 |                                           |  |
|-----------|-------------------------|-------------------------------------------|--|
|           | R                       | リードのみ可能                                   |  |
|           | W                       | ライトのみ可能                                   |  |
|           | R/W                     | リード/ライト可能                                 |  |
| アクセス可能サイズ | アクセス可能<br>(1 ~ 32 ビッ    | をなすべてのサイズを、ビット単位で小さい順に","で区切り列挙します<br>ト)。 |  |

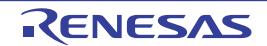

備考 2. 登録したウォッチ式には、自動的にスコープ指定が付与されます。

| サイズ | I/O レジスタのサイズを表示します。<br>バイト単位で表示可能な場合はバイト単位で,<br>ビット単位で単位を付与して表示します。 | ビット単位でのみ表示可能な場合は |
|-----|---------------------------------------------------------------------|------------------|
| /=  |                                                                     |                  |

- 例 1. 「IOR [R/W 1.8] (1 バイト )」の場合 リード/ライト可能, 1 ビット・アクセス /8 ビット・アクセス可能, サイズが 1 バイトの I/O レ ジスタ
- 例 2. 「IOR [R/W 1] (1 ビット )」の場合 リード/ライト可能, 1 ビット・アクセス可能, サイズが 1 ビットの I/O レジスタ
- 備考このエリアのヘッダ部をクリックすることにより、型情報を文字コード順でソートします。
- (5) [アドレス] エリア 各 I/O レジスタがマッピングされているアドレスを表示します(16 進数表記固定)。 ただし、ビット・レジスタの場合は、次の例のようにビット・オフセット値を付与して表示します。
  - 例 1. 「0xFF40」の場合 アドレス "0xFF40" に割り当てられている
     例 2. 「0xFF40.4」の場合 アドレス "0xFF40" のビット4 に割り当てられている(ビット・レジスタ)
  - 備考 このエリアのヘッダ部をクリックすることにより、アドレスを数値の昇順でソートします。

## [ツールバー]

| デバッグ・ツールから最新の情報を取得し,表示を更新します。<br>読み込み保護対象の I/O レジスタの再読み込みは行いません。<br>ただし,プログラム実行中は無効となります。                                       |
|----------------------------------------------------------------------------------------------------|
| 選択している I/O レジスタに対して,プログラム実行により値が変化したことを示す強調表示をリ<br>セットします。<br>ただし,プログラム実行中は無効となります。                                             |
| 新規カテゴリ(フォルダ)を追加します。テキスト・ボックスに直接カテゴリ名を入力します。<br>なお,新規に作成できるカテゴリの数に制限はありませが,カテゴリ内にカテゴリを作成すること<br>はできません。<br>ただし,プログラム実行中は無効となります。 |
| 選択している範囲の文字列を削除します。<br>空のカテゴリが選択状態の場合は,そのカテゴリを削除します(I/O レジスタの削除不可)。                                                             |
| 値の表示形式を変更する次のボタンを表示します。                                                                                                    |
| 選択している項目の値を 16 進数で表示します(デフォルト)。                                                                                                 |
| 選択している項目の値を符号付き 10 進数で表示します。                                                                                                    |
| 選択している項目の値を符号なし 10 進数で表示します。                                                                                                    |
| 選択している項目の値を8進数で表示します。                                                                                                    |
| 選択している項目の値を2進数で表示します。                                                                                                    |
| 選択している項目の値を ASCII コードで表示します。                                                                                                    |
| 選択している項目の値表示の末尾に、その値の 16 進数表記を"()"で囲んで併記します。                                                                                    |
|                                                                                                    |

[[ファイル] メニュー (IOR パネル専用部分)]

IOR パネル専用の [ファイル] メニューは次のとおりです(その他の項目は共通)。 ただし、プログラム実行中はすべて無効となります。

| IOR データを保存            | このパネルの内容を前回保存したテキスト・ファイル(*.txt)/CSV ファイル<br>(*.csv)に保存します(「(b) 1/O レジスタ値の保存」参照)。<br>なお、起動後に初めてこの項目を選択した場合は、[名前を付けて IOR データを<br>保存 …]の選択と同等の動作となります。 |
|-----------------------|----------------------------------------------------------------------------------------------------|
| 名前を付けて IOR データを保<br>存 | このパネルの内容を指定したテキスト・ファイル(*.txt)/CSV ファイル(*.csv)<br>に保存するために,名前を付けて保存 ダイアログをオープンします(「(b) I/O レ<br>ジスタ値の保存」参照)。                                         |

## [[編集] メニュー (IOR パネル専用部分)]

IOR パネル専用の [編集] メニューは次のとおりです (その他の項目はすべて無効)。

| 切り取り  | 選択している範囲の文字列を切り取ってクリップ・ボードに移動します(I/O レ<br>ジスタ/カテゴリの切り取り不可)。                                            |
|-------|----------------------------------------------------------------------------------------------------|
| コピー   | 選択している範囲の文字列をクリップ・ボードにコピーします。<br>I/O レジスタ/カテゴリが選択状態の場合は、その項目をコピーします。<br>なお、コピーした項目は、ウォッチ パネルに貼り付け可能です。 |
| 貼り付け  | テキストが編集状態の場合、クリップ・ボードの内容をキャレット位置に挿入します(I/O レジスタ/カテゴリの貼り付け不可)。                                          |
| 削除    | 選択している範囲の文字列を削除します。<br>空のカテゴリが選択状態の場合は、その項目を削除します(I/O レジスタの削除<br>不可)。                                  |
| すべて選択 | テキストが編集状態の場合,すべての文字列を選択します。<br>テキストが編集状態以外の場合,すべての I/O レジスタ/カテゴリを選択状態に<br>します。                         |
| 名前の変更 | 選択しているカテゴリの名称を編集します。                                                                                   |
| 検索    | 検索エリアのテキスト・ボックスにフォーカスを移動します。                                                                           |
| 移動    | 指定した I/O レジスタヘキャレットを移動するため, 指定位置へ移動 ダイアログ<br>をオープンします。                                                 |

# [コンテキスト・メニュー]

| ウォッチ1に登録 | 選択している I/O レジスタ/カテゴリをウォッチ パネル(ウォッチ 1)に登録し<br>ます。                                                                                    |
|----------|----------------------------------------------------------------------------------------------------|
| 最新の情報に更新 | デバッグ・ツールから最新の情報を取得し,表示を更新します。<br>読み込み保護対象の I/O レジスタの再読み込みは行いません。<br>ただし,プログラム実行中は無効となります。                                           |
| 値を強制読み込み | 読み込み保護対象の I/O レジスタの値を 1 回強制的に読み込みます。                                                                                                |
| 移動       | 指定位置へ移動 ダイアログをオープンします。                                                                                                    |
| カテゴリを作成  | 新規カテゴリ(フォルダ)を追加します。テキスト・ボックスに直接カテゴリ名<br>を入力します。<br>なお、新規に作成できるカテゴリの数に制限はありませが、カテゴリ内にカテゴ<br>リを作成することはできません。<br>ただし、プログラム実行中は無効となります。 |
| コピー      | 選択している範囲の文字列をクリップ・ボードにコピーします。<br>I/O レジスタ/カテゴリが選択状態の場合は、その項目をコピーします。<br>なお、コピーした項目は、に貼り付け可能です。                                      |

| 削除       |            | 選択している範囲の文字列を削除します。<br>空のカテゴリが選択状態の場合は,その項目を削除します(I/O レジスタの削除<br>不可)。 |
|----------|------------|-----------------------------------------------------------------------|
| 表記       |            | 表示形式を指定するため、次のカスケード・メニューを表示します。                                       |
|          | 16 進数      | 選択している項目の値を 16 進数で表示します(デフォルト)。                                       |
|          | 符号付き 10 進数 | 選択している項目の値を符号付き 10 進数で表示します。                                          |
|          | 符号無し 10 進数 | 選択している項目の値を符号なし 10 進数で表示します。                                          |
|          | 8 進数       | 選択している項目の値を8進数で表示します。                                                 |
|          | 2 進数       | 選択している項目の値を2進数で表示します。                                                 |
|          | ASCII      | 選択している項目の値を ASCII コードで表示します。                                          |
|          | 16 進数値を併記  | 選択している項目の値表示の末尾に、その値の 16 進数表記を"()"で囲んで併<br>記します。                      |
| 表示色をリセット |            | 選択している I/O レジスタに対して、プログラム実行により値が変化したことを<br>示す強調表示をリセットします。            |

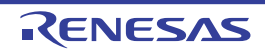

#### ローカル変数 パネル

ローカル変数の内容の表示,および値の変更を行います(「2.10.5 ローカル変数を表示/変更する」参照)。 なお、このパネルは、デバッグ・ツールと接続時のみオープンすることができます。

- **注意 1.** プログラム実行中は、このパネルには何も表示されません。プログラムの実行が停止したタイミングで、各エリアの表示を行います。
- **注意 2.** コンパイラによる最適化のため、対象となる変数を使用していないブロックでは変数データがスタック / レジスタに存在しない場合があります。この場合は対象となる変数は表示されません。
- **注意 3.** 選択しているマイクロコントローラがマルチコア対応版の場合、コア(PE)の選択を切り替えることにより、選択した PE に対応した内容の表示/値の変更を行います(「2.7 コア(PE)の選択」参照)。
- 備考 1. ツールバーの<sup>10000</sup> ▼, または [Ctrl] キーを押下しながらマウス・ホイールを前後方に動 かすことにより、本パネルの表示を拡大/縮小することができます。
- 備考 2. パネル上の各エリアの区切り線をダブルクリックすることにより、該当エリアの内容を省略することな く表示可能な最小幅に変更することができます。
- 図 A.22 ローカル変数 パネル

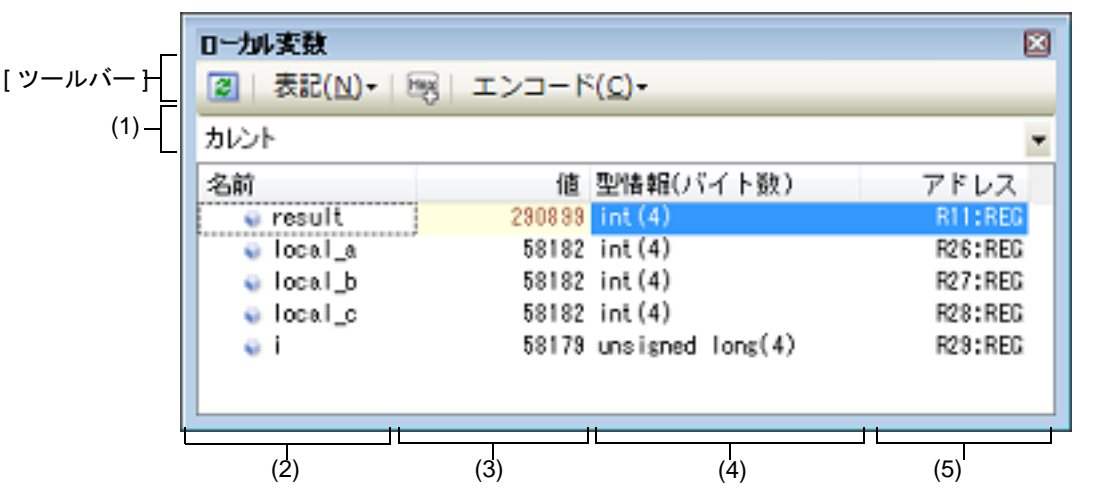

ここでは、次の項目について説明します。

- [オープン方法]
- [各エリアの説明]
- [ツールバー]
- [[ファイル] メニュー (ローカル変数 パネル専用部分)]
- [[編集] メニュー (ローカル変数 パネル専用部分)]
- [コンテキスト・メニュー]

[オープン方法]

- [表示] メニュー→ [ローカル変数] を選択

[各エリアの説明]

(1) スコープ・エリア
 表示するローカル変数のスコープをドロップダウン・リストにより選択します。
 選択できる項目は次のとおりです。

| 項目                                                        | 動作                                                                                  |
|-----------------------------------------------------------|-------------------------------------------------------------------------------------|
| カレント                                                      | カレント PC 値のスコープでのローカル変数を表示しま<br>す。                                                   |
| < <i>深さ</i> >< <i>関数名</i> ()[ ファイル名 # 行番号] > <sup>注</sup> | 呼び出し元の関数のスコープでのローカル変数を表示し<br>ます。<br>プログラム実行後,選択したスコープが存在するかぎり,<br>ここで選択したスコープを保ちます。 |

注

コール・スタック パネルで表示している関数呼び出し元を表示します。

(2) [名前] エリア

ローカル変数名,および関数名を表示します。関数の引数もローカル変数として表示します。 また,配列,ポインタ型変数,構造体/共用体は,階層構造をツリー形式で表示します。 このエリアを編集することはできません。 表示される各アイコンの意味は次のとおりです。

| ۷  | 変数を示します。<br>Auto 変数,内部スタティック変数,Register 変数の表示も行います <sup>注</sup> 。<br>配列,ポインタ型変数,構造体/共用体は,階層構造をツリー形式で表示します。<br>先頭に "+"マークがある場合は,これをクリックすることにより次を展開表示します(展開後<br>マークに変化)。 |                                                                                                    |  |
|----|----------------------------------------------------------------------------------------------------|----------------------------------------------------------------------------------------------------|--|
|    | 配列                                                                                                    | 配列中の全要素                                                                                                    |  |
|    | ポインタ型変数                                                                                                    | ポインタが指し示す先の変数<br>なお、ポインタが指し示す先がポインタの場合は、さらに "+" マークを付与し、<br>これをクリックすることにより参照先を表示します。<br>ただし、ポインタの指す値が不明な場合は、"?" を表示します。 |  |
|    | 構造体/共用体 構造体/共用体の全メンバ                                                                                                    |                                                                                                    |  |
| ×. | 引数を示します。                                                                                                    |                                                                                                    |  |
| ΞŴ | 関数を示します。                                                                                                    |                                                                                                    |  |

注 Auto 変数を表示する場合,関数のプロローグ(関数の"{")やエピローグ(関数の"}")ではロー カル変数の正確な値を表示することができません(Auto 変数のアドレスは,スタック・ポインタ (SP)からの相対アドレスとなり,関数内で SP の値が確定するまで確定しません。プロローグ やエピローグでは SP の操作が行われており,SP の値が確定していません。このため,プロロー グやエピローグでは正確な値の表示ができません)。

このエリアは、次の機能を備えています。

(a) ウォッチ式の登録

C 言語変数をウォッチ式としてウォッチパネルに登録することができます。 操作方法についての詳細は、「2.10.6.1 ウォッチ式を登録する」を参照してください。

備考 登録したウォッチ式には、自動的にスコープ指定が付与されます。

(b) メモリへのジャンプ コンテキスト・メニューの [メモリヘジャンプ]を選択することにより,選択しているローカル変数が配置されているアドレスにキャレットを移動した状態でメモリパネル(メモリ1)がオープンします(すでにオー プンしている場合はメモリパネル(メモリ1)にジャンプ)。

(3) [値]エリア

ローカル変数の値を表示/変更します。 表示進数や文字列のエンコードは、ツールバーのボタン、またはコンテキスト・メニューより選択することがで きます。また、常に 16 進数表示を併記する表示形式を選択することもできます。 ローカル変数の値として表示されるマークや色の意味は次のとおりです(文字色/背景色はオプション ダイア ログにおける [全般 - フォントと色] カテゴリの設定に依存)。

| 表示例(デフォルト) |     |      | 説明                                     |
|------------|-----|------|----------------------------------------|
| 0x0        | 文字色 | 青色   | ユーザにより, 値が変更されているローカル変数値([Enter] キーにより |
|            | 背景色 | 標準色  | ターケット・メモリに書さ込まれます)                     |
| 0x0        | 文字色 | 茶色   | プログラムの実行により、値が変化したローカル変数値注             |
|            | 背景色 | クリーム | フロクラムを冉ひ実行することにより,強調色がリセットされます。<br>    |
| ?          | 文字色 | グレー  | ローカル変数の値を取得できない場合                      |
|            | 背景色 | 標準色  |                                        |

注 プログラムの実行開始位置からブレークした位置で同じ変数名を表示していて、かつ、その変数 値が変化している場合が対象となります。

このエリアは、次の機能を備えています。

(a) ローカル変数値/引数値の変更

ローカル変数値,および引数値の変更は,対象ローカル変数値を選択したのち,再度クリックし,キーボード からの直接入力により行います([Esc] キーの押下で編集モードをキャンセルします)。 ローカル変数値,および引数値を編集したのち,[Enter] キーの押下,または編集領域以外へのフォーカスの 移動により,デバッグ・ツールのターゲット・メモリに書き込まれます。 ローカル変数値/引数値の変更方法についての詳細は,「2.10.5.2 ローカル変数の内容を変更する」を参照し てください。

- (b) ローカル変数値の保存 [ファイル]メニュー→ [名前を付けてローカル変数データを保存...]を選択することにより、名前を付けて 保存ダイアログをオープンし、このパネルのすべての内容をテキスト・ファイル(\*.txt)/CSV ファイル (\*.csv)に保存することができます。 ローカル変数値の保存方法についての詳細は、「2.10.5.3 ローカル変数の表示内容を保存する」を参照してく ださい。
- (4) [型情報(バイト数)]エリア ローカル変数の型名を表示します。表記はC言語の記述に従います。
   配列の場合は"[]"内に要素数を, 関数の場合は"()"内にサイズ(バイト数)を付与して表示します。
   なお, このエリアを編集することはできません。
- (5) [アドレス] エリア ローカル変数のアドレスを表示します。変数がレジスタに割り当てれられている場合は、レジスタ名を表示しま す。 このエリアを編集することはできません。

[ツールバー]

| 2  | デバッグ・ツールから最新の情報を取得し、表示を更新します。 |
|----|-------------------------------|
| 表記 | 値の表示形式を変更する次のボタンを表示します。       |

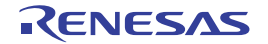

| -  |                          |                                                                         |  |  |  |  |
|----|--------------------------|-------------------------------------------------------------------------|--|--|--|--|
|    | 自動                       | このパネル上の値の表記を変数ごとの規定値で表示します。                                             |  |  |  |  |
|    | <b></b> 16 進数            | このパネル上の値を 16 進数で表示します。                                                  |  |  |  |  |
|    | 🚾 10 進数                  | このパネル上の値を 10 進数で表示します。                                                  |  |  |  |  |
|    | 🚾 8 進数                   | このパネル上の値を8進数で表示します。                                                     |  |  |  |  |
|    | 🔤 2 進数                   | このパネル上の値を2進数で表示します。                                                     |  |  |  |  |
|    | 🔤 配列のインデックスを 10 進数表記     | このパネル上の配列のインデックスを 10 進数で表示します(デ<br>フォルト)。                               |  |  |  |  |
|    | 📄 配列のインデックスを 16 進数表記     | このパネル上の配列のインデックスを 16 進数で表示します。                                          |  |  |  |  |
|    | Float                    | このパネル上の値を Float で表示します。<br>ただし,4 バイト・データ以外,または型情報を持つ場合は,規定<br>値で表示します。  |  |  |  |  |
|    | Double                   | このパネル上の値を Double で表示します。<br>ただし,8 バイト・データ以外,または型情報を持つ場合は,規定<br>値で表示します。 |  |  |  |  |
| 8  |                          | 値表示の末尾に、その値の 16 進数表記を"()"で囲んで併記しま<br>す。                                 |  |  |  |  |
| エン | コード                      | 文字列変数のエンコードを変更する次のボタンを表示します。                                            |  |  |  |  |
|    | ASCII                    | 文字列変数を ASCII コードで表示します(デフォルト)。                                          |  |  |  |  |
|    | <mark>፼</mark> Shift_JIS | 文字列変数を Shift_JIS コードで表示します。                                             |  |  |  |  |
|    | EUC-JP                   | 文字列変数を EUC-JP コードで表示します。                                                |  |  |  |  |
|    | UTF-8                    | 文字列変数を UTF-8 コードで表示します。                                                 |  |  |  |  |
|    | UTF-16                   | 文字列変数を UTF-16 コードで表示します。                                                |  |  |  |  |

## [[ファイル] メニュー (ローカル変数 パネル専用部分)]

ローカル変数 パネル専用の [ファイル] メニューは次のとおりです(その他の項目は共通)。 ただし、プログラム実行中はすべて無効となります。

| ローカル変数データを保存           | このパネルの内容を前回保存したテキスト・ファイル(*.txt)/CSV ファイル<br>(*.csv)に保存します(「(b) ローカル変数値の保存」参照)。<br>なお、起動後に初めてこの項目を選択した場合は、[名前を付けてローカル変数<br>データを保存 …]の選択と同等の動作となります。 |
|------------------------|----------------------------------------------------------------------------------------------------|
| 名前を付けてローカル変数<br>データを保存 | このパネルの内容を指定したテキスト・ファイル(*.txt)/CSV ファイル(*.csv)<br>に保存するために,名前を付けて保存 ダイアログをオープンします(「(b) ロー<br>カル変数値の保存」参照)。                                          |

## [[編集] メニュー (ローカル変数 パネル専用部分)]

ローカル変数パネル専用の[編集]メニューは次のとおりです(その他の項目はすべて無効)。

| コピー   | 選択している行の内容,または文字列をクリップ・ボードにコピーします。                                                              |
|-------|-------------------------------------------------------------------------------------------------|
| すべて選択 | 項目をすべて選択状態にします。                                                                                 |
| 名前の変更 | 選択しているローカル変数の値を変更するために, 編集モードに移行します<br>(「2.10.5.2 ローカル変数の内容を変更する」参照)。<br>ただし, プログラム実行中は無効となります。 |
| 検索    | 検索・置換 ダイアログを[一括検索]タブが選択状態でオープンします。                                                              |

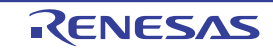

### 置換 ...

検索・置換 ダイアログを [一括置換] タブが選択状態でオープンします。

# [コンテキスト・メニュー]

| ウォッチ1に登録 |                       | 選択しているローカル変数をウォッチ パネル(ウォッチ 1)に登録します。                                    |  |  |
|----------|-----------------------|-------------------------------------------------------------------------|--|--|
| コピー      |                       | 選択している行の内容,または文字列をクリップ・ボードにコピーします。                                      |  |  |
| 表記       |                       | 表示形式を指定するために、次のカスケード・メニューを表示します。                                        |  |  |
|          | 自動                    | このパネル上の値の表記を変数ごとの規定値で表示します(デフォルト)。                                      |  |  |
|          | 16 進数                 | このパネル上の値を 16 進数で表示します。                                                  |  |  |
|          | 10 進数                 | このパネル上の値を 10 進数で表示します。                                                  |  |  |
|          | 8 進数                  | このパネル上の値を8進数で表示します。                                                     |  |  |
|          | 2 進数                  | このパネル上の値を2進数で表示します。                                                     |  |  |
|          | 配列のインデックスを 10 進<br>表記 | このパネル上の配列のインデックスを 10 進数で表示します(デフォルト)。                                   |  |  |
|          | 配列のインデックスを 16 進<br>表記 | このパネル上の配列のインデックスを 16 進数で表示します。                                          |  |  |
|          | Float                 | このパネル上の値を Float で表示します。<br>ただし,4 バイト・データ以外,または型情報を持つ場合は,規定値で表示しま<br>す。  |  |  |
|          | Double                | このパネル上の値を Double で表示します。<br>ただし,8 バイト・データ以外,または型情報を持つ場合は,規定値で表示しま<br>す。 |  |  |
| 1        | 6 進数値を併記              | 値表示の末尾に,その値の 16 進数表記を"()"で囲んで併記します。                                     |  |  |
| L        | ニンコード                 | 文字コードを指定するため、次のカスケード・メニューを表示します。                                        |  |  |
|          | ASCII                 | 文字列変数を ASCII コードで表示します。                                                 |  |  |
|          | Shift_JIS             | 文字列変数を Shift_JIS コードで表示します(デフォルト)。                                      |  |  |
|          | EUC-JP                | 文字列変数を EUC-JP コードで表示します。                                                |  |  |
|          | UTF-8                 | 文字列変数を UTF-8 コードで表示します。                                                 |  |  |
|          | UTF-16                | 文字列変数を UTF-16 コードで表示します。                                                |  |  |
| ,        | <br>くモリヘジャンプ          | 選択している行が示すアドレスにキャレットを移動した状態で, メモリ パネル<br>(メモリ 1) がオープンします。              |  |  |

#### ウォッチ パネル

登録したウォッチ式の内容の表示,および値の変更を行います(「2.10.6 ウォッチ式を表示/変更する」参照)。 このパネルは,最大4個までオープンすることができます。各パネルは,タイトルバーの"ウォッチ1","ウォッチ 2","ウォッチ3","ウォッチ4"の名称で識別され,それぞれ個別にウォッチ式の登録/削除/移動を行うことができ ます。

ウォッチ式の登録はこのパネル上から行えますが、エディタ パネル/逆アセンブル パネル/メモリ パネル/ CPU レジスタ パネル/ローカル変数 パネル/ IOR パネルより行うことも可能です。

ウォッチ式が登録されている状態のパネルをクローズした場合,そのパネルは非表示となりますが,登録されていた ウォッチ式の情報は保持されます(再度そのパネルをオープンした際に,ウォッチ式が登録されている状態でオープン します)。

プログラムの実行後,ウォッチ式の値が変化すると表示を自動的に更新します(ステップ実行時には,ステップ実行 ごとに表示を逐次更新)。

また、リアルタイム表示更新機能を有効にすることにより、プログラム実行中であっても、値の表示をリアルタイム に更新することも可能です。

なお、このパネルは、デバッグ・ツールと接続時のみオープンすることができます。

- **注意** 選択しているマイクロコントローラがマルチコア対応版の場合、コア(PE)の選択を切り替えること により、選択した PE に対応した内容の表示/値の変更を行います(「2.7 コア(PE)の選択」参照)。
- 備考 1. ツールバーの 100 , または [Ctrl] キーを押下しながらマウス・ホイールを前後方に動かすことにより、本パネルの表示を拡大/縮小することができます。
- 備考 2. パネル上の各エリアの区切り線をダブルクリックすることにより,該当エリアの内容を省略することな く表示可能な最小幅に変更することができます。
- 図 A.23 ウォッチ パネル

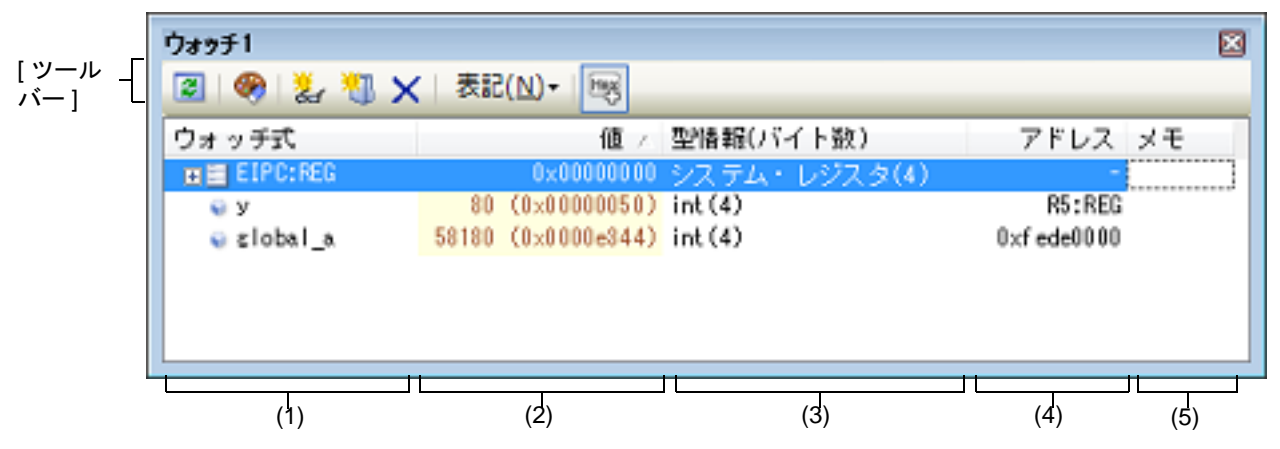

ここでは、次の項目について説明します。

- [オープン方法]
- [各エリアの説明]
- [ツールバー]
- [[ファイル] メニュー (ウォッチ パネル専用部分)]
- [[編集] メニュー (ウォッチ パネル専用部分)]
- [コンテキスト・メニュー]

## [オープン方法]

- [表示] メニュー→ [ウォッチ] → [ウォッチ 1~ 4] を選択

[各エリアの説明]

(1) [ウォッチ式] エリア登録しているウォッチ式を一覧で表示します。

このエリアの表タイトル部をクリックすることにより、一覧内のウォッチ式をアルファベット順でソートすることができます。

また、カテゴリ(フォルダ)を自由に作成してウォッチ式を分類し、ツリー形式で表示することができます (「(a) ツリーの編集」参照)。

表示される各アイコンの意味は次のとおりです。

| J                      | このカテゴリに属するウォッチ式を表示している状態を示します。アイコンをダブルクリッ<br>ク,または "-" マークをクリックすると,カテゴリを閉じウォッチ式を非表示にします。                          |
|------------------------|----------------------------------------------------------------------------------------------------|
|                        | このカテゴリに属するウォッチ式が非表示の状態を示します。アイコンをダブルクリック,<br>または "+" マークをクリックすると、カテゴリを開きウォッチ式を表示します。                              |
|                        | ウォッチ式が変数であることを示します。<br>配列,ポインタ型変数,構造体/共用体を示すウォッチ式の先頭には,"+"/"-"マークを表<br>示し,これをクリックすることにより展開/折りたたみ表示します。            |
| - <b>=</b>             | ウォッチ式が関数であることを示します。                                                                                               |
| 128                    | ウォッチ式が即値であることを示します。                                                                                               |
| <b>-f</b> ( <b>≈</b> ) | ウォッチ式が式であることを示します。                                                                                                |
|                        | ウォッチ式が I/O レジスタであることを示します。                                                                                        |
|                        | ウォッチ式が CPU レジスタであることを示します。<br>下階層のレジスタ(レジスタの部分)を持つウォッチ式の先頭には, "+" / "-" マークを表示<br>し, これをクリックすることにより展開/折りたたみ表示します。 |

このエリアは、次の機能を備えています。

(a) ツリーの編集

ウォッチ式をカテゴリ(フォルダ)で分類し、ツリー形式で表示することができます。 カテゴリを新規に作成する場合は、作成したい位置にキャレットを移動したのち、ツールバーのですボタンの クリック、またはコンテキスト・メニューの[カテゴリを作成]を選択し、任意にカテゴリ名称を入力するこ とにより行います。

なお、カテゴリを削除する場合は、削除したいカテゴリを選択したのち、ツールバーの×ボタンのクリック、またはコンテキスト・メニューの[削除]を選択します。

また、作成したカテゴリ名を編集する場合は、編集したいカテゴリ名を選択したのち、次のいずれかの操作により行います。

- 再度クリック後、キーボードよりカテゴリ名を直接編集
- [編集] メニュー→ [名前の変更] を選択後, キーボードよりカテゴリ名を直接編集
- [F2] キーを押下後、キーボードよりカテゴリ名を直接編集

カテゴリを作成したのち、登録済みのウォッチ式をカテゴリ内に直接ドラッグ・アンド・ドロップすることに より、各ウォッチ式をカテゴリで分類したツリー形式で表示します。 同様に、カテゴリとウォッチ式の表示の順番(上下位置)も、ドラッグ・アンド・ドロップ操作により自由に 変更することができます。

- **注意 1.** カテゴリ内にカテゴリを作成することはできません。
- **注意 2.** 1 つのウォッチ パネルにおいて,カテゴリは 1500 個まで作成することができます(上限値を 越えて作成しようとした場合,メッセージを表示します)。
- 備考 ウォッチ式/カテゴリを他のウォッチ パネル(ウォッチ 1 ~ウォッチ 4)にドラッグ・アン ド・ドロップすると、ドロップ先のウォッチ パネルにウォッチ式/カテゴリがコピーされま す。
- (b) 展開/折りたたみ表示
  - 配列,ポインタ型変数,構造体/共用体,レジスタ(部分を表す名前がついているもののみ)を示すウォッチ 式の先頭には, "+"マークを表示し,これをクリックすることにより次を展開表示します(展開後 "-"マークに 変化)。

| ウォッチ式   | 展開表示の際の内容                                                                                                    |
|---------|----------------------------------------------------------------------------------------------------|
| 配列      | 配列中の全要素<br>コンテキスト・メニューの[表記]→[ASCII]を選択することにより、文字列とし<br>て表示可能です(最大表示文字数:256 文字)。<br>ただし、エンコードの種類により表示不可能な場合は、"."または"?"を表示します。 |
| ポインタ型変数 | ポインタが指し示す先の変数                                                                                                    |
| 構造体/共用体 | 構造体/共用体の全メンバ                                                                                                    |
| レジスタ    | レジスタを構成するビット/ビット列の名称<br>例)ECR レジスタの場合<br>FECC レジスタ<br>EICC レジスタ                                                              |

#### (c) 新規ウォッチ式の登録

新規にウォッチ式を登録する方法には、次の3通りがあります。

- <1> 他のパネルからのウォッチ式の登録 他のパネル上において、ウォッチ式として登録したい対象に対して、次のいずれかの操作を行います。
  - 対象文字列を選択したのち、任意のウォッチパネル(ウォッチ1~ウォッチ4)上のこのエリアに直接
    ドラッグ・アンド・ドロップ
  - 対象文字列を選択したのち、または対象文字列のいずれかにキャレットを移動したのち(対象は自動的に 決定されます)、コンテキスト・メニューの[ウォッチ1に登録]を選択
  - 対象文字列を[編集] メニュー→ [コピー] したのち,任意のウォッチ パネル(ウォッチ1~ウォッチ 4)上のこのエリアで[編集] メニュー→ [貼り付け] を選択
  - なお、この操作が可能なパネルとウォッチ式として登録可能な対象との関係は次のとおりです。

| パネル名         | ウォッチ式として登録可能な対象                       |  |
|--------------|---------------------------------------|--|
| エディタ パネル     | C 言語変数 /CPU レジスタ /I/O レジスタ/アセンブラ・シンボル |  |
| 逆アセンブル パネル   | C 言語変数 /CPU レジスタ /I/O レジスタ/アセンブラ・シンボル |  |
| CPU レジスタ パネル | CPU レジスタ <sup>注</sup>                 |  |
| ローカル変数 パネル   | C 言語変数(ローカル変数)                        |  |
| IOR パネル      | I/O レジスタ <sup>注</sup>                 |  |

表 A.2 各パネルとウォッチ式として登録可能な対象の関係

注 自動的にスコープ指定がウォッチ式に付与されます。

#### <2> ウォッチ パネル上での直接登録

任意のウォッチパネル(ウォッチ1~ウォッチ4)において、ツールバーの ポポタンをクリック、または コンテキスト・メニューの [新規ウォッチ式を追加]を選択することにより、このエリアの最下段に新規 ウォッチ式用のエントリ・ボックスが表示されます。 エントリ・ボックスの [ウォッチ式] エリアにおいて、キーボートより直接ウォッチ式を入力したのち、 [Enter] キーを押下します。 ウォッチ式の入力形式については、「(b) ウォッチ式と演算子」を参照してください。

また、ウォッチ式は、スコープを指定して登録することができます。スコープ指定してウォッチ式を登録し た場合の扱いは次のとおりです。

- 注意 1. ロード・モジュール名,またはファイル名に空白や次の記号が含まれている場合,名前をダブル・クォーテーション""で囲んでください。
  \$, #, (, ), [, ], &, ^, ~, %, +, -, \*, /, :, ?, ', |, ¥, <, >, !
  例: "c: ¥ folder ¥ prog.abs"\$file.c#func#var
- 注意 2. 同名の関数が存在する場合はパラメータの型名を明記してください(例: func(int, int))。

表 A.3 C 言語関数をスコープ指定してウォッチ登録した場合の扱い

| スコープ指定          | ロード・モ<br>ジュール名 | ソース・ファ<br>イル名 | 関数名  | 検索対象             |
|-----------------|----------------|---------------|------|------------------|
| prog\$file#func | prog           | file          | func | スタティック関数         |
| prog\$func      | prog           | グローバル         | func | グローバル関数          |
| file#func       | カレント           | file          | func | スタティック関数         |
| func            | カレント           | カレント          | func | すべて <sup>注</sup> |

注

カレント PC 値のスコープからスタティック関数,グローバル関数の順で検索します。ス コープ範囲外のスタティック関数は検索対象外になります。

表 A.4 C 言語変数をスコープ指定してウォッチ登録した場合の扱い

| スコープ指定              | ロード・モ<br>ジュール名 | ソース・<br>ファイル名 | 関数名   | 変数名 | 検索対象                                 |
|---------------------|----------------|---------------|-------|-----|--------------------------------------|
| prog\$file#func#var | prog           | file          | func  | var | スタティック関数内ス<br>タティック変数 <sup>注 1</sup> |
| prog\$file#var      | prog           | file          | グローバル | var | ファイル内スタティッ<br>ク変数                    |
| prog\$var           | prog           | グローバル         | グローバル | var | グローバル変数                              |
| file#func#var       | カレント           | file          | func  | var | スタティック関数内ス<br>タティック変数 <sup>注 1</sup> |
| file#var            | カレント           | file          | グローバル | var | ファイル内スタティッ<br>ク変数                    |
| var                 | カレント           | カレント          | カレント  | var | すべて <sup>注2</sup>                    |

注 1. カレント PC 値が指定関数内にある場合は、スタティック宣言されていないローカル変数も 検索対象となります。

注 2. カレント PC 値のスコープからローカル変数,ファイル内スタティック変数,グローバル変数の順で検索します。スコープ範囲外のローカル変数およびファイル内スタティック変数は,検索対象外となります。

表 A.5 CPU レジスタをスコープ指定してウォッチ登録した場合の扱い

| スコープ指定  | レジスタ・バンク | CPU レジスタ名 |  |
|---------|----------|-----------|--|
| r10:REG | (なし)     | r10       |  |

表 A.6 I/O レジスタをスコープ指定してウォッチ登録した場合の扱い

| スコープ指定 | I/O レジスタ名 |
|--------|-----------|
| P0:IOR | P0        |
| P0     | P0        |

- 備考 1. このエリアで [Ctrl] + [Space] キーを押下することにより,現在のキャレット位置のシンボル名を補完することができます(「2.18.2 シンボル名の入力補完機能」参照)。
- 備考 2. 即値はアドレスとして扱われます。また、即値に演算子を使用することはできません。
- 備考 3. ウォッチ式として、シンボルを使用した演算式を指定することはできません。
- 備考 4. 同名の C 言語変数 /CPU レジスタ /I/O レジスタが存在する際に,スコープ指定せずにそれ らを登録した場合,次の順にシンボルを解決し,値を表示します。 C 言語変数> CPU レジスタ> I/O レジスタ

- 備考 5. 同名のローカル変数とグローバル変数が存在する際に、スコープを指定せずにシンボル名 のみ登録した場合、カレント PC 値のスコープを基にシンボルを解決し、値を表示します。
- 備考 6. ウォッチ式として単に "I" と指定した場合,虚数のキーワードとして解釈します。レジスタ "I" の値を取得する場合は,レジスタの後ろに ":REG" を付加してください。
- 備考 7. IOR パネル /CPU レジスタ パネルよりウォッチ式を登録した場合,ウォッチ式には自動的にスコープ指定が付与されます。
- <3> 他のアプリケーションからの登録
  - 外部エディタなどから, C 言語変数 /CPU レジスタ /I/O レジスタ / アセンブラ・シンボルの文字列を選択し,次のいずれかの操作を行います。
  - 対象文字列を, 任意のウォッチ パネル (ウォッチ1~ウォッチ4)上のこのエリアに直接ドラッグ・ア ンド・ドロップ
  - 対象文字列をクリップ・ボードにコピーしたのち,任意のウォッチパネル(ウォッチ1~ウォッチ4) 上のこのエリアで[編集]メニュー→ [貼り付け]を選択
  - **注意 1.** 1 つのウォッチ パネルにおいて,ウォッチ式は 3000 個まで登録することができます(上限 値を越えて登録しようとした場合,メッセージを表示します)。
  - 注意 2. コンパイラによる最適化のため、対象となる変数を使用していないブロックでは変数データ がスタック/レジスタに存在しない場合があります。この場合、対象となる変数をウオッチ 式として登録しても値の表示は "?" のままとなります。
  - 備考 1. 各ウォッチ パネル(ウォッチ 1 ~ ウォッチ 4)上で登録したウォッチ式は、それぞれ個別に 管理され、プロジェクトのユーザ情報として保存されます。
  - 備考 2. ウォッチ式は、同名を複数登録することができます。
  - 備考 3. 登録したウォッチ式をファイルにエクスポートし、そのファイルをインポートすることにより、ウォッチ式を再登録することができます(「2.10.6.8 ウォッチ式をエクスポート/イン ポートする」参照)。
- (d) ウォッチ式の編集

登録済みのウォッチ式の編集は、対象ウォッチ式をダブルクリックし、対象ウォッチ式を編集モードにしたの ち、キーボードから編集内容を直接入力して行います([Esc] キーの押下で編集モードをキャンセルしま す)。

ウォッチ式を編集したのち, [Enter] キーを押下すると編集を完了します。

- (e) ウォッチ式の削除
  ツールバーのメボタンのクリック、またはコンテキスト・メニューの[削除]を選択することにより、選択しているウォッチ式を削除します。
- (f) 各種イベントの設定 コンテキスト・メニューの[アクセス・ブレークの設定] / [トレース出力]を選択することにより,選択しているウォッチ式に各種イベントを設定することができます。 アクセス系のブレーク・イベントが設定された場合,ウォッチ式のアイコンが変化します(ウォッチ式のアイコンの下にブレーク・イベントのイベント・マークを重ねて表示)。トレース・イベントの場合は、ウォッチ 式のマークに変化はありません。 イベントを設定することにより,設定したイベントの詳細情報がイベントパネルに反映されます。 ただし、イベントの設定は、対象となるウォッチ式がグローバル変数/関数内スタティック変数/ファイル内スタティック変数/I/O レジスタの場合のみ行うことができます。 なお、各種イベントの設定方法についての詳細は、次を参照してください。 - 「2.9.5 変数/I/O レジスタへのアクセスで停止する」

- 「2.12.4 条件を満たしたときのみの実行履歴を収集する【シミュレータ】」

- (g) メモリ定義アドレスへのジャンプ コンテキスト・メニューの [メモリヘジャンプ]を選択することにより、選択しているウォッチ式が定義され ているアドレスにキャレットを移動した状態でメモリ パネル (メモリ 1) がオープンします (すでにオープ ンしている場合は、メモリ パネル (メモリ 1) にジャンプ)。
   ただし、同時に複数のウォッチ式を選択している場合、または I/O レジスタ /CPU レジスタを選択している場合は、無効となります。
- (2) [値] エリア
  登録しているウォッチ式の値を表示/変更します。
  なお、ウォッチ式が関数ポインタの場合は、関数名を表示します。
  表示進数やエンコードは、ツールバーのボタン、またはコンテキスト・メニューより選択することができます。
  また、常に16進数値を併記する表示形式を選択することもできます。

なお、デフォルトの表示形式は、ウォッチ式の型に依存して、次のように自動的に決定されます。

| ウォッチ式の型                                                                                                    | 表示形式                                          |
|----------------------------------------------------------------------------------------------------|-----------------------------------------------|
| char, signed char, unsigned char                                                                                              | ASCII 文字に続き"()"内に 16 進数値を併記                   |
| short, signed short, short int, signed short int,<br>int, signed, signed int, long, signed long, long<br>int, signed long int | 符号付き 10 進数値に続き"()"内に 16 進数値を併記                |
| unsigned short, unsigned short int, unsigned,<br>unsigned int, unsigned long, unsigned long int                               | 符号なし 10 進数値に続き"()"内に 16 進数値を併記                |
| float                                                                                                    | Float(サイズが 4 バイトの場合)値に続き "()" 内に<br>16 進数値を併記 |
| double, long double                                                                                                    | Double(サイズが8バイトの場合)値に続き "()" 内<br>に 16 進数値を併記 |
| char, signed char, unsigned char へのポインタ                                                                                       | 文字列<br>エンコード:Shift_JIS                        |
| char, signed char, unsigned char 以外へのポイン<br>タ                                                                                 | 16 進数                                         |
| char, signed char, unsigned char 型の配列                                                                                         | 文字列<br>エンコード:Shift_JIS                        |
| bit, boolean, _boolean                                                                                                    | 符号なし 10 進数値に続き"()"内に 16 進数値を併記                |
| 列举型                                                                                                    | 列挙定数値に続き"()"内に 16 進数値を併記                      |
| ラベル,即値アドレス,EQU シンボル                                                                                                    | 符号付き 10 進数値に続き"()"内に 16 進数値を併記                |
| ビット・シンボル                                                                                                    | 符号なし 10 進数値に続き"()"内に 16 進数値を併記                |
| その他                                                                                                    | 16 進数                                         |

また、ウォッチ式の値として表示されるマークや色の意味は次のとおりです(文字色/背景色はオプションダイアログにおける[全般 - フォントと色]カテゴリの設定に依存)。

| 表示例(デフォルト) |     | ・ルト) | 説明                                                                     |
|------------|-----|------|------------------------------------------------------------------------|
| 0×0        | 文字色 | 青色   | ユーザにより, 値が変更されているウォッチ式の値([Enter] キーにより                                 |
|            | 背景色 | 標準色  | ターケット・メモリに書さ込まれます)                                                     |
| 0x0        | 文字色 | ピンク  | リアルタイム表示更新機能を行っているウォッチ式の値                                              |
|            | 背景色 | 標準色  |                                                                        |
| 0×0        | 文字色 | 茶色   | プログラムの実行により、値が変化したウォッチ式の値                                              |
|            | 背景色 | クリーム | ツールハーの  マースン、またはコンテキスト・メニューの [表示色をリ<br>  セット] を選択することにより、強調表示をリセットします。 |
| ?          | 文字色 | グレー  | 存在しない変数をウォッチ式として登録した場合、またはウォッチ式の値を                                     |
|            | 背景色 | 標準色  | 取待できなかった場合(読み込み保護対象の I/O レジスタ <sup>た</sup> や、変数がス<br>コープを外れた場合など)      |

注

読み込み動作によってマイクロコントローラが動作してしまう I/O レジスタは,読み込み保護対象となるため,値の読み込みは行いません([値]に "?"を表示)。 読み込み保護対象の I/O レジスタ の内容を取得したい場合は,コンテキスト・メニューの[値を 強制読み込み]を選択することで,1度だけ値の読み込みが可能です。

- 備考 1. 各ウォッチ式は、登録された順序で値の取得を行います。 このため、同一の I/O レジスタを複数登録した場合、値を取得するタイミングに差が生じるため、 表示される値が異なる場合があります。
- 備考 2. 16 進数値を併記している場合では、指定表記の値と 16 進数の値を個別に読み出します。 このため、値を取得するタイミングに差を生じるため、指定表記値と 16 進数値が異なる場合が あります。

このエリアは、次の機能を備えています。

- (a) リアルタイム表示更新機能 リアルタイム表示更新機能を使用することにより、プログラムが停止している状態の時だけでなく、実行中の 状態であっても、登録したウォッチ式の値の表示/変更を行うことができます。 リアルタイム表示更新機能についての詳細は、「2.10.1.4 プログラム実行中にメモリの内容を表示/変更す る」を参照してください。
- (b) ウォッチ式の値の変更 ウォッチ式の値の変更は、対象ウォッチ式の値を選択したのち、再度クリックし、キーボードからの直接入力 により行います([Esc] キーの押下で編集モードをキャンセルします)。 ウォッチ式の値を編集したのち、[Enter] キーの押下、または編集領域以外へのフォーカスの移動により、 ターゲット・メモリに書き込まれます。 ウォッチ式の値の変更方法についての詳細は、「2.10.6.6 ウォッチ式の内容を変更する」を参照してください。
- (c) ウォッチ式の値の保存
  [ファイル] メニュー→ [名前を付けてウォッチ・データを保存 ...]を選択することにより、名前を付けて保存 ダイアログをオープンし、このパネルのすべての内容をテキスト・ファイル(\*.txt)/CSV ファイル(\*.csv)に保存することができます。
  ウォッチ式の値の保存方法については、「2.10.6.9 ウォッチ式の表示内容を保存する」を参照してください。
- (3) [型情報(バイト数)]エリア ウォッチ式に対して,次の形式で型情報を表示します。

| ウォッチ式        |                                                                              | 表示形式                                                      |
|--------------|------------------------------------------------------------------------------|-----------------------------------------------------------|
| 単独の CPU レジスタ | < <i>CPU レジスタの種類</i> >(< <i>サイズ</i> <sup>注 1</sup> >)                        |                                                           |
| 単独の I/O レジスタ | < <i>I/</i> O <i>レジスタの種類</i> >(<アクセス属性> <アクセス可能サイズ><サイズ <sup>注 1</sup><br>>) |                                                           |
|              | アクセス属性                                                                       | R : 読み出しのみ可能<br>W : 書き込みのみ可能<br>R/W : 読み出し/書き込み可能         |
|              | アクセス可能サイズ                                                                    | アクセス可能なすべてのサイズを,ビット単位で小さい順に<br>"," で区切り列挙します(1 ~ 32 ビット)。 |
| 判別不能         | ?                                                                            |                                                           |
| 上記以外         | < C コンパイラの判定に従ったウォッチ式の型 <sup>注 2</sup> > $(< \forall \prec \chi^{\pm 1} >)$  |                                                           |

注 1. ウォッチ式のサイズをバイト単位で示します。 ただし,ビット IOR/C 言語ビット・フィールドについては,ビット単位で表示し,数値の末尾に "ビット"表記を付与します。

注 2. ウォッチ式をコンパイルする際に、どの型として扱われるかを示します。

(4) [アドレス] エリア

各ウォッチ式がマッピングされているアドレスを表示します(16進数表記固定)。 ただし、ウォッチ式が、単独の CPU レジスタの場合は "-"を、また判別不能の場合では、"?"を表示します。

- 備考 ウォッチ式が I/O レジスタで、ビット・レジスタの場合は、次のようにビット・オフセット値を 付与して表示します。
- 例 アドレス "0xFF40" のビット 4 に割り当てられている(ビット・レジスタ)の場合 表示内容: 0xFF40.4
- (5) [メモ]エリア ウォッチ式/カテゴリに対して,ユーザが自由にコメントを入力することができます。

このエリアに入力したコメントの内容は、各ウォッチ式/カテゴリに対して個別に保持され、プロジェクトの ユーザ情報として保存されます。したがって、ウォッチ式/カテゴリを削除すると、対応するメモの内容も破棄 されます。

ただし, 配列, レジスタなどを展開表示している場合, 各展開要素に対してコメントを入力することはできません。

コメントを編集する場合は、編集したい項目をダブルクリックすることにより、選択した項目が編集モードとなります([Esc] キーの押下で編集モードをキャンセルします)。最大 256 文字までの文字列をキーボードより直接入力することができます(改行コードは無効)。

文字列編集後、[Enter] キーの押下、または編集領域以外へのフォーカスの移動により、文字列編集を完了します。

| [ツールバ・ | —] |
|--------|----|
|--------|----|

| 2 |              | 登録しているウォッチ式のすべての値を再取得し,表示を更新します。<br>ただし,読み込み保護対象の I/O レジスタの再読み込みは行いません。                                            |
|---|--------------|----------------------------------------------------------------------------------------------------|
| ę |              | 選択しているウォッチ式に対して、プログラムの実行により値が変化したことを示す<br>強調表示をリセットします。<br>ただし、プログラム実行中は無効となります。                                   |
| ž | e            | 新規ウォッチ式を登録します。テキスト・ボックスに直接ウォッチ式を入力します<br>(「(c) 新規ウォッチ式の登録」参照)。<br>なお,1 つのウォッチ パネルに登録可能なウォッチ式数は,最大 3000 個までです。      |
| * | 1            | 新規カテゴリ(フォルダ)を追加します。テキスト・ボックスに直接カテゴリ名を入<br>カします。<br>なお、1 つのウォッチ パネルに作成可能なカテゴリ数は、最大 1500 個までです(カテ<br>ゴリ内のカテゴリ作成は不可)。 |
| X |              | 選択している範囲の文字列を削除します。<br>ウォッチ式/カテゴリが選択状態の場合は、その項目を削除します。<br>ただし、ウォッチ式の展開項目を選択している場合は無効となります。                         |
| 表 | 5            | 値の表示形式を変更する次のボタンを表示します。                                                                                            |
|   | ▶ 自動         | 選択しているウォッチ式の値の表記を変数ごとの規定値(「表 A.7 ウォッチ式の表示形<br>式(デフォルト)」参照)で表示します(デフォルト)。                                           |
|   | 🔤 16 進数      | 選択している項目の値を 16 進数で表示します。                                                                                           |
|   | 🔜 符号付き 10 進数 | 選択している項目の値を符号付き 10 進数で表示します。                                                                                       |
|   | 🔛 符号無し 10 進数 | 選択している項目の値を符号なし 10 進数で表示します。                                                                                       |
|   | 8 進数         | 選択している項目の値を8進数で表示します。                                                                                              |
|   | 2 進数         | 選択している項目の値を2進数で表示します。                                                                                              |
|   | ASCII        | 選択している項目の値を ASCII コードで表示します。                                                                                       |
|   | Filoat       | 選択している項目の値を Float で表示します。<br>ただし,選択しているウォッチ式が 4 バイト・データの場合のみ有効となります。                                               |
|   | Double       | 選択している項目の値を Double で表示します。<br>ただし,選択しているウォッチ式が 8 バイト・データの場合のみ有効となります。                                              |
| 1 |              | 選択している項目の値表示の末尾に、その値の 16 進数表記を"()"で囲んで併記しま<br>す。<br>ただし、16 進数表記をしている場合は併記しません。                                     |

[[ファイル] メニュー (ウォッチ パネル専用部分)]

ウォッチ パネル専用の [ファイル] メニューは次のとおりです (その他の項目は共通)。 ただし、プログラム実行中はすべて無効となります。

| ウォッチ・データを保存           | このパネルの内容を前回保存したテキスト・ファイル(*.txt)/CSV ファイル<br>(*.csv)に保存します(「(c) ウォッチ式の値の保存」参照)。<br>なお、起動後に初めてこの項目を選択した場合は、[名前を付けてウォッチ・<br>データを保存 …]の選択と同等の動作となります。 |
|-----------------------|----------------------------------------------------------------------------------------------------|
| 名前を付けてウォッチ・デー<br>タを保存 | このパネルの内容を指定したテキスト・ファイル(*.txt)/CSV ファイル(*.csv)<br>に保存するために,名前を付けて保存 ダイアログをオープンします(「(c)ウォッ<br>チ式の値の保存」参照)。                                          |

## [[編集] メニュー (ウォッチ パネル専用部分)]

ウォッチパネル専用の[編集]メニューは次のとおりです(その他の項目はすべて無効)。

| 切り取り  | 選択範囲の文字列を切り取り,クリップ・ボードにコピーします。<br>ウォッチ式/カテゴリが選択状態の場合は,その項目を切り取ります。<br>ただし,ウォッチ式の展開項目を選択している場合は無効となります。                     |
|-------|----------------------------------------------------------------------------------------------------|
| コピー   | 選択している範囲を文字列としてクリップ・ボードにコピーします。<br>ウォッチ式/カテゴリが選択状態の場合は、その項目をコピーします。<br>ただし、ウォッチ式の展開項目を選択している場合は無効となります。                    |
| 貼り付け  | テキストが編集状態の場合、クリップ・ボードの内容をキャレット位置に挿入し<br>ます。<br>テキストが編集状態以外の場合で、ウォッチ式がクリップ・ボードにコピーされ<br>ている場合は、コピーされているウォッチ式をキャレット位置に登録します。 |
| 削除    | 選択している範囲の文字列を削除します。<br>ウォッチ式/カテゴリが選択状態の場合は、その項目を削除します。<br>ただし、ウォッチ式の展開項目を選択している場合は無効となります。                                 |
| すべて選択 | テキストが編集状態の場合,すべての文字列を選択します。<br>テキストが編集状態以外の場合,すべてのウォッチ式/カテゴリを選択状態にし<br>ます。                                                 |
| 名前の変更 | 選択しているウォッチ式、またはカテゴリの名称を編集します。                                                                                              |
| 検索    | 検索・置換 ダイアログを[一括検索]タブが選択状態でオープンします。                                                                                         |
| 置换    | 検索・置換 ダイアログを[一括置換]タブが選択状態でオープンします。                                                                                         |

# [コンテキスト・メニュー]

| 7 | アクセス・ブレークの設定 | この項目は,選択しているウォッチ式がグローバル変数/関数内スタティック変数/ファイル内スタティック変数,および I/O レジスタの場合のみ有効です(複数選択不可)。<br>アクセス系のブレーク・イベントを設定するために,次のカスケード・メニューを表示します(「2.9.5.1 ブレーク・イベント(アクセス系)を設定する」参照)。 |
|---|--------------|----------------------------------------------------------------------------------------------------|
|   | 読み込みブレークを設定  | 選択しているウォッチ式に, リード・アクセスのブレーク・イベントを設定しま<br>す。                                                                                                    |
|   | 書き込みブレークを設定  | 選択しているウォッチ式に,ライト・アクセスのブレーク・イベントを設定します。                                                                                                    |
|   | 読み書きブレークを設定  | 選択しているウォッチ式に, リード/ライト・アクセスのブレーク・イベントを<br>設定します。                                                                                                    |
| - | - レース出力      | この項目は,選択しているウォッチ式がグローバル変数/関数内スタティック変数/ファイル内スタティック変数,および I/O レジスタの場合のみ有効です(複数選択不可)。<br>トレース関連のイベントを設定するために,次のカスケード・メニューを表示します(「2.12.4.1 ポイント・トレース・イベントを設定する」参照)。      |

| 値をトレースに記録(読み<br>込み時) | 選択しているウォッチ式にリード・アクセスした際に、その値をトレース・メモ<br>リに記録するポイント・トレース・イベントを設定します。                                                                                    |
|----------------------|----------------------------------------------------------------------------------------------------|
| 値をトレースに記録(書き<br>込み時) | 選択しているウォッチ式にライト・アクセスした際に、その値をトレース・メモ<br>リに記録するポイント・トレース・イベントを設定します。                                                                                    |
| 値をトレースに記録(読み<br>書き時) | 選択しているウォッチ式にリード/ライト・アクセスした際に,その値をトレー<br>ス・メモリに記録するポイント・トレース・イベントを設定します。                                                                                |
| トレース                 | トレース パネルをオープンし,取得したトレース・データを表示します。                                                                                                    |
| リアルタイム表示更新設定         | リアルタイム表示更新設定のため,次のカスケード・メニューを表示します<br>(「(a)リアルタイム表示更新機能」参照)。                                                                                           |
| リアルタイム表示更新全体<br>設定   | リアルタイム表示更新機能の全般設定を行うため、プロパティ パネルをオープン<br>します。                                                                                                    |
| 最新の情報に更新             | 登録しているウォッチ式のすべての値を再取得し,表示を更新します。<br>ただし,読み込み保護対象の I/O レジスタの再読み込みは行いません。                                                                                |
| 値を強制読み込み             | 読み込み保護対象の I/O レジスタの値を強制的に一度読み込みます。<br>ただし、プログラム実行中は無効となります。                                                                                            |
| 新規ウォッチ式を追加           | 新規ウォッチ式を登録します。テキスト・ボックスに直接ウォッチ式を入力しま<br>す(「(c)新規ウォッチ式の登録」参照)。<br>なお、1 つのウォッチ パネルに登録可能なウォッチ式数は、最大 3000 個までで<br>す。                                       |
| カテゴリを作成              | 新規カテゴリ(フォルダ)を追加します。テキスト・ボックスに直接カテゴリ名<br>を入力します。<br>なお、1 つのウォッチ パネルに作成可能なカテゴリ数は、最大 1500 個までです<br>(カテゴリ内のカテゴリ作成は不可)。                                     |
| 削除                   | 選択している範囲の文字列を削除します。<br>ウォッチ式/カテゴリが選択状態の場合は、その項目を削除します。<br>ただし、ウォッチ式の展開項目を選択している場合は無効となります。                                                             |
| 切り取り                 | 選択している範囲の文字列を切り取ってクリップ・ボードに移動します。<br>ウォッチ式/カテゴリが選択状態の場合は、その項目を切り取ります。<br>ただし、ウォッチ式の展開項目を選択している場合は無効となります。                                              |
| コピー                  | 選択している範囲の文字列をクリップ・ボードにコピーします。<br>ウォッチ式/カテゴリが選択状態の場合は,その項目をコピーします。                                                                                      |
| 貼り付け                 | テキストが編集状態の場合、クリップ・ボードの内容をキャレット位置に挿入します。<br>テキストが編集状態以外の場合で、ウォッチ式がクリップ・ボードにコピーされている場合は、コピーされているウォッチ式をキャレット位置に登録します。<br>ただし、ウォッチ式の展開項目を選択している場合は無効となります。 |
| 名前の変更                | 選択しているウォッチ式、またはカテゴリの名称を編集します。                                                                                                    |
| ウォッチ式をインポート          | ウォッチ式をインポートするために、ウォッチ式データ・ファイルを開く ダイア<br>ログをオープンします(「2.10.6.8 ウォッチ式をエクスポート/インポートする」<br>参照)。                                                            |
| 表記                   | 表示形式を指定するため、次のカスケード・メニューを表示します。                                                                                                    |

| 自動                   | 選択している項目の表記を変数ごとの規定値(「表 A.7 ウォッチ式の表示形式<br>(デフォルト)」参照)で表示します(デフォルト)。                                                   |
|----------------------|----------------------------------------------------------------------------------------------------|
| 16 進数                | 選択している項目を 16 進数で表示します。                                                                                                |
| 符号付き 10 進数           | 選択している項目を符号付き 10 進数で表示します。                                                                                            |
| 符号無し 10 進数           | 選択している項目を符号なし 10 進数で表示します。                                                                                            |
| 8進数                  | 選択している項目を8進数で表示します。                                                                                                   |
| 2進数                  | 選択している項目を2進数で表示します。                                                                                                   |
| ASCII                | 選択している項目を ASCII コードで表示します。                                                                                            |
| 16 進数値を併記            | 選択している項目の値表示の末尾に、その値の 16 進数表記を"()"で囲んで併<br>記します。<br>ただし、16 進数表記をしている場合は併記しません。                                        |
| Float                | 選択している項目を Float で表示します。<br>ただし,選択しているウォッチ式が 4 バイト・データ以外,または型情報を持つ<br>場合は,規定値(「表 A.7 ウォッチ式の表示形式(デフォルト)」参照)で表示し<br>ます。  |
| Double               | 選択している項目を Double で表示します。<br>ただし,選択しているウォッチ式が 8 バイト・データ以外,または型情報を持つ<br>場合は,規定値(「表 A.7 ウォッチ式の表示形式(デフォルト)」参照)で表示し<br>ます。 |
| 配列のインデックスを 10<br>進表記 | すべての配列のインデックスを 10 進数で表示します。                                                                                           |
| 配列のインデックスを 16<br>進表記 | すべての配列のインデックスを 16 進数で表示します。                                                                                           |
| エンコード                | 文字コードを指定するため、次のカスケード・メニューを表示します。                                                                                      |
| ASCII                | 選択している項目を ASCII コードで表示します。                                                                                            |
| Shift_JIS            | 選択している項目を Shift_JIS コードで表示します(デフォルト)。                                                                                 |
| EUC-JP               | 選択している項目を EUC-JP コードで表示します。                                                                                           |
| UTF-8                | 選択している項目を UTF-8 コードで表示します。                                                                                            |
| UTF-16               | 選択している項目を UTF-16 コードで表示します。                                                                                           |
| サイズ表記                | サイズを指定するため、次のカスケード・メニューを表示します。                                                                                        |
| 1バイト                 | 選択している項目を8ビット・データとして表示します。                                                                                            |
| 2バイト                 | 選択している項目を16 ビット・データとして表示します。                                                                                          |
| 4バイト                 | 選択している項目を 32 ビット・データとして表示します。                                                                                         |
| 8バイト                 | 選択している項目を 64 ビット・データとして表示します。                                                                                         |
| メモリヘジャンプ             | 選択しているウォッチ式が定義されているアドレスへキャレットを移動した状態<br>でメモリ パネル(メモリ 1)をオープンします(「(g) メモリ定義アドレスへの<br>ジャンプ」参照)。                         |
| <br>表示色をリセット         | 選択しているウォッチ式に対して、プログラムの実行により値が変化したことを<br>示す強調表示をリセットします。<br>ただし、プログラム実行中は無効となります。                                      |

### コール・スタック パネル

関数呼び出しのコール・スタック情報の表示を行います(「2.11.1 コール・スタック情報を表示する」参照)。 なお、このパネルは、デバッグ・ツールと接続時のみオープンすることができます。

- **注意 1.** プログラム実行中は、このパネルには何も表示されません。 プログラムの実行が停止したタイミングで、各エリアの表示を行います。
- **注意 2.** 選択しているマイクロコントローラがマルチコア対応版の場合、コア(PE)の選択を切り替えることにより、選択した PE に対応した内容の表示を行います(「2.7 コア(PE)の選択」参照)。
- 備考 ツールバーの<sup>10000</sup> **「**, または [Ctrl] キーを押下しながらマウス・ホイールを前後方に動 かすことにより、本パネルの表示を拡大/縮小することができます。

図 A.24 コール・スタック パネル

| _       | コール・スタック                              |   |
|---------|---------------------------------------|---|
| [ツールバー] | 図   表記(N)+   エンコード(C)+   ※            |   |
|         | 深さ コール・スタック                           |   |
|         | main()[NUPCCIK_C.ImTeKUPC_main.c#140] |   |
|         |                                       |   |
|         |                                       |   |
|         |                                       |   |
|         |                                       |   |
|         |                                       | 1 |
|         |                                       |   |

ここでは、次の項目について説明します。

- [オープン方法]
- [各エリアの説明]
- [ツールバー]
- [[ファイル] メニュー (コール・スタック パネル専用部分)]
- [[編集] メニュー (コール・スタック パネル専用部分)]
- [コンテキスト・メニュー]

## [オープン方法]

- [表示] メニュー→ [コール・スタック] を選択

## [各エリアの説明]

(1) [深さ]エリア
 呼び出しの深さを表示します。
 カレント PC 位置を表示している行を0とし、呼び出し元に1から順に番号を付与します。

 (2) [コール・スタック] エリア 現在のソース位置とスタックに積まれているコール・スタック情報(関数呼び出し元位置/各関数の引数など) を表示します。 ツールバーの √ √ ボタン,またはコンテキスト・メニューの [引数表示] / [モジュール・ファイル名表 示]の選択による状態により、このエリアに表示する表示形式は次のように異なります。

| 状態                                    | 表示形式                                                                                                    |
|---------------------------------------|----------------------------------------------------------------------------------------------------|
| - 引数を表示する<br>- モジュール・ファイル名を表示する       | < <u>関数</u> > ( <i>&lt;引数</i> > = <i>&lt;引数値<sup>注</sup></i> > ,…)[ <i>&lt;モジュール・ファイル名</i><br>> \$ <i>&lt;ファイル名</i> > # <i>&lt;行番号</i> > ](デフォルト) |
| - 引数を表示する<br>- モジュール・ファイル名を表示しな<br>い  | < <u>関数</u> > ( < <i>引数</i> > = < <i>引数値<sup>注</sup>&gt; ,…)[ &lt;ファイル名</i> > # < <i>行番号</i><br>> ]                                               |
| - 引数を表示しない<br>- モジュール・ファイル名を表示する      | < <i>関数</i> > ()[ くモジュール・ファイル名> \$ くファイル名> # く行<br>番号> ]                                                                                          |
| - 引数を表示しない<br>- モジュール・ファイル名を表示しな<br>い | < <u>関数</u> > ()[ < <i>ファイル名</i> > # < <i>行番号</i> > ]                                                                                             |

注 引数値が文字列の場合,最大20文字まで表示します。

備考 配列の引数は、配列としてではなくポインタとして渡されます(C言語仕様)。そのため、引数が 配列の場合、ポインタ扱いとして表示します。

このエリアは、次の機能を備えています。

(a) ソース行/逆アセンブル行へのジャンプ コンテキスト・メニューの[ソースへジャンプ]を選択することにより、現在選択している行が示す関数呼び

コンディスト・ジニュ の「ノ スペン・シン」を選択することにより、現在選択している行が示す菌数中の 出し元のソース行にキャレットを移動した状態でエディタ パネルがオープンします(すでにオープンしてい る場合は、エディタ パネルにジャンプ)。 また、同様に [逆アセンブルへジャンプ] を選択することにより、現在選択している行が示す関数呼び出し元 のアドレスにキャレットを移動した状態で逆アセンブル パネル(逆アセンブル 1)がオープンします(すで にオープンしている場合は、逆アセンブル パネル(逆アセンブル 1)にジャンプ)。

備考 行をダブルクリックすることでも、対象ソース行へジャンプすることができます。

(b) コール・スタック情報の保存 [ファイル]メニュー→ [名前を付けてコール・スタック・データを保存 ...]を選択することにより、名前を 付けて保存 ダイアログをオープンし、このパネルのすべての内容をテキスト・ファイル(\*.txt)/CSV ファイ ル(\*.csv)に保存することができます。 コール・スタック情報の保存方法についての詳細は、「2.11.1.4 コール・スタック情報の表示内容を保存する」 を参照してください。

[ツールバー]

| 8       | デバッグ・ツールから最新の情報を取得し、表示を更新します。      |
|---------|------------------------------------|
| 表記      | 値の表示形式を変更する次のボタンを表示します。            |
| 🚾 自動    | このパネル上の値の表記を変数ごとの規定値で表示します(デフォルト)。 |
| 🔤 16 進数 | このパネル上の値を 16 進数で表示します。             |
| 🔤 10 進数 | このパネル上の値を 10 進数で表示します。             |
| 8 進数    | このパネル上の値を8進数で表示します。                |
| 🔤 2 進数  | このパネル上の値を2進数で表示します。                |
| エンコード   | 文字列変数のエンコードを変更する次のボタンを表示します。       |

|                                 | ASCII  | このパネル上の文字列変数を ASCII コードで表示します(デフォルト)。 |
|---------------------------------|--------|---------------------------------------|
| IIIS このパネル上の文字                  |        | このパネル上の文字列変数を Shift_JIS コードで表示します。    |
| EUC-JP このパネル上の文字列変数を EUC-JP コード |        | このパネル上の文字列変数を EUC-JP コードで表示します。       |
|                                 | UTF-8  | このパネル上の文字列変数を UTF-8 コードで表示します。        |
|                                 | UTF-16 | このパネル上の文字列変数を UTF-16 コードで表示します。       |
| 1                               |        | モジュール・ファイル名を付加して表示します(デフォルト)。         |
| -                               |        | 関数呼び出しのパラメータ(引数)を付加して表示します(デフォルト)。    |

## [[ファイル] メニュー (コール・スタック パネル専用部分)]

コール・スタック パネル専用の [ファイル] メニューは次のとおりです(その他の項目は共通)。 ただし,プログラム実行中はすべて無効となります。

| コール・スタック・データを<br>保存       | このパネルの内容を前回保存したテキスト・ファイル(*.txt)/CSV ファイル<br>(*.csv)に保存します(「(b) コール・スタック情報の保存」参照)。<br>なお、起動後に初めてこの項目を選択した場合は、「名前を付けてコール・ス<br>タック・データを保存…」の選択と同等の動作となります。 |
|---------------------------|----------------------------------------------------------------------------------------------------|
| 名前を付けてコール・スタッ<br>ク・データを保存 | このパネルの内容を指定したテキスト・ファイル(*.txt)/CSV ファイル(*.csv)に保存するために、名前を付けて保存 ダイアログをオープンします(「(b) コール・スタック情報の保存」参照)。                                                    |

## [[編集] メニュー (コール・スタック パネル専用部分)]

コール・スタックパネル専用の[編集]メニューは次のとおりです(その他の項目はすべて無効)。

| コピー   | 選択している行の内容を文字列としてクリップ・ボードにコピーします。    |
|-------|--------------------------------------|
| すべて選択 | 項目をすべて選択状態にします。                      |
| 検索    | 検索・置換 ダイアログを [一括検索] タブが選択状態でオープンします。 |
| 置換    | 検索・置換 ダイアログを[一括置換]タブが選択状態でオープンします。   |

# [コンテキスト・メニュー]

| コピー           | 選択している行の内容を文字列としてクリップ・ボードにコピーします。  |  |  |  |
|---------------|------------------------------------|--|--|--|
| モジュール・ファイル名表示 | モジュール・ファイル名を付加して表示します(デフォルト)。      |  |  |  |
| 引数表示          |                                    |  |  |  |
| 表記            | 表示形式を指定するために、次のカスケード・メニューを表示します。   |  |  |  |
| 自動            | このパネル上の値の表記を変数ごとの規定値で表示します(デフォルト)。 |  |  |  |
| 16 進数         | このパネル上の値を 16 進数で表示します。             |  |  |  |
| 10 進数         | このパネル上の値を 10 進数で表示します。             |  |  |  |
| 8 進数          | このパネル上の値を8進数で表示します。                |  |  |  |
| 2 進数          | このパネル上の値を2進数で表示します。                |  |  |  |

| Г                  | ニンコード               | 文字コードを指定するため、次のカスケード・メニューを表示します。                                       |
|--------------------|---------------------|------------------------------------------------------------------------|
|                    | ASCII               | 文字列変数を ASCII コードで表示します(デフォルト)。                                         |
|                    | Shift_JIS           | 文字列変数を Shift_JIS コードで表示します。                                            |
|                    | EUC-JP              | 文字列変数を EUC-JP コードで表示します。                                               |
|                    | UTF-8               | 文字列変数を UTF-8 コードで表示します。                                                |
|                    | UTF-16              | 文字列変数を UTF-16 コードで表示します。                                               |
| i                  | <u>単</u> アセンブルヘジャンプ | 選択している行が示す関数呼び出し元のアドレスにキャレットを移動した状態<br>で,逆アセンブル パネル(逆アセンブル 1)がオープンします。 |
| ソースヘジャンプ           |                     | 選択している行が示す関数呼び出し元のソース行にキャレットを移動した状態<br>で,エディタ パネルがオープンします。             |
| このときのローカル変数を表<br>示 |                     | 選択している行が示す関数のローカル変数を表示するローカル変数 パネルをオー<br>プンします。                        |

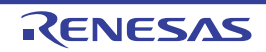

#### トレース パネル

プログラムの実行履歴を記録したトレース・データの表示を行います(「2.12 実行履歴の収集」参照)。 トレース・データは、デフォルトでソース・テキストと逆アセンブル・テキストを混合して表示しますが、表示モー ドを選択することにより、そのどちらか一方のみを表示させることもできます。

プログラムの実行停止後,最新のトレース・データが表示されるよう表示位置を自動更新します。 なお,このパネルは,デバッグ・ツールと接続時のみオープンすることができます。

- **注意**【Full-spec emulator】【E1】【E20】 プロパティ パネルの [デバッグ・ツール設定] タブの [トレース] カテゴリ内 [トレースの取得対象 設定] プロパティにおいて [全てのコア] を選択してトレース・データを収集した場合では, コア (PE) の選択を切り替えることにより, 選択した PE に対応したトレース・データの表示を行います (「2.7 コア (PE)の選択」参照)。
- 備考 1. ツールバーの<sup>10006</sup>,または [Ctrl] キーを押下しながらマウス・ホイールを前後方に動かすことにより、本パネルの表示を拡大/縮小することができます。
- 備考 2. パネル上の各エリアの区切り線をダブルクリックすることにより、該当エリアの内容を省略することな く表示可能な最小幅に変更することができます。
- 図 A.25 トレース パネル【Full-spec emulator】【E1】【E20】

| W 17 | 時間 (htainte,se,us,ns)      | 時間(クロック) | 行着号/アドレス       | ソースパラフ       | マセンブル                | アドレス        | データ          |  |
|------|----------------------------|----------|----------------|--------------|----------------------|-------------|--------------|--|
| 48   | 00h00win00s000as001µs500ns | 5        |                |              |                      | 8x01008488  | R 1074319512 |  |
| 49   | 00h00min80s800aa008µs180ns | 1        | 0x010003f6     | +118         | st.v r14, 0x0[r12]   |             |              |  |
| 50   | 00h00min80s080as008µs880ns | 0        |                |              |                      | lixfedf8008 | ¥ 1074039512 |  |
| 51   |                            |          | 0x010003fa     | +122         | add 0x4, r10         |             |              |  |
| 51-1 |                            |          | 0x010003fc     | +124         | add 0x4, r12         |             |              |  |
| 51-2 |                            |          | 0x010003fe     | +128         | cmp r10, r11         |             |              |  |
| 51-2 |                            |          | 0x01000400     | 4128         | bh _INITSCT_RHOuse   |             |              |  |
| 51-4 |                            |          | 0x01000402     | +130         | oddi -0x2, r11, r12  |             |              |  |
| 51-5 |                            |          | 0>01000486     | +134         | cmp r10, r11         |             |              |  |
| 3-15 |                            |          | 0x01000408     | +138         | bc INITSCT RHH0:58   |             |              |  |
| 51-7 | 00h00min80s000as000ps900ns | 9        | 0x01000418     | +152         | cmp r10, r11         |             |              |  |
| 12   |                            |          | 0x01000416     | +154         | brhINITSCT_RH+0xee   |             |              |  |
| 52-1 | 00h00ain00s000as000µs400na | 4        | 0x0100042a     | +170         | add 0xc, r6          |             |              |  |
| 50   |                            |          | 0x0100042c     | +172         | br INITSCT_RHOute    |             |              |  |
| 13-1 | 00h00min10s080as003µs480ns | 4        | 0x010003ca     | +74          | CHP 16. 17           |             |              |  |
| 54   |                            |          | 0x010003cc     | +76          | bohINITSET_RH+0 xeet |             |              |  |
| 54-1 | 00h00ain00s000ae000µs300ns | 3        | 0x0100042e     | +174         | ine [le]             |             |              |  |
|      |                            |          |                | PE1:         |                      |             |              |  |
| 55   |                            |          | cotort.assill4 | MOY Doil, r6 |                      |             |              |  |
| 55   | 00h00min00s000as000ps400ns | 4        | 0x0100031c     | +78          | nov lixi, r6         |             |              |  |

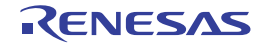

図 A.26 トレース パネル【シミュレータ】

| <b>#</b> 0 | ヨーヴット | Man Incairco.as.gs.ro)                                                                          | 時間(クロック) | 行着号/アドレス         | リビスタイン | ワースパリアセンブル                | 7.FU2       | 7-    |
|------------|-------|-------------------------------------------------------------------------------------------------|----------|------------------|--------|---------------------------|-------------|-------|
| 1          |       |                                                                                                 |          | vectibil, analis |        | 1492 start 1 PEDET        |             |       |
|            | OPU1  | 00100win83st80w000lps880ne                                                                      | 21: E    | 0x81080088       |        | jr_stert                  |             |       |
| 1          | DPU1  | 06100a/n83x680ex083x680nix80n80                                                                 | 1        |                  |        |                           |             |       |
| 2          | (IPU) |                                                                                                 |          |                  | F DE   |                           |             |       |
| 1          |       |                                                                                                 |          | boot, amilto     |        | star0, +19, 21 ant #TOFG0 |             |       |
| 1          | OPUI  | 08100win80s880we008ys884ne                                                                      | 27       | 0.01080a68       |        | 40 etsr 8.0. rill, 8.0    | 63          |       |
| 4          | CPUR  |                                                                                                 |          |                  | DE F   |                           |             |       |
| 5          |       |                                                                                                 |          | boot.am#31       |        | sheld, rill; get PEID     |             |       |
| 5          | 0901  | Of HOUse in East Manadolizat Silver                                                             | 18       | 0x81080x84       |        | +4 atr 0a10, r18          |             |       |
| k          | (PUI  |                                                                                                 |          |                  | 16F    |                           |             |       |
| 8          |       |                                                                                                 |          | boot.ess223      |        | shi2, rill                |             |       |
| ,          | OPUS  | ontotain83x80xx083x810180                                                                       | 1        | Ox81083AEE       |        | 46 atl 052, r10           |             |       |
|            | 0901  |                                                                                                 |          |                  | DE:    |                           |             |       |
| •          |       |                                                                                                 |          | boot, and 34     |        | nove_entry_table, wit     |             |       |
|            | (PU)  | onSiles 100ex081e811/1x10180                                                                    | 1        | 0x81089a68       |        | +8 eev 6x1080628, +11     | 10          |       |
| 10         | (DPU) | on083cg800aw083c83n1w30480                                                                      | 1        |                  |        |                           |             |       |
| 1          | CPUN  |                                                                                                 |          |                  | DE     |                           |             |       |
| 12         | 200   |                                                                                                 |          | boot.amd35       |        | addr11, #10               |             |       |
| 12         | OPU1  | Othot wind bell Rows000 get R3ne                                                                | -1       | 0x8108368#       | 1.000  | +14 400 111, 118          |             |       |
| 18         | CPU8  |                                                                                                 |          |                  | FIE    |                           |             |       |
| 14         |       | Annual Lorg and Ally link                                                                       |          | BODI. smills     |        | 1d_40[r10]+ r10           |             |       |
| 14         | 010   | OBHOEMINED IN DISTURBURG BOARDON AND BOARDON AND BOARDON AND AND AND AND AND AND AND AND AND AN | 1        | Qx81083x18       |        | +16 Id.w 800(r16), r16    | 1           |       |
| 2          | PUI   |                                                                                                 |          |                  | + DE   |                           |             |       |
| 8          | 9901  |                                                                                                 |          |                  |        |                           | 0.010010020 | 4 6 1 |
|            |       |                                                                                                 |          |                  |        | コードウエア・ラレークにより味い          | -           |       |
|            |       | <u> </u>                                                                                        |          |                  |        |                           |             |       |
|            |       |                                                                                                 |          | (_)              |        |                           |             |       |
| (1)        | (2)   | (3)                                                                                             | (4)      | (5)              | (6)    | (7)                       | (8)         |       |

ここでは、次の項目について説明します。

- [オープン方法]
- [各エリアの説明]
- [ツールバー]
- [[ファイル] メニュー (トレース パネル専用部分)]
- [[編集] メニュー (トレース パネル専用部分)]
- [コンテキスト・メニュー]

[オープン方法]

- [表示] メニュー→ [トレース] を選択
- エディタ パネル/逆アセンブル パネルにおいて、コンテキスト・メニューの [トレース設定] → [トレース結果の 表示]を選択

#### [各エリアの説明]

- (1) [番号]エリア トレース・フレームに対応するトレース番号を表示します。
- (2) [ターゲット]エリア【シミュレータ】トレースの対象となったコア名を表示します。
- (3) [時間 (h:min:s,ms,µs,ns)] エリア プログラムの実行開始から各フレームの命令実行、またはメモリ・アクセスの要因が発生するまでに要した時間 を"時間,分,秒,ミリ秒,マイクロ秒,ナノ秒"の単位で表示します。
  - 備考 1. 【Full-spec emulator】【E1】【E20】 時間表示は相対時間となります。
  - 備考 2. 【シミュレータ】 時間表示を積算時間とするか差分時間とするかは、プロパティ パネルの[デバッグ・ツール設 定]タブ上の[トレース]カテゴリ内[トレース・タイム・タグを積算]プロパティの設定に依 存します。
- (4) [時間 (クロック)] エリア

プログラムの実行開始から各フレームの命令実行、またはメモリ・アクセスの要因が発生するまでに要した時間 を CPU クロック数で表示します。

備考 1. 【Full-spec emulator】【E1】【E20】 時間表示は差分 CPU クロック数となります。

備考 2. 【シミュレータ】 時間表示を積算 CPU クロック数とするか差分 CPU クロック数とするかは、プロパティ パネルの [デバッグ・ツール設定] タブ上の [トレース] カテゴリ内 [トレース・タイム・タグを積算] プ ロパティの設定に依存します。

(5) [行番号 / アドレス] エリア

ソース・ファイルの行番号,またはアセンブル命令のアドレスを表示します。

表示進数や文字列のエンコードは、ツールバーのボタン、またはコンテキスト・メニューより選択することができます。

表示形式は次のとおりです。

| 表示行の種類     | 表示形式            |
|------------|-----------------|
| ソース・テキスト   | <ファイル名> # <行番号> |
| 命令(逆アセンブル) | <アドレス>          |
| 上記以外       | —               |

備考 次の実行履歴を表示しないため、行番号は連番にはなりません。

- CPU レジスタ・アクセス

- オペランド・アクセス

- 無効フェッチ

(6) [パイプライン] エリア【シミュレータ】

パイプラインの実行状況を表示します。 文字数は 20 文字で、1 文字が1 クロック分のステージに相当します。各ステージは、そのステージが実行され たクロックに対する 20 の剰余の値を文字列のインデックスとして表示します。 各ステージを表す文字の意味は次のとおりです。

| ステージ | 文字 |
|------|----|
| フェッチ | F  |
| デコード | D  |
| 実行   | E  |

例 1. F: 10 クロック目, D: 11 クロック目, E: 13 クロック目の場合
 表示: FD\_E\_\_\_\_\_

例 2. F:18 クロック目,D:19 クロック目,E:20 クロック目の場合 表示:E\_\_\_\_\_FD

備考 "\_" は半角スペースを示します。

(7) [ソース / 逆アセンブル] エリア
 収集したトレース・データを次のように表示します。
 なお、表示モードの選択により、このエリアに表示される項目は異なります(「(a) 表示モード」参照)。
|          | ソース/逆アセンブル                                          |                                |
|----------|-----------------------------------------------------|--------------------------------|
| ラベル名 →   | _main<br>result = sub03(local_a, local_b, local_c)) | ► ソース・テキスト                     |
| オフセット値 ― | +336 mov r10, r11 +<br>+338 add 0x1, r29            | – 命令(逆アセンブル結果)                 |
|          | }<br>+340 cmp -0x1, r29                             |                                |
|          | *342 bc _main*0xe0<br>elobal_a**;                   |                                |
|          | +224 Idw -0x8000[gp], r18                           | _ 変数値などの表示<br>(ポイント・トレース結果を含む) |
|          |                                                     |                                |
|          | ユーザ操作によりブレークしました。                                   | - ブレーク要因                       |

図 A.27 [ソース / 逆アセンブル] エリアの表示内容 (デフォルト)

| ラベル名               | アドレスにラベルが定義されている場合は、ラベル名を表示します。                                                                                                    |
|--------------------|----------------------------------------------------------------------------------------------------|
| オフセット値             | アドレスにラベルが定義されていない場合は,一番近いラベルからのオフセット<br>値を表示します。                                                                                                    |
| ソース・テキスト           | <ul> <li>混合表示モード/ソース表示モードを選択している場合、対応するソース・テキストを表示します。</li> <li>ただし、デバッグ情報が存在しない箇所を実行した場合は、"デバッグ情報なし"と表示します。</li> <li>なお、ソース行の実行時にアクセスされた変数<sup>注 1</sup>/I/O レジスタの値が解析可能な場合は、その値をソース行に続き次の形式で表示します。</li> <li>&lt;&lt;&lt; 変数名 = 変数値&gt;&gt;&gt;</li> <li>&lt;&lt;&lt;&lt; 変数名 = 200000000000000000000000000000000000</li></ul> |
| 命令(逆アセンブル結<br>果)   | 混合表示モード/逆アセンブル表示モードを選択している場合,対応する命令<br>(逆アセンブル結果)を表示します <sup>注2</sup> 。ニモニックは強調表示されます。                                                                                                    |
| ブレーク要因<br>【シミュレータ】 | プログラムがブレークした要因を表示します。                                                                                                    |

- 注 1. メモリへのアクセスが発生した場合、対象アドレスにシンボルが割り当たっている場合にかぎり、 該当シンボルを変数とみなして表示します。 ただし、4 バイトまでの変数が対象となります。 なお、乗算などの記述が、標準ライブラリで処理されている場合、標準ライブラリで使用してい る SADDR 領域のラベルが表示される場合があります。
- 注 2. トレース・データの取りこぼしがあった場合は、"(LOST)"を表示し、該当行全体をエラー色で表示します(エラー色はオプション ダイアログにおける [全般 フォントと色] カテゴリの設定に 依存)。

このエリアは、次の機能を備えています。

(a) 表示モード

ツールバーのボタン,またはコンテキスト・メニューの選択により,次の3つの表示モードを選択することができます。

| 表示モード       | 表示内容                                                                    |
|-------------|-------------------------------------------------------------------------|
| 混合表示モード     | 命令(逆アセンブル)/ラベル名/ソース・テキスト(対応するソース行)/<br>ポイント・トレース結果/ブレーク要因を表示します(デフォルト)。 |
| 逆アセンブル表示モード | 命令(逆アセンブル)/ラベル名/ポイント・トレース結果/ブレーク要因を<br>表示します。                           |

| 表示モード    | 表示内容                                                                             |
|----------|----------------------------------------------------------------------------------|
| ソース表示モード | ソース・テキスト(対応するソース行)/ブレーク要因を表示します。<br>ただし,デバッグ情報が存在しない箇所を実行した場合は,"デバッグ情報なし"と表示します。 |

(b) ソース行/逆アセンブル行へのジャンプ

コンテキスト・メニューの[ソースへジャンプ]を選択することにより,現在のキャレット位置の行に対応するソース行にキャレットを移動した状態でエディタパネルがオープンします(すでにオープンしている場合は,エディタパネルにジャンプ)。

また,同様に[逆アセンブルヘジャンプ]を選択することにより,現在のキャレット位置の行のフェッチ・ア ドレスにキャレットを移動した状態で逆アセンブルパネル(逆アセンブル1)がオープンします(すでに オープンしている場合は,逆アセンブルパネル(逆アセンブル1)にジャンプ)。

- (c) 他のパネルとの連動 ツールバーの ノ ご ボタン,またはコンテキスト・メニューの [ウインドウ連動] → [ソースと連動] / [逆アセンブルと連動] を選択することにより、このパネル上のキャレット位置のアドレスをポインタとして、 エディタ パネル/逆アセンブル パネルで対応箇所を連動して表示させることができます(フォーカスの移動 は行いません)。
- (d) ポップアップ表示
   マウス・カーソルを行に重ねることにより、その行に対応するすべてのエリア(項目)のデータを縦並びに ポップアップ表示します。
- (e) トレース・データの保存
   [ファイル] メニュー→ [名前を付けてトレース・データを保存 ...] を選択することにより、データ保存 ダイアログをオープンし、このパネルの内容をテキスト・ファイル(\*.txt)/CSV ファイル(\*.csv) に保存することができます。
   トレース・データの保存方法についての詳細は、「2.12.9 実行履歴の表示内容を保存する」を参照してください。
- (8) [アドレス] エリア メモリ・アクセスの対象アドレスを表示します。
   ただし、I/O レジスタへのアクセスの場合は、アドレスの代わりに I/O レジスタ名を表示します(アクセスが複数ある場合は次の行に表示)。
   表示進数は、ツールバーのボタン、またはコンテキスト・メニューより選択することができます。
- (9) [データ] エリア アクセスしたデータ値、およびその際のアクセス種別を表示します。 ただし、CPU レジスタ・アクセスは表示しません。 表示進数や文字列のエンコードは、ツールバーのボタン、またはコンテキスト・メニューより選択することができます。

データ値,およびアクセス種別の表示形式は次のとおりです(文字色/背景色はオプション ダイアログにおけ る[全般 - フォントと色]カテゴリの設定に依存)。

| 表示例(デフォルト)       |     |      | メモリ・アクセス種別   |  |
|------------------|-----|------|--------------|--|
| R <i>データ値</i>    | 文字色 | 標準色  | リード・アクセス     |  |
|                  | 背景色 | 薄緑   |              |  |
| W <i>データ値</i>    | 文字色 | 標準色  | ライト・アクセス     |  |
|                  | 背景色 | オレンジ |              |  |
| RW <i>データ値</i>   | 文字色 | 標準色  | リードとライト・アクセス |  |
|                  | 背景色 | 薄青   |              |  |
| VECT <i>データ値</i> | 文字色 | 標準色  | ベクタ・リード・アクセス |  |
|                  | 背景色 | 薄緑   |              |  |

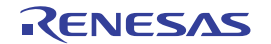

### [ツールバー]

| 2        | デバッグ・ツールから最新の情報を取得し,表示を更新します。<br>ただし,トレーサ動作中は無効となります。                  |
|----------|------------------------------------------------------------------------|
| *        | トレース・メモリをクリア(初期化)し、このパネルの表示もクリアします。<br>ただし、トレーサ動作中は無効となります。            |
| ۲        | トレーサの動作を開始します。<br>現在, このパネルで表示している内容をクリアします。<br>ただし, トレーサ動作中は無効となります。  |
| ۲        | トレーサの動作を停止します。<br>新たに取得したトレース・データの内容に表示を更新します。<br>ただし、トレーサ停止中は無効となります。 |
| 蛊        | トレース検索 ダイアログをオープンします。                                                  |
| 表記       | 値の表示形式を変更する次のボタンを表示します。<br>ただし、トレーサ動作中は無効となります。                        |
| Pwx      | このパネル上の値を 16 進数で表示します(デフォルト)。                                          |
| Dec      | このパネル上の値を 10 進数で表示します。                                                 |
| Oet      | このパネル上の値を8進数で表示します。                                                    |
| Bin      | このパネル上の値を2進数で表示します。                                                    |
| 1        | 選択している行に連動してエディタ パネルをスクロールします。                                         |
| 1        | 選択している行に連動して逆アセンブル パネルをスクロールします。                                       |
|          | 表示モードを <mark>混合表示モード</mark> にします(デフォルト)。<br>ただし、トレーサ動作中は無効となります。       |
| 1.<br>1. | 表示モードを逆アセンブル表示モードにします。<br>ただし、トレーサ動作中無効となります。                          |
|          |                                                                        |

# [[ファイル] メニュー (トレース パネル専用部分)]

トレース パネル専用の [ファイル] メニューは次のとおりです(その他の項目は共通)。 ただし,プログラム実行中はすべて無効となります。

| トレース・データを保存           | トレース・データの内容を前回保存したテキスト・ファイル(*.txt)/CSVファイ<br>ル(*.csv)に保存します(「(e)トレース・データの保存」参照)。<br>なお、起動後に初めてこの項目を選択した場合は、[名前を付けてトレース・<br>データを保存…]の選択と同等の動作となります。<br>ただし、トレーサ動作中は無効となります。 |
|-----------------------|----------------------------------------------------------------------------------------------------|
| 名前を付けてトレース・デー<br>タを保存 | トレース・データの内容を指定したテキスト・ファイル(*.txt)/CSV ファイル<br>(*.csv)に保存するために、データ保存 ダイアログをオープンします(「(e) ト<br>レース・データの保存」参照)。<br>ただし、トレーサ動作中は無効となります。                                         |

# [[編集] メニュー (トレース パネル専用部分)]

トレース パネル専用の [編集] メニューは次のとおりです (その他の項目はすべて無効)。

| コピー | 選択している行の内容を文字列としてクリップ・ボードにコピーします(複数行<br>選択不可)。<br>ただし,トレーサ動作中は無効となります。 |
|-----|------------------------------------------------------------------------|
| 検索  | トレース検索 ダイアログをオープンします。                                                  |

# [コンテキスト・メニュー]

| トレース・クリア    | トレース・メモリをクリア(初期化)し,このパネルの表示もクリアします。<br>ただし,トレーサ動作中は無効となります。                                               |  |  |  |
|-------------|----------------------------------------------------------------------------------------------------|--|--|--|
| トレース開始      | トレーサの動作を開始します(「2.12.5.2 実行履歴の収集を再開する」参照)。<br>現在, このパネルで表示している内容をクリアします。<br>ただし, トレーサ動作中は無効となります。          |  |  |  |
| トレース停止      | トレーサの動作を停止します(「2.12.5.1 実行履歴の収集を一時的に停止する」<br>参照)。<br>新たに取得したトレース・データの内容に表示を更新します。<br>ただし、トレーサ停止中は無効となります。 |  |  |  |
| 検索          | トレース検索 ダイアログをオープンします。                                                                                     |  |  |  |
| コピー         | 選択している行の内容を文字列としてクリップ・ボードにコピーします(複数行<br>選択不可)。<br>ただし、トレーサ動作中は無効となります。                                    |  |  |  |
| 混合表示        | 表示モードを混合表示モードにします。<br>ただし、トレーサ動作中は無効となります。                                                                |  |  |  |
| 逆アセンブル表示    | 表示モードを逆アセンブル表示モードにします。<br>ただし、トレーサ動作中は無効となります。                                                            |  |  |  |
| ソース表示       | 表示モードをソース表示モードにします。<br>ただし、トレーサ動作中は無効となります。                                                               |  |  |  |
| 表記          | 表示進数を指定するために、次のカスケード・メニューを表示します。<br>ただし、トレーサ動作中は無効となります。                                                  |  |  |  |
| 16 進数       | このパネル上の値を 16 進数で表示します(デフォルト)。                                                                             |  |  |  |
| 10 進数       | このパネル上の値を 10 進数で表示します。                                                                                    |  |  |  |
| 8 進数        | このパネル上の値を8進数で表示します。                                                                                       |  |  |  |
| 2 進数        | このパネル上の値を2進数で表示します。                                                                                       |  |  |  |
| <br>ウインドウ連動 | 他のパネルとの連動を行うために、次のカスケード・メニューを表示します。                                                                       |  |  |  |
| ソースと連動      | キャレット位置の行に連動してエディタ パネルをスクロールします。                                                                          |  |  |  |
| 逆アセンブルと連動   | キャレット位置の行に連動して逆アセンブル パネルをスクロールします。                                                                        |  |  |  |
| 逆アセンブルヘジャンプ | キャレット位置の行のフェッチ・アドレスにキャレットを移動した状態で,逆ア<br>センブル パネル(逆アセンブル 1)がオープンします。                                       |  |  |  |
| ソースヘジャンプ    | キャレット位置の行に対応するソース行にキャレットを移動した状態で, エディ<br>タ パネルがオープンします。                                                   |  |  |  |
| メモリヘジャンプ    | キャレット位置の行に対応するメモリ値にキャレットを移動した状態で,メモリ<br>パネルがオープンします。                                                      |  |  |  |

#### イベント パネル

エディタ パネル/逆アセンブル パネル/ウォッチ パネル上で設定したイベントの詳細情報の表示,設定状態の有効 /無効の切り替え,および削除などを行います(「2.16 イベントの管理」参照)。 なお,このパネルは,デバッグ・ツールと接続時のみオープンすることができます。

- 備考 1. イベントの設定に関しては、「2.16.6 イベント設定に関する留意事項」を参照してください。
- 備考 2. 解析ツールの関数 パネル/変数 パネルで設定したイベントもこのパネルで管理します。
- 備考 3. ツールバーの<sup>10006</sup> ■, または [Ctrl] キーを押下しながらマウス・ホイールを前後方に動 かすことにより、本パネルの表示を拡大/縮小することができます。
- 備考 4. パネル上の各エリアの区切り線をダブルクリックすることにより,該当エリアの内容を省略することな く表示可能な最小幅に変更することができます。

図 A.28 イベント パネル

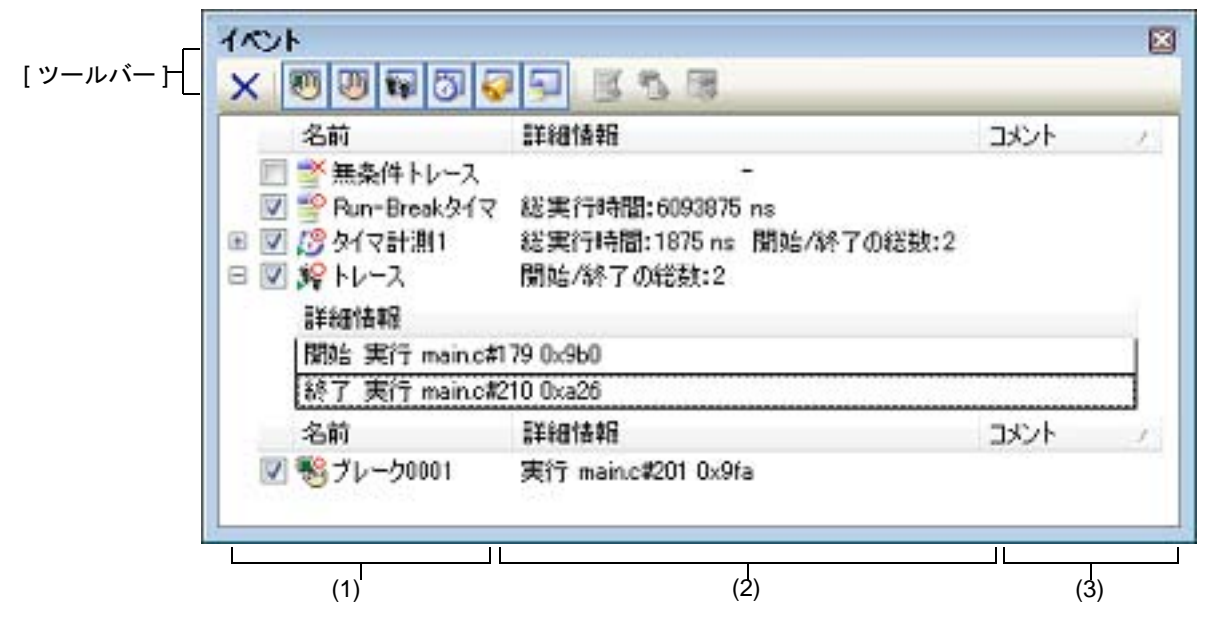

ここでは、次の項目について説明します。

- [オープン方法]
- [各エリアの説明]
- [ツールバー]
- [[編集] メニュー (イベント パネル専用部分)]
- [コンテキスト・メニュー]

# [オープン方法]

- [表示] メニュー→ [イベント] を選択

-【シミュレータ】 エディタ パネル/逆アセンブル パネルにおいて、コンテキスト・メニューの[タイマ設定]→[タイマ結果の表 示]を選択

[各エリアの説明]

(1) [名前]エリア 現在設定されているイベント名を次の形式で一覧表示します。

| >   | -   | ハードウエア・ブレーク0001 |
|-----|-----|-----------------|
| (a) | (b) | (ċ)             |

ツールバーのボタンの選択により、表示するイベント種別を限定することができます(「[ツール 備考 バー]」参照)。

(a) チェック・ボックス

イベントの設定状態を表示/変更します。 なお、イベントの設定状態を変更すると、対応してイベント・マークも変化します。

| > | 有効状態 | 指定されている条件の成立で,対象となるイベントが発生します。<br>チェックを外すことにより,イベントを無効状態にすることができます。   |
|---|------|-----------------------------------------------------------------------|
|   | 無効状態 | 指定されている条件が成立しても、対象となるイベントは発生しません。<br>チェックすることにより、イベントを有効状態にすることができます。 |
|   | 保留状態 | 指定されている条件が、デバッグ対象のプログラムでは設定することができません。<br>チェック・ボックスを操作することはできません。     |

- 備考 1. タイマ計測イベントを有効状態にするためには、タイマ開始イベントとタイマ終了イベントの 両方の設定が必要となります。
- Run-Break タイマ・イベントを無効状態/保留状態にすることはできません。 備考 2.
- 備考 3. 無条件トレース・イベントとトレース・イベントにおける有効/無効状態の設定は、排他制御 となります。このため、ビルトイン・イベントである無条件トレース・イベントは、デフォル トで有効状態で設定されていますが、トレース開始イベント/トレース終了イベントのいずれ かが設定されると同時に自動的に無効状態に変更され、トレース・イベント(トレース開始イ ベント/トレース終了イベントを1つにまとめたイベント)が有効状態になります。 また逆に、設定されているトレース・イベントを無効状態にすると、自動的に無条件トレー ス・イベントが有効状態となります。
- (b) イベント・マーク

イベント・マークは、イベントの種別を示すとともに、現在の設定状態を示します。 表示されるイベント・マークとその意味は次のとおりです。

表 A.8 イベント・マーク

| イベント種別      |             | 有効状態                                         | 無効状態       | 保留状態 | 備考                      |  |
|-------------|-------------|----------------------------------------------|------------|------|-------------------------|--|
| ハードウエア・ブレーク |             | <b>*</b>                                     |            | •    | ハードウエア・ブレーク・ポイ<br>ントを含む |  |
| ソフトウエア・ブレーク |             | ÷                                            | Ś          | ٩    | ソフトウエア・ブレーク・ポイ<br>ントを含む |  |
| 関           | 数の先頭へのブレーク  |                                              | -          | -    | 解析ツールにより設定可能なブ          |  |
| 変           | 数のアクセス・ブレーク |                                              | 1          | -    | レーク・イベント                |  |
| 無           | 条件トレース      | <b>_</b>                                     | ×          | -    | -                       |  |
| Ru          | n-Break タイマ |                                              | _          | _    | -                       |  |
| 7           | レース         | <b>,</b> ,,,,,,,,,,,,,,,,,,,,,,,,,,,,,,,,,,, | <b>X</b>   | Ĵ¥.  | イベント パネルでのみ表示           |  |
|             | トレース開始      | <b>ji</b>                                    | ¥          | j\$¥ | エディタ パネル/逆アセンブ          |  |
|             | トレース終了      | <b>1</b> 0                                   | <b>i</b>   | .∰¥  | ル パネルでのみ表示              |  |
| タイマ計測       |             | <u>19</u>                                    | 13         | Ø    | イベント パネルでのみ表示           |  |
|             | タイマ開始       | <i>1</i> 9                                   | ø          | ø    | エディタ パネル/逆アセンブ          |  |
|             | タイマ終了       | <u>19</u>                                    | <b>3</b>   | Ø    | ル パネルでのみ表示              |  |
| ポイント・トレース   |             | 4 <mark>0</mark>                             | <b>∉</b> × | Ť    | _                       |  |

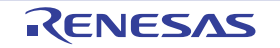

| イベント種別      | 有効状態         | 無効状態        | 保留状態       | 備考                           |
|-------------|--------------|-------------|------------|------------------------------|
| Printf イベント | <del>s</del> | Ť           | \$         | _                            |
| 上記イベントの複数設定 | 2 注 1        | <b>№</b> 注2 | <b>注</b> 3 | エディタ パネル/逆アセンブ<br>ル パネルでのみ表示 |

注 1. 複数のイベントの中で、1 つでも有効状態のイベントがある場合

注 2. 複数のイベントの中で、有効状態のイベントがなく、1 つでも無効状態のイベントがある場合

注 3. 複数のイベントのすべてが保留状態の場合

(c) イベント名

イベント名として,イベント種別と ID 番号を表示します。 ID 番号は,イベント種別ごとに 0001 からの番号が自動的に付与されます(一度設定したイベントを削除した 場合でも ID 番号の振り直しは行いません)。 表示されるイベント種別は次のとおりです。

表 A.9 イベント種別

| イベント種別                                | 説明                                                                                                    |
|---------------------------------------|----------------------------------------------------------------------------------------------------|
| ハードウエア・ブレーク<br>(ブレーク <sup>注 1</sup> ) | デバッグ・ツールが、プログラム実行中にブレーク条件を逐次確認し、条件<br>を満たした際にプログラムをブレークさせるイベントです。<br>→「2.9.3 任意の場所で停止する(ブレークポイント)」参照<br>→「2.9.4 任意の場所で停止する(ブレーク・イベント)」参照<br>→「2.9.5 変数 /l/O レジスタへのアクセスで停止する」参照            |
| ソフトウエア・ブレーク<br>(ブレーク <sup>注 1</sup> ) | ブレークさせるアドレスの命令コードをブレーク用の命令に書き換え,その<br>命令を実行した際にプログラムをブレークさせるイベントです。<br>→「2.9.3 任意の場所で停止する(ブレークポイント)」参照                                                                                    |
| 関数の先頭へのブレーク                           | 解析ツールの関数一覧パネルより設定されるハードウエア・ブレーク(実行<br>系)です。                                                                                                    |
| 変数のアクセス・ブレーク                          | 解析ツールの変数一覧パネルより設定されるハードウエア・ブレーク(アク<br>セス系)です。                                                                                                    |
| 無条件トレース                               | プログラムの実行開始と同時に自動的にトレース・データを収集し,実行停止とともにトレース・データの収集を停止します。<br>このイベントは,ビルトイン・イベント <sup>注2</sup> であるため,削除することはできません(デフォルトで有効状態で設定されています)。<br>→「2.12.2 実行停止までの実行履歴を収集する」参照                    |
| Run-Break タイマ                         | プログラムの実行開始と同時に自動的にプログラムの実行時間の計測を開始<br>し、実行停止とともに実行時間の計測を終了します。このイベントは、ビル<br>トイン・イベント <sup>注2</sup> であるため、削除することはできません(デフォルト<br>で有効状態で設定されています)。<br>→「2.13.1 実行停止までの実行時間を計測する」参照           |
| トレース                                  | トレース開始イベント、およびトレース終了イベントにより設定された条件<br>を満たした際に、トレース・データの収集を開始/終了するイベントです<br>(トレース開始イベント/トレース終了イベントのいずれかが設定されると<br>表示されます)。<br>→「2.12.3 任意区間の実行履歴を収集する」参照                                   |
| タイマ計測 n                               | タイマ開始イベント,およびタイマ終了イベントにより設定された条件を満たした際に、プログラムの実行時間の計測を開始/終了するイベントです<br>(タイマ開始イベント/タイマ終了イベントのいずれかが設定されると表示<br>されます)。<br>なお、"n"は、設定したタイマのチャネル番号を示します。<br>→「2.13.2 任意区間の実行時間を計測する【シミュレータ】」参照 |

| イベント種別      | 説明                                                                                                    |
|-------------|----------------------------------------------------------------------------------------------------|
| ポイント・トレース   | プログラムの実行により,指定した変数/I/O レジスタにアクセスした際に,<br>その情報をトレース・メモリに記録するイベントです。<br>→「2.12.4 条件を満たしたときのみの実行履歴を収集する【シミュレー<br>タ】」参照 |
| Printf イベント | プログラムの実行を任意の箇所で一瞬停止させたのち,ソフトウエア処理に<br>より printf コマンドを実行させるイベントです(アクション・イベント)。<br>→「2.15.1 printf を挿入する」参照           |

- 注 1. マウスのワンクリック操作により設定されたブレークポイント(「2.9.3.1 ブレークポイントを 設定する」参照)は、"ブレーク"と表示します。
- 注 2. デバッグ・ツールにデフォルトで設定されているイベントです。
- (2) [詳細情報] エリア

各イベントに関する詳細情報を表示します。 表示される情報の内容は、イベント種別によって異なります。 イベント種別ごとの詳細情報の見方は次のとおりです。

表 A.10 イベント種別ごとの詳細情報

| イベント種別                        | 表示内容 <sup>注 1</sup> |                                                                 |  |
|-------------------------------|---------------------|-----------------------------------------------------------------|--|
| ハードウエア・ブレーク                   | 表示形式 1              | <発生条件> <ファイル名# 行番号> <アドレス>                                      |  |
| (発生条件:実行糸)                    | 表示例                 | 実行前 main.c#39 0x100                                             |  |
|                               |                     | 実行後 sub.c#100 0x200                                             |  |
|                               |                     | 実行前 — 0x300                                                     |  |
|                               |                     | 実行 main.c#39 0x300 【シミュレータ】                                     |  |
|                               | 表示形式 2              | < <i>発生条件</i> > < <i>シンボル</i> + オフセット> <アドレス>                   |  |
|                               | 表示例                 | 実行前 funcA + 0x10 0x100                                          |  |
|                               |                     | 実行後 funcB + 0x20 0x200                                          |  |
|                               |                     | 実行前 — 0x300                                                     |  |
| ハードウエア・ブレーク<br>(発生条件 : アクセス系) | 表示形式 1              | < <i>発生条件</i> > <ファイル名 # 変数名> <アドレス(範囲)> <<br>比較条件> <比較値>       |  |
|                               | 表示例                 | リード main.c#variable10x100 - 0x101 == 0x5                        |  |
|                               |                     | ライト sub.c#variable20x200 - 0x200 == 0x7                         |  |
|                               |                     | リード/ライトsub2.c#variable30x300 - 0x303 == 0x8                     |  |
|                               | 表示形式 2              | < <i>発生条件</i> > <ファイル名 # 関数名 # 変数名> <アドレス(範<br>囲)> <比較条件> <比較値> |  |
|                               | 表示例                 | リード main.c#func1#variable10x100 - 0x101 ==<br>0x10              |  |
|                               | 表示形式 3              | < <i>発生条件</i> > <変数名> <アドレス(範囲)> <比較条件><br><比較値>                |  |
|                               | 表示例                 | ライトvariable10x100 - 0x101 == 0x10                               |  |

| イベント種別                       |        | 表示内容注1                                                                        |
|------------------------------|--------|-------------------------------------------------------------------------------|
| ソフトウエア・ブレーク                  | 表示形式 1 | <発生条件> <ファイル名# 行番号> <アドレス>                                                    |
|                              | 表示例    | 実行前 main.c#40 0x102                                                           |
|                              |        | 実行前 sub.c#101 0x204                                                           |
|                              | 表示形式 2 | < <i>発生条件</i> > < <i>シンボル+オフセット</i> > <ア <i>ドレス</i> >                         |
|                              | 表示例    | 実行前   funcA + 0x12  0x102                                                     |
| 無条件トレース                      | 表示形式   |                                                                               |
|                              | 表示例    | -                                                                             |
| Run-Break タイマ                | 表示形式   | 総実行時間 : < <i>総実行時間</i> >                                                      |
|                              | 表示例    | 総実行時間 : 1000ms                                                                |
|                              |        | 総実行時間 : OVERFLOW                                                              |
| トレース                         | 表示形式   | 開始/終了の総数:< <i>トレース開始/トレース終了イベントの総</i>                                         |
| (発生条件:実行系)<br>               |        | 数> <sup>注 2</sup><br>< <i>開始/終了</i> > < <i>トレース開始/トレース終了の詳細情報</i> >           |
|                              | 表示例    | 開始/終了の総数:4                                                                    |
|                              |        | - 開始 実行後main.c#1000x300                                                       |
|                              |        | - 開始 実行後funcA + 0x1000x300                                                    |
|                              |        | - 終了 実行後main.c#2000x100                                                       |
|                              |        | - 終了 実行後funcA + 0x100x100                                                     |
| タイマ計測 <i>n</i><br>(発生条件:実行系) | 表示形式   | 総実行時間 : <i>&lt;総実行時間</i> > 開始/終了の総数 : <タイマ開始<br>/タイマ終了イベントの総数> <sup>注 2</sup> |
|                              |        | - < <i>総実行時間</i> > <パスカウント> <平均実行時間> <最大行<br>時間> <最小実行時間>                     |
|                              |        | - <開始/終了> <タイマ開始/タイマ終了の詳細情報>                                                  |
|                              | 表示例    | 総実行時間 : 10ms 開始/終了の総数 : 4                                                     |
|                              |        | - 総実行時間 : 10ms パスカウント : 5 平均実行時間 : 2ms<br>最大実行時間 : 4ms 最小実行時間 : 1ms           |
|                              |        | - 開始実行後 main.c#1000x300                                                       |
|                              |        | - 開始実行後 funcA + 0x300x100                                                     |
|                              |        | - 終了実行後 main.c#1000x300                                                       |
|                              |        | - 終了実行後 funcA + 0x500x100                                                     |
| ポイント・トレース                    | 表示形式 1 | <発生条件> <変数名> <変数のアドレス>                                                        |
| (発生余件:アクセス糸)                 | 表示例    | リード variable1 0x100                                                           |
|                              | 表示形式 2 | <発生条件> <ファイル名 # 変数名> <変数のアドレス>                                                |
|                              | 表示例    | ライト sub.c#variable20x200                                                      |
|                              | 表示形式 3 |                                                                               |
|                              | 表示例    | リード/ライ トsub.c#func1#variabl3 0x300                                            |

| イベント種別                      | 表示内容注1                              |                                   |  |
|-----------------------------|-------------------------------------|-----------------------------------|--|
| Printf イベント<br>(アクション・イベント) | 表示形式                                |                                   |  |
|                             | 表示例 実行前main.c#39 0x100aaa, bbb, ccc |                                   |  |
|                             |                                     | 実行後sub.c#1000x200aaa の結果の表示 : aaa |  |

注 1. 表示形式の詳細は次のとおりです。

| < <i>発生条件</i> >               | 次の条件のいずれか 1 つを表示します。<br>【Full-spec emulator】【E1】【E20】<br>実行系 : 実行前,実行後<br>アクセス系: リード,ライト,リード/ライト<br>【シミュレータ】<br>実行系 : 実行<br>アクセス系: リード,ライト,リード/ライト                                                                                                    |
|-------------------------------|----------------------------------------------------------------------------------------------------|
| < <i>ファイル名</i> # <i>行番号</i> > | <ul> <li>ソース・ファイル名とソース・ファイル中の行番号を表示します。</li> <li>表示形式はウォッチ式のスコープ指定式と同等です。</li> <li>複数のロード・モジュール・ファイルをダウンロードしている場合では、</li> <li><i>くロード・モジュール名</i></li> <li>ファイル名# 行番号&gt;を表示します。</li> <li>なお、逆アセンブルパネルで設定されたイベントでは、次の場合、</li> <li>行番号をシンボル+オフセット形式で表示します。</li> <li>- 行情報があり、指定されたイベント設定位置が行情報の先頭でない場合</li> </ul> |
|                               | - 行情報がなく,シンボル情報がある場合<br>また,次の場合は, <i>行番号</i> を"一"で表示します。<br>- 行情報がなく,シンボル情報がない場合                                                                                                    |
| < 変数名>                        | ソース・ファイル中の変数名を表示します。表示形式はウォッチ<br>式のスコープ指定式と同等です。                                                                                                    |
| < <i>比較条件</i> >               | 比較の条件(==)を表示します。比較値が指定されなかった場合<br>は表示しません。                                                                                                    |
| <i>&lt;比較値</i> >              | 比較値を表示します。比較値が指定されなかった場合は表示しま<br>せん。                                                                                                    |
| <アドレス>                        | 指定された変数の、メモリ領域中の開始アドレス - 終了アドレス<br>を表示します(16 進数表記固定)。                                                                                                    |
| < <i>開始/終了</i> >              | 詳細情報の内容が、開始イベントか終了イベントかを表示します。                                                                                                    |
| <i>&lt;パスカウント</i> >           | タイマのパスカウントを表示します。<br>なお、タイマ・オーバフロー発生時(「2.13.3 測定可能時間の範<br>囲」参照)、または不正な値の場合は "OVERFLOW" を表示しま<br>す。<br>また、未計測の場合は、" 未計測 " を表示します。                                                                                                    |
| < <i>総実行時間</i> >              | タイマの総実行時間の測定結果を表示します。<br>単位は, ns/µs/ms/s/min/clock のいずれか 1 つが表示されます(た<br>だし, "min" の場合は "s" も同時に表示)。<br>なお、タイマ・オーバフロー発生時(「2.13.3 測定可能時間の範<br>囲」参照), または不正な値の場合は "OVERFLOW" を表示しま<br>す。<br>また,未計測の場合は, "未計測"を表示します。                                                                                              |

| < <i>平均実行時間</i> >   | タイマの平均実行時間の測定結果を表示します。<br>単位は, ns/µs/ms/s/min/clock のいずれか 1 つが表示されます (た<br>だし, "min" の場合は "s" も同時に表示)。<br>なお、タイマ・オーバフロー発生時 (「2.13.3 測定可能時間の範<br>囲」参照), または不正な値の場合は "OVERFLOW" を表示しま<br>す。<br>また, 未計測の場合は, "未計測"を表示します。 |
|---------------------|----------------------------------------------------------------------------------------------------|
| <i>&lt;最大実行時間</i> > | タイマの最大実行時間の測定結果を表示します。<br>単位は, ns/µs/ms/s/min/clock のいずれか 1 つが表示されます(た<br>だし, "min" の場合は "s" も同時に表示)。<br>なお、タイマ・オーバフロー発生時(「2.13.3 測定可能時間の範<br>囲」参照), または不正な値の場合は "OVERFLOW" を表示しま<br>す。<br>また,未計測の場合は, "未計測"を表示します。    |
| <i>&lt;最小実行時間</i> > | タイマの最小実行時間の測定結果を表示します。<br>単位は, ns/µs/ms/s/min/clock のいずれか 1 つが表示されます(た<br>だし, "min" の場合は "s" も同時に表示)。<br>なお、タイマ・オーバフロー発生時(「2.13.3 測定可能時間の範<br>囲」参照),または不正な値の場合は "OVERFLOW" を表示しま<br>す。<br>また,未計測の場合は, "未計測"を表示します。     |
| < Print イベントの設定>    | アクション・イベント ダイアログ上で指定した, <i>出力文字列:変<br/>数式</i> を表示します。                                                                                                    |

注 2. この行をクリックすることにより、下行の詳細情報を表示します。

(3) [コメント] エリア

設定されている各イベントに対して、ユーザが自由にコメントを入力できるエリアです。 コメントの入力は、コメントを入力したいイベントを選択後、このエリアをクリックするか、またはコンテキス ト・メニューの[コメントの編集]を選択したのち、任意のテキストをキーボードから直接入力します([Esc] キーの押下で編集モードをキャンセルします)。 コメントを編集したのち、[Enter] キーの押下、または編集領域以外へのフォーカスの移動により、編集を完了 します。

なお、コメントは最大256文字まで入力することができ、使用中のユーザの設定として保存されます。

| ×                        | 選択しているイベント,およびイベント条件を削除します。<br>ただし,ビルトイン・イベント(無条件トレース・イベント/Run-Break タイマ・<br>イベント)を削除することはできません。 |
|--------------------------|--------------------------------------------------------------------------------------------------|
| <b>1</b>                 | ハードウエア・ブレーク関連のイベントを表示します(デフォルト)。                                                                 |
| Full-spec emulator] [E1] | ソフトウエア・ブレーク関連のイベントを表示します(デフォルト)。                                                                 |
| <b>\$</b>                | トレース関連のイベントを表示します(デフォルト)。                                                                        |
| 3                        | タイマ関連のイベントを表示します(デフォルト)。                                                                         |
| <b></b>                  | アクション・イベント関連(Printf イベント)を表示します(デフォルト)。                                                          |
| <b>9</b>                 | ビルトイン・イベント関連(無条件トレース・イベント /Run-Break タイマ・イベ<br>ント)を表示します(デフォルト)。                                 |
|                          | 選択しているイベント <sup>注</sup> が設定されているアドレスに対応するソース行にキャレットを移動した状態で,エディタパネルがオープンします。                     |

[ツールバー]

| 選択しているイベント <sup>注</sup> が設定されているアドレスに対応する逆アセンブル結果に<br>キャレットを移動した状態で,逆アセンブル パネル(逆アセンブル 1)がオープン<br>します。 |
|----------------------------------------------------------------------------------------------------|
| 選択しているイベント <sup>注</sup> が設定されているアドレスに対応するメモリ値にキャレッ<br>トを移動した状態で,メモリパネル(メモリ 1)がオープンします。                |

注

トレース・イベント/タイマ計測イベント/ビルトイン・イベント(無条件トレース・イベント /Run-Break タイマ・イベント)以外のイベントが対象となります。

## [[編集] メニュー (イベント パネル専用部分)]

イベントパネル専用の[編集]メニューは次のとおりです(その他の項目はすべて無効)。

| 削除    | 選択しているイベント,およびイベント条件を削除します。<br>ただし,ビルトイン・イベント(無条件トレース・イベント /Run-Break タイマ・<br>イベント)を削除することはできません。 |
|-------|---------------------------------------------------------------------------------------------------|
| すべて選択 | このパネルに表示されているすべてのイベントを選択状態にします。                                                                   |
| 検索    | 検索・置換 ダイアログを [一括検索] タブが選択状態でオープンします。                                                              |
| 置換    | 検索・置換 ダイアログを [一括置換] タブが選択状態でオープンします。                                                              |

# [コンテキスト・メニュー]

| 有  | ī 効化        | 選択しているイベントを有効状態にします。<br>ただし,選択しているイベントがすでに有効状態の場合は無効となります。                              |  |  |
|----|-------------|-----------------------------------------------------------------------------------------|--|--|
| 弁  | ₹効化         | 選択しているイベントを無効状態にします。<br>ただし,選択しているイベントがすでに無効状態の場合は無効となります。                              |  |  |
| 削除 |             | 選択しているイベントを削除します。<br>ただし,ビルトイン・イベント(無条件トレース・イベント /Run-Break タイマ・<br>イベント)を削除することはできません。 |  |  |
| لم | 「べて選択       | 現在表示しているすべてのイベントを選択状態にします。                                                              |  |  |
| 쿺  | 表示選択        | 表示するイベント種別を限定するために,次のカスケード・メニューを表示しま<br>す。<br>デフォルトでは,すべての項目が選択されています。                  |  |  |
|    | ハードウエア・ブレーク | ハードウエア・ブレーク関連のイベントを表示します。                                                               |  |  |
|    | ソフトウエア・ブレーク | ソフトウエア・ブレーク関連のイベントを表示します。                                                               |  |  |
|    | タイマ         | タイマ関連のイベントを表示します。                                                                       |  |  |
|    | トレース        | トレース関連のイベントを表示します。                                                                      |  |  |
|    | アクション・イベント  | アクション・イベント(Printf イベント)を表示します。                                                          |  |  |
|    | ビルトイン・イベント  | ビルトイン・イベント(無条件トレース・イベント /Run-Break タイマ)を表示<br>します。                                      |  |  |
| 5  | イマ設定        | タイマ関連の設定をするために,次のカスケード・メニューを表示します。<br>ただし,タイマ関連のイベントを選択している場合のみ有効です。                    |  |  |

| タイマの初期化     | 選択しているイベント(Run-Break タイマ・イベントを除く)で使用するタイマ<br>を初期化します。                                               |
|-------------|----------------------------------------------------------------------------------------------------|
| ナノ秒表示       | 選択しているイベントのタイマ結果をナノ秒(ns)単位で表示します。                                                                   |
| マイクロ秒表示     | 選択しているイベントのタイマ結果をマイクロ秒(μs)単位で表示します。                                                                 |
| ミリ秒表示       | 選択しているイベントのタイマ結果をミリ秒(ms)単位で表示します。                                                                   |
| 秒表示         | 選択しているイベントのタイマ結果を秒(s)単位で表示します。                                                                      |
| 分表示         | 選択しているイベントのタイマ結果を分(min)単位で表示します。                                                                    |
| クロック表示      | 選択しているイベントのタイマ結果をクロック(clock)単位で表示します。                                                               |
| メモリヘジャンプ    | 選択しているイベント <sup>注</sup> が設定されているアドレスに対応するメモリ値にキャ<br>レットを移動した状態で、メモリ パネル(メモリ 1)がオープンします。             |
| 逆アセンブルヘジャンプ | 選択しているイベント <sup>注</sup> が設定されているアドレスに対応する逆アセンブル結果<br>にキャレットを移動した状態で,逆アセンブルパネル(逆アセンブル1)がオー<br>プンします。 |
| ソースヘジャンプ    | 選択しているイベント <sup>注</sup> が設定されているアドレスに対応するソース行にキャレットを移動した状態で、エディタ パネルがオープンします。                       |
| 条件の編集       | 選択しているアクション・イベント(Printf イベント)を編集するために アク<br>ション・イベント ダイアログをオープンします。                                 |
| コメントの編集     | 選択しているイベントのコメントを編集モードにします。<br>すでにコメントが存在する場合は、その文字列のすべてを選択状態にします。                                   |

注

トレース・イベント/タイマ計測イベント/ビルトイン・イベント(無条件トレース・イベント/Run-Break タイマ・イベント)以外のイベントが対象となります。

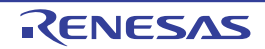

#### 出力 パネル

CS+が提供している各種コンポーネント(デバッグ・ツールを含む,設計ツール/ビルド・ツールなど)から出力されるメッセージの表示,または検索・置換ダイアログによる一括検索を行った際の結果,および Printf イベント (「2.15.1 printf を挿入する」参照)による出力結果の表示を行います。

メッセージは、出力元のツールごとに分類されたタブ上でそれぞれ個別に表示されます。

備考 ツールバーの<sup>10006</sup> ▼, または [Ctrl] キーを押下しながらマウス・ホイールを前後方に動 かすことにより、本パネルの表示を拡大/縮小することができます。

図 A.29 出力 パネル

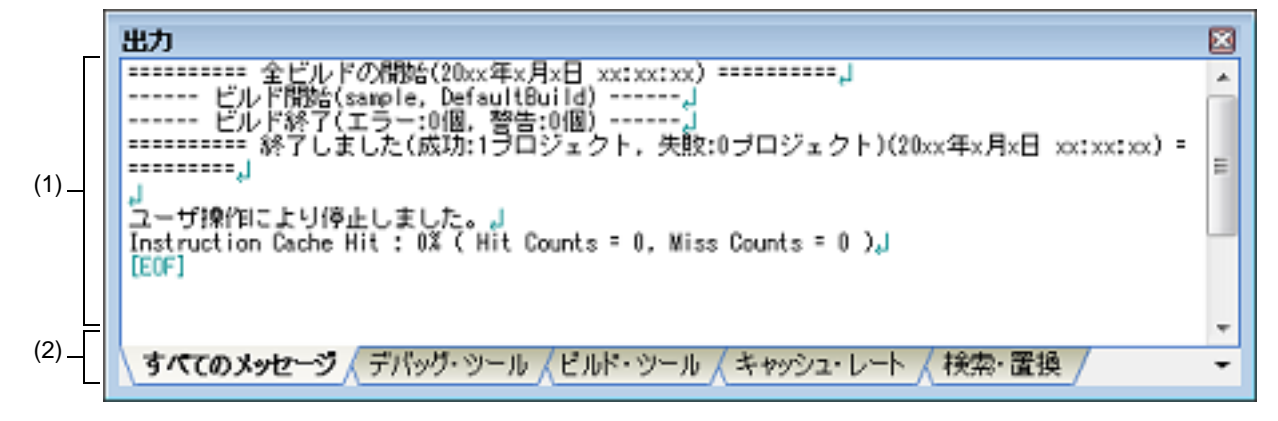

ここでは、次の項目について説明します。

- [オープン方法]
- [各エリアの説明]
- [[ファイル] メニュー(出力パネル専用部分)]
- [[編集] メニュー (出力 パネル専用部分)]
- [コンテキスト・メニュー]

# [オープン方法]

- [表示] メニュー→ [出力] を選択

#### [各エリアの説明]

(1) メッセージ・エリア

各ツールから出力されたメッセージ,検索結果,および Printf イベントによる出力結果を表示します。 ビルド結果/検索結果(一括検索)の表示では,ビルド/検索を行うごとに以前のメッセージをクリアしたの ち,新しいメッセージを表示します([すべてのメッセージ]タブを除く)。 なお,メッセージの表示色は,出力メッセージの種別により,次のように異なります(文字色/背景色はオプ ションダイアログにおける[全般-フォントと色]カテゴリの設定に依存)。

| メッセージ種別   | 表示例(デフォルト) |     | レト)  | 説明                               |  |
|-----------|------------|-----|------|----------------------------------|--|
| 通常メッセージ   | AaBbCc     | 文字色 | 黒    | 何らかの情報を通知する際に表示されます。             |  |
|           |            | 背景色 | 白    |                                  |  |
| 警告メッセージ   | AaBbCc     | 文字色 | 青    | 操作に対して, 何らかの警告を通知する際に表示<br>されます。 |  |
|           |            | 背景色 | 標準色  |                                  |  |
| エラー・メッセージ | AaBbCc     | 文字色 | 赤    | 致命的なエラー, または操作ミスにより実行がる          |  |
|           |            | 背景色 | 薄グレー | 可能な场合に表示されます。                    |  |

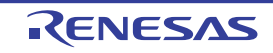

このエリアは、次の機能を備えています。

(a) タグ・ジャンプ

出力されたメッセージをダブルクリック,またはメッセージにキャレットを移動したのち,[Enter]キーを押 下することにより,エディタ パネルをオープンして該当ファイルの該当行番号を表示します。 これにより,ビルド時に出力されたエラー・メッセージなどから,ソース・ファイルの該当するエラー行へ ジャンプすることができます。

(b) ヘルプの表示

警告メッセージ,またはエラー・メッセージを表示している行にキャレットがある状態で,コンテキスト・メ ニューの [メッセージに関するヘルプ]を選択するか,または [F1] キーを押下することにより,その行の メッセージに関するヘルプを表示します。

(c) ログの保存

[ファイル] メニュー→ [名前を付けて出力-タブ名を保存...]を選択することにより,名前を付けて保存 ダ イアログをオープンし,現在選択しているタブ上に表示されている全内容をテキスト・ファイル(\*.txt)に保 存することができます(非選択状態のタブ上のメッセージは保存の対象となりません)。

(2) タブ選択エリア

メッセージの出力元を示すタブを選択します。 デバッグ・ツールでは、次のタブを使用します。

| タブ名                   | 説明                                                                                                  |
|-----------------------|----------------------------------------------------------------------------------------------------|
| すべてのメッセージ             | CS+ が提供している全コンポーネント(デバッグ・ツールを含む,設計<br>ツール/ビルド・ツールなど)から出力されるメッセージを表示します<br>(ラピッド・ビルドの実行によるメッセージを除く)。 |
| デバッグ・ツール              | CS+ が提供している各種コンポーネント(デバッグ・ツールを含む,設計<br>ツール/ビルド・ツールなど)から出力されるメッセージのうち,デバッ<br>グ・ツールが出力するメッセージを表示します。  |
| キャッシュ・レート<br>【シミュレータ】 | ブレーク時に、キャッシュ・ヒット率(キャッシュへのアクセス回数に対<br>するヒット回数の割合)を表示します。                                             |
| ビルド・ツール               | ビルド・ツールから出力されたメッセージを表示します。                                                                          |
| 検索・置換                 | 検索・置換 ダイアログによる一括検索結果を表示します。                                                                         |

**注意**新たなメッセージが非選択状態のタブ上に出力されても、自動的なタブの表示切り替えは行いません。この場合、タブ名の先頭に "\*" マークが付加し、新たなメッセージが出力されていることを示します。

[[ファイル] メニュー (出力 パネル専用部分)]

出力パネル専用の [ファイル] メニューは次のとおりです(その他の項目は共通)。 ただし、プログラム実行中はすべて無効となります。

| 出力 - <i>タブ名</i> を保存           | 現在選択しているタブ上に表示されている内容を,前回保存したテキスト・ファ<br>イル(*.txt)に保存します(「(c) ログの保存」参照)。<br>なお,起動後に初めてこの項目を選択した場合は,[名前を付けてタブ名を保存<br>…]の選択と同等の動作となります。<br>ただし,ビルド実行中は無効となります。 |
|-------------------------------|----------------------------------------------------------------------------------------------------|
| 名前を付けて出力 - <i>タブ名</i> を保<br>存 | 現在選択しているタブ上に表示されている内容を,指定したテキスト・ファイル<br>(*.txt)に保存するために,名前を付けて保存 ダイアログをオープンします (「(c)<br>ログの保存」参照)。                                                          |

[[編集] メニュー (出力 パネル専用部分)]

出力パネル専用の[編集]メニューは次のとおりです(その他の項目はすべて無効)。

| コピー   | 選択している文字列をクリップ・ボードにコピーします。                 |
|-------|--------------------------------------------|
| すべて選択 | 現在選択しているタブ上に表示されているすべてのメッセージを選択状態にしま<br>す。 |
| 検索    | 検索・置換 ダイアログを[クイック検索]タブが選択状態でオープンします。       |
| 置換    | 検索・置換 ダイアログを[一括置換]タブが選択状態でオープンします。         |

# [コンテキスト・メニュー]

| コピー          | 選択している文字列をクリップ・ボードにコピーします。                                          |
|--------------|---------------------------------------------------------------------|
| すべて選択        | 現在選択しているタブ上に表示されているすべてのメッセージを選択状態にしま<br>す。                          |
| クリア          | 現在選択しているタブ上に表示されているすべてのメッセージを消去します。                                 |
| タグ・ジャンプ      | エディタ パネルをオープンし,キャレット位置のメッセージに該当するファイル<br>の該当行番号にジャンプします。            |
| 検索の中止        | 現在実行中の検索を中止します。<br>ただし,検索を実行していない場合は無効となります。                        |
| メッセージに関するヘルプ | 現在のキャレット位置のメッセージに関するヘルプを表示します。<br>ただし, 警告メッセージ/エラー・メッセージのみが対象となります。 |

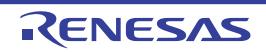

# メモリ・マッピング ダイアログ

メモリ・マッピングの状況を表示します。

- **注意** 選択したマイクロコントローラがマルチコア対応版の場合、コア(PE)の選択を切り替えることにより、PE ごとのメモリ・マッピングの状況を表示します(「2.7 コア(PE)の選択」参照)。
- 図 A.30 メモリ・マッピング ダイアログ

| [                    | メモリ・マッピング          |                                                    |                              |                  | <b></b>        |
|----------------------|--------------------|----------------------------------------------------|------------------------------|------------------|----------------|
| Г                    | メモリ種別( <u>M</u> ): | アドレス範囲( <u>R</u> ):                                |                              |                  |                |
| (1)-                 | アクセス幅())):         |                                                    | - HEX                        |                  |                |
|                      |                    | ×                                                  |                              |                  | 追加( <u>A</u> ) |
| Г                    | マッピング済みメモリー覧(し):   |                                                    |                              |                  |                |
|                      | メモリ種別              | アドレス範囲                                             | サイズ                          | アクセス幅            | <u>^</u>       |
|                      | Code Flash         | 0x00000000 - 0x001fffff                            | 2048 Kノデイト                   | 128 ビット<br>2 ビット | =              |
|                      | Code Flash         | 0x01000000 - 0x01007fff                            | 14336 Kバイト<br>32 Kバイト        | 0 ビツト<br>128 ビット |                |
| (2)                  | Access prohibited  | 0x01008000 - 0x01ffffff                            | 18352 K/1イト                  | 0 ビット            |                |
| (2)                  | Access prohibited  | 0x02000000 - 0x020fffff<br>0x02100000 - 0x020fffff | 1024 KJS-7 ト<br>9072 KJS-7 ト | 0 ビット<br>0 ビット   |                |
|                      | Access prohibited  | 0x02400000 - 0x024fffff                            | 1024 Kノバイト                   | 0 ビット            |                |
|                      | Access prohibited  | 0x02500000 - 0x027fffff                            | 3072 Kノデイト                   | 0 ビット            |                |
|                      | Access prohibited  | 0x02800000 - 0x028fffff<br>0x02800000 - 0x028fffff | 1024 Kバイト<br>7168 Kバイト       | リビット<br>リビット     | -              |
|                      |                    |                                                    |                              |                  | 首((B全()R))     |
| г +4%                |                    |                                                    |                              | L                | 11111111       |
| [ 饿 能 _  <br>ボタン ] _ |                    |                                                    | OK                           | キャンセル            | ~VI7⊞          |

ここでは、次の項目について説明します。

- [オープン方法]
- [各エリアの説明]
- [機能ボタン]

# [オープン方法]

- プロパティ パネルの [デバッグ・ツール設定] タブにおいて, [メモリ] カテゴリ内 [メモリ・マッピング] プロ パティを選択することにより表示される [...] ボタンをクリック

注意 プログラム実行中は、このダイアログをオープンすることはできません。

#### [各エリアの説明]

- (1) 追加メモリ・マッピング指定エリア このエリアは常に無効です。
- (2) [マッピング済みメモリー覧] エリア
  - (a) 一覧の表示
     マイクロコントローラ内のメモリ・マッピング情報を表示します。
     このエリアを編集することはできません。

| メモリ種別  | メモリ種別を表示します。                                                                   |
|--------|--------------------------------------------------------------------------------|
| アドレス範囲 | アドレス範囲を< <i>開始アドレス</i> > - < <i>終了アドレス</i> >で表示します。<br>"0x" を付与した 16 進数表示固定です。 |
| サイズ    | サイズを 10 進数で表示します(単位:バイト /K バイト <sup>注</sup> )。                                 |
| アクセス幅  | アクセス幅を表示します(単位:ビット)。                                                           |

注 1024 の倍数の場合のみ,K バイト単位で表示します。

(b) ボタン

| ボタン | 機能            |  |
|-----|---------------|--|
| 削除  | このボタンは常に無効です。 |  |

| ボタン   | 機能                 |
|-------|--------------------|
| ОК    | このダイアログをクローズします。   |
| キャンセル | このダイアログをクローズします。   |
| ヘルプ   | このダイアログのヘルプを表示します。 |

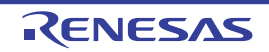

# ダウンロード・ファイル ダイアログ

ダウンロードする際のファイルの選択,およびダウンロード条件の設定を行います(「2.5 ダウンロード/アップロード」参照)。

プロジェクト(メイン・プロジェクト/サブプロジェクト)でビルド対象に指定しているファイルは、自動的にダウンロードの対象ファイルとして登録されます(削除不可)。

注意 プログラム実行中は、このダイアログをオープンすることはできません。

図 A.31 ダウンロード・ファイル ダイアログ

|      | ダウンロード・ファイル                             |                                                                                                    |             |
|------|-----------------------------------------|----------------------------------------------------------------------------------------------------|-------------|
| Γ    | ダウンロード・ファイル一覧(E):                       | ダウンロード・ファイルのプロパティ(P):                                                                                                    |             |
| (1)_ | RH850.abs         ↑ (_)           ↓ (_) | <ul> <li>         ダウンロード・ファイル情報<br/>ファイル<br/>ファイルの種類<br/>コード・モジュール・ファイル<br/>オブジェクトをダウンロードする         はい<br/>シンボルをダウンロードする         はい<br/>入力補完機能用の情報を生成する         はい         </li> </ul> | <u>(</u> 2) |
|      | <b>追加(<u>A</u>)</b> 前除(R)               | ダウンロード・ファイル情報<br>OK キャンセル ヘルプ(H)                                                                                                    |             |
|      |                                         |                                                                                                    |             |
|      |                                         | 「機能ボタン」                                                                                                    |             |

ここでは、次の項目について説明します。

- [オープン方法]
- [各エリアの説明]
- [機能ボタン]

## [オープン方法]

 - プロパティパネルの [ダウンロード・ファイル設定] タブにおいて、 [ダウンロード] カテゴリ内 [ダウンロード するファイル] プロパティを選択することにより表示される […] ボタンをクリック

### [各エリアの説明]

(1) [ダウンロード・ファイル一覧] エリア

 (a) 一覧の表示
 ダウンロードするファイル名の一覧を表示します。デフォルトで、プロジェクト(メイン・プロジェクト/サ ブプロジェクト)においてビルド対象に指定しているファイル名を表示します(削除不可)。
 ここでの表示順序が、ダウンロードの際の実行順序となります。
 新規にダウンロード・ファイルを追加する場合は、このエリア内の[追加]ボタンをクリックし、[ダウン ロード・ファイルのプロパティ]エリアにおいて、追加するファイルのダウンロード条件を指定します。

(b) ボタン

|     | T                                                                                                    |
|-----|----------------------------------------------------------------------------------------------------|
| ボタン | 機能                                                                                                    |
| Î   | 選択しているファイルを1行上に移動します。<br>ただし、最上部のファイル、またはプロジェクトのビルド対象に指定しているファイル<br>を選択している場合は無効となります。                                              |
| ţ   | 選択しているファイルを1行下に移動します。<br>ただし、最下部のファイル、またはプロジェクトのビルド対象に指定しているファイル<br>を選択している場合は無効となります。                                              |
| 追加  | ー覧に空欄の項目("-")を1つ追加し,選択状態にします。<br>[ダウンロード・ファイルのプロパティ]エリアにおいて,追加するファイルのダウン<br>ロード条件を指定してください。<br>ただし,すでに20個以上のファイルが登録されている場合は無効となります。 |
| 削除  | 選択しているファイルを一覧から削除します。<br>ただし、プロジェクトのビルド対象に指定しているファイルは削除することはできません。                                                                  |

- 備考 1. ファイル名にマウス・カーソルを合わせることにより,対象ファイルのパス情報をポップアップ 表示します。
- 備考 2. ファイル名をマウスでドラッグすることにより、一覧内の表示順序を変更することができます。 ただし、プロジェクトでビルド対象に指定しているファイルの表示順序を変更することはできま せん。
- (2) [ダウンロード・ファイルのプロパティ] エリア
- (a) [ダウンロード・ファイル情報]
   [ダウンロード・ファイル一覧]エリアで選択しているファイルに対して、ダウンロード条件の表示/設定変更を行います。
   また、[追加]ボタンにより、新規にダウンロード・ファイルを追加する場合は、ここで追加ファイルのダウンロード条件を指定します。

| ファイル    | ダウンロード                     | ノロードするファイルを指定します。                                                                                            |                                      |
|---------|----------------------------|----------------------------------------------------------------------------------------------------|--------------------------------------|
|         | デフォルト                      | <i>ファイル名</i> (ただし,業                                                                                          | 所規追加の場合は空欄)                          |
|         | 変更方法                       | キーボードからの直接入力,またはこの項目を選択すると欄内右端に表<br>示される […] ボタン <sup>注 1</sup> のクリックによりオープンするダウンロード<br>するファイルを選択 ダイアログによる指定 |                                      |
|         | 指定可能値                      | 「表 2.1 ダウンロード可<br>最大指定文字数:259 \$                                                                             | 「能なファイル」参照<br>C字                     |
| ファイルの種類 | ダウンロードするファイルのファイル形式を選択します。 |                                                                                                    |                                      |
|         | デフォルト                      | ロード・モジュール・ファイル                                                                                               |                                      |
|         | 変更方法                       | ドロップダウン・リストによる選択                                                                                             |                                      |
|         | 指定可能値                      | ロード・モジュール・<br>ファイル                                                                                           | ロード・モジュール・フォーマット(*.abs)<br>を指定します。   |
|         |                            | ヘキサ・ファイル                                                                                                    | インテル拡張ヘキサ・フォーマット(*.hex)<br>を指定します。   |
|         |                            | Sレコード・ファイル                                                                                                   | モトローラ・S タイプ・フォーマット(*.mot)<br>を指定します。 |
|         |                            | バイナリ・データ・<br>ファイル                                                                                            | バイナリ・フォーマット(*.bin)を指定しま<br>す。        |

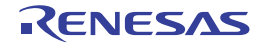

|                     | 1                                                                                                    |                                         |                                               |  |
|---------------------|----------------------------------------------------------------------------------------------------|-----------------------------------------|-----------------------------------------------|--|
| オフセット               | 指定したファイルのダウンロードを開始するアドレスからのオフセット値を指定しま                                                                          |                                         |                                               |  |
|                     | ッ。<br>なお,この項<br>ファイル]を                                                                                          | 目は, [ファイルの種類]<br>選択している場合のみ表            | に[ヘキサ・ファイル],または[S レコード・<br>示されます。             |  |
|                     | デフォルト                                                                                                    | 0                                       |                                               |  |
|                     | 変更方法                                                                                                    | キーボードからの直接入力                            |                                               |  |
|                     | 指定可能值                                                                                                    | 0x0~0xFFFFFFFの                          | 16 進数                                         |  |
| 開始アドレス              | 指定したファイルをダウンロードする開始アドレスを指定します。<br>なお, この項目は, [ファイルの種類] に [バイナリ・データ・ファイル] を選択して<br>いる場合のみ表示されます。                 |                                         |                                               |  |
|                     | デフォルト                                                                                                    | 0                                       |                                               |  |
|                     | 変更方法                                                                                                    | キーボードからの直接ノ                             | \ታ                                            |  |
|                     | 指定可能值                                                                                                    | 0x0~0xFFFFFFFの                          | 16 進数                                         |  |
| オブジェクトをダ<br>ウンロードする | 指定したファ<br>なお, この項<br>ている場合の                                                                                     | イルからオブジェクト情<br>目は,[ファイルの種類]<br>み表示されます。 | 報をダウンロードするか否かを選択します。<br>に[ロード・モジュール・ファイル]を選択し |  |
|                     | デフォルト                                                                                                    | はい                                      |                                               |  |
|                     | 変更方法                                                                                                    | ドロップダウン・リスト                             | ~による選択                                        |  |
|                     | 指定可能值                                                                                                    | はい                                      | オブジェクト情報をダウンロードします。                           |  |
|                     |                                                                                                    | いいえ                                     | オブジェクト情報をダウンロードしません。                          |  |
| シンボルをダウン<br>ロードする   | 指定したファイルからシンボル情報をダウンロードするか否かを選択します <sup>注2</sup> 。<br>なお,この項目は,[ファイルの種類]に[ロード・モジュール・ファイル]を選択し<br>ている場合のみ表示されます。 |                                         |                                               |  |
|                     | デフォルト                                                                                                    | はい                                      |                                               |  |
|                     | 変更方法                                                                                                    | ドロップダウン・リスト                             | ~による選択                                        |  |
|                     | 指定可能值                                                                                                    | はい                                      | シンボル情報をダウンロードします。                             |  |
|                     |                                                                                                    | いいえ                                     | シンボル情報をダウンロードしません。                            |  |
| 入力補完機能用の<br>情報を生成する | ダウンロード時に、シンボル名の入力補完機能のための情報を生成するか否かを選択<br>します)注 <sup>3</sup> 。<br>なお、この項目は、[ファイルの種類]に[ロード・モジュール・ファイル]を選択し       |                                         |                                               |  |
|                     | 「こう」」                                                                                                    |                                         |                                               |  |
|                     | 「ノオルト                                                                                                    | ᆸᇲ<br>ᄕᇊᇖᆑᄻᅭᆞᆞᆞᆝᆿᆝ                      | /- ト Z 2翌 +D                                  |  |
|                     | 亥 史 <b>万</b> 法                                                                                                  |                                         |                                               |  |
|                     | 指疋ባ龍愼                                                                                                    | 1201                                    | ンンホル名の人刀 備元機能用の情報を生成しま<br>す(入力補完機能を使用します)。    |  |
|                     |                                                                                                    | いいえ                                     | シンボル名の入力補完機能用の情報を生成しま<br>せん(入力補完機能を使用しません)。   |  |

注 1. [ダウンロード・ファイル一覧] エリアにおいて、プロジェクトのビルド対象のファイルを選択 している場合、またはプログラム実行中は、[...] ボタンは表示されません。

注 2. シンボル情報をダウンロードしない場合、ソース・レベル・デバッグを行うことはできません。

注 3. [はい]を選択した場合、ダウンロード時間、およびホスト・マシンのメモリ消費量が増加しま す。シンボル名の入力補完機能を使用しない場合は、[いいえ]を選択することを推奨します。

| ボタン   | 機能                                   |
|-------|--------------------------------------|
| ОК    | ダウンロード・ファイルの設定を終了し、このダイアログをクローズします。  |
| キャンセル | ダウンロード・ファイルの変更を無効とし、このダイアログをクローズします。 |
| ヘルプ   | このダイアログのヘルプを表示します。                   |

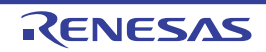

# フラッシュ・オプションの設定 ダイアログ【Full-spec emulator】【E1】【E20】

マイクロコントローラに搭載されているフラッシュ・メモリのためのオプション設定を行います。 なお、このダイアログは、デバッグ・ツールと接続時のみオープンすることができます。

- **注意** このダイアログで設定変更を行ったのち、[書き込み] ボタンをクリックすると、CPU リセットが発生します。
- 図 A.32 フラッシュ・オプションの設定 ダイアログ

|           | フラッシュ・オプションの設定                     | × |
|-----------|------------------------------------|---|
| Г         | フラッシュ・オブション・プロパティ(P):              |   |
|           | ▲ オプション・パイト設定<br>● D0555550        |   |
|           | OPBT2 EFFFFFFF                     |   |
| (1) _     |                                    |   |
| L         | オプション・パイト設定                        |   |
| [機能ボタン] - | 読み込み(B) 書き込み(W) 開じる(C) キャンセル ヘルプ(H |   |

- ここでは、次の項目について説明します。
- [オープン方法]
- [各エリアの説明]
- [機能ボタン]

- プロパティ パネルの [フラッシュ・オプション設定] タブ [Full-spec emulator] [E1] [E20] において, [フラッ シュ・オプション] カテゴリ内 [フラッシュ・オプション] プロパティを選択することにより表示される [...] ボ タンをクリック

### [各エリアの説明]

- (1) [フラッシュ・オプション・プロパティ] エリア
  - (a) [オプション・バイト設定] フラッシュ・メモリのオプション・バイトの設定を行います。

| OPBT <i>0</i> ~ 15 | オプション・バイトを指定します。           |                            |  |
|--------------------|----------------------------|----------------------------|--|
|                    | デフォルト デバイス・ファイルに格納されている初期値 |                            |  |
|                    | 変更方法                       | キーボードからの直接入力               |  |
|                    | 指定可能值                      | 0x0 ~ 0xFFFFFFF の範囲の 16 進数 |  |

注意

選択しているマイクロコントローラの種類により、表示されるオプション・バイト (OPB0~ 15) の個数は異なります (欠番を含む場合もあります)。

<sup>[</sup>オープン方法]

| ボタン   | 機能                                                     |
|-------|--------------------------------------------------------|
| 読み込み  | デバッグ・ツールに現在設定されている値を読み込み,このダイアログの各項<br>目に反映します。        |
| 書き込み  | 現在の設定値をデバッグ・ツールに書き込み,プロジェクトに反映したのちこ<br>のダイアログをクローズします。 |
| 閉じる   | 現在の設定値をプロジェクトに反映し、このダイアログをクローズします。                     |
| キャンセル | 設定の変更を反映せずに、このダイアログをクローズします。                           |
| ヘルプ   | このダイアログのヘルプを表示します。                                     |

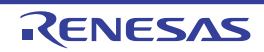

## 優先するブート・ローダ・プロジェクトの選択 ダイアログ

コア単体のデバッグを行う際において、そのアプリケーション・プロジェクトが複数のブート・ローダ・プロジェクトの構成要素となっている場合、優先してデバッグ対象とするブート・ローダ・プロジェクトを選択します。

図 A.33 優先するブート・ローダ・プロジェクトの選択 ダイアログ

|          | 優先するブート・ローダ・プロジェクトの選択                                                        |
|----------|------------------------------------------------------------------------------|
|          | デバッグに使用するブート・ローダ・プロジェクトを選択してください。<br>選択されたブート・ローダ・プロジェクトを優先してデバッグに使用しま<br>す。 |
|          | sample_multi<br>sample_boot2                                                 |
| (1) -    |                                                                              |
| [機能ボタン]- | OK VILTU                                                                     |

ここでは、次の項目について説明します。

- [オープン方法]
- [各エリアの説明]
- [機能ボタン]

#### [オープン方法]

各ブート・ローダ・プロジェクト(マルチコア設定ツール)のプロパティパネルにおいて,[デバッグ]カテゴリ内 [デバッグ時に優先する]プロパティがすべて[はい],またはすべて[いいえ]に選択されている状態で次の操作を 行った場合

- デバッグ・ツールとの通信開始(「2.4.1 デバッグ・ツールを接続する」参照)

[各エリアの説明]

(1) 優先するブート・ローダ・プロジェクト選択エリア 表示されるブート・ローダ・プロジェクトの一覧から、他のブート・ローダ・プロジェクトより優先してデバッ グ対象とするブート・ローダ・プロジェクトを選択します。

#### [機能ボタン]

| ボタン | 機能                                                                                                    |
|-----|----------------------------------------------------------------------------------------------------|
| OK  | 選択したブート・ローダ・プロジェクトを優先してデバッグ対象とします。<br>また,選択したブート・ローダ・プロジェクトのみがデバッグ対象の優先プ<br>ロジェクトとなるように,すべてのブート・ローダ・プロジェクトのプロパ<br>ティ設定([デバッグ]カテゴリ→[デバッグ時に優先する]プロパティ)を<br>変更します。 |
| ヘルプ | このダイアログのヘルプを表示します。                                                                                                    |

# アクション・イベント ダイアログ

アクション・イベントの設定を行います(「2.15 プログラム内へのアクションの設定」参照)。 なお、このダイアログは、デバッグ・ツールと接続時のみオープンすることができます。

**注意** アクション・イベントの設定に関しては(有効イベント数の制限など),(「2.16.6 イベント設定に関する留意事項」も参照してください。

図 A.34 アクション・イベント ダイアログ

| ]         | アクション・イベント                                         | -×-    |
|-----------|----------------------------------------------------|--------|
| (1)       | Printf イベント                                        |        |
|           | 出力文字列(Q): 入力例 サンブル:                                |        |
|           |                                                    |        |
|           | 変数式(V): 入力例) aaa, bbb, ccc                         |        |
|           | (ここに変数式を入力してください)                                  |        |
|           | アドレス( <u>A</u> )                                   |        |
|           | "C#sample#DefaultBuild#sample.abs"\$vecttbl.asm#14 |        |
| (2) —     |                                                    |        |
|           | 出力 パネル での表示例)                                      |        |
|           | サンプル: aaa = 10, bbb = 20 ccc = 30                  |        |
|           |                                                    |        |
|           |                                                    |        |
|           |                                                    |        |
|           |                                                    |        |
| -         |                                                    |        |
| [機能ボタン] - | OK キャンセル へ                                         | 117(H) |

ここでは、次の項目について説明します。

- [オープン方法]
- [各エリアの説明]
- [機能ボタン]

[オープン方法]

- エディタ パネルにおいて, アクション・イベントを設定したい行にキャレットを移動したのち, コンテキスト・メ ニュー→ [アクション・イベントの登録 ...]を選択
- 逆アセンブル パネルにおいて,アクション・イベントを設定したいアドレスにキャレットを移動したのち,コンテ キスト・メニュー→ [アクション・イベントの登録 ...]を選択
- イベント パネルにおいて, アクション・イベントを選択したのち, コンテキスト・メニュー→ [条件の編集 ...] を 選択

[各エリアの説明]

(1) タブ選択エリア
 タブを選択することにより、設定するアクション・イベントの種類が切り替わります。
 このダイアログには、次のタブが存在します。

- [Printf イベント] タブ

- **注意** コンテキスト・メニューの [条件の編集 ...]の選択によりこのダイアログをオープンした場合, このエリアは非表示となります。
- (2) イベント条件設定エリア
   アクション・イベントの詳細条件を設定します。
   設定方法についての詳細は、該当するタブの項を参照してください。

| ボタン   | 機能                                                 |
|-------|----------------------------------------------------|
| ОК    | アクション・イベントの設定を終了し,指定したアクション・イベントを指定し<br>た位置に設定します。 |
| キャンセル | アクション・イベントの設定を無効とし、このダイアログをクローズします。                |
| ヘルプ   | このダイアログのヘルプを表示します。                                 |

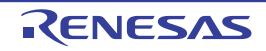

[Printf イベント] タブ

アクション・イベントとして、Printf イベントの設定を行います(「2.15 プログラム内へのアクションの設定」参照)。 Printf イベントとは、プログラムの実行を指定した箇所で一瞬停止させ、ソフトウエア処理によりコマンド(printf) を実行させる機能です。Printf イベントを設定すると、このイベントを設定した箇所の命令実行直前にプログラムが一 瞬停止し、このダイアログで指定した変数式の値を出力パネルに出力します。

| 図 A.35 | アクション・イベント | ダイアログ:[Printf イベント] タ | タブ |
|--------|------------|-----------------------|----|
|--------|------------|-----------------------|----|

|       | アクション・イベント                                                                                     |
|-------|------------------------------------------------------------------------------------------------|
|       | Printf イベント                                                                                    |
| (1) - | 出力文字列(Q): 入力例) サンブル:                                                                           |
| (2) - | 変数式(V): 入力例) asa, bbb, ccc<br>(ここに変数式を入力してください)                                                |
| (3)   | アドレス( <u>A</u> ):                                                                              |
|       | C+sample+Defaultedid+sampleads #vectibilasm#14 出力 パネル での表示例) サンプル: aaa = 10, bbb = 20 ccc = 30 |
|       | OK キャンセル ヘルプ(出)                                                                                |

- ここでは、次の項目について説明します。
- [オープン方法]
- [各エリアの説明]

#### [オープン方法]

- エディタ パネルにおいて, Printf イベントを設定したい行にキャレットを移動したのち, コンテキスト・メニュー → [アクション・イベントの登録 ...] を選択
- 逆アセンブル パネルにおいて, Printf イベントを設定したいアドレスにキャレットを移動したのち, コンテキス ト・メニュー→ [アクション・イベントの登録 ...]を選択
- イベント パネルにおいて、Printf イベントを選択したのち、コンテキスト・メニュー→ [条件の編集 ...]を選択

#### [各エリアの説明]

- (1) [出力文字列] エリア 出力パネルに出力する際に付与する文字列をキーボードより直接入力で指定します(最大指定文字数:1024文字)。
   なお、出力する文字列は、1行分のみ入力可能です(空白可)。
- (2) [変数式] エリア
   Printf イベントの対象となる変数式を指定します。
   変数式は、テキスト・ボックスに直接入力で指定します(最大指定文字数:1024 文字)。
   "," で区切ることにより、1 つの Printf イベントとして 10 個までの変数式を指定することができます。

エディタ パネル/逆アセンブル パネルにおいて、変数式を選択した状態でこのダイアログをオープンした場合 では、選択している変数式がデフォルトで表示されます。 なお、変数式として指定できる基本入力形式と、その際に Printf イベントとして出力される値は次のとおりで す。

| 表 A.11 変数式と出力される値の関係(Printf                       | イベント)                     |
|---------------------------------------------------|---------------------------|
| 式                                                 | 出力される値                    |
| C 言語変数名                                           | C言語の変数の値                  |
| 変数式[変数式]                                          | 配列の要素値                    |
| <u>変数式</u> .メンバ名                                  | 構造体/共用体のメンバ値              |
| <i>変数式-</i> > メンバ名                                | ポインタの指し示す構造体/共用体のメンバ値     |
| * 変数式                                             | ポインタの変数の値                 |
| & <u>変数式</u>                                      | 配置アドレス                    |
| CPU レジスタ名                                         | CPU レジスタの値                |
| I/O レジスタ名                                         | I/O レジスタの値                |
| ラベル名 <sup>注</sup> , EQU シンボル名 <sup>注</sup> , [即値] | ラベルの値,EQU シンボルの値,即値アドレスの値 |

\_\_\_\_\_ .....

ラベル名, または EQU シンボル名に "\$" が含まれている場合, 名前を "{}" で囲んでください 注 (例:{\$Label})。

虚数の値には、大文字の"I"を掛けてください(例:1.0+2.0\*I)。なお、"I"は虚数のキーワード となるため, CPU レジスタの "I" を指定する場合は、":REG" を付加してください(例: I:REG)。

備考 このテキスト・ボックスで [Ctrl] + [Space] キーを押下することにより、現在のキャレット位 置のシンボル名を補完することができます(「2.18.2 シンボル名の入力補完機能」参照)。

[アドレス] エリア (3)

> Printf イベントを設定するアドレスを指定します。 テキスト・ボックスにアドレス式を直接入力するか(最大指定文字数:1024 文字), またはドロップダウン・リ ストにより入力履歴項目(最大履歴個数:10個)を選択します。デフォルトで,現在の指定位置のアドレスを 表示します。

> 備考 このテキスト・ボックスで [Ctrl] + [Space] キーを押下することにより、現在のキャレット位 置のシンボル名を補完することができます(「2.18.2 シンボル名の入力補完機能」参照)。

なお、出力パネル上における、Printfイベントによる出力結果のフォーマットは次のとおりです。

🗵 A.36 Printf イベントの出力結果フォーマット

指定された文字列 変数式1=値1,変数式2=値2,変数式3=値3,...

| 指定された文字列   | [出力文字列] で指定した文字列                                                                                                    |
|------------|----------------------------------------------------------------------------------------------------|
| 変数式 1 ~ 10 | [変数式] で指定した文字列                                                                                                    |
| 值 1 ~ 10   | " <i>変数式 1 ~ 10</i> " に対する変数値<br>値は変数の型に応じた表示形式(「 <mark>表</mark> A.7 ウォッチ式の表示形式(デフォルト)」参照)<br>で表示します(指定された変数式が取得不能の場合は "?" を表示)。<br>また,"()"内に 16 進数値も併記します(表示不能の場合は "-" を表示)。 |

# 表示桁数設定 ダイアログ

メモリ パネルにおいて、メモリ値の表示桁数の設定を行います。

#### 図 A.37 表示桁数設定 ダイアログ

|               | 表示桁数設定            |    |    |       |         | × |
|---------------|-------------------|----|----|-------|---------|---|
| (1)           | 表示桁数( <u>C</u> ): | 16 |    |       |         |   |
| <br>[ 機能ボタン ] |                   |    | OK | キャンセル | ~~!!?(! | Ð |

ここでは、次の項目について説明します。

- [オープン方法]
- [各エリアの説明]
- [機能ボタン]

## [オープン方法]

- メモリ パネルにおいて, コンテキスト・メニューの [表示桁数を設定 ...]を選択

## [各エリアの説明]

 (1) [表示桁数]エリア 表示する桁数を10進数で直接入力により指定します。
 指定可能な値の範囲は、現在のメモリパネルにおける[サイズ表記]の設定により、次のように異なります。

| サイズ表記 | 指定可能な範囲 |
|-------|---------|
| 4ビット  | 2~512注  |
| 1バイト  | 1 ~ 256 |
| 2バイト  | 1 ~ 128 |
| 4バイト  | 1~64    |
| 8バイト  | 1 ~ 32  |

注

偶数値でのみ指定できます(奇数値が入力された場合、1つ大きな値に変更されます)。

| ボタン   | 機能                       |
|-------|--------------------------|
| ОК    | 指定した桁数でメモリ値を表示します。       |
| キャンセル | 設定を無効とし、このダイアログをクローズします。 |
| ヘルプ   | このダイアログのヘルプを表示します。       |

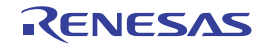

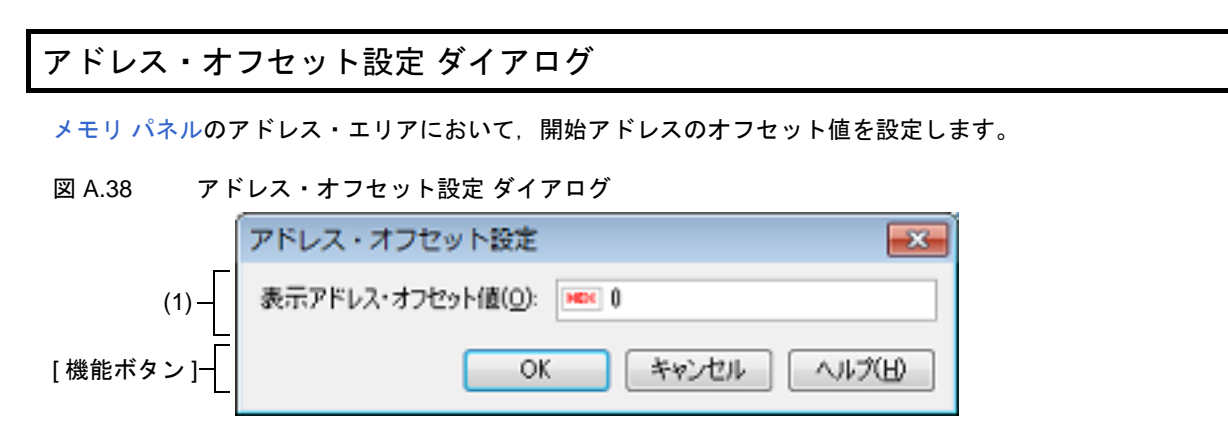

ここでは、次の項目について説明します。

- [オープン方法]
- [各エリアの説明]
- [機能ボタン]

### [オープン方法]

- メモリ パネルにおいて、コンテキスト・メニューの [表示アドレス・オフセット値を設定 ...]を選択

### [各エリアの説明]

 (1) [表示アドレス・オフセット値]エリア アドレス表示のオフセット値を16進数で直接入力により指定します。 指定可能な値の範囲は、現在のメモリパネルにおいて1行に表示されているメモリのバイト数により、次のように異なります。 指定可能な範囲:0x0~([サイズ表記]の設定×表示桁数)-1

指正可能な範囲:UXU~(*[サイス衣記]の設定×衣木桁数* 

例

[サイズ表記]:1 バイト/表示桁数:16 桁の場合

| オフセット値     | アドレス・エリアの表示内容        |  |  |  |
|------------|----------------------|--|--|--|
| 0x0(デフォルト) | 0000<br>0010<br>0020 |  |  |  |
| 0x1        | 0001<br>0011<br>0021 |  |  |  |
| 0x2        | 0002<br>0012<br>0022 |  |  |  |

[機能ボタン]

| ボタン   | 機能                          |
|-------|-----------------------------|
| ОК    | 指定したオフセット値でメモリのアドレス表示を行います。 |
| キャンセル | 設定を無効とし、このダイアログをクローズします。    |
| ヘルプ   | このダイアログのヘルプを表示します。          |

## メモリ初期化 ダイアログ

メモリ値の初期化を行います(「2.10.1.6 メモリの内容を一括して変更(初期化)する」参照)。 指定したアドレス範囲のメモリ領域に,指定した初期化データのパターンを繰り返し書き込みます。

| 図 A.39 ン             | Ϋ́Ε | リ初期化 ダイアログ                       |                                      |
|----------------------|-----|----------------------------------|--------------------------------------|
|                      |     | メモリ初期化                           | <b>—</b>                             |
| (1) -                |     | 開始アドレス/シンボル(S)                   | 終了アドレス/シンボル(E)<br>(終了アドレス/シンボルを入力 回回 |
| (2) -                |     | 初期化データ(): ● (初期化データを16進数で入力してくだ) | さい。スペース区切りで複数指 💌 💌                   |
| [機能ボタン] <sup>-</sup> | -[  | OK                               | **>/211 \\117(H)                     |

ここでは、次の項目について説明します。

- [オープン方法]
- [各エリアの説明]
- [機能ボタン]

[オープン方法]

- メモリ パネルにおいて、コンテキスト・メニュー→ [初期化 ...]を選択

[各エリアの説明]

(1) 範囲指定エリア

メモリ値を初期化するアドレス範囲を [開始アドレス/シンボル] と [終了アドレス/シンボル] に指定しま す。それぞれのテキスト・ボックスにアドレス式を直接入力するか(最大指定文字数:1024 文字),またはド ロップダウン・リストにより入力履歴項目(最大履歴個数:10 個)を選択します。 入力したアドレス式の計算結果を,それぞれ開始アドレス/終了アドレスとして扱います。 なお,マイクロコントローラのアドレス空間よりも大きいアドレス値を指定することはできません。

なわ、マイクロコフトローフのアトレス空间よりも人さいアトレス値を指定りることはできません。

注意 エンディアンの異なる領域をまたいだアドレス範囲を指定することはできません。

備考 このテキスト・ボックスで [Ctrl] + [Space] キーを押下することにより,現在のキャレット位 置のシンボル名を補完することができます(「2.18.2 シンボル名の入力補完機能」参照)。

(2) [初期化データ]エリア

メモリに書き込む初期化データを指定します。 初期化データの指定は、16 進数の数値をテキスト・ボックスに直接入力するか、またはドロップダウン・リストにより入力履歴項目(最大履歴個数:10 個)を選択することにより行います。

初期化データを複数指定する場合は、1個4バイト(8文字)までのデータを最大16個まで、半角スペースで 区切り指定します。

個々の初期化データは、文字列終端より2文字単位で1バイトと解釈され、奇数文字数の場合は先頭1文字で1 バイトと解釈されます。

なお,バイト数が2バイト以上の場合は,初期化対象のアドレス範囲のエンディアンのバイト列に変換して ターゲット・メモリへの書き込み処理を行います。

| 入力文字列        | 書き込みイメージ(バイト単位) |                |  |
|--------------|-----------------|----------------|--|
| (初期化ナータ)<br> | リトル・エンディアン      | ビッグ・エンディアン     |  |
| 1            | 01              | 01             |  |
| 0 12         | 00 12           | 00 12          |  |
| 00 012 345   | 00 12 00 45 03  | 00 00 12 03 45 |  |

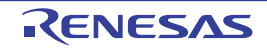

| 入力文字列<br>(初期化データ) | 書き込みイメージ(バイト単位)   |                   |  |
|-------------------|-------------------|-------------------|--|
|                   | リトル・エンディアン        | ビッグ・エンディアン        |  |
| 000 12 000345     | 00 00 12 45 03 00 | 00 00 12 00 03 45 |  |

| ボタン   | 機能                                                                                      |
|-------|-----------------------------------------------------------------------------------------|
| ОК    | 指定したアドレス範囲のメモリ領域に,指定した初期化データのパターンを繰り<br>返し書き込みます (パターンの途中で終了アドレスに達した場合は書き込みを終<br>了します)。 |
| キャンセル | メモリ値の初期化の設定を無効とし、このダイアログをクローズします。                                                       |
| ヘルプ   | このダイアログのヘルプを表示します。                                                                      |

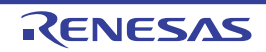

### メモリ検索 ダイアログ

メモリ値の検索を行います(「2.10.1.5 メモリの内容を検索する」参照)。

このダイアログをオープンする直前にメモリパネル上でキャレットが存在した、メモリ値エリア/文字列エリアのどちらかが検索の対象となります。

注意 メモリの検索は、プログラム空間のみが対象となります(ミラー領域は検索対象となりません)。

| 図 A.40   | メモリ検索 | ダイアログ            |
|----------|-------|------------------|
| 24 73.40 |       | /   / <b>F</b> / |

|          | メモリ検索                |                   |              |
|----------|----------------------|-------------------|--------------|
| (1) —    | 検索するデータ( <u>D</u> ): |                   |              |
| (2) —    | 検索する範囲( <u>R</u> )   | アドレス範囲を指定する       | •            |
| (3) —    | アドレス( <u>A</u> ):    | 0x0 💌 -           | 0xfffffff    |
| [機能ボタン]- | Ī                    | 前を検索(B) 次を検索(F) [ | キャンセル ヘルプ(H) |

ここでは、次の項目について説明します。

- [オープン方法]
- [各エリアの説明]
- [機能ボタン]

### [オープン方法]

- メモリ パネルにおいて、コンテキスト・メニュー→ [検索 ...]を選択

[各エリアの説明]

(1) [検索するデータ]エリア 検索するデータを指定します。 テキスト・ボックスに直接入力するか(最大指定バイト数:256 バイト),またはドロップダウン・リストより 入力履歴項目を選択します(最大履歴数:10個)。 検索の対象がメモリパネル上のメモリ値エリアの場合、そのエリアと同じ表示形式(表示進数/サイズ)で データを入力する必要があります。 また、検索の対象が文字列エリアの場合では、検索するデータとして、文字列を指定する必要があります。指定 した文字列は、そのエリアで表示しているエンコード形式でデータに変換され検索されます。 なお、このダイアログをオープンする直前にメモリ値を選択していた場合は、デフォルトでその値が表示されま す。

(2) [検索する範囲]エリア

検索する範囲を次のドロップダウン・リストより選択します。

| アドレス範囲を指定する | [アドレス] エリアで指定したアドレス範囲内で検索を行います。                                                                                     |
|-------------|----------------------------------------------------------------------------------------------------|
| メモリ・マッピング   | 選択したメモリ・マッピング範囲内で検索を行います。<br>このリスト項目は、メモリ・マッピング ダイアログで表示しているメモリ・<br>マッピングを個々に表示します。<br>表示形式: <メモリ種別> <アドレス範囲> <サイズ> |

(3) [アドレス] エリア

この項目は、[検索する範囲] エリアで [アドレス範囲を指定する] を選択した場合のみ有効となります。 メモリ値検索の対象となるアドレス範囲を"開始アドレス"と"終了アドレス"で指定します。それぞれのテキ スト・ボックスにアドレス式を直接入力するか(最大指定文字数:1024文字)、またはドロップダウン・リスト により入力履歴項目(最大履歴個数:10個)を選択します。 入力したアドレス式の計算結果を、それぞれ開始アドレス/終了アドレスとして扱います。 ただし、検索可能なアドレスの上限値は、プログラム空間の上限アドレス(0x03FFFFFF)です(ミラー領域は 検索対象となりません)。

また、32ビットで表現できる値より大きいアドレス値を指定することはできません。

- 備考 1. このテキスト・ボックスで [Ctrl] + [Space] キーを押下することにより,現在のキャレット位置のシンボル名を補完することができます(「2.18.2 シンボル名の入力補完機能」参照)。
- 備考 2. "開始アドレス"が空欄の場合は、"0x0"の指定として扱われます。
- 備考 3. "終了アドレス"が空欄の場合は、マイクロコントローラのアドレス空間の上限値の指定として扱われます。

| ボタン   | 機能                                                                                                    |
|-------|----------------------------------------------------------------------------------------------------|
| 前を検索  | [検索する範囲] エリア/ [アドレス] エリアで指定した範囲内で, アドレスの<br>小さい方向に検索を行います。検索結果箇所をメモリパネル上で選択状態にし<br>ます。<br>ただし, 不正な値を指定している場合, またはプログラム実行中は, メッセージ<br>を表示し, メモリ値の検索は行いません。<br>また, メモリパネルが非表示の場合, または他のパネルにフォーカスがある状<br>態からこのダイアログへフォーカスを移動した場合, このボタンは無効となりま<br>す。 |
| 次を検索  | [検索する範囲] エリア/ [アドレス] エリアで指定した範囲内で, アドレスの<br>大きい方向に検索を行います。検索結果箇所をメモリパネル上で選択状態にし<br>ます。<br>ただし,不正な値を指定している場合,またはプログラム実行中は,メッセージ<br>を表示し,メモリ値の検索は行いません。<br>また,メモリパネルが非表示の場合,または他のパネルにフォーカスがある状<br>態からこのダイアログへフォーカスを移動した場合,このボタンは無効となりま<br>す。        |
| キャンセル | メモリ値の検索の設定を無効とし、このダイアログをクローズします。                                                                                                    |
| ヘルプ   | このダイアログのヘルプを表示します。                                                                                                    |

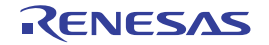

## 印刷アドレス範囲設定 ダイアログ

逆アセンブル パネルの内容を印刷する際に、対象となるアドレス範囲の指定を行います。

図 A.41 印刷アドレス範囲設定 ダイアログ

|           | 印刷アドレス範囲設定                              |
|-----------|-----------------------------------------|
| Г         | 印刷するアドレスの指定方法を選択してください。                 |
|           | <ul> <li>現在の表示範囲(<u>D</u>)</li> </ul>   |
| (1) -     | <ul> <li>現在の選択範囲(<u>C</u>)</li> </ul>   |
|           | ○ 指定した範囲(B)                             |
|           | 開始アドレス(S): 終了アドレス(E):                   |
| L         | (開始アドレスを入力してくだ 👿 🚽 - (終了アドレスを入力してくだ 👿 💌 |
| [機能ボタン] - | OK キャンセル ヘルプ(H)                         |
|           |                                         |

ここでは、次の項目について説明します。

- [オープン方法]
- [各エリアの説明]
- [機能ボタン]

### [オープン方法]

- 逆アセンブル パネルにおいて, [ファイル] メニュー→ [印刷 ...]を選択

#### [各エリアの説明]

- (1) 範囲指定エリア印刷する範囲を指定するために、次のオプション・ボタンのいずれか1つを選択します。
  - (a) [現在の表示範囲](デフォルト) 逆アセンブル パネルで現在表示している範囲のみを印刷します。
  - (b) [現在の選択範囲] 逆アセンブル パネルで現在選択している範囲のみを印刷します。 ただし、逆アセンブル パネルにおいて、何も選択していない場合は無効となります。
  - (c) [指定した範囲] 印刷の対象となるアドレス範囲を[開始アドレス]と[終了アドレス]で指定します。 それぞれのテキスト・ボックスにアドレス式を直接入力するか(最大指定文字数:1024文字),またはドロッ プダウン・リストにより入力履歴項目(最大履歴個数:10個)を選択します。

| ボタン   | 機能                                                                          |
|-------|-----------------------------------------------------------------------------|
| ОК    | 指定した範囲で逆アセンブル パネルの内容を印刷するために,このダイアログ<br>をクローズして Windows の印刷用 ダイアログをオープンします。 |
| キャンセル | 範囲選択の設定を無視し、このダイアログをクローズします。                                                |

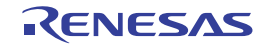

備考 このテキスト・ボックスで [Ctrl] + [Space] キーを押下することにより,現在のキャレット 位置のシンボル名を補完することができます(「2.18.2 シンボル名の入力補完機能」参照)。
| ボタン | 機能                 |
|-----|--------------------|
| ヘルプ | このダイアログのヘルプを表示します。 |

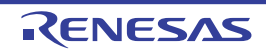

# トレース検索 ダイアログ

トレース・データの検索を行います(「2.12.8 トレース・データを検索する」参照)。 命令レベル/ソース・レベルを選択して検索することができます。

| 図 A.42       | トレ    | ース検索 ダイアログ             |                  |           |              |        |
|--------------|-------|------------------------|------------------|-----------|--------------|--------|
|              |       | トレース検索                 |                  |           |              |        |
|              | (1) _ | 命令レベル ソース・レイ           | UL .             |           |              |        |
|              | Г     | 検索条件の指定                |                  |           |              |        |
|              |       | フェッチ・アドレス(工):          |                  | -         | (範囲を指定する場合   | H v    |
|              |       | 命令( <u>M</u> ):        |                  | •         |              |        |
|              |       | アクセス・アドレス( <u>A</u> ): |                  | -         | (範囲を指定する場合   | Юv     |
|              | (2)   | アクセスの種類(S):            | (指定なし)           | ¥         |              |        |
|              |       | データ(D):                | HEX              | -         | MEX (範囲を指定する |        |
|              |       | 検索範囲の指定                |                  |           |              |        |
|              |       | 番号(山):                 |                  | -         |              | •      |
|              | L     |                        |                  |           |              |        |
|              |       |                        |                  |           |              |        |
|              |       |                        |                  |           |              |        |
| - 146.64. 18 | Г     |                        |                  |           |              |        |
| [機能ボク        | ×>]-[ |                        | 前を検索( <u>B</u> ) | ) 次を検索(E) | キャンセル        | 117(⊞) |

ここでは、次の項目について説明します。

- [オープン方法]
- [各エリアの説明]
- [機能ボタン]

### [オープン方法]

- トレース パネルにおいて, ツールバーの 構 ボタンを選択
- トレース パネルにおいて、コンテキスト・メニュー→ [検索 ...]を選択

### [各エリアの説明]

- (1) タブ選択エリア
   タブを選択することにより、検索するレベルが切り替わります。
   このダイアログには、次のタブが存在します。
  - [命令レベル] タブ

- [ソース・レベル] タブ

(2) 検索条件設定エリア 検索する際の詳細条件を設定します。 表示内容/設定方法についての詳細は、該当するタブの項を参照してください。

RENESAS

# [機能ボタン]

| ボタン   | 機能                                                                                                    |
|-------|----------------------------------------------------------------------------------------------------|
| 前を検索  | 指定した範囲内で,番号の小さい方向に検索を行います。<br>検索結果箇所をトレースパネル上で選択状態にします。<br>ただし,不正な値を指定している場合,またはプログラム実行中は、メッセージ<br>を表示し、トレース・データの検索は行いません。<br>また、トレースパネルが非表示の場合、または他のパネルにフォーカスがある<br>状態からこのダイアログへフォーカスを移動した場合、このボタンは無効となり<br>ます。 |
| 次を検索  | 指定した範囲内で,番号の大きい方向に検索を行います。<br>検索結果箇所をトレースパネル上で選択状態にします。<br>ただし,不正な値を指定している場合,またはプログラム実行中は、メッセージ<br>を表示し,トレース・データの検索は行いません。<br>また、トレースパネルが非表示の場合,または他のパネルにフォーカスがある<br>状態からこのダイアログへフォーカスを移動した場合,このボタンは無効となり<br>ます。 |
| キャンセル | トレース・データの検索の設定を無効とし、このダイアログをクローズします。                                                                                                    |
| ヘルプ   | このダイアログのヘルプを表示します。                                                                                                    |

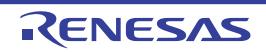

CS+ V3.00.00

[命令レベル] タブ

取得したトレース・データを命令レベルで検索します。

- 注意 トレースパネルをソース表示モードで表示している場合、このタブで命令レベルの検索を行っても対象を正しく検索することはできません。
   命令レベルの検索を行う際は、混合表示モード、または逆アセンブル表示モードで表示を行ってください。
- 図 A.43 トレース検索 ダイアログ:[命令レベル]タブ

|     | トレース検索                 |                                          |                                        |               |            |
|-----|------------------------|------------------------------------------|----------------------------------------|---------------|------------|
|     | 命令レベル ソース・レイ           | CUL .                                    |                                        |               |            |
| Ы   | 検索条件の指定                |                                          |                                        |               |            |
|     | フェッチ・アドレス(工):          |                                          | -                                      | (範囲を指定する場合    | h H y      |
|     | 命令( <u>M</u> ):        |                                          | -                                      |               |            |
| '-  | アクセス・アドレス( <u>A</u> ): |                                          | -                                      | (範囲を指定する場合    | à H y      |
|     | アクセスの種類(S):            | (指定なし)                                   | Ţ                                      |               |            |
|     | データ( <u>D</u> ):       | HEX                                      | Ψ.                                     | MEX (範囲を指定する  | - H v      |
| , Π | 検索範囲の指定                |                                          |                                        |               |            |
| '-  | 番号(U):                 |                                          | -                                      |               | -          |
| Ч   |                        |                                          |                                        |               |            |
|     |                        |                                          |                                        |               |            |
|     |                        |                                          |                                        |               |            |
|     | L                      | (101 10 10 10 10 10 10 10 10 10 10 10 10 |                                        | التعليد ويعلا | e al =2/LO |
|     |                        | 同を使業は                                    | ////////////////////////////////////// | **/0/         | UND D      |

ここでは、次の項目について説明します。

- [オープン方法]
- [各エリアの説明]

### [オープン方法]

- トレース パネルにおいて, ツールバーの 揺 ボタンを選択
- トレース パネルにおいて、コンテキスト・メニュー→ [検索 ...]を選択

### [各エリアの説明]

(1) [検索条件の指定] エリア

(a) [フェッチ・アドレス]
 検索条件として必要な場合、フェッチ・アドレスを指定します。
 アドレス式をテキスト・ボックスに直接入力するか、またはドロップダウン・リストより入力履歴項目を選択します(最大履歴数:10個)。
 フェッチ・アドレスの指定は範囲で指定することができます。この場合は、左右両方のテキスト・ボックスにアドレス式を指定することにより範囲を指定します。
 右側のテキスト・ボックスが空欄、または"(範囲を指定する場合に入力)"の場合は、左側のテキスト・ボックスに指定された固定アドレスで検索を行います。

RENESAS

なお,マイクロコントローラのアドレス空間よりも大きいアドレス値が指定された場合は,上位のアドレス値 をマスクして扱います。

- また、32 ビットで表現できる値より大きいアドレス値を指定することはできません。
- (b) [命令] 検索条件として必要な場合、命令の文字列を指定します。 ここで指定した文字列をトレースパネルの[ソース/逆アセンブル]エリア内より検索します。 命令をテキスト・ボックスに直接入力するか、またはドロップダウン・リストより入力履歴項目を選択します (最大履歴数:10個)。 なお、検索の際は、大文字/小文字は区別せず、部分一致も検索の対象とします。
- [アクセス・アドレス] (c) 検索条件として必要な場合、アクセス・アドレスを指定します。 アドレス式をテキスト・ボックスに直接入力するか、またはドロップダウン・リストより入力履歴項目を選択 します(最大履歴数:10 個)。 アクセス・アドレスの指定は範囲で指定することができます。この場合は、左右両方のテキスト・ボックスに アドレス式を指定することにより範囲を指定します。 右側のテキスト・ボックスが空欄,または"(範囲を指定する場合に入力)"の場合は,左側のテキスト・ ボックスに指定された固定アドレスで検索を行います。 なお、マイクロコントローラのアドレス空間よりも大きいアドレス値が指定された場合は、上位のアドレス値 をマスクして扱います。 また、32 ビットで表現できる値より大きいアドレス値を指定することはできません。

### (d) [アクセスの種類]

この項目は[アクセス・アドレス]が指定された場合のみ有効となります。 アクセスの種類を次のドロップダウン・リストより選択します。

| (指定なし)  | アクセスの種類を限定しません。       |
|---------|-----------------------|
| リード/ライト | リード、またはライトした箇所を検索します。 |
| リード     | リードした箇所を検索します。        |
| ライト     | ライトした箇所を検索します。        |
| ベクタ・リード | ベクタ・リードした箇所を検索します。    |
| DMA     | 今版では無効です。             |

(e) [データ]

この項目は[アクセス・アドレス]が指定された場合のみ有効となります。 アクセスした数値を指定します。 16 進数値をテキスト・ボックスに直接入力するか、またはドロップダウン・リストより入力履歴項目を選択 します(最大履歴数:10個)。 数値の指定は範囲で指定することができます。この場合は、左右両方のテキスト・ボックスにデータを指定す ることにより範囲を指定します。 右側のテキスト・ボックスが空欄、または"(範囲を指定する場合に入力)"の場合は、左側のテキスト・ ボックスに指定された固定数値で検索を行います。

「検索範囲の指定]エリア (2)

(a) [番号]

検索するトレース・データの範囲を、トレース パネルの [番号] エリアに表示されている番号で指定します。 左右のテキスト・ボックスに、それぞれ開始番号と終了番号を指定します(デフォルトでは、"0"~"最終番 号"が指定されます)。 10 進数で番号をテキスト・ボックスに直接入力するか、またはドロップダウン・リストより入力履歴項目を 選択します(最大履歴数:10個)。

左側のテキスト・ボックスが空欄の場合は、"0"の指定として扱われます。

右側のテキスト・ボックスが空欄の場合は、最終番号の指定として扱われます。

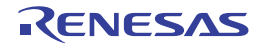

[ソース・レベル] タブ

取得したトレース・データをソース・レベルで検索します。

- 注意 トレース パネルを逆アセンブル表示モードで表示している場合、このタブでソース・レベルの検索を行っても対象を正しく検索することはできません。 ソース・レベルの検索を行う際は、混合表示モード、またはソース表示モードで表示を行ってください。
- 図 A.44 トレース検索 ダイアログ:[ソース・レベル] タブ

|     | トレース検索                      | 🖴 (1997)                     |  |
|-----|-----------------------------|------------------------------|--|
|     | 命令レベル ソース・レ                 |                              |  |
| Г   | ○検索対象の指定<br>◎ いっ2行を指定して     | 実行策断を検索(の)                   |  |
| (1) | ● 関数名を指定して先頭アドレスの実行箇所を検索(1) |                              |  |
| L   | ○ クローハル実致名を<br>一検索条件の指定     | 指定してアクセス箇所を復業(目)             |  |
|     | ソース行(5):                    |                              |  |
|     | 関数名(N):                     |                              |  |
| (2) | 変数名(⊻):                     | <b></b>                      |  |
|     | 種類( <u>K</u> ):             | 参照/代入 ▼                      |  |
|     | 変数値( <u>A</u> ):            | HEX V HEX V                  |  |
| (3) | 検索範囲の指定                     |                              |  |
|     | 番号(U):                      |                              |  |
|     |                             | 前を検索(B) 次を検索(F) キャンセル ヘルプ(H) |  |
|     |                             | 前を検索(B) 次を検索(E) キャンセル ヘルプ(H) |  |

ここでは、次の項目について説明します。

- [オープン方法]
- [各エリアの説明]

### [オープン方法]

- トレース パネルにおいて, ツールバーの 揺 ボタンを選択
- トレース パネルにおいて、コンテキスト・メニュー→ [検索 ...]を選択

### [各エリアの説明]

(1) [検索対象の指定]エリア

検索する対象を次のオプション・ボタンの中から選択します。

| ソース行を指定して実行箇所を検索  | 指定したソースの実行箇所を検索します(デフォルト)。<br>検索条件として [ソース行] の指定のみが有効となります。 |
|-------------------|-------------------------------------------------------------|
| 関数名を指定して先頭アドレスの実行 | 指定した関数の実行箇所を検索します。                                          |
| 箇所を検索             | 検索条件として[関数名]の指定のみが有効となります。                                  |

| グローバル変数名を指定してアクセス | 指定したグローバル変数をアクセスした箇所を検索します。    |
|-------------------|--------------------------------|
| 箇所を検索             | 検索条件として「変数名」/「種類」/「変数値」の指定のみが有 |
|                   | 効となります。                        |

### (2) [検索条件の指定] エリア

(a) [ソース行]

この項目は"ソース行を指定して実行箇所を検索"が選択された場合のみ有効となります。 ここで指定した文字列をトレースパネルの[行番号/アドレス]エリア内より検索します。検索するソース行 に含まれる文字列を、テキスト・ボックスに直接入力するか、またはドロップダウン・リストより入力履歴項 目を選択します(最大履歴数:10個)。

なお、検索の際は、大文字/小文字は区別せず、部分一致も検索の対象とします。

- 例 1. main.c#40
- 例 2. main.c
- 例 3. main
- (b) [関数名]

この項目は"関数名を指定して先頭アドレスの実行箇所を検索"が選択された場合のみ有効となります。 検索する関数名を、テキスト・ボックスに直接入力するか、またはドロップダウン・リストより入力履歴項目 を選択します(最大履歴数:10個)。 なお、検索の際は、大文字/小文字を区別し、完全一致のみを検索の対象とします。

(c) [変数名]

この項目は"グローバル変数名を指定してアクセス箇所を検索"が選択された場合のみ有効となります。 検索する変数名を、テキスト・ボックスに直接入力するか、またはドロップダウン・リストより入力履歴項目 を選択します(最大履歴数:10個)。 なお、検索の際は、大文字/小文字を区別し、完全一致のみを検索の対象とします。

(d) [種類] この項目は"グローバル変数名を指定してアクセス箇所を検索"が選択された場合のみ有効となります。

アクセスの種類(参照/代入(デフォルト),参照,代入)をドロップダウン・リストより選択します。 [変数値]

(e) [変数值]

この項目は"グローバル変数名を指定してアクセス箇所を検索"が選択された場合のみ有効となります。 アクセスした変数値を16進数で指定します。 変数値をテキスト・ボックスに直接入力するか、またはドロップダウン・リストより入力履歴項目を選択しま す(最大履歴数:10個)。 変数値の指定は範囲で指定することができます。この場合は、左右両方のテキスト・ボックスに変数値を指定 することにより範囲を指定します。 右側のテキスト・ボックスが空欄の場合は、左側のテキスト・ボックスに指定された固定変数値でアクセス箇 所を検索を行います。

(3) [検索範囲の指定] エリア

(a) [番号]

検索するトレース・データの範囲を、トレースパネルの [番号] エリアに表示されている番号で指定します。 左右のテキスト・ボックスに、それぞれ開始番号と終了番号を指定します(デフォルトでは、"0" ~ "*最終番 号*"が指定されます)。 10進数で番号をテキスト・ボックスに直接入力するか、またはドロップダウン・リストより入力履歴項目を 選択します(最大履歴数:10個)。 左側のテキスト・ボックスが空欄の場合は、"0"の指定として扱われます。 右側のテキスト・ボックスが空欄の場合は、最終番号の指定として扱われます。

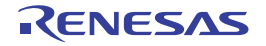

### スクロール範囲設定 ダイアログ

メモリパネル/逆アセンブルパネルの垂直スクロール・バーのスクロール範囲の設定を行います。 適正な範囲を設定することにより、パネルの垂直スクロール・バー上のスライダーの大きさが変化し、マウスによる ドラッグなどの操作性が向上します。

- **注意** このダイアログによりスクロール範囲を設定したのち、ライン・アセンブルなどの実行により指定した アドレス式が表すアドレスに変更が生じても、スクロール範囲の修正は行いません。
- 備考 [Page Up] / [Page Down] / [↑] / [↓] キー,スクロール・バー端のボタン,またはジャンプ 系のメニュー項目の選択による移動は、スクロール範囲外でも可能です。

図 A.45 スクロール範囲設定 ダイアログ

| [        | スクロール範囲             | de 🗾              |
|----------|---------------------|-------------------|
| (1) -    | 開始アドレス( <u>S</u> ): |                   |
| (2) -    | 終了アドレス( <u>E</u> ): | (終了アドレスを入力して(ださい) |
| [機能ボタン]- |                     | OK キャンセル ヘルプ(日)   |

ここでは、次の項目について説明します。

- [オープン方法]
- [各エリアの説明]
- [機能ボタン]

### [オープン方法]

- メモリ パネルにおいて, ツールバーの [表示] → **津**ボタンをクリック
- メモリ パネルにおいて、コンテキスト・メニューの [表示] → [スクロール範囲の設定 ...]を選択
- 逆アセンブル パネルにおいて, ツールバーの [表示] → 🚺 ボタンをクリック
- 逆アセンブル パネルにおいて、コンテキスト・メニューの [表示] → [スクロール範囲の設定 ...]を選択

### [各エリアの説明]

- (1) [開始アドレス]エリア スクロールする範囲の開始アドレスを指定します。 アドレス式をテキスト・ボックスに直接入力するか(最大指定文字数:1024文字),またはドロップダウン・リ ストより入力履歴項目を選択します(最大履歴数:10個)。 なお、ドロップダウン・リスト内の"全範囲"を指定すると、スクロール範囲の設定は行いません(範囲は制限 されません)。
  - 備考 このテキスト・ボックスで [Ctrl] + [Space] キーを押下することにより,現在のキャレット位 置のシンボル名を補完することができます(「2.18.2 シンボル名の入力補完機能」参照)。
- (2) [終了アドレス]エリア スクロールする範囲の終了アドレスを指定します。 アドレス式をテキスト・ボックスに直接入力するか(最大指定文字数:1024文字),またはドロップダウン・リ ストより入力履歴項目を選択します(最大履歴数:10個)。 ただし,[開始アドレス]において、"全範囲"を指定している場合、このエリアは無効となります。 なお、ドロップダウン・リスト内の"全範囲"を指定すると、スクロール範囲の設定は行いません(範囲は制限 されません)。
  - 備考 このテキスト・ボックスで [Ctrl] + [Space] キーを押下することにより,現在のキャレット位 置のシンボル名を補完することができます(「2.18.2 シンボル名の入力補完機能」参照)。

# [機能ボタン]

| ボタン   | 機能                                                          |
|-------|-------------------------------------------------------------|
| ОК    | 指定したスクロール範囲を対象パネルに設定し,開始アドレスを表示の先頭とし<br>て対象パネルにキャレットを移動します。 |
| キャンセル | 設定を無効とし、このダイアログをクローズします。                                    |
| ヘルプ   | このダイアログのヘルプを表示します。                                          |

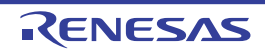

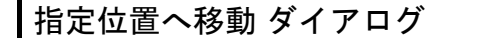

指定した位置にキャレットを移動します。

図 A.46 指定位置へ移動 ダイアログ

| _        | 指定位置へ移動                |       | -×-     |
|----------|------------------------|-------|---------|
| (1)      | アドレス/シンボル( <u>A</u> ): |       | •       |
| [機能ボタン]- | ОК                     | キャンセル | ~J17(H) |

ここでは、次の項目について説明します。

- [オープン方法]
- [各エリアの説明]
- [機能ボタン]

# [オープン方法]

- 逆アセンブル パネルにフォーカスがある状態で, [編集] メニュー→ [移動 ...]を選択
- IOR パネルにフォーカスがある状態で, [編集] メニュー→ [移動 ...] を選択
- 逆アセンブル パネルにおいて、コンテキスト・メニューの [移動 ...]を選択
- IOR パネルにおいて、コンテキスト・メニューの [移動 ...]を選択

## [各エリアの説明]

 (1) [アドレス/シンボル] / [IOR] エリア キャレットを移動したい箇所を指定します。 テキスト・ボックスに直接入力するか(最大指定文字数:1024文字),またはドロップダウン・リストより入力 履歴項目を選択します(最大履歴数:10個)。 対象となるパネルにより,指定内容は次のように異なります。

| 対象パネル      | 指定内容      |
|------------|-----------|
| 逆アセンブル パネル | アドレス式     |
| IOR パネル    | I/O レジスタ名 |

備考 逆アセンブル パネルよりこのダイアログをオープンした場合,このテキスト・ボックスで [Ctrl] + [Space] キーを押下することにより,現在のキャレット位置のシンボル名を補完することがで きます(「2.18.2 シンボル名の入力補完機能」参照)。

[機能ボタン]

| ボタン   | 機能                                |
|-------|-----------------------------------|
| ОК    | 指定した位置を表示の先頭として対象パネルにキャレットを移動します。 |
| キャンセル | 設定を無効とし、このダイアログをクローズします。          |
| ヘルプ   | このダイアログのヘルプを表示します。                |

RENESAS

### データ保存 ダイアログ

逆アセンブル パネル/メモリ パネル/トレース パネルの表示内容,およびアップロード・データの保存(「2.5.3 アップロードを実行する」参照)を行います。

なお、このダイアログは、デバッグ・ツールと接続時のみオープンすることができます。

| 図 A.47 | データ保存 ダイアログ   |                 |                         |  |  |
|--------|---------------|-----------------|-------------------------|--|--|
|        |               | データ保存 - 逆ア      | センブル・データ                |  |  |
|        | (1) —         | ファイル:名(N):      | C¥Test¥sample¥逆アセンブル1   |  |  |
|        | (2) - 771     | ファイルの種類①        | 「テキスト・ファイル (*.txt) ・    |  |  |
| (3)—   | (3)           | 保存範囲 アドレス       | /シンボル( <u>A)</u> :      |  |  |
|        | _hdwinit+0x00 | _hdwinit+0x0000 | 000a 💌main+0x00000010 💌 |  |  |
| [機能ボダ  | א>ו−          |                 | 保存(S) キャンセル ヘルプ(H)      |  |  |

ここでは、次の項目について説明します。

- [オープン方法]
- [各エリアの説明]
- [機能ボタン]

### [オープン方法]

- 逆アセンブル パネルにフォーカスがある状態で, [ファイル] メニュー→ [名前を付けて逆アセンブル・データを 保存 …] を選択
- メモリ パネルにフォーカスがある状態で、[ファイル] メニュー→ [名前を付けてメモリ・データを保存 ...]を選 択
- トレース パネルにフォーカスがある状態で、[ファイル] メニュー→ [名前を付けてトレース・データを保存 ...] を選択
- [デバッグ] メニュー→ [デバッグ・ツールからアップロード ...]を選択

### [各エリアの説明]

- 「ファイル名] エリア (1) 保存するファイル名を指定します。 テキスト・ボックスに直接入力するか(最大指定文字数:259文字),またはドロップダウン・リストより入力 履歴項目を選択します(最大履歴数:10個)。 また, [...] ボタンをクリックすることでオープンするデータ保存ファイルを選択 ダイアログにより、ファイル を選択することもできます。 なお、パス情報を含まずファイル名のみを指定した場合は、プロジェクト・フォルダが対象となります。
- [ファイルの種類] エリア (2) 保存するファイルの形式を次のドロップダウン・リストにより選択します。 保存する対象により、選択できるファイルの形式が次のように異なります。
  - (a) パネルの表示内容を保存する場合

| テキスト・ファイル (*.txt)  | テキスト形式(デフォルト)       |
|--------------------|---------------------|
| CSV(カンマ区切り)(*.csv) | CSV 形式 <sup>注</sup> |

注

各データを "," で区切り保存します。

なお, データ内に "," が含まれている際の不正形式を避けるため, 各データを ""(ダブルクォー テーション)で括り出力します。

(b) アップロード・データを保存する場合

| インテル・ヘキサ・フォーマット (*.hex) | インテル拡張ヘキサ・フォーマット  |
|-------------------------|-------------------|
| モトローラ S フォーマット (*.mot)  | モトローラ・Sタイプ・フォーマット |
| バイナリ・データ (*.bin)        | バイナリ・フォーマット       |

備考 アップロードについての詳細は、「2.5.3 アップロードを実行する」を参照してください。

(3) [保存範囲 xxx] エリア

ファイルに保存する際の保存範囲を指定します。

それぞれのテキスト・ボックスに直接入力するか、またはドロップダウン・リストより入力履歴項目を選択しま す(最大履歴数:10個)。

保存する対象により、指定方法が次のように異なります。

| 保存対象           | 説明                                                                                                    |
|----------------|----------------------------------------------------------------------------------------------------|
| 逆アセンブル パネル     | 保存するアドレス範囲を,開始アドレスと終了アドレスで指定します。<br>16 進数の数値,またはアドレス式による入力が可能です。<br>パネル上で範囲選択している場合は,デフォルトでその選択範囲が指定されます。<br>範囲選択していない場合は,現在のパネルの表示範囲が指定されます。                                    |
| メモリ パネル        | 保存するメモリ範囲を,開始アドレスと終了アドレスで指定します。<br>16 進数の数値,またはアドレス式による入力が可能です。<br>範囲選択していない場合は,現在のパネルの表示範囲が指定されます。                                                                              |
| トレース パネル       | - 保存範囲を指定する場合<br>保存するトレース範囲を開始トレース番号 <sup>注</sup> と終了トレース番号で指定します。<br>10 進数の数値のみ入力が可能です。                                                                                         |
|                | <ul> <li>すべてのトレース・データを保存する場合</li> <li>左側のドロップダウン・リストにより、[すべてのトレース・データ]を選択します。右側のテキスト・ボックスが無効となり、現在取得しているトレース・データのすべてが保存の対象となります。</li> <li>デフォルトでは、現在のパネルの表示範囲が指定されます。</li> </ul> |
| アップロード・デー<br>タ | 保存するメモリ範囲を開始アドレスと終了アドレスで指定します。<br>16 進数の数値,またはアドレス式による入力が可能です。                                                                                                    |
| 注 トレース .       | パネル上の[番号]エリアに表示されている番号を示します。                                                                                                    |

備考 このテキスト・ボックスで [Ctrl] + [Space] キーを押下することにより、現在のキャレット位 置のシンボル名を補完することができます(「2.18.2 シンボル名の入力補完機能」参照)。

[機能ボタン]

| ボタン   | 機能                             |
|-------|--------------------------------|
| 保存    | 指定したファイルに、指定した形式でデータを保存します。    |
| キャンセル | データ保存の設定を無効とし、このダイアログをクローズします。 |
| ヘルプ   | このダイアログのヘルプを表示します。             |

# 改訂記録

| Rev. | 発行日        | 改訂内容 |      |  |
|------|------------|------|------|--|
|      |            | ページ  | ポイント |  |
| 1.00 | 2014.08.01 | _    | 初版発行 |  |

# CS+ V3.00.00 ユーザーズマニュアル<br/>RH850 デバッグ・ツール編発行年月日2014年 8月 1日 Rev.1.00発行ルネサス エレクトロニクス株式会社<br/>〒211-8668 神奈川県川崎市中原区下沼部 1753

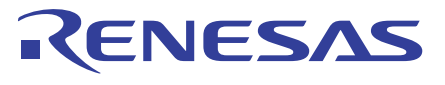

ルネサスエレクトロニクス株式会社

■営業お問合せ窓口

http://www.renesas.com

※営業お問合せ窓口の住所は変更になることがあります。最新情報につきましては、弊社ホームページをご覧ください。

ルネサス エレクトロニクス株式会社 〒100-0004 千代田区大手町2-6-2 (日本ビル)

■技術的なお問合せおよび資料のご請求は下記へどうぞ。 総合お問合せ窓口:http://japan.renesas.com/contact/

CS+ V3.00.00

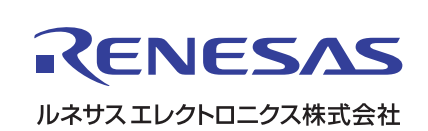